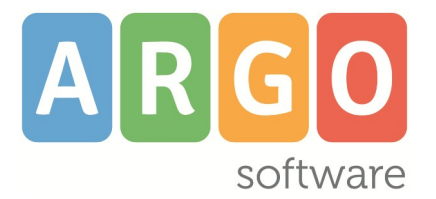

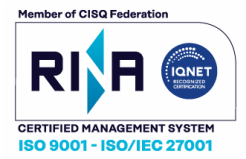

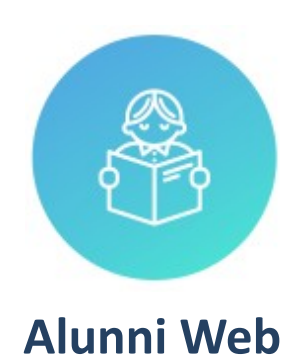

Manuale d'uso

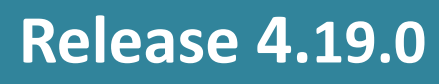

vers. 04/06/2025

# Sommario

| PREMESSA                                                             |          |
|----------------------------------------------------------------------|----------|
| Software richiesti<br>Google Chrome                                  |          |
| GESTIONE DEGLI ACCESSI                                               |          |
| Prospetto delle abilitazioni per tipo di accesso<br>Funzioni Preside |          |
| MENÙ PRINCIPALE                                                      |          |
| Pulsanti di scelta rapida del menu principale                        |          |
|                                                                      | 13       |
|                                                                      |          |
| Pulsantiera                                                          |          |
| Anagrafe                                                             |          |
| Alunno Maggiorenne                                                   | 15       |
| Genitori                                                             | 15       |
| Dati di provenienza                                                  |          |
| Doti Aggiuntivi                                                      | 16<br>17 |
| Dati Aggiulitivi<br>Dati Sanitari                                    | 1/<br>17 |
| Curriculum                                                           |          |
| Legenda dei simboli                                                  |          |
| Modifica Alunno                                                      |          |
| Ricerca Tramite Genitore                                             |          |
| Formazione Classi Prime                                              |          |
| Eletti Consigli di Classe                                            |          |
| Eletti consiglio di istituto/Circolo                                 |          |
| Personale della scuola                                               |          |
| Gestione Vaccini Alunni                                              |          |
| Attribuzione Cumulativa per Classe                                   | 23       |
| Attribuzione per Singolo Alunno                                      | 23       |
| Gestione consensi (UE 2016/679)                                      |          |
| Tabella Consensi                                                     | 23       |
| Gestione Consensi                                                    |          |
| Stampa Consensi                                                      |          |
| Stampa voce Selezionata                                              |          |
| Gestione lista d'attesa (scuola intanzia)                            |          |
| Compilazione Lista                                                   |          |
| Stampa Lista                                                         |          |
| CURRICULUM                                                           | 27       |
| Schede annuali                                                       |          |
| Ordinamento visualizzazione classi                                   |          |
| Struttura della scheda Annuale                                       |          |
| Pulsanti di scelta della scheda di frequenza                         |          |
| Dati di frequenza                                                    |          |
| Dati tamiliari<br>Profitto                                           | 29       |
| Sec. II grado                                                        |          |
| Sec. I grado                                                         |          |
| ivionte ore assenze (precedenti)                                     |          |

#### Argo Alunni Manuale d'uso

| Tasse scolastiche                                                                       | 31         |
|-----------------------------------------------------------------------------------------|------------|
| Particolarità                                                                           |            |
| Dati aggiuntivi                                                                         | 31         |
| Interruzione di frequenza                                                               |            |
| Note                                                                                    |            |
| Curriculum                                                                              |            |
| Modifica delle schede annuali per classe                                                |            |
| Modifica Ranida delle Schede Annuali                                                    | 33         |
| Pulsanti                                                                                | 34         |
| Modifica i dati singolarmente                                                           | 34         |
| Assegnazione Automatica del Numero di Registro.                                         | 34         |
| Assegnazione Automatica del Numero di matricola.                                        |            |
| Assegnazione rapida indirizzo/specializzazione (particolare)                            | 35         |
| Assegnazione rapida Titolo di Studio                                                    |            |
| Spostamento Rapido Alunni nelle classi                                                  |            |
| Cestione Documenti ner Classe                                                           | 36         |
|                                                                                         |            |
| Gestione Tasse e Contributi                                                             |            |
| Attribuzione alla Classe / Alunni                                                       |            |
| Attribuzione stato di pagamento per classe                                              |            |
| Pagamento Acconti                                                                       |            |
| Stampa modello F24 (Tasse Scolastiche)                                                  | 39         |
| Curriculum Scolostico                                                                   | 40         |
| Curriculum Scoldslico                                                                   |            |
| Schede esterne of particolari                                                           |            |
| Schede Interne                                                                          |            |
| Ricosti uzione automatica schede (interne ed esterne)                                   | 4141       |
|                                                                                         |            |
| Obbligo Formativo                                                                       |            |
| Assenze                                                                                 | 42         |
| Registrazione / Modifica                                                                | 43         |
| Gestione Assenza per Alunno                                                             | 43         |
| Gestione manuale delle ore di assenza (scuole che non utilizzano il registro elettrico) |            |
| Gustincazione per alunno                                                                | 44<br>15   |
| Giudificazioni por Giorpo                                                               | 4545<br>۸۵ |
| Acquisizione tramite penna ottica                                                       | 45<br>46   |
| Stampa moduli di acquisizione tramite penna ottica –Fogli Giornalieri                   |            |
| Stampa moduli di acquisizione tramite penna ottica –Fogli Settimanali                   |            |
| Gestione Fuori Classe                                                                   |            |
| Gestione Giustificazioni                                                                | 49         |
| Attribuzione Materie                                                                    | 10         |
|                                                                                         | 49         |
| Pulsanti di scelta della funzione di aggregazioni materie                               |            |
| Come differenziare le materie all'interno della stessa classe                           |            |
| Attribuzione Materie ai Docenti                                                         |            |
| Persistrazione Valutazioni ed Esito (scuole secondarie)                                 | 52         |
|                                                                                         |            |
|                                                                                         |            |
| Caricamento von                                                                         |            |
| Stampa labellone                                                                        | 54         |
| importa voti dalla proposta di voto                                                     | 55<br>     |
| Compila verbale                                                                         |            |
| Stampa Pagellino                                                                        | 56<br>     |
| inserimento rapido credito   integrazione   Media   Esito (scuola sec. di Il grado)     | 57         |
| Inserimento rapido risultato (scuola sec. di i grado e Primaria)                        | 5/<br>     |
|                                                                                         | 5/         |
| Insensce automaticamente la media<br>Binorta esite e media pelle schede appueli         |            |
| Riporta esito e media nelle schede annuali                                              |            |

| Wall                                                                                       | iuale u uso |
|--------------------------------------------------------------------------------------------|-------------|
| Riporta le materie con insufficienza nel campo note                                        | 58          |
| Comunicazione debito formativo                                                             | 58          |
| Lista Voti                                                                                 |             |
| Visualizza il Curriculum Alunno                                                            | 58          |
| Gestione diretta del Recupero                                                              | 59          |
| Caricamento Voti Per Alunno                                                                | 59          |
| Riporto annotazione periodica in pagellino:                                                | 61          |
| Azioni<br>Pinarta asita a madia palla schada appuali                                       | 61          |
| Dettaglio credito Alunno                                                                   | 61          |
| Comunicazioni Corsi Integrativi                                                            | 62          |
| Caricamento Voti per Materia                                                               |             |
| Azioni                                                                                     | 62          |
| Esame di Qualifica Nuovo Ordinamento                                                       | 62          |
| Gestione dello scrutinio di qualifica                                                      | 62          |
| Note sul calcolo automatico Voto Proposto Esame Qualifica                                  | 63          |
| Valutazioni Scuola Primaria                                                                |             |
| Gestione dei livelli di apprendimento                                                      | 64          |
| Ripresa dello Scrutinio                                                                    |             |
| Stampa contestuale del tabellone (tabellone Ripresa e sessione di Giugno)                  | 67          |
|                                                                                            | 80<br>۵۵    |
| Aggiornamento voti                                                                         |             |
| Dettaglio credito                                                                          | 69          |
| Altre funzioni                                                                             | 69          |
| Giudizi                                                                                    | 70          |
| Modalità di immissione dei giudizi                                                         | 70          |
| 1) Modalità Standard: Caricamento Giudizi nei quadri con più indicatori                    | 70          |
| 2) Caricamento Rapido (per quadro e per alunno)                                            | 72          |
| 3) Gestione valutazioni periodiche per obiettivi di apprendimento (primaria UIVI 172/2020) | 27<br>73    |
| Inserimento in itinere di un Giudizio Descrittivo, per disciplina                          | 73<br>73    |
| Blocco/Sblocco Giudizi                                                                     | 73          |
| Caricamento Rapido Giudizi (Certificazione delle Competenze)                               | 73          |
| Corsi di Recupero                                                                          |             |
| Formazione corsi di Recupero                                                               |             |
| Risultato corso di recupero                                                                | 76          |
| Credito scolastico (scuola secondaria di II grado)                                         | 77          |
| Assenze                                                                                    | 77          |
| Crediti                                                                                    | 78          |
| Altro                                                                                      | 78          |
| Punteggio                                                                                  | 78          |
| Esame di Licenza (secondaria di I grado)                                                   | 79          |
| Esami di Stato (scuola secondaria di Il grado)                                             | 79          |
| Tabella Commissioni d'esame                                                                | 79          |
| Tabella Corsi di Diploma                                                                   | 80          |
| Assegnazione Corsi di Diploma alle classi                                                  | 81<br>01    |
| Materie dei Corsi di Diploma                                                               | 81          |
| Attribuzione alunni alle commissioni                                                       |             |
| Esito esame di stato                                                                       |             |
| Inserimento Rapido Esito Esame di Stato                                                    | 83          |
| Consiglio di Orientamento (sec. I grado)                                                   | 84          |
| Attribuzione Consiglio di Orientamento                                                     | 84          |
| Attribuzione Certificazioni/attività                                                       | 85          |
| Alternanza Scuola/Lavoro (sec. Il grado)                                                   | 86          |

Argo Alunni

|                                                                   | Manuale d'uso |
|-------------------------------------------------------------------|---------------|
| Abilitazione funzioni del Tutor Scolastico per Argo Scuola Lavoro | 86            |
| Attribuzione Percorsi e Strutture agli alunni                     |               |
| Gestione Percorsi Alunni (immissione ore svoite)                  | /8/           |
| Immissione dati per singolo autino                                |               |
| Inserimento dati Frequenza all'estero                             |               |
| Certificazioni (solo secondaria II grado)                         | 89            |
| Tabella Attività formative                                        |               |
| Attribuzione agli Alunni                                          |               |
|                                                                   | 92            |
|                                                                   |               |
| Decenti                                                           |               |
| Per Singolo Docente.                                              |               |
| Per Classe                                                        |               |
| Eletti OO.CC                                                      | 92            |
| Genitori                                                          |               |
| Assenze Mansili                                                   |               |
| Debito formativo (secondaria di Il grado)                         |               |
| Alunni Respinti                                                   |               |
| Corsi Integrativi                                                 |               |
|                                                                   |               |
|                                                                   |               |
| Invio Documento in bacheca personale (Didup Famiglia)             |               |
| Funzioni di Stampa                                                | 97            |
| Sms                                                               |               |
| Elettori                                                          |               |
| Alle Famiglie                                                     |               |
| SMS con multi-selezione CLASSI                                    | 90<br>90      |
| Invio SMS per Periodo                                             |               |
| Visualizza richieste certificati                                  |               |
|                                                                   | 101           |
|                                                                   |               |
| Stampa dei documenti personalizzabili                             |               |
| Stampa di documenti con destinatari multipil                      | 101<br>102    |
| Intestazione dei documenti personalizzabili                       |               |
| Intestazione per gli elenchi                                      |               |
| Stampa di elenchi e documenti predefiniti Argo                    |               |
| Formato di stampa                                                 |               |
| Margini di stampa<br>Operazione di stampa                         |               |
| Intestazione da riportare nella stampa                            |               |
| Certificati                                                       |               |
| Obbligo Scolastico - Certificazione delle Competenze              |               |
| Foglio Notizie                                                    |               |
| Elenchi                                                           |               |
| Elenchi Configurabili                                             |               |
| Personalizzazione                                                 |               |
| Inserimento di dati Variabili                                     |               |
| Posizionamento e Ridimensionamento dei Campi                      |               |
| Anteprima                                                         |               |
| Salvataggio                                                       |               |
| stampa ai un Elenco Configurabile<br>Elenchi ner classe           |               |
| בוכוונווו אכו נומגאביייייייייייייייייייייייייייייייייייי          |               |

| Classi con % assenti per giorno                               |            |
|---------------------------------------------------------------|------------|
| Alunni per materia studiata                                   |            |
| Elenchi particolari                                           |            |
| Alunni Con Riporto Religione/Ed. fisica/Lingue straniere      |            |
| Elenco Alunni con Percentuale Assenze                         |            |
| Assenze per Materia                                           |            |
| Assenze Giornaliere                                           |            |
| Rilevazione assenze dal registro del professore (consigliato) |            |
| Classi Articolate                                             |            |
| Classi Articolate con Dettaglio Alunni                        |            |
| Alunni con vaccini \ con vaccini non in regola                |            |
| Docenti con Materie e Classi                                  |            |
| Docenti Coordinatori                                          |            |
| Alunni con materia di sostegno                                |            |
| Riepilogo mensile ore svolte da docente                       |            |
| Alunni con <i>Tutori</i>                                      |            |
| Alunni con consiglio di orientamento (Sec. I grado)           |            |
| Alunni in ordine alfabetico                                   |            |
| Personale in Ordine Alfabetico:                               |            |
| Scrutini                                                      |            |
| Pagellino                                                     |            |
| Pagella su PDF personalizzabile                               |            |
| Scheda Individuale su Modello Personalizzabile                |            |
| Registro Generale Voti                                        |            |
| Scheda di Religione e Materia Alternativa                     | <br>119    |
| Su Modello PDF                                                |            |
| Su modello personalizzabile                                   |            |
| Tabellone Voti                                                |            |
| Tabellone Risultato Finale                                    |            |
| Firme Docenti                                                 | 120        |
| Recupero del Debito Formativo                                 | 120        |
| Voti e Credito per Alunno                                     | 120        |
| Stampe Alunni Con Insufficienze                               | 121        |
| Vosshi Modolli                                                |            |
| Pagella Voschio Modello 2010                                  |            |
|                                                               |            |
| Consiglio di Orientamento (I grado)                           |            |
| Giudizi                                                       | 123        |
| Legenda Giudizi                                               |            |
| Griglia Raccolta                                              |            |
| Griglia Raccolta Compilata                                    |            |
| Stampa - Giudizi - Per classe                                 |            |
| Esami di Stato                                                |            |
| Scheda Individuale Esami di Stato                             |            |
| Su carta Bianca                                               |            |
| Su modello Prestampato Argo                                   |            |
| Tabellone ammissioni                                          |            |
| Registro esami                                                |            |
| Registro Esami Stato su Modello Prestampato Argo              |            |
| Risultato Finale                                              |            |
| Diploma/Certificato di diploma                                |            |
| Acconto                                                       | 125        |
| Assenze                                                       |            |
|                                                               |            |
|                                                               |            |
| Elenchi per assenze                                           |            |
| Assenze per Classe                                            |            |
| FUNZIONAMENTO DEI TITTI ASSENZA                               |            |
| riesenze nar Numero                                           |            |
| Registro Asconzo                                              | 120<br>170 |
|                                                               |            |
| Eticnette Personalizzabili                                    |            |

| Qualifica                                                                        |              |
|----------------------------------------------------------------------------------|--------------|
| Tabellone ammissione esami di Qualifica<br>Tabellone Qualifica Nuovo Ordinamento |              |
| Stampati vari                                                                    |              |
| Stampe su Modelli Prestampati Generici                                           |              |
| Registri                                                                         |              |
| Registro di classe                                                               |              |
| Registro di classe giornaliero                                                   |              |
| Registro di classe settimanale                                                   |              |
| Prospetto alunni<br>Registro Matricola                                           | 131<br>131   |
| Registro Iscrizioni                                                              |              |
| Registro Tasse e Contributi                                                      | 131          |
| Organi Collegiali                                                                |              |
| Eletti                                                                           |              |
| Consigli d'Istituto                                                              |              |
| Flettori                                                                         |              |
| In Ordine Alfabetico                                                             |              |
| Elettori per Classe                                                              |              |
| Tabella Spoglio                                                                  |              |
| Statistiche                                                                      |              |
| Generiche                                                                        |              |
| Rilevazione Integrativa                                                          |              |
| Rilevazione Esiti per Periodo Intermedio.                                        |              |
| Rilevazioni integrative Esito Scrutinio Finale                                   |              |
| Statistiche sul Pendolarismo Scolastico:                                         | 135          |
| Statistica Per Provincia                                                         |              |
| Statistica Per Regione                                                           |              |
| Verbali                                                                          | 137<br>127   |
| Verbali degli Scrutini                                                           |              |
| Alternanza Scuola/Lavoro (sec. Il grado)                                         | 138          |
| Prospetto ore svolte                                                             |              |
| Foglio Firme                                                                     |              |
| Documenti per Alunno / per Classe (in odt)                                       | 138          |
| Prospetto Aziende                                                                |              |
| Cedole Librarie (Primaria e Sec. I grado)                                        | 139          |
| Importazione, Gestione e Personalizzazione dei modelli delle Cedole Librarie     | 139          |
| Stampa Cedole                                                                    |              |
| multi-selezione dei testi in fase di stampa                                      |              |
| Archivio Stampo                                                                  | 141          |
| Firma diretta dei documenti                                                      | 142          |
| Download documento.                                                              |              |
| Crea file zip                                                                    |              |
| Invio e-mail                                                                     | 144          |
| Invio via e-mail di file firmati                                                 |              |
| Invio in bacheca Alunno                                                          |              |
| Cancellazione di un documento o gruppo                                           | 144          |
| TABELLE                                                                          |              |
|                                                                                  |              |
| Anni scolastici<br>Parametrizzazioni                                             | 145<br>1 / c |
| Gestione Pulsanti                                                                |              |
| Filtri                                                                           |              |
|                                                                                  |              |

| Opzioni di Inclusione ed Esclusione dei filtri                                                |     |
|-----------------------------------------------------------------------------------------------|-----|
| Parametrizzazione - Registro generale voti                                                    |     |
| Parametrizzazione - Tabellone Voti                                                            |     |
| Parametrizzazione - Tabellone Risultati                                                       |     |
| Formato Etichette (deprecato)                                                                 |     |
| Modelli Prestampati Generici                                                                  |     |
| Apri Modello PDF Argo:                                                                        | 152 |
| Impostazione Modello / Pagina                                                                 |     |
| Aggiungi campi                                                                                |     |
| Modifica elemento selezionato                                                                 |     |
| Inserimento di Variabili in Sequenza                                                          |     |
| Cancella elemente celezienate                                                                 |     |
| Calicella elemento selezionato<br>Riordina gli oggetti della nagina in base alla coordinata V |     |
| Visualizza antenrima di stampa -                                                              | 155 |
| Avvia Esportazione                                                                            |     |
| Personalizza Etichette (deprecato)                                                            |     |
| Personalizzazione Formato Etichetta                                                           |     |
| Personalizzazione Campi Etichetta                                                             |     |
| Posizionamento Campi sull'Etichetta                                                           |     |
| Salvataggio del Profilo Etichetta                                                             |     |
| Tabelle - Struttura Scolastica                                                                |     |
| Istituzioni scolastiche                                                                       |     |
| Gestione di più Istituzioni Scolastiche e/o di più Sedi                                       |     |
| Periodi                                                                                       |     |
| Della Scuola                                                                                  |     |
| Attribuzione alle Classi                                                                      |     |
| Sedi                                                                                          |     |
| Corsi                                                                                         |     |
| Accorpamento Corsi                                                                            |     |
| Classi /Sezioni                                                                               |     |
| Gestione particolare Scuola Infanzia                                                          |     |
| Materie                                                                                       |     |
| Elementi particolari della tabella materie                                                    |     |
| Lezioni individuali                                                                           |     |
| Inclusa in calcolo media:                                                                     |     |
| Disciplina di riferimento per ril. statistiche                                                |     |
| Tabelle per dati anagrafici                                                                   |     |
| Attività genitori                                                                             |     |
| Titoli di studio                                                                              |     |
| Documenti                                                                                     |     |
| Stato Documenti                                                                               |     |
| Particolarità anagrafiche                                                                     |     |
| ASI                                                                                           | 168 |
| Provenienza/Destinazione                                                                      | 160 |
| Provenienza/Destinazione                                                                      |     |
| Scuole                                                                                        |     |
| Classi                                                                                        |     |
| Lingue straniere                                                                              |     |
| Stati                                                                                         |     |
| Uperazioni possibili                                                                          |     |
| Generiche della scuola                                                                        |     |
| Particolarità Annuali                                                                         |     |
| Religione Cattolica, Materia Alternativa e Validità dell'anno scolastico                      |     |
| Tabella esiti                                                                                 |     |
| Voti                                                                                          |     |
| Importazione voti predisposti da Argo                                                         |     |
| Giudizi Sintetici                                                                             |     |
| Motivazioni Assenza                                                                           |     |
| Motivazioni Fuori Classe                                                                      |     |
| Tasse e Contributi                                                                            |     |

|                                                                                | Manuale d'uso |
|--------------------------------------------------------------------------------|---------------|
| Stato di Pagamento                                                             |               |
| Campi Aggiuntivi                                                               |               |
| Per Anagrafe Alunni                                                            | 175           |
| Per schede annuali                                                             |               |
| Ammissione Esami di Qualifica                                                  |               |
| Assiduita Frequenza                                                            |               |
| Fasce di Credito                                                               |               |
| Festivita                                                                      | 1/8           |
| SIND                                                                           | 170 I         |
| Assenze                                                                        | 178           |
| Percorsi                                                                       |               |
| Strutture                                                                      |               |
| Tabelle ner Giudizi                                                            | 180           |
| Gestione delle Tassonomie                                                      | 180<br>180    |
| Quadri                                                                         | 181           |
| Quadri per ammissione ad Esami di Qualifica N.O                                |               |
| Gestione Giudizi Liberi                                                        |               |
| COM - Certificazione delle Competenze (scuole sec. I grado e Primarie)         |               |
| Stampa dei documenti                                                           |               |
| CDC - Giudizi per la certificazione delle competenze (scuola sec. di Il grado) |               |
| ESA – Annotazioni per prove di Esame (secondarie di I grado)                   |               |
| Indicatori                                                                     |               |
| Utilizzo frasi Prefisse e Suffisse                                             |               |
| Copia indicatori da un altro Quadro                                            |               |
| Inserimento di Indicatori specifici per Il PEI (obiettivi)                     |               |
| FidSI                                                                          | 165           |
| Aggregazione di specifici obiettivi agli alunni con PEI (Primaria)             |               |
| Taballa new Valutaziani Drimania                                               | 100           |
| Costione Objettivi                                                             | 187<br>107    |
| destione objettivi                                                             | 107           |
| livelli Ohiettivi                                                              | 189           |
| Attribuzione Obiettivi                                                         |               |
| Tabello Biorganizza Comuni                                                     | 101           |
|                                                                                |               |
| ALTRO                                                                          |               |
| Personalizzazione Documenti                                                    |               |
| Introduzione                                                                   |               |
| Dettaglio del modello                                                          |               |
| Personalizzazione                                                              |               |
| Scelta del tipo di documento                                                   |               |
| Personalizzazione del documento con Libre Office                               |               |
| Immissione di elementi Variabili                                               |               |
| Uso delle variabili <i>manuali</i>                                             |               |
| Importazione documento personalizzato                                          |               |
| Personalizzazione                                                              |               |
| Tabella firme                                                                  |               |
| Personalizza intestazione                                                      |               |
| Intestazioni per gli elenchi                                                   |               |
|                                                                                |               |
| Procedure annuali                                                              |               |
| Passaggio all'anno successivo                                                  |               |
| Kevisione Llassi<br>Povicione Schode Annuali                                   |               |
| Riconferma Aggregazioni Materie ner Scrutinio:                                 | 199<br>100    |
| Riconferma Particolarità Annuali:                                              |               |
| Riconferma Quadri, Indicatori e Frasi per Giudizi:                             |               |
| Riconferma particolarità Aggregazione Materie (esoneri RC, Lingue straniere,): |               |
| Riconferma Aggregazioni Quadri Alle Classi:                                    | 200           |

#### Argo Alunni

|                                                                                                 | Manuale d'uso |
|-------------------------------------------------------------------------------------------------|---------------|
| Riconferma Attribuzione materie ai docenti                                                      |               |
| Riconferma nella classe successiva del nuovo anno (per scorrimento)                             |               |
| Riconferma nella stessa classe del nuovo anno                                                   |               |
| Ripetizione del passaggio automatico e integrazione dei dati post-elaborati                     |               |
|                                                                                                 |               |
| Importa dati                                                                                    |               |
| Da Scuola di Ordine Inferiore                                                                   |               |
| Controllo Creazione/Classi                                                                      |               |
| Iscrizione Alunni da Scuola di Ordine Inferiore                                                 |               |
| Revisione Schede Create Durante il Passaggio                                                    |               |
| Importa da Altra Istituzione Scolastica                                                         |               |
| Importa Anagrafe da Argo Personale                                                              |               |
| Importa Da Argo Conti Correnti                                                                  |               |
| Importa dati: Alunni/Docenti da gsuite (ora workspace)/Microsoft                                |               |
| Esporta Dati                                                                                    |               |
| Esportazioni Personalizzabili (estrazione per dati su excel)                                    |               |
| Personalizzazione Esportazione                                                                  |               |
| Creazione di un nuovo elenco di dati da esportare                                               |               |
| Esportazione di un gruppo di Variabili (in successione, unica stringa)                          |               |
| Produzione del file .XLS                                                                        |               |
| Per Argo Conchiglia (sec. II grado) – [Non più in uso]                                          |               |
| Per Argo Conchiglia Medie (sec. I grado) [Non più in uso]                                       |               |
| Esportazione per Almadiploma/Almamedie:                                                         |               |
| AlmaDiploma (sec. II grado)                                                                     |               |
| Fase propedeutica                                                                               |               |
| Esportazione Anagrafe                                                                           |               |
| Produzione di un file di controllo in caso di errori o campi mancanti<br>Disultati Casasi       |               |
| Kisultati Esami                                                                                 |               |
| Annametie (sec. 1 gradu)                                                                        | 210<br>210    |
| Per Involci                                                                                     |               |
| Peti di contesto                                                                                |               |
| Indicazione del tino materia ner Invalsi                                                        |               |
| Dispersione Scolastica                                                                          |               |
| Esporta dati Per Argo Conti Correnti                                                            | 212           |
| Per Fmilia Romagna                                                                              | 212           |
| Storico Alunni                                                                                  | 213           |
| Esporta ner Altra Istituzione Scolastica                                                        | 213           |
| Prenara Dati                                                                                    |               |
| Selezione Destinazione per classe, per indirizzo, per tutta la scuola:                          |               |
| Avvia Esportazione                                                                              |               |
| Dati per O.S.P                                                                                  |               |
| Esportazione dei dati degli Alunni per le piattaforme (G-Suite/Microsoft/bSmart)                |               |
| Esportazione dei dati dei Docenti per le plattaforme G Suite e Microsoft (Didattica a Distanza) |               |
| Esporta dati ner ANARPE                                                                         | 21,<br>210    |
|                                                                                                 |               |

# Premessa

Il programma Argo Alunni WEB è la soluzione software più completa, semplice e funzionale per la gestione della Segreteria Didattica nella scuola Italiana.

Il software ARGO-ALUNNI WEB è stato realizzato in funzione delle esigenze specifiche dei quattro ordini di scuola: dell'infanzia, primaria e secondaria di primo e secondo grado.

Fornisce all'utente tutti i tipi di stampe ed elenchi necessari (distinti per classe, per comune di residenza, con riporto degli alunni licenziati/diplomati, ...)

Gestisce l'elaborazione e la stampa di comunicazioni alle famiglie su carta, SMS ed invio email.

Prevede procedure complete per la registrazione di voti, giudizi ed esiti per tutti i periodi gestiti nella scuola, avvalendosi anche della complete interazione con **did<sup>up</sup> e Scuolanext**.

Consente il controllo puntuale e completo della frequenza degli alunni attraverso la gestione delle assenze, dei permessi e dei ritardi. Ne consente la giustificazione e comunicazione, anche via SMS ed e-mail.

Sviluppa prospetti statistici completi compresi quelli sul Pendolarismo Scolastico.

Gestisce, in modo automatico, il passaggio alla classe successiva e all'ordine superiore, anche all'interno dello stesso istituto.

Interagisce con il SIDI MIUR per l'importazione e l'esportazione di TUTTI i flussi ministeriali, tramite il programma Argo SIDI ALUNNI WEB.

# Software richiesti

## **Google Chrome**

Il software Argo Alunni Web viene testato su <u>Google Chrome™</u>, vi suggeriamo quindi di utilizzare sempre Chrome aggiornato all'ultima versione per l'esecuzione di Alunni.

L'uso di altri browser è possibile, ma potrebbe dare adito a problemi di carattere grafico o funzionali.

Chrome<sup>™</sup> è gratuito, <u>http://www.google.com/chrome/</u>

# **Gestione degli Accessi**

L'accesso al programma Alunni Web avviene ESCLUSIVAMENTE tramite il portale dei servizi Argo.

#### http://www.portaleargo.it

Possono accedere ad Alunni Web <u>solo</u> gli utenti abilitati all'uso del programma (o a singole porzioni di esso) dal supervisor degli accessi della scuola.

A Tal fine, si raccomanda l'attenta lettura della guida all'utilizzo del portale argo.

## Prospetto delle abilitazioni per tipo di accesso

E' possibile sommare anche più abilitazioni insieme, aumentando così il numero dei menu a disposizione per l'utente.

Per l'utente con **accesso completo** invece va usata unicamente l'omonima abilitazione.

<u>Cliccare qui</u>, per visionare il prospetto completo degli accessi dettagliato per tipo di accesso / sottomenu, e livello scolastico

#### **Funzioni Preside**

L'utente profilato dal Supervisor con le *Funzioni Preside* ha la gestione dello **sblocco dei voti** (funzioni lucchetto) immesso a fine. Consigliamo di creare un profilo di accesso a parte (per il dirigente o un suo collaboratore) che abbia spuntata solo questa funzione <u>e di evitare di assegnarla agli altri operatori.</u>

# Menù Principale

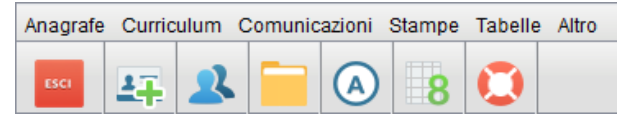

All'accesso viene visualizzato il menù principale. Le funzioni del programma, accessibili tramite questo menù, sono:

- Anagrafe
- Curriculum
- Comunicazioni
- Stampe
- Tabelle
- Altro

Se l'utente ha la necessità di gestire scuole di ordine diverso (Istituti Comprensivi) è possibile selezionare la tipologia di scuola tramite il menù a tendina, disponibile in alto a destra, che si attiva nel momento in cui si gestiscono scuole di tipologia diversa (Tabelle/Opzioni/Istituzioni Scolastiche).

Scuola secondaria di II grado

In alto a sinistra, sotto il menu principale, viene riportato un link sul quale cliccare ed avviare l' ultima procedura eseguita.

Ultima procedura eseguita: <u>Anagrafe->Modifica Alunno</u>

# Pulsanti di scelta rapida del menu principale

Υl

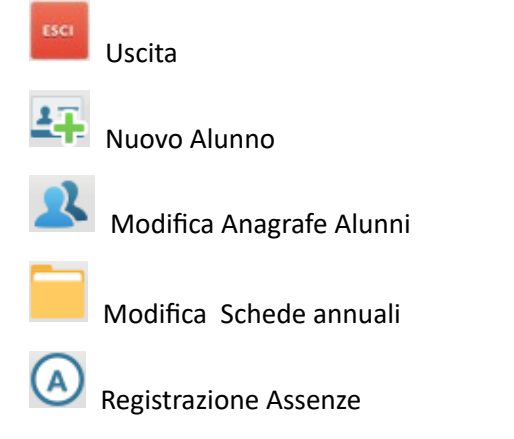

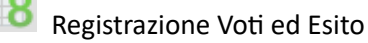

Accesso diretto all'Help Desk Argo (Argo Help)

# Anagrafe

La prima voce di menù denominata Anagrafe raggruppa le seguenti funzioni:

- per gli alunni/genitori: Nuovo Alunno, Modifica Alunno, Modifica rapida recapiti, Ricerca tramite genitori e Formazione Classi Prime.
- per gli OO.CC. : Eletti consigli di Classe, Eletti consigli di Istituto
- per il personale della scuola: Personale della scuola, Modifica rapida recapiti personale

## Nuovo alunno

Questa procedura consente il caricamento dei dati per l'iscrizione di nuovi alunni e la contestuale creazione della scheda o delle schede annuali dell'alunno.

Si attiva dal menù Anagrafe/Nuovo Alunno o cliccando sull'icona corrispondente . La finestra è suddivisa in sette cartelle: Dati Anagrafici, Genitori, Dati di provenienza, Documenti, Dati Aggiuntivi, Dati Sanitari, Altri dati.

La presenze di campi in neretto e con l'asterisco indica che il campo è obbligatorio ai fini del salvataggio della nuova anagrafe.

## Pulsantiera

La pulsantiera consente di avviare le operazioni sotto specificate, sui dati dell'alunno selezionato.

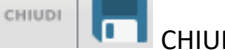

CHIUDI | SALVA

NUOVO ALUNNO | CANCELLA ALUNNO: Il pulsante di inserimento consenti l'apertura di una nuova posizione anagrafica nel programma. Quello di cancellazione determina la rimozione completa di tutti i riferimenti, anche per gli anni precedenti, pertanto va usato con molta cautela (verrà richiesta conferma prima di procedere).

CERCA UN ALUNNO: consente di ricercare e passare direttamente ad un alunno già salvato in archivio senza uscire dalla procedura

VAI A SCHEDE ANNUALI: consente di accedere ai dati curriculum dell'alunno in esame; oltre a consultare i dati esistenti si avrà la possibilità di creare una nuova scheda annuale (anche contestualmente all'immissione dei dati anagrafici – nuova iscrizione).

VISUALIZZA DATI PRESENTI PRIMA DELL'ALLINEAMENTO: questa funzione è attiva quando per l'alunno è stata effettuata la sincronizzazione con Sidi; il programma conserva i dati preesistenti e questo pulsante consente la relativa visualizzazione. In generale, tramite questa funzione, l'utente potrà annullare l'allineamento, ma in talune circostanze questa operazione dovrà essere effettuata tramite le apposite funzioni di sincronizzazione presenti nel programma Sidi Alunni WEB.

Visualizza informazioni Aggiuntive: apre una finestra di consultazione delle informazioni aggiuntive provenienti dal file delle iscrizioni, fornito dal SIDI.

## Anagrafe

| Anagrafe Alunno                |                                     |                          |                           |                           | 0 II ×        |
|--------------------------------|-------------------------------------|--------------------------|---------------------------|---------------------------|---------------|
| снира 🖪 🚑                      | Q 📄 🤱 🕕                             |                          |                           |                           |               |
| Anagrafe Genitori Dati di      | Prov. Documenti Dati Aggiuntivi     | Dati Sanitari Altri Dati | Curriculum                |                           |               |
| Cognome: *                     |                                     |                          | Nome: *                   |                           |               |
| Sesso: *                       | 🖲 Maschio 🔘 Femmina                 |                          | Data di Nascita: *        |                           |               |
| Comune Nascita:                |                                     | Q                        | Codice Fiscale: *         | [                         | Proponi       |
| Stato Civile:                  | (Nessuno)                           | Ū                        | Stato di nascita          | (Nessuno)                 | ■Q            |
| Cittadinanza:                  | (Nessuna) 🗸 🗸                       | l                        | Seconda Cittadinanza:     | (Nessuna)                 | <b>→</b> Q    |
| Comune di Residenza:           |                                     | <b>44</b>                | Cap: Via:                 |                           |               |
| Comune di Recapito:            |                                     | Q                        | Cap: Via:                 |                           | =             |
| Telefono:                      |                                     |                          | Altro Telefono:           |                           |               |
| Distretto:                     |                                     |                          | Quartiere:                |                           |               |
| Indirizzo e-mail:              |                                     |                          | Cellulare:                |                           |               |
| Anni Scuola Materna:           | Codice Badge:                       |                          | Matricola:                | Ultima Ma                 | tricola: 7019 |
| Autorizz. trattamento dei dati | Codice Fiscale documentato          |                          | Cod: Ministeriale Alunno: | (Alunno non allineato con | Sidi)         |
|                                | Non sincronizzare l'alunno con il § | SIDI                     |                           |                           |               |
|                                |                                     |                          |                           |                           |               |
|                                |                                     |                          |                           |                           |               |

Vengono qui gestite tutte le informazioni utili per la gestione dell'alunno: anagrafe, residenza, recapito, matricola, codice badge (per l'immissione delle presenze tramite rilevatore), dati dei genitori, ...

Il pulsante Proponi del codice fiscale elabora un *codice fiscale* tecnicamente valido, sulla base dei noti algoritmi di calcolo; ricordiamo però che il codice fiscale può essere attribuito solo dal MEF, pertanto suggeriamo di verificare la correttezza del dato elaborato con quello effettivamente comunicato dall'alunno in sede di iscrizione.

**CODICE FITTIZIO:** Se almeno uno dei dati richiesti per il calcolo del codice fiscale viene omesso, il programma propone un "codice fiscale fittizio" calcolato in base al progressivo interno dell'alunno nel database Argo. Questo metodo è necessario principalmente per l'immissione in archivio degli alunni stranieri, non ancora in possesso dei dati anagrafici completi.

Se il codice fiscale non è *fittizio*, la spunta su *Codice Fiscale Documentato* viene proposta automaticamente dal programma; <u>l'eventuale de-selezione è a cura dell'operatore.</u>

Per quanto riguarda l'immissione dei dati di nascita/residenza/recapito, si può cliccare sul pulsante or richiamare la tabella dei Comuni e da essa prelevare rapidamente il dato.

Il pulsante consente invece l'immissione libera di Comuni esteri o Comuni non presenti nella tabella da noi proposta; si raccomanda di porre particolare attenzione sull'immissione del codice catastale (codex).

| Comune Particolare | ×        |
|--------------------|----------|
| Comune:            |          |
| Codex:             |          |
| Provincia:         |          |
|                    |          |
|                    |          |
|                    | Conferma |

#### <u>Altri dati</u>

*Codice badge* – nel caso in cui la scuola decida di gestire le assenze tramite una lettore di badge, tramite questa casella si registra il codice univoco del badge dell'alunno.

Autorizzazione al trattamento dati – serve per registrare la preferenza dell'alunno in relazione all'inclusione o no in particolari elenchi (diplomati, qualificati, ...) che verranno resi pubblici a ditte, enti, .

*Matricola* – in questa casella si possono inserire lettere e caratteri particolari oltre al numero (es. LS/6345), pertanto non sempre la progressione può essere gestita automaticamente.

*Non sincronizzare l'alunno con il SIDI* - se abilitato consente di escludere l'alunno dalla sincronizzazione con il SIDI M.I.U.R.

#### Alunno Maggiorenne

Se l'alunno è maggiorenne, in basso a sinistra sarà disponibile l'opzione, <u>Autorizzato a giustificare le assenze</u>. L'opzione è di default **disattivata**; in genere, le scuole si riservano sempre di autorizzare l'alunno alle funzioni di giustificazione, mediante una richiesta formale, che spesso deve essere accompagnata da una liberatoria firmata dai genitori. Una volta spuntata questa opzione, l'alunno (con lo specifico profilo utente) su Scuolanext, avrà accesso al pulsante "Giustifica Assenze".

| Autorizz. trattamento dei dati 🗹 Codice Fiscale documentato 🗹 | Cod: Ministeriale Alunno: 9285866       |
|---------------------------------------------------------------|-----------------------------------------|
| Non sincronizzare l'alunno con il SIDI                        | 📫 Autorizzato a giustificare le assenze |

## Genitori

Nella cartella Genitori si specificano i dati identificativi dei genitori/tutori dell'alunno.

| Anagrafe Genitori Dati d                                                | li Prov. Documenti | Dati Aggiuntivi | Dati Sanitari | Altri Dati | Curriculum |            |                        |             |               |
|-------------------------------------------------------------------------|--------------------|-----------------|---------------|------------|------------|------------|------------------------|-------------|---------------|
| <ul> <li>Genitori &amp; Tutori</li> <li>Padre</li> <li>Madre</li> </ul> |                    |                 |               |            |            |            |                        |             |               |
| Grado Parentela: *                                                      | ◉ Padre  © Madre   | e 🔘 Altro       |               |            |            | Attributi: | 🖉 Patria Pot. 📝 OOCC 🛛 | 🗷 Invio Com | . 🗹 Invio SMS |
| Cognome: *                                                              | ABATE              |                 |               |            |            | Nome: *    | LEONARDO               |             |               |
| Sesso: *                                                                | 🖲 Maschio 🔘 Fer    | nmina           |               |            | Data di N  | ascita: *  | 07/05/1978 🔳           |             |               |
| Comune Nascita:                                                         | D612 FIRENZE       |                 | <b>y</b>      | Q 🖊        | Codice F   | iscale: *  | BTNLRD78E07D612G       | Proponi     |               |
| Comune di Recapito:                                                     | M321 Figline e in  | cisa Valdarno   | <b>_</b>      | Q 🖊        | Cap: 50063 | Via:       | VIA DEL VALICO, 2      |             | -             |
| Cittadinanza:                                                           | ITALIANA           |                 | Q             |            | Q          | uartiere:  | pepoli                 |             |               |
| Distretto:                                                              | ITALIANA           |                 |               |            | т          | Felefono:  |                        |             |               |
| Indirizzo e-mail:                                                       | ABATE12@gmail.co   | m               |               |            | С          | cellulare: | 334 88723973           |             |               |
| Attività:                                                               | (Nessuna)          | ~               |               |            | Titolo d   | li Studio: | DIPLOMA DI MATURITA'   |             | ~             |
| <b>&amp;</b> + -                                                        |                    |                 |               |            |            |            |                        |             |               |

Nel caso in cui i genitori siano già presenti in archivio (caso di altri fratelli studenti nella scuola), l'utente potrà

rapidamente richiamarli tramite il pulsante 🚞,

piuttosto che procedere con un nuovo inserimento.

Utilizzando l'utilissima funzione ) è possibile riproporre rapidamente i dati anagrafici principali copiandoli da quelli dell'alunno nel Genitore (Cittadinanza , Comune di Nascita e Residenza; nel caso del *Padre*, verrà copiato anche il Cognome).

Per effettuare la copia dei singoli dati dell'alunno , si può utilizzare, ove previsto, il pulsante 💻

<u>Altri dati</u>

Patria Potestà: Dato indicativo, attualmente non utilizzato dal programma.

*OO. CC:* Indica al programma che il genitore va considerato per l'elezione degli organi collegiali; l'opzione è data per consentire l'esclusione forzata del genitore dagli elenchi Elettori OOCC. Ad esempio, nel caso di un alunno con fratelli minori studenti, consideriamo il genitore come <u>elettore che non ha diritto al voto</u>. Cioè il genitore viene comunque riportato in elenco, ma a fianco ci sarà una relativa annotazione. Questa opzione consente <u>l'esclusione forzata del</u> genitore dal riporto negli elenchi Elettori.

*Invio. Com.:* Indica che il genitore è destinatario delle eventuali comunicazioni da parte della scuola; nel caso di genitori separati, la casella può essere attivata ad entrambi e il programma effettuerà un doppio invio.

*Invio SMS:* Campo collegato al Cellulare, indica che il programma potrà mandare comunicazioni tramite SMS a questo genitore; la scuola deve aver aderito al servizio Argo SMS.

#### Dati di provenienza

In questa Tabella, Occorre specificare i dati della scuola di provenienza (da riportare in pagella e registro, per le scuole superiori), della classe frequentata, delle lingue straniere studiate nella scuola di origine (dato puramente indicativo).

Cliccando sul pulsante Quna finestra di ricerca della scuola di provenienza / destinazione consente di trovare mediante due metodi di ricerca le scuole. La ricerca delle scuole in anagrafe nazionale attinge all'intero database

| Anagrafe Genitor    | i Dati di Prov. I | Documenti  | Dati Aggiuntivi | Dati Sanitari | Altri Dati | Curriculum |
|---------------------|-------------------|------------|-----------------|---------------|------------|------------|
| Anno scolasti       | co: 2013/2014     | I.         |                 |               |            |            |
| Scuola di Provenien | za: SMS "PIER D   | DELLA FRAN | ICESCA" - AREZZ | 20            |            | <b>▼</b> Q |
| Clas                | se: 2 Sez         | tione: B   | Q               |               |            |            |
| Cor                 | so: MUSICALE      |            |                 | ]             |            |            |
| Se                  | de:               |            |                 | ]             |            |            |
| Giudizio/Vo         | oto: SEX          |            |                 | ~             |            |            |
| Lingua Provenienza  | a 1: INGLESE      |            |                 | <u>~</u>      |            |            |
| Lingua Provenienza  | 2: FRANCESE       |            |                 | ~             |            |            |
| Lingua Provenienza  | a 3: (Nessuna)    |            |                 | <b>_</b>      |            |            |

delle scuole italiane, mentre la ricerca Tra le scuole già usate attinge al database particolare della scuola.

Tra scuole anagrafe nazion.

○ Tra le scuole già usate

#### Documenti

Questa sezione serve per indicare la posizione dell'alunno in relazione ai documenti richiesti.

Tramite i pulsanti

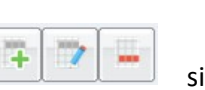

possono rispettivamente aggiungere Documenti ,prelevandoli da una apposita

| Anagrafe                                                      | Genitori | Dati di Prov. | Documenti | Dati Aggiuntivi | Dati Sanitari | Altri Dati | Curriculum |       |  |  |
|---------------------------------------------------------------|----------|---------------|-----------|-----------------|---------------|------------|------------|-------|--|--|
| Descrizione Documento Data Ritiro Data Pres. Stato del docume |          |               |           |                 |               |            |            |       |  |  |
| A - FOTO                                                      |          |               |           |                 |               | manca      | I          |       |  |  |
| A - Pagelle e Titolo di studio anni precedenti                |          |               |           |                 |               |            | Prese      | ntato |  |  |
| A -NULLA C                                                    | OSTA     |               |           |                 |               |            | Prese      | ntato |  |  |
| A - Foglio n                                                  | otizie   |               |           |                 |               |            | Prese      | ntato |  |  |
| A - DIPLOMA originale scuola media inferiore                  |          |               |           |                 |               | 30/12/201  | 1 Prese    | ntato |  |  |
| A - Certificato promozione scuola media                       |          |               |           |                 |               | Prese      | ntato      |       |  |  |

tabella (Tabelle – per Dati Anagrafici –Documenti); modificarli e cancellarli. In fase modifica è possibile immettere altri dati quali Data Ritiro e Presentazione e Stato di presentazione del documento.

| Modifica Documento                | × |
|-----------------------------------|---|
|                                   |   |
| Documento: Certificato di nascita |   |
| Data Ritiro: 🗾 📰                  |   |
| Data Presentazione:               |   |
| Stato del documento: Presentato 💌 |   |
|                                   |   |
| Conferma                          |   |

#### Dati Aggiuntivi

Se sorge la necessità di gestire elementi non previsti da Argo, è possibile farlo liberamente tramite questa Tabella. L'utente può predisporre nuovi campi tramite Tabelle / Generiche della scuola / Campi aggiuntivi Anagrafe; nella relativa pagina dell'anagrafe l'utente potrà poi specificare il dato specifico per ciascun alunno.

| Anagrafe Genitori I  | Dati di Prov. | Documenti | Dati Aggiuntivi | Dati Sanitari | Altri Dati | Curriculum |
|----------------------|---------------|-----------|-----------------|---------------|------------|------------|
| Mod. G no reiscritto | :             |           |                 |               |            |            |
| Delega a:            | :             |           |                 |               |            |            |
| Piano Didattico Pers | :             |           |                 |               |            |            |
| Diploma Scuola Media | : NO          |           |                 |               |            |            |
| Legge 104 e scadenza | :             |           |                 |               |            |            |

#### Dati Sanitari

Si potranno immettere qui i dati riguardanti la salute dell'alunno. Si tratta di dati indicativi, che non vengono attualmente trattati dal programma.

| Anagrafe | Genitori    | Dati di Prov | Documenti   | Dati Aggiuntivi | Dati Sanitari | Altri Dati | Curriculum |          |
|----------|-------------|--------------|-------------|-----------------|---------------|------------|------------|----------|
|          |             |              |             |                 |               |            |            |          |
| h        | Medico Cur  | ante: DOTT.  | Rossi       |                 |               | Telefor    | 089 239    | 7132     |
|          | E-          | mail:        |             |                 |               |            |            |          |
|          | Int. Alime  | ntari: liev: | to di bir:  | ra              |               |            |            |          |
|          |             |              |             |                 |               |            |            |          |
|          |             |              |             |                 | 4             | 1          |            |          |
|          | Alle        | ergie: acard | ) della pol | lvere           |               |            |            |          |
|          |             |              |             |                 |               |            |            |          |
| Gru      | ppo Sangu   | igno: A      | ~           | [               |               |            |            |          |
| F        | Fattore Rhe | esus: +      | ~           | Í               |               |            |            |          |
|          |             | ASL: (Ness   | una)        |                 |               |            |            | <b>~</b> |

#### Altri Dati

E' possibile aggiungere informazioni aggiuntive particolari dell'alunno, come l'appartenenza a minoranze etniche, oppure eventuali disabilità, oppure se l'alunno è affetto da Disturbi specifici dell'apprendimento

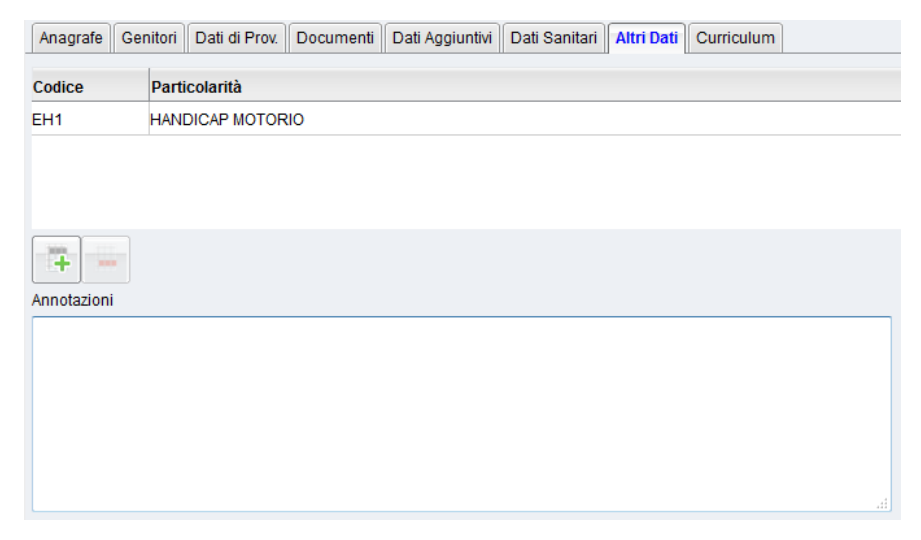

# Nel riquadro superiore, tramite i pulsanti

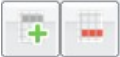

si aggiungono (e si eliminano) le informazioni particolari dell'anagrafe (si veda anche: Tabelle | Per dati Anagrafici | Particolarità Anagrafiche).

| Selezio | Selezionare i Documenti                            |   |  |  |  |  |  |  |
|---------|----------------------------------------------------|---|--|--|--|--|--|--|
| Codice  | Descrizione                                        |   |  |  |  |  |  |  |
| A       | NOMADE (ALTRI GRUPPI)                              | - |  |  |  |  |  |  |
| сн      | HANDICAP VISIVO                                    |   |  |  |  |  |  |  |
| СНТ     | Handicap visivo totale                             |   |  |  |  |  |  |  |
| DES     | DES (ADHD, borderline cognitivi,)                  |   |  |  |  |  |  |  |
| рн      | HANDICAP UDITIVO                                   |   |  |  |  |  |  |  |
| DSA     | Disturbo specifico nell apprendimento (L.170/2010) |   |  |  |  |  |  |  |
| DSC     | Discalculia (DSA - Legge 170/2010)                 |   |  |  |  |  |  |  |
| DSG     | Disgrafia (DSA - Legge 170/2010)                   |   |  |  |  |  |  |  |

Nel riquadro sottostante (Annotazioni) è possibile inserire liberamente delle note.

## Curriculum

La procedura consente la visualizzazione del curriculum dell'alunno (schede interne) con l'indicazione visiva dell'esito della scheda:

🍄 : Alunno promosso

🙁 : Alunno non promosso

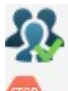

: Alunno con Interruzione di freguenza.

| Dati d      | li frequenza                                                                                   | Dati Familiari | Profitto | Tasse | Particolarità | Dati Aggiuntivi | Interruzione Frequenza | Note       | Curriculum |
|-------------|------------------------------------------------------------------------------------------------|----------------|----------|-------|---------------|-----------------|------------------------|------------|------------|
|             | Anno                                                                                           | Classe         |          |       |               |                 |                        |            | Esito      |
| 8           | 2011/2012 2ESE SERV. ENOGASTRONOMIA E OSP. ALBERGHIERA FIRH01101G NON AMMESSO/A ALLO SCRUTINIO |                |          |       |               |                 |                        |            |            |
| <b>.</b>    | 2012/2013 2ESE SERV. ENOGASTRONOMIA E OSP. ALBERGHIERA FIRH01101G PROMOSSO/A.                  |                |          |       |               |                 | PROMOSSO/A.            |            |            |
| <b>\$</b> } | 2013/2014 3AAT SERVIZI DI ACCOGLIENZA TURISTICA FIRH01101G PRO                                 |                |          |       |               |                 |                        | PROMOSSO/A |            |
|             | 2014/2015 4AAT SERVIZI DI ACCOGLIENZA TURISTICA FIRH01101G                                     |                |          |       |               |                 |                        |            |            |
|             | 2015/2016 5AAT SERVIZI DI ACCOGLIENZA TURISTICA FIRH01101G                                     |                |          |       |               |                 |                        |            |            |

## Legenda dei simboli

#### Pulsanti di scelta della scheda anagrafe

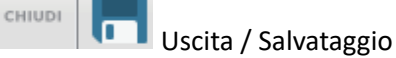

inserisci/ cancella alunno (pulsanti presenti anche nel menu principale di Alunni WEB)

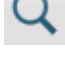

ricerca alunno

vai alle schede annuali

#### Altri pulsanti

🝳 accedi alla tabella

🖉 inserisci un nuovo elemento (es., frazione o Città estera)

| <b>井</b> 戸 | richiama il calendario |
|------------|------------------------|
|------------|------------------------|

Terminata l'operazione di inserimento dei dati anagrafici, subito dopo il salvataggio si può passare alla creazione della

prima scheda annuale. Per fare questo si clicca sul pulsante Scheda annuale alunno

## **Modifica Alunno**

Si accede a questa funzione dal menù Anagrafe/Modifica Alunno o cliccando sull'icona corrispondente () . La procedura permette la modifica di tutti i dati anagrafici degli alunni inseriti in archivio.

L'alunno può essere richiamato tramite il cognome, il nome, il codice fiscale, l'ID SIDI, la matricola o il numero di cellulare. Dopo aver inserito uno di questi dati, anche <u>parzialmente</u>, e aver cliccato su CERCA, il programma visualizzerà tutti gli alunni che rispondono ai requisiti richiesti.

| Ricerca Aluni | no              |            |  |
|---------------|-----------------|------------|--|
|               |                 |            |  |
| Cognome:      | Codice Fiscale: | Matricola: |  |
| Nome:         | Cod.Rif.Sidi:   | Cellulare: |  |

Se si clicca su CERCA con le caselle vuote si avrà un prospetto con tutti gli alunni inseriti, in ordine alfabetico (se l'elenco supera il massimo numero di visualizzazioni possibile verrà richiesto di restringere in campo di ricerca)

## **Ricerca Tramite Genitore**

Da questa funzione è possibile accedere alla modifica dell'anagrafe alunni effettuando la ricerca tramite i dati dei genitori.

| Ricerca Genitori         |                     |              |       |                       | ×                |
|--------------------------|---------------------|--------------|-------|-----------------------|------------------|
| Cognome: rossi<br>Email: | Nome:<br>Cellulare: |              |       |                       | Cerca<br>Annulla |
| Cognome                  |                     | Data Nascita | Sesso | Alunno<br>ROSSI PAOLO |                  |
| ROSSI                    | ALBERTO             | 08/04/1958   | м     | ROSSI MARCO           | ^                |
| ROSSI                    | ANDREA              | 30/05/1962   | м     | ROSSI EDOARDO         |                  |
| ROSSI                    | ANDREA              | 30/05/1962   | м     | ROSSI ENRICO          | =                |
| ROSSI                    | ANGIOLETTA          | 20/12/1957   | F     | PAOLELLA CRISTINA     | -                |
| ROSSI                    | BARBARA             | 22/08/1966   | F     | CAMMARATA DEBORAH     |                  |
| ROSSI                    | BRUNO               | 14/11/1941   | м     | ROSSI GIACOMO         |                  |

Immettendo una parte del cognome (è sufficiente anche solo una o due lettere) si ottiene un filtro sui nominativi dei genitori. In caso di genitori con più alunni frequentanti, il genitore verrà riportato più volte con accanto l'indicazione del figlio.

Il pulsante stampa consente di Salvare sul disco un file in formato pdf (da visualizzare e stampare successivamente) con il report delle righe restituite.

Una volta confermato si accederà alla finestra di modifica anagrafe dell'alunno correlato a quel genitore.

# Formazione Classi Prime

Questa procedura consente la distribuzione definitiva degli alunni nelle prime classi, ad inizio anno scolastico.

Per formare le classi occorre che si siano predisposte all'atto della preiscrizione, delle classi temporanee con indicazione di <u>"anno di corso = 0"</u>; Ricordiamo che Il dato dell'anno di corso, si immette nella Tabella della Classi (si veda il capitolo apposito).

| Classe         |                      |                    |                | × |
|----------------|----------------------|--------------------|----------------|---|
| Classe:*       | 1                    | Sezione:*          | GSE            |   |
| Anno di corso: | 0                    |                    | Classe uscente |   |
| Sede:          | FIRH01101G           |                    | ~              |   |
|                | Non sincronizzare la | classe con il SIDI |                |   |

Tutti gli alunni immessi nelle classi del corrente anno con anno di corso = 0, vengono messi in ordine alfabetico in questa procedura, con a fianco un menu a tendina per smistarli rapidamente nelle classi definitive.

| Formazione classi prime       |              |           |                                                          | 0 🗄 X      |
|-------------------------------|--------------|-----------|----------------------------------------------------------|------------|
| сніцрі                        |              |           |                                                          |            |
| Alunno                        | Data nascita | Matricola | Classe                                                   | <u>^</u>   |
| <b>T</b> BARTOLINI GABRIELE   | 16/04/2000   | 6779      | 1 ALS LICEO SCIENTIFICO LICEO                            | <b>⊻</b>   |
| <b>d</b> BASCO ENEA           | 18/12/2000   | 6780      | 1 BLA LICEO SC. OPZIONE SCIENZE APPLICATE LICEO          | <b>⊻</b>   |
| <b>Q</b> BASSILICHI DANA      | 01/08/2000   | 6781      | 1 CSE SERV. ENOGASTRONOMIA E OSP. ALBERGHIERA FIRH01101G |            |
| <b>BICARI EMANUEL</b>         | 12/04/2000   | 6782      | 1 GSE SERV. ENOGASTRONOMIA E OSP. ALBERGHIERA FIRH01101G | <b>⊻</b>   |
| <b>I BINATI CLAUDIO</b>       | 24/06/2000   | 6786      | 1 GSE SERV. ENOGASTRONOMIA E OSP. ALBERGHIERA FIRH01101G | <u>v</u>   |
| <b>O</b> BORGOGNI SAMUELE     | 12/02/2001   | 6787      | 1 GSE SERV. ENOGASTRONOMIA E OSP. ALBERGHIERA FIRH01101G | <u>▼</u> = |
| <b>Q</b> CANNONI ALESSANDRA   | 23/06/2000   | 6794      | 1 GSE SERV. ENOGASTRONOMIA E OSP. ALBERGHIERA FIRH01101G | <b>⊻</b>   |
| CONSTANTIN BEATRICE           | 27/09/2000   | 6808      | 1 GSE SERV. ENOGASTRONOMIA E OSP. ALBERGHIERA FIRH01101G | <b>~</b>   |
| <b>Q</b> CUTARELLI LOIDE      | 04/03/1999   | 6976      | 1 GSE SERV. ENOGASTRONOMIA E OSP. ALBERGHIERA FIRH01101G | <b>⊻</b>   |
| <b>T</b> DITEL EDGAR FEDERICO | 09/12/1999   | 6900      | 1 GSE SERV. ENOGASTRONOMIA E OSP. ALBERGHIERA FIRH01101G | <b>⊻</b>   |
| ✓ FAREDO GIUSEPPE             | 14/06/2000   | 6818      | 1 GSE SERV. ENOGASTRONOMIA E OSP. ALBERGHIERA FIRH01101G | <b>⊻</b>   |

Il programma consente di scegliere, nel menu a tendina, solo le classi dell'anno corrente, aventi l'indicazione <u>di anno di</u> <u>corso = 1</u>.

# Eletti Consigli di Classe

Con questa funzione si ha la possibilità di registrare i componenti, per ciascuna classe, del consiglio di classe. Per quanto riguarda l'inserimento degli alunni/genitori, basta selezionare la classe nel pannello di sinistra, scegliere il nominativo nel riquadro a destra (in basso) e cliccare sul pulsante . Per escluderlo dalla selezione, si sceglie il nominativo in alto a destra e si clicca sul pulsante.

| Eletti Consigli di Classe                                                                                              |           |                        |             |            |            |       |         |            | 0 22      | ×       |
|----------------------------------------------------------------------------------------------------|-----------|------------------------|-------------|------------|------------|-------|---------|------------|-----------|---------|
| сници 🕄 🥵 🌍                                                                                                    |           |                        |             |            |            |       | Anno se | colastico: | 2014/2015 | 9       |
|                                                                                                    | Ele       | tti consiglio di class | e:          |            |            | _     |         |            |           |         |
| VASARI"                                                                                                    |           | Cognome                |             | Nome       |            | Data  | Nascita | Sesso      | Telefono  |         |
| AGRARIA AGROALIMENTARE E AGROINDUSTRIA biennio                                                                         |           | Alberino               | 3           | Alessandro |            | 11/06 | /1976   | М          |           | *<br>II |
| ■ 18TA "TECNICO"<br>BIENNIO COMPLEMENTARE I&PR Op.RISTORAZIONE                                                         | <u>x=</u> | BARIELLI               |             | GIUSEPPE   |            | 26/05 | /1962   | м          |           |         |
| COSTRUZIONI AMBIENTE E TERRITORIO biennio                                                                              | <u></u>   | CENCINI                |             | MICHELE    |            | 16/03 | /1978   | м          |           |         |
| LICEO SCIENTIFICO                                                                                                    | <u></u>   | CERRA                  |             | LISAVETA   |            | 12/12 | /1975   | F          |           |         |
| RAGIONIERE E PERTIO COMMERCIALE     A     SERALE SERVIZI PER L'ENOGASTRONOMIA     SERVI ENCASTRONUA E DE AL DE DOLUEDA |           |                        |             |            |            | 10/10 | 11085   | C          | •         | -       |
| SERVIZI PER L'ENOGASTRONOMIA                                                                                           | Alu       | nni e genitori della c | lasse selez | ionata:    |            |       | 5 7     |            |           |         |
| SERVIZI DI ACCOGLIENZA TURISTICA                                                                                       | Cog       | nome                   | Nom         | e          | Data Nasci | ita   | Sesso   |            |           |         |
| SERVIZI Enog. Opz. Prodotti Dolciari Artig e Indus 3 Z - IDONEITA'                                                     | ⊡ (       |                        | LOF         | RENZO      | 18/05/200  | 0     | М       | (Alunno)   |           | -       |
| 📩 Z - RITIRATI                                                                                                    |           |                        | GIA         | NNI        | 30/05/196  | 8     | М       | (Padre)    |           |         |
|                                                                                                    |           |                        | PAC         | LA         | 21/05/197  | 1     | F       | (Madre)    |           |         |
|                                                                                                    |           |                        | ALE         | SSANDRO    | 03/11/200  | 0     | М       | (Alunno)   |           |         |
|                                                                                                    |           |                        | MAS         | SIMO       | 30/03/195  | 9     | М       | (Padre)    |           |         |
|                                                                                                    |           |                        | ALE         | SSANDRA    | 18/12/196  | 2     | F       | (Madre)    |           |         |

Per l'aggiunta dei docenti, occorre invece scegliere la classe, e cliccare sul pulsante nella barra degli strumenti, specificando i dati del docente da inserire. Il pulsante consente di eleggere automaticamente i docenti che hanno materie aggregate nella classe selezionata. Il pulsante consente di introdurre eventuali annotazioni (dato puramente indicativo).

Alcune icone facilitano l'identificazione dei componenti del consiglio di classe: <sup>\$\frac{1}{2}\$</sup> genitore di sesso femminile, <sup>\$\frac{1}{2}\$</sup> genitore di sesso maschile, <sup>\$\frac{1}{2}\$</sup> Alunna, <sup>\$\frac{1}{2}\$</sup> docente.

# Eletti consiglio di istituto/Circolo

Per l'inserimento dei componenti del consiglio di Istituto/Circolo si procede utilizzando i seguenti pulsanti situati nella barra degli strumenti:

| Eletti Consigli di Istituto             |           |                |          |              |       |                         |              |                     |                  | O 🔛 🗙     |
|-----------------------------------------|-----------|----------------|----------|--------------|-------|-------------------------|--------------|---------------------|------------------|-----------|
| CHIUDI 🕰 🕄 🖳 🖤                          |           |                |          |              |       |                         |              |                     | Anno scolastico: | 2017/2018 |
| Struttura Scolastica                    |           | Cognome        | Nome     | Data Nascita | Sesso | Tipo Comp.              | Comp. Giunta | Nota                |                  |           |
| TIOL TEC. COMMLE STATALE PER IL TORISMO | 1         | AAB            | LEONARDO | 18/03/1970   | м     | Genitore                |              |                     |                  |           |
|                                         | 1         | AIELLO         | ANDREA   | 16/12/1959   | м     | Genitore                |              |                     |                  |           |
|                                         | ď         | AIELLO         | ELISEO   | 16/12/2002   | м     | Alunno                  |              |                     |                  |           |
|                                         | <u>a=</u> | SULFARO        | MICHELE  | 24/10/1944   | м     | Resp.<br>Amministrativo |              |                     |                  |           |
| 1                                       |           |                |          |              |       |                         |              |                     |                  |           |
| - inserisci alunno                      | _         | · inserisci ge | nitore   | - ins        | seris | ci docer                | nte/pers     | onale ATA/dirigente |                  |           |

- modifica dati membro (dopo averlo selezionato nel pannello di destra) - cancella dati componente (dopo averlo selezionato nel pannello di destra)

E' possibile eleggere, nello stesso contesto, genitori con figli che appartengono a tutti gli istituti della scuola, sia dello stesso ordine che di ordini inferiori/superiori. Questa funzionalità trova applicazione principalmente nella gestione dei Consigli di Circolo, dove si eleggono genitori con figli che frequentano anche in ordini diversi dalla scuola principale.

Con la stessa logica, rimane possibile eleggere componenti del personale scolastico, appartenenti a più ordini e a più istituti della stessa scuola.

# Personale della scuola

Si divide nei due sottomenu: Nuovo / Ricerca-Modifica.

Tramite la prima voce di menù si accede alle funzioni di inserimento del personale della scuola (docenti, ata, personale amministrativo, etc...). La seconda voce di menu, consente la Ricerca e la Modifica di anagrafi già immesse, oltre che la loro cancellazione.

| ersonale della Scuola | 1                     |            |                    |                          | 0 23 | X |
|-----------------------|-----------------------|------------|--------------------|--------------------------|------|---|
| HIUDI 🖪 🚑 🍂           | Q 🔂                   |            |                    |                          |      |   |
| Dati Anagrafici       |                       |            |                    |                          |      |   |
| Cognome: 1            | * PACCIANINI          |            | Nome: *            | MASSIMO                  |      |   |
| Sesso: '              | * 🖲 Maschio 🔘 Femmina |            | Data di nascita: * | 11/04/1952 📰             |      |   |
| Comune Nascita        | F284 MOLFETTA         | Q          | Codice Fiscale: *  | PCCMSM52D11F284S Proponi | ]    |   |
| Residenza             |                       |            |                    |                          |      |   |
| Comune                | F284 MOLFETTA         | Q          | Indirizzo:         | via Leopardi 201         |      |   |
| Cap                   | 70056                 |            | Quartiere:         |                          |      |   |
| Recapito              |                       |            |                    |                          |      |   |
| Comune                | :                     | Q          | Recapito:          |                          | =    | ] |
| Cap                   | :                     |            | Quartiere:         |                          |      |   |
| Telefono              | :                     |            | Altro Telefono:    |                          |      |   |
| Cellulare             | :                     | invio sms: | E-mail:            |                          |      |   |
| Altri dati            |                       |            |                    |                          |      |   |
|                       | Decente               | <b>v</b>   |                    |                          |      |   |

I dati che devono essere inseriti necessariamente sono in grassetto. Inoltre l'operatore potrà indicare se il dipendente è destinatario di Sms o meno (in caso affermativo è necessario che sia specificato il numero di cellulare) e la mansione (docente, personale ATA, dirigente scolastico, ...), quest'ultimo dato è assai importante in caso di utilizzo con Scuolanext o Scrutinio Web

Icone Funzionali:

Gestisci i dati

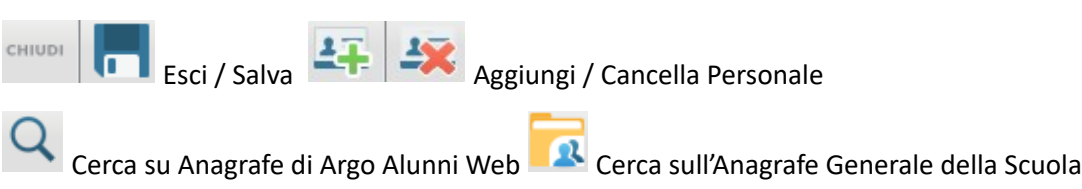

# **Gestione Vaccini Alunni**

Da questa procedura, si potranno gestire gli *stati di vaccinazione* per ogni singolo vaccino obbligatorio (obbligatori dall'a.s. corrente, per classe o per singolo alunno, e cumulativamente per uno o più vaccini.

Gli stati di vaccinazione che è possibile assegnare agli alunni della classe, per ogni singolo vaccino sono:

- In regola (adempimento completo: il vaccino è stato effettuato dall'alunno, e si è in possesso della documentazione che lo comprova)
- Non in regola (non è stata presentato alcun documento per questo vaccino)
- Esonero (l'alunno è esonerato per ragioni mediche certificate).
- Differimento (L'alunno ha presentato la prenotazione della vaccinazione che avverrà successivamente)
- Dichiarazione Sostitutiva (la famiglia ha presentato un'autocertificazione)

## Attribuzione Cumulativa per Classe

Per assegnare lo stato di vaccinazione a tutti gli alunni di una classe, Selezionare a sinistra la classe, e a destra uno o più vaccini per i quali cambiare lo stato di presentazione; per selezionarne più di uno (o tutti), è possibile utilizzare la multiselezione (ctrl+click)

| Gestione Vaccini                        |        |                                    |
|-----------------------------------------|--------|------------------------------------|
| CINUDI 🜍 🖉 🥐3                           |        |                                    |
| T Struttura Scolastica                  | Codice | Descrizione                        |
| PROGETTO ERICA                          | V02    | anti-difterica                     |
|                                         | ∨04    | anti-epatite B                     |
| Q BEL MONTE IRENE                       | ∨06    | anti-Haemophilus influenzae tipo b |
|                                         | V07    | anti-morbillo                      |
|                                         | V09    | anti-parotite 2                    |
|                                         | V05    | anti-pertosse                      |
| ♂ LIBEZZI MARINO<br>♂ MANDORLA' ALESSIO | V01    | anti-poliomelitica                 |
| SANSONE LUCREZIA                        | V08    | anti-rosolia                       |
| Z TAVERNITI GIULIANO                    | V03    | anti-tetanica                      |
|                                         | V10    | anti-varicella                     |
| 1                                       |        |                                    |

Una volta cliccato su compare un menu a tendina dal quale scegliere lo stato di regolarità dei vaccini selezionati.

Il pulsante Conferma assegna lo stato di presentazione selezionato, per tutti i vaccini selezionati, a tutti gli alunni della classe. <u>Gli eventuali dati già presenti vengono sovrascritti.</u>

#### Attribuzione per Singolo Alunno

Selezionare a sinistra un alunno della classe, e a destra uno o più vaccini per i quali cambiare lo stato di presentazione dei documenti; per selezionarne più di uno è possibile utilizzare la multi-selezione (ctrl+click)

Una volta cliccato su compare un menu a tendina dal quale scegliere lo stato di regolarità dei vaccini selezionati

Il pulsante Conferma assegna lo stato di presentazione selezionato, per tutti i vaccini selezionati, all'alunno selezionato a sinistra. <u>Gli eventuali dati già presenti vengono sovrascritti.</u>

# Gestione consensi (UE 2016/679)

la procedura consente di gestire e memorizzare i consensi (per alunno) sul trattamento dei dati personali e/o sensibili, previsti dal GDPR (UE 2016/679), su tutti i livelli scolastici.

## Tabella Consensi

| Tat | bella Voci GE | PR                                                                                                    | O 12 X |
|-----|---------------|----------------------------------------------------------------------------------------------------|--------|
| сни |               | 2 🚔 🚍                                                                                                    |        |
|     | Codice        | Descrizione                                                                                               | Attiva |
|     | ссv           | Consenso alla condivisione di dati curricolari (esiti, voto Diploma, competenze) a terzi                  |        |
|     | PFV           | Consenso alla pubblicazione di foto, video e contenuti audio, su<br>piattaforme di proprietà della scuola |        |
|     | TFV           | consenso alla pubblicazione di foto, video e contenuti audio, su piattaforme di terzi                     |        |
|     | тсv           | Consenso alla trasmissione del c.v. al sito cliclavoro                                                    |        |
|     | 001           | Personalizzata dalla scuola                                                                               | Ø      |

Si tratta di una tabella, modificabile dalla scuola, nella quale potranno essere immesse le istanze di autorizzazione a specifiche categorie di dati personali/sensibili o a specifici servizi che richiedono autorizzazioni puntuali da parte dei genitori. Alcune codifiche sono state appositamente predisposte da Argo (quelle in rosso) e non sono cancellabili (si

potranno tuttavia attivare o disattivare a piacimento); tutte le altre istanze, inserite dalla scuola 📑 , potranno invece

essere modificate is o ev. rimosse im (ovviamente, se non sono state già applicati dei consensi). In qualunque momento è possibile attivare o disattivare la singola voce, in maniera che non sia presentata nella funzione di Gestione dei Consensi.

#### **Gestione Consensi**

La funzione consente alla segreteria di registrare puntualmente, il consenso per ogni singola voce, gestita nella suddetta tabella consensi.

Le voci senza risposta valida (si / no) saranno considerate dal programma come "in attesa" di ricevere l'approvazione o il diniego da parte del/dei genitori.

Il pulsante consente di inviare, ai soli genitori che non hanno ancora risposto (si o no) ad almeno una delle voci in elenco, una comunicazione personalizzata dalla scuola, prelevandola dal nuovo gruppo "lettere richiesta consensi Privacy".

#### Stampa Consensi

Consente di stampare un prospetto, per <u>classe o gruppi di classi</u>, con i consensi forniti dai genitori (per gli alunni) della scuola; è possibile filtrare per una o più istanze della tabella consensi.

| Gesti   | one Voci GDPR                                                                                |                    |       |                                                       | 0 🗄 🗙                                           |
|---------|----------------------------------------------------------------------------------------------|--------------------|-------|-------------------------------------------------------|-------------------------------------------------|
| CHIUDI  |                                                                                              |                    |       |                                                       |                                                 |
| Alunno  | •                                                                                            | Р                  | FV    | TFV                                                   | 001                                             |
| BELLO   | SIMONE PIO                                                                                   | Si Si              | No    | 🗆 Si 🗖 No                                             | 🗆 Si 🗖 No                                       |
| BITETT  | I ELIO NICOLA                                                                                | 🗆 Si               | No No | 🗆 Si 🗖 No                                             | 🗆 Si 🗖 No                                       |
| BOVE A  | ALESSIA                                                                                      | 🗆 Si               | No    | 🗆 Si 🗖 No                                             | 🗆 Si 🗖 No                                       |
| CANTIA  | NI PIO MICHELE                                                                               | 🗆 Si               | No    | Si No                                                 | 🗆 Si 🗖 No                                       |
| DE PAC  | DLA VALENTINA                                                                                | 🗆 Si               | No    | 🗆 Si 🗖 No                                             | 🗆 Si 🗖 No                                       |
| DI PIER | RI FRANCESCA                                                                                 | 🗆 Si               | No    | 🗆 Si 🗖 No                                             | 🗆 Si 🗖 No                                       |
| FALABE  | ELLA VALERIA                                                                                 | 🗆 Si               | No    | 🗆 Si 🗖 No                                             | 🗆 Si 🗖 No                                       |
| FRATA   | NTUONO ALESSIA                                                                               | 🗆 Si               | No    | Si No                                                 | 🗆 Si 🗖 No                                       |
| GALAN   | TE GIOVANNI                                                                                  | 🗆 Si               | No    | Si No                                                 | 🗆 Si 🗖 No                                       |
| LAIETA  | SHARON                                                                                       | 🗆 Si               | No    | Si No                                                 | 🗆 Si 🗖 No                                       |
| MAZZIN  | II JOSEF                                                                                     | 🗆 Si               | No    | Si No                                                 | 🗆 Si 🗖 No                                       |
| MESSI   | NA MICHELE                                                                                   | 🗆 Si               | No    | 🗆 Si 🗖 No                                             | 🗆 Si 🗖 No                                       |
| PENNE   | LLA YURI EROS                                                                                | 🗆 Si               | No    | 🗆 Si 🗖 No                                             | 🗆 Si 🗖 No                                       |
| PISANO  | ANNA                                                                                         | Si                 | No    | 🗆 Si 🗖 No                                             | 🗆 Si 🗖 No                                       |
| PONZIO  | O SALVATORE                                                                                  | 🗆 Si               | No    | 🗆 Si 🗖 No                                             | 🗆 Si 🗖 No                                       |
| RAMUN   | INO FRANCESCA ELIANA                                                                         | 🗆 Si               | No    | 🗆 Si 🗖 No                                             | 🗆 Si 🗖 No                                       |
| SINISG  | ALLI DOMENICO                                                                                | Si                 | No    | 🗆 Si 🗖 No                                             | 🗆 Si 🗖 No                                       |
| ZITO BI | ENEDETTA                                                                                     | 🗆 Si               | No    | 🗆 Si 🗖 No                                             | 🗆 Si 🗖 No                                       |
| PFV     | Consenso alla pubblicazione<br>video e contenuti audio, su<br>piattaforme di proprietà della | di foto,<br>scuola | TFV   | consenso alla p<br>foto, video e co<br>su piattaforme | oubblicazione di<br>intenuti audio,<br>di terzi |
| 001     | Personalizzata dalla scuola                                                                  |                    |       |                                                       |                                                 |
|         |                                                                                              |                    |       |                                                       |                                                 |

#### Stampe Consensi GDPR

Classe: 1A AGRARIO AGROAL AGROIND.. BIENNIO COMUNE ISTITUTO TECNICO AGRARIO (IT21)

| Pr. | Alunno               | Consenso alla<br>condivisione di dati<br>curricolari (esiti, voto<br>Diploma, competenze)<br>a terzi | Consenso alla<br>pubblicazione di foto,<br>video e contenuti<br>audio, su piattaforme di<br>proprietà della scuola | consenso alla<br>pubblicazione di foto,<br>video e contenuti<br>audio, su piattaforme di<br>terzi | Consenso alla<br>trasmissione del c.v. al<br>sito cliclavoro |
|-----|----------------------|----------------------------------------------------------------------------------------------------|----------------------------------------------------------------------------------------------------|---------------------------------------------------------------------------------------------------|--------------------------------------------------------------|
| 1   | BELLO SIMONE PIO     | Si                                                                                                   | Si                                                                                                    | -                                                                                                 | -                                                            |
| 2   | BITETTI ELIO NICOLA  | -                                                                                                    | Si                                                                                                    | -                                                                                                 | -                                                            |
| 3   | BOVE ALESSIA         | -                                                                                                    | -                                                                                                    | Si                                                                                                | Si                                                           |
| 4   | CANTIANI PIO MICHELE | -                                                                                                    | -                                                                                                    | -                                                                                                 | -                                                            |

## Stampa Voce Selezionata

Consente di stampare, selettivamente, per ogni voce della tabella consensi, gli alunni che hanno fornito/ negato il consenso, oppure quelli che ancora non l'hanno ancora fornito.

| Opzioni di Stampa                                | ×                |
|--------------------------------------------------|------------------|
| Voce:                                            |                  |
| Stampa solo gli alunni che:                      |                  |
| Hanno fornito il consenso                        |                  |
| O Hanno negato il consenso                       |                  |
| $\bigcirc$ Non hanno fornito nessuna indicazione |                  |
| 🗹 Salto pagina per Classe                        |                  |
|                                                  | Annulla Conferma |

# Gestione lista d'attesa (scuola infanzia)

Questa procedura consente di gestire le liste d'attesa per le iscrizioni dei bambini nella scuola dell'Infanzia.

Sono previste tre procedure: Tabella Punteggi; Compilazione Lista; Stampa lista

#### Tabella Punteggi

Consente la personalizzazione della tabella dei punteggi che consentirà successivamente di gestire agevolmente la lista d'attesa.

E' possibile personalizzare autonomamente fino a 10 elementi di attribuzione del punteggio. Ogni istanza potrà essere

modificata a piacimento sia in descrizione che in valore (punteggio) cliccando sul pulsante

| Tab  | ella punteggio e descrizioni lista d'attesa | O 53 X    |
|------|---------------------------------------------|-----------|
| сні  |                                             |           |
|      | Descrizione                                 | Punteggio |
| P.1  | Padre Lavoratore                            | 1,000     |
| P.2  | Madre Lavoratrice                           | 2,000     |
| P.3  | Presentazione entro i termini               | 3,000     |
| P.4  | Ripresenta domanda                          | 4,000     |
| P.5  | Altro                                       | 0,000     |
| P.6  | Ulteriore elemento                          | 0,000     |
| P.7  | Ulteriore elemento                          | 0,000     |
| P.8  | Ulteriore elemento                          | 0,000     |
| P.9  | Ulteriore elemento                          | 0,000     |
| P.10 | Ulteriore elemento                          | 0,000     |

Il pulsante in riporta su carta la tabella presente a video.

## **Compilazione Lista**

La procedura consente l'attribuzione dei punteggi agli alunni candidati all'iscrizione, basandosi sugli elementi prima indicati nella tabella lista d'attesa.

| Compilazione lista d'attesa                                                                               |                                 |                |                   |                 |             |        |     |          |          |          |                    |                                | 0        |        | ĸ |
|----------------------------------------------------------------------------------------------------|---------------------------------|----------------|-------------------|-----------------|-------------|--------|-----|----------|----------|----------|--------------------|--------------------------------|----------|--------|---|
| сници                                                                                                    |                                 |                |                   |                 |             |        |     |          |          |          |                    |                                |          |        |   |
| Alunno                                                                                                    | Data Nascita                    | P.1            | P.2               | P.3             | P.4         | P.5    | P.6 | P.7      | P.8      | P.9      | P.10               | Punt.Agg.                      | 1        | Totale | Â |
| CARFORA ANTONIO                                                                                           | 09/11/2011                      | V              |                   | <b>v</b>        |             |        | 1   | <b>V</b> | <b>V</b> |          |                    | 2,000                          |          | 6,000  |   |
| CARFORA MICHELE                                                                                           | 09/07/2009                      |                | 1                 |                 | <b>V</b>    |        | 1   |          |          |          | <b>V</b>           | 1,290                          |          | 7,290  |   |
| CARFORA MICHELE                                                                                           | 14/12/2010                      |                |                   | <b>v</b>        |             |        |     | <b>v</b> |          | ~        | <b>V</b>           | 1,230                          |          | 4,230  | - |
| P.1 Padre LavoratoreP.2 Madre LavoratP.5 AltroP.6 Ulteriore elemP.9 Ulteriore elementoP.10 Ulteriore elem | trice P.3<br>nento P.7<br>nento | Pres<br>Ulteri | entazi<br>iore el | one er<br>ement | ntroit<br>o | ermini | i   |          |          | P.<br>P. | 4 Ripro<br>8 Ulter | esenta domar<br>riore elemento | nda<br>o |        |   |

Oltre alla selezione delle componenti che concorrono alla creazione del punteggio finale, è possibile aggiungere un punteggio manualmente nella colonna **Punt. Agg.** La somma di tutti gli elementi produce il totale che viene calcolato automaticamente.

Con il pulsante 🔲 si confermano le variazioni immesse.

## Stampa Lista

La stampa della lista produce a tutti gli effetti la lista d'attesa per l'iscrizione alla scuola.

E' possibile ordinare gli alunni candidati basandosi su tre principi di base:

- <u>Sul Punteggio</u>: chi ha il punteggio più alto viene messo prima
- <u>Sulla data di nascita</u>: chi è nato prima viene messo prima
- <u>Sulla data di Iscrizione</u>: chi ha fatto richiesta di iscrizione prima viene messo prima

| Stampa Lista d'attes                                                      |                                                             |                                                   |                             |              |
|---------------------------------------------------------------------------|-------------------------------------------------------------|---------------------------------------------------|-----------------------------|--------------|
| Ordine di priorità nella s                                                | tampa                                                       |                                                   |                             |              |
| Elemento prioritario:<br>In caso di parità:<br>In caso di ulteriore parit | Punteggio 💙<br>Data di Nascita 💙<br>à: Data di Iscrizione 💙 | Posti disponibil<br>Plesso:<br>Titoli di preferen | i: 23)<br>(Tutti)<br>nza: V | <br><u> </u> |
|                                                                           |                                                             | riton di preferen                                 | 1za: 🖭                      |              |
|                                                                           |                                                             |                                                   |                             |              |
| ote da riportare a fine st                                                | ampa:                                                       |                                                   |                             |              |
| ote da riportare a fine st                                                | ampa:                                                       |                                                   |                             |              |
| ote da riportare a fine st                                                | ampa:                                                       |                                                   |                             |              |
| ote da riportare a fine st.                                               | ampa:                                                       |                                                   |                             |              |
| ote da riportare a fine st                                                | ampa:                                                       |                                                   |                             |              |

La priorità da dare a questi elementi può essere gestita autonomamente dalla scuola, di base gli alunni verranno ordinati prima per Punteggio, poi in base alla Data di Nascita, ed infine in ordine alla Data di Iscrizione.

E' possibile:

- impostare il numero dei posti disponibili; nella stampa verranno segnati tramite un "\*" tutti gli alunni che rientrano in questo numero (a partire dal primo alunno in lista);
- filtrare gli alunni in base al plesso
- stampare o meno i Titoli di preferenza (sono le voci presenti in tabella lista d'attesa e assegnate ai singoli alunni)
- immettere delle note da riportare a fine pagina

In caso non si opzioni la voce Titoli di preferenza, al suo posto nella stampa verrà inserita una colonna NOTE.

# Curriculum

Questa fondamentale voce di menù, raggruppa le numerose funzioni che operano sui dati annuali: Gestione delle Schede Annuali, delle Assenze, degli Scrutini, degli Esami, etc.

## Schede annuali

La procedura, accessibile direttamente dal menù principale tramite il tasto di scelta rapida \_\_\_\_\_, consente di creare, modificare o eliminare le schede annuali per *singolo alunno* o *per classe*.

La finestra di ricerca presenta a sinistra il menu con la struttura della scuola per la selezione di intere classi; se si espande la struttura ad albero e si seleziona la singola classe, a destra viene visualizzato l'elenco degli alunni appartenenti ad essa, in modo da consentire la selezione di un alunno o di un gruppo di alunni. Facciamo presente che in alto c'è una funzione di ricerca del singolo nominativo (possibile avviare la ricerca digitando solo la parte iniziale del cognome o del nome.

| Struttura della Scuola                                                                                                    |  |  |          |        |         |                                                   |           |  |  |  |
|----------------------------------------------------------------------------------------------------|--|--|----------|--------|---------|---------------------------------------------------|-----------|--|--|--|
| Cognome: Nome: Cerca Anno scolastico: 2014/2015                                                                                          |  |  |          |        |         |                                                   |           |  |  |  |
|                                                                                                    |  |  |          | Classe | Sezione | Corso                                             | Sede      |  |  |  |
| VASARI"                                                                                                    |  |  | 121      | 1      | ATA     | AGRARIA AGROALIMENTARE                            | "TECNICO" |  |  |  |
| BIENNIO COMPLEMENTARE E AGROINDUSTRIA biennio<br>BIENNIO COMPLEMENTARE IeFP Op.RISTORAZIONE<br>COSTRUZIONI AMBIENTE E TERRITORIO biennio |  |  | <u>.</u> | 1      | BTA     | AGRARIA AGROALIMENTARE<br>E AGROINDUSTRIA biennio | "TECNICO" |  |  |  |
| COSTRUZ                                                                                                    |  |  |          |        |         |                                                   |           |  |  |  |

#### **Ordinamento visualizzazione classi**

Selezionando l'istituto a sinistra, si accede alla visualizzazione di tutte le classi di quella scuola, sulla parte a destra.

E' possibile ordinare in modo personalizzabile la visualizzazione delle classi (e in generale in tutte le finestre in cui è richiesto l'albero delle classi dell'istituto). Cliccando indifferentemente sul nome del campi

|        |         | A     | Anno scolastico: | 2014/2015 |  |  |
|--------|---------|-------|------------------|-----------|--|--|
| Classe | Sezione | Corso | Sede             |           |  |  |

Si apre la finestra di ordinamento dei campi.

| Ordinamento classi                                                                                                    | ×     |
|----------------------------------------------------------------------------------------------------|-------|
| Corso<br>Sezione<br>Classe<br>Sede                                                                                    |       |
| Selezionare la riga dell'elemento da spostare e premere i bottoni 'su' 'giù' per posizionarlo nel punto desiderato An | nulla |

nulsanti 🖸 🔮

mentre i pulsanti

consentono di spostare di una posizione in alto o in basso la colonna di ordinamento selezionata;

consentono di spostare in testa o in coda alla lista la colonna di ordinamento selezionata.

Una volta ordinati i campi a piacimento e cliccato su <u>Conferma</u>, l'ordine di visualizzazione viene mantenuto in tutte le finestre di scelta delle classi, fino alla chiusura della sessione di lavoro.

## Struttura della scheda Annuale

La scheda annuale è suddivisa in cartelle contenenti le seguenti informazioni: Dati di frequenza, Dati familiari, Profitto, Tasse scolastiche, Particolarità, Dati aggiuntivi, Interruzione di frequenza, Note, Curriculum (Storico).

Poiché per l'accesso alle schede annuali occorre specificare obbligatoriamente l'anno scolastico, nel caso in cui occorra creare una nuova scheda per un alunno che non ne ha neanche una, si dovrà deve accedere all'anagrafe dell'alunno

(Anagrafe / Modifica) e poi passare alla schede annuali dello stesso tramite l'apposito tasto \_\_\_\_\_. (Scheda annuale alunno).

#### Pulsanti di scelta della scheda di frequenza

uscita / salvataggio

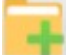

CHIUDI

inserisci nuova scheda

cancella scheda corrente: N.B.: Non è possibile cancellare una scheda annuale, se all'alunno sono stati immessi voti nel registro del professore e negli scrutini periodici. Nei casi in cui anche cancellando i voti non si riesca a rimuovere l'alunno, contattate il nostro servizio di assistenza.

Q

🕻 ricerca altro alunno

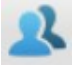

vai ai dati anagrafici (alunno selezionato)

#### Dati di frequenza

| Schede Annuali                                                                      | 0 II X                                                                                                    |
|-------------------------------------------------------------------------------------|----------------------------------------------------------------------------------------------------|
|                                                                                     | Matricola:6636 Anno Scolastico: 2014/2015                                                                    |
| Dati di frequenza Dati Familiari Profitto Tasse Particolarità Dati Aggiuntivi Inter | rruzione Frequenza Note Curriculum                                                                           |
| Data Iscrizione:* 28/02/2014 📰                                                      |                                                                                                    |
|                                                                                     |                                                                                                    |
|                                                                                     |                                                                                                    |
| Classe:* 1 Sezione:* ATA                                                            |                                                                                                    |
| Corso: AGRARIA AGROALIMENTARE E AGROINDUST                                          |                                                                                                    |
| Sede: "TECNICO"                                                                     |                                                                                                    |
| Indirizzo particolare: nuovo indirizzo 🗹 🗹 Da utilizz della stes                    | are solo per le classi miste, cioè per differenziare, all'interno<br>ssa classe, indirizzi di studio diversi |
| Alunno esterno:                                                                     |                                                                                                    |
|                                                                                     |                                                                                                    |

Questa sezione prevede l'inserimento della data di iscrizione, classe, sezione, corso, sede, numero di registro, titolo di ammissione, se ripetente (numero di volte di iscrizione). La classe e la sezione sono dati obbligatori, l'utente può

prelevarli dalla tabella richiamabile tramite il pulsante  $\Omega$ ; vengono visualizzate solo le classi previste per la scuola selezionata e per l'anno specificato.

*Importante:* nel caso di classe articolata (mista), è possibile specificare per ciascun alunno l'indirizzo di studio effettivo; la descrizione verrà riportata in pagella e nei certificati, in luogo della descrizione generica dell'indirizzo della classe. Se non si tratta di classe mista questo campo va lasciato vuoto.

Tramite il check Alunno Esterno è possibile indicare gli alunni privatisti;

#### Dati familiari

| Dati di frequenza Dati    | Familiari Profitto Tasse Parti |
|---------------------------|--------------------------------|
| Reddito Familiare:        | 36420,00                       |
| Numero componenti:        | 4                              |
| Fratelli minori studenti: | Nella stessa Scuola 💌          |

Si può inserire il reddito familiare e il numero dei componenti il nucleo familiare; si tratta di dati indicativi, mentre l'informazione relativa alla presenza *di fratelli minori studenti* è presa in considerazione ai fini *dell'inclusione / esclusione* dagli elenchi per OO.CC.

#### Profitto

#### Sec. II grado

Questa sezione contiene l'informazione relativa all'esito finale e alla media allo scrutinio finale; per gli istituti superiori anche le informazioni relative al punteggio del credito scolastico.

#### Argo Alunni Manuale d'uso

| Schede Annuali 🔿 🚦 🗙                                                                                                 |
|----------------------------------------------------------------------------------------------------|
| CHIVUI I I I I I I I I I I I I I I I I I I                                                                           |
| Dati di frequenza Dati Familiari Profitto Tasse Particolarità Dati Aggiuntivi Interruzione Frequenza Note Curriculum |
| Credito scolastico: 0 Integrazione (fino a 2017/18): 0                                                               |
| Tot credito anno: 0 Considera credito della scheda                                                                   |
| Media: 6,15                                                                                                    |
| Esito scheda: (Nessuno)                                                                                              |
| ✓ Non ha svolto le prove invalsi                                                                                     |
| Non ha effettuato le ore di attività previste per PCTO                                                               |
| ✓ Ha riportato insufficienze allo scrutinio finale                                                                   |
| Monte ore assenze: (Assenze fatte dall'alunno in altra Scuola o altra Classe)                                        |
|                                                                                                    |

La casellina considera il punteggio del credito dell'anno corrente va disabilitata nel caso in cui l'alunno è stato respinto dopo l'attribuzione del credito scolastico (respinto agli esami di stato). In questo caso non viene perduta l'informazione relativa al punteggio assegnato; semplicemente il programma non ne terrà conto nel riporto del credito totale.

E' possibile inserire il monte ore assenze svolto presso altre scuole o in un'altra classe della stessa scuola nello stesso anno.

#### Sec. I grado

Nelle scuola sec. di I grado, prevediamo la gestione di un nuovo flag "non ha svolto le prove invalsi", nella tabella Profitto, della scheda annuale, (unicamente per le classi terminali).

Il programma non applica alcun controllo di congruità tra il flag e quanto immesso nell'Esito Scheda;

| Schede Annuali O 🚼 🗙                                                                                                 |  |  |  |  |  |  |  |  |
|----------------------------------------------------------------------------------------------------|--|--|--|--|--|--|--|--|
| CHIUDI 📑 🙀 🔀 🖸 🗴 ANTIMI VIOLA (04/08/2004) 🕤 Matricola: 12345240 Anno Scolastico: 2017/2018 🝸                        |  |  |  |  |  |  |  |  |
| Dati di frequenza Dati Familiari Profitto Tasse Particolarità Dati Aggiuntivi Interruzione Frequenza Note Curriculum |  |  |  |  |  |  |  |  |
| Media:     5[33<br>Esito scheda:  Non Ammesso/a                                                                      |  |  |  |  |  |  |  |  |
| Monte ore assenze: 0 💭 (Assenze fatte dall'alunno in altra Scuola o altra Classe)                                    |  |  |  |  |  |  |  |  |
|                                                                                                    |  |  |  |  |  |  |  |  |
|                                                                                                    |  |  |  |  |  |  |  |  |

#### Monte ore assenze (precedenti)

E' possibile impostare il numero di ore assenze accumulate dall'alunno in altri Istituti o frequentando altre classi dello stesso Istituto. Il valore inserito, verrà considerato negli elenchi particolari con % ore assenze e nelle variabili, cioè verrà sommato al numero di ore rilevato dall'archivio delle assenze (si vedano successivi paragrafi).

**NOTA**: questo dato può essere riportato nelle comunicazioni assenze alle famiglie tramite documento personalizzabile, immettendo la variabile [[XOREASS\_AGG]]

#### **Tasse scolastiche**

| Dati di frequenza Dati Fam       | iliari Prot | itto Tasse | Partico  | larità Dati | Aggiuntivi | Interru | izione Frequenza | Note  | Curriculum |     |         |  |
|----------------------------------|-------------|------------|----------|-------------|------------|---------|------------------|-------|------------|-----|---------|--|
| Descrizione                      | Rata        | Imp. P     | Previsto | Scadenza    | Imp. F     | Pagato  | Data Pagamen     | to St | ato Pagame | nto | Estremi |  |
| A - TASSA FREQUENZA              | 1           |            | 15,13    |             |            |         |                  | Pa    | gato       |     |         |  |
| CONTRIBUTO IST.<br>TECNICO-LICEO | 1           |            | 80,00    |             |            |         |                  | Pa    | gato       |     |         |  |

Quest'area serve per specificare la posizione dell'alunno in relazione ai contributi scolastici richiesti (Tabelle / Generiche della scuola / Tasse e Contributi). Il programma propone per ciascuna tassa l'importo specificato nella stessa tabella ma l'utente può specificare l'importo effettivamente pagato dall'alunno (anche se in difetto o in eccesso). Si possono

specificare anche gli estremi e la data del versamento. I tre pulsanti in basso ervono per Aggiungere, Modificare e Cancellare le tasse per l'alunno selezionato.

#### Particolarità

In questa sezione possono essere inserite le particolarità dell'alunno in riferimento all'anno scolastico selezionato (eventuali esoneri, mezzo di locomozione utilizzato per recarsi a scuola, etc.).

| Dati di frequenza |       | Dati Familiari                         | Profitto | Tasse | Particolarità |  |  |  |  |
|-------------------|-------|----------------------------------------|----------|-------|---------------|--|--|--|--|
| Codic             |       |                                        |          |       |               |  |  |  |  |
| AIL               | stu   | studio individuale                     |          |       |               |  |  |  |  |
| MTR               | Utili | Utilizza il treno per recarsi a scuola |          |       |               |  |  |  |  |
| RC                | Eso   | Esonero religione cattolica            |          |       |               |  |  |  |  |

*Importate:* Il programma consente di immettere l'esonero di religione in questa procedura, che rimane come dato indicativo da considerare nei su elenchi e stampe, ma non ai fini della gestione dello scrutinio; in questo caso si fa riferimento specifico all'attribuzione delle materie alle classi, cioè: se l'alunno non si avvale dell'insegnamento occorre disabilitare la materia dalle materie assegnate (si veda il paragrafo *Attribuzione Materie – Classe*)

#### Dati aggiuntivi

Analogamente ai dati aggiuntivi dell'anagrafe, è possibile gestire, oltre ai dati prestabiliti, ulteriori elementi. Basta caricare le voci desiderate nella tabella accessibile tramite *Tabelle / Generiche della scuola / Campi aggiuntivi della scheda annuale*.

| Dati di frequenza Dati Familiari | Profitto Tasse | Particolarità | Dati Aggiuntivi | Interruzione Frequenza | Note | Curriculum |  |  |
|----------------------------------|----------------|---------------|-----------------|------------------------|------|------------|--|--|
| MOD. O FIRMA PRIVACY:            |                |               |                 |                        |      |            |  |  |
| FIRMA DOMANDA ISCRIZ:            |                |               |                 |                        |      |            |  |  |

#### Interruzione di frequenza

| Dati di frequenza Dati F      | amiliari Profitto Tasse Particolarità Dati Aggiuntivi Interruzione Frequenza | Note | Curriculum |  |  |  |  |  |
|-------------------------------|------------------------------------------------------------------------------|------|------------|--|--|--|--|--|
|                               |                                                                              |      |            |  |  |  |  |  |
| Tipo Interruzione:            | Trasf. scuola italiana                                                       |      |            |  |  |  |  |  |
| Data Interruzione: 05/08/2015 |                                                                              |      |            |  |  |  |  |  |
| Scuola Destinazione:          | I.P.S.S.A.R SAN BENEDETTO DEL TRONTO                                         |      |            |  |  |  |  |  |

S'inseriscono qui le informazioni legate ad una eventuale interruzione di frequenza (ritiro, trasferimento, etc). La tabella dei tipi di interruzione è gestita dal MIUR e non è editabile. In caso di interruzione di frequenza è opportuno indicare anche la data di interruzione.

#### Doppia scheda annuale

Se un alunno nel corso dell'anno cambia classe, occorre prendere in considerazione il momento in cui avviene questo passaggio. La ragione sta nel fatto che le eventuali materie a lui attribuite vengono eliminate, per scongiurare lo stravolgimento delle materie nella classe di destinazione. Di conseguenza, le eventuali valutazioni *di scrutinio* già presenti verranno cancellate definitivamente.

Pertanto, se l'alunno cambia classe prima del 1° scrutinio intermedio e quindi non ha valutazioni concretizzate in un periodo ufficiale, si può tranquillamente modificare <u>la classe nella scheda annuale</u>. Precisiamo che i voti immessi nel registro del professore verranno comunque mantenuti, e, a condizione che si tratti delle medesime materie (stesso codice interno), i docenti subentranti potranno importare, tramite le utility di Scuolanext, le valutazioni espresse dagli altri docenti nella precedente classe.

Se invece il passaggio avviene a scrutinio intermedio ultimato, procedere nel seguente modo:

- 1) Si registra l'avvenuta cessazione di frequenza nella scheda della classe di origine;
- 2) si crea una nuova scheda e in essa si specifica la nuova classe e come data di iscrizione la data di passaggio (per avere un corretto conteggio in sede di elaborazioni statistiche)

Importante: il caso in cui l'alunno si trasferisce in un'altra scuola, e poi ritorna nella stessa classe, non è gestito (non prevediamo la presenza di due schede annuali nella stessa classe); in questo caso la soluzione è quella di rimuovere l'interruzione di frequenza e riportare tale evento sia nel curriculum scolastico (creando una *scheda esterna* nello stesso anno) sia nelle annotazioni della scheda annuale.

#### Note

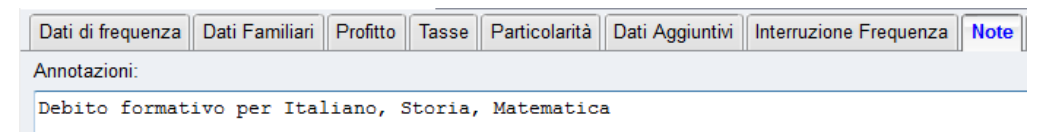

Quest'area permette di descrivere annotazioni di particolare rilievo relative l'anno scolastico specificato (note disciplinari, sospensioni, etc.).

#### Curriculum

La tab-page *Curriculum* presenta il curriculum completo dell'alunno, suddiviso per anno con riporto di classe ed esito.

Oltre all'icona dell'esito positivo 😌 e negativo 🤔, viene riportata sulla sinistra l'eventuale icona che indica l'interruzione di frequenza:

| Dati o | di frequenza | Dati Familiari | Profitto                               | Tasse         | Particolarità      | Dati Aggiuntivi | Interruzione Frequenza | Note | Curriculum |  |  |  |
|--------|--------------|----------------|----------------------------------------|---------------|--------------------|-----------------|------------------------|------|------------|--|--|--|
|        | Anno         | Classe         | Esito                                  |               |                    |                 |                        |      |            |  |  |  |
| €      | 2010/2011    | 1ALI LICEO     | ALI LICEO SCIENTIFICO LICEO PROMOSSO/A |               |                    |                 |                        |      |            |  |  |  |
| €      | 2011/2012    | 2ALS LICEO     | ALS LICEO SCIENTIFICO LICEO PROM       |               |                    |                 |                        |      |            |  |  |  |
| €      | 2012/2013    | 3ALS LICEC     | ) SCIENTI                              | PROM          | IOSSO/A            |                 |                        |      |            |  |  |  |
| •      | 2013/2014    | 4ALS LICEC     | ) SCIENTI                              | PROM          | IOSSO/A            |                 |                        |      |            |  |  |  |
| ₿      | 2014/2015    | 5ALS LICEC     | ) SCIENTI                              | SOSP<br>GIUDI | ENSIONE DEL<br>ZIO |                 |                        |      |            |  |  |  |

#### Modifica delle schede annuali per classe

Talvolta è assai utile operare delle rettifiche alle schede annuali, agendo rapidamente sui vari alunni di una intera classe. Con alunni Web è possibile selezionare le schede annuali per classe, semplicemente selezionando la classe nel riquadro di destra al momento della richiesta e non il singolo alunno.

In questo caso nella finestra di modifica della scheda annuale in alto, comparirà un menu a tendina per la selezione rapida dell'alunno a cui applicare le modifiche.

| ſ | Sched  | le Annı | ıali |   |   |   |                             | 0 II X                     |
|---|--------|---------|------|---|---|---|-----------------------------|----------------------------|
|   | CHIUDI |         | 7    | X | Q | 2 | AMATO GABRIELE (27/08/1996) | Anno Scolastico: 2014/2015 |

In questa modalità è possibile inoltre rettificare contestualmente le schede anagrafiche degli alunni di quella classe;

basterà premere il pulsante 🗳 per andare direttamente alla modifica della finestra dell'anagrafe dell'alunno correntemente selezionato.

Una volta in modifica dei dati anagrafici, per ritornare alla finestra delle schede annuali per classe, basterà premere il pulsante

# Modifica Rapida delle Schede Annuali

La procedura consente di:

- modificare e assegnare rapidamente il numero di matricola •
- assegnare rapidamente il numero di registro
- spostare la classe a gruppi di alunni •
- assegnare specializzazioni particolari •
- assegnare rapidamente esiti. •

#### **Argo Alunni** Manuale d'uso

| odifica rapida 🔘 🛃 🤅 |   |                      |              |           |              |              |               |                |   |
|----------------------|---|----------------------|--------------|-----------|--------------|--------------|---------------|----------------|---|
|                      |   | 🗞 🗙                  |              |           |              |              | Anno scolasti | co: 2020/2021@ | Ţ |
| Struttura Scolastica |   | Alunno               | Data Nascita | Cod.Spec. | Classe extra | Num.Registro | Matricola     | Titolo Amm.    |   |
| SCIENTIFICO          | ੌ | AIELLO ELISEO        | 16/12/2005   |           | 1X           |              | 123451105     | Ammissione     |   |
| A SEDE PRINCIPALE    | ď | ALBERIGO FILIPPO     | 01/01/2006   |           | 1X           | 0            | 123451111     |                |   |
|                      | Ŷ | BOCCACHIARA ANNALISA | 07/05/2005   |           | 1X           | 0            | 123451110     |                |   |
| 5A SEDE PRINCIPALE   | ď | COVATO ANDREA        | 05/08/2005   |           |              | 0            | 123451108     |                |   |
| III SUCCURSALE       | ę | COVATO VALENTINA     | 10/10/2004   |           | 1X           | 0            | 123451107     | Ammissione     |   |

## Pulsanti

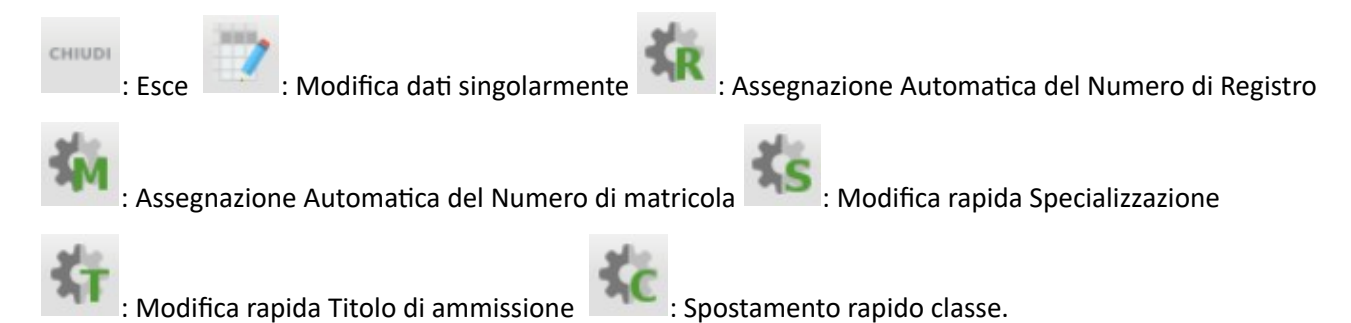

## Modifica i dati singolarmente

E' possibile modificare rapidamente il numero di registro, la matricola, la specializzazione particolare e il tipo di ammissione, facendo direttamente doppio click su un alunno specifico nella classe.

| Modifica Rapida Scheda              | ×    |  |  |  |  |  |  |
|-------------------------------------|------|--|--|--|--|--|--|
| ALUNNO: ALBERTI LORENZO             |      |  |  |  |  |  |  |
| Num.Registro: 0 Num.Matricola: 6636 |      |  |  |  |  |  |  |
| Specializzazione: nuovo indirizzo   |      |  |  |  |  |  |  |
| Titolo Ammissione: Ammissione       |      |  |  |  |  |  |  |
|                                     |      |  |  |  |  |  |  |
|                                     |      |  |  |  |  |  |  |
|                                     |      |  |  |  |  |  |  |
| Conferma                            | ılla |  |  |  |  |  |  |

## Assegnazione Automatica del Numero di Registro

E' possibile assegnare rapidamente il numero di registro a tutti gli alunni della classe selezionata.

Cliccare a sinistra sulla classe e direttamente sul pulsante 🚾. Nella finestra di immissione, inserire il primo numero di registro dal quale partirà la numerazione progressiva, per tutti gli alunni della classe, in ordine alfabetico.

| Assegna Automaticamente Num. Regist 🗵                       |  |  |  |  |  |  |
|-------------------------------------------------------------|--|--|--|--|--|--|
| CLASSE: 5ABCD ISTITUTO TECNICO<br>Commerciale statale fermi |  |  |  |  |  |  |
| Num.Registro:                                               |  |  |  |  |  |  |
| Conferma Annulla                                            |  |  |  |  |  |  |

In caso vi siano numeri di registro già immessi verranno sempre sostituiti.

#### NOTA BENE:

Poiché la finestra di gestione è unica anche per le altre funzioni di assegnazione rapida, anche se è possibile selezionare anche gruppi di alunni, con la multi selezione, il programma attribuirà il numero di registro <u>all'intera classe</u> partendo la primo in ordine alfabetico e non solo agli alunni selezionati.

#### Assegnazione Automatica del Numero di matricola

E' possibile assegnare rapidamente un numero di matricola <u>agli alunni che non ne avessero già una</u>, per classe o per gruppi di alunni, all'interno della classe

Per assegnare un numero di matricola progressivo ad una intera classe, cliccare a sinistra sulla classe e direttamente sul

pulsante <sup>MM</sup>. Per assegnarlo solo ad alcuni alunni di quella classe, utilizzare il mouse e i tasti di multi-selezione di windows (CTRL o ALT)

Nella finestra di immissione, inserire il primo numero di matricola dal quale partirà la numerazione progressiva per tutti gli alunni della classe.

| Assegna Automaticamente Num. Matric 🗵                       |  |  |  |  |  |
|-------------------------------------------------------------|--|--|--|--|--|
| CLASSE: 5ABCD ISTITUTO TECNICO<br>COMMERCIALE STATALE FERMI |  |  |  |  |  |
| Num.Matricola: 123                                          |  |  |  |  |  |
| Conferma                                                    |  |  |  |  |  |

In caso vi siano numeri di matricola già immessi NON verranno sostituiti.

viene inoltre controllato che <u>i numeri immessi</u> per la numerazione automatica, <u>non duplichino numeri già salvati in</u> <u>archivio</u>. In caso di possibile duplicazione il programma da un avviso NON BLOCCANTE, per cui sarà comunque possibile confermare (e creare le duplicazioni) oppure annullare l'operazione.

## Assegnazione rapida indirizzo/specializzazione (particolare)

E' possibile assegnare rapidamente la specializzazione particolare (ad es. per la gestione rapida delle articolazioni nelle

classi miste), per gruppi di alunni, all'interno della classe, al termine della multiselezione premere

Nella finestra d'immissione, selezionare l'indirizzo particolare da assegnare agli alunni prima selezionati

| Assegna Specializzazione                  | ×                   |
|-------------------------------------------|---------------------|
| CLASSE: 5ABCD ISTITUTO TECNICO (<br>FERMI | COMMERCIALE STATALE |
| Specializzazione: PROGETTO ERICA          |                     |
|                                           | Conferma Annulla    |

In caso vi siano indirizzi già immessi verranno sostituiti.

#### Assegnazione rapida Titolo di Studio

E' possibile assegnare rapidamente un titolo di studio, per gruppi di alunni, all'interno della classe; al termine della

multiselezione premere

Nella finestra di immissione, selezionare il titolo di studio da assegnare agli alunni prima selezionati

| Assegna Titolo                | ×                |
|-------------------------------|------------------|
| CLASSE: 5A                    |                  |
| Titolo Ammissione: Promozione |                  |
|                               | Conferma Annulla |

In caso vi siano titoli di studio già immessi verranno sostituiti.

## Spostamento Rapido Alunni nelle classi

| <b>F</b> ' | possibile spostare rapidamente gruppi di aluppi da una classe all'altra, premendo il pulsante          | × | K |
|------------|----------------------------------------------------------------------------------------------------|---|---|
| E .        | possibile sposiale laplualitetile gruppi ul alutiti ua utia classe all'altra, pretitetiuo il puisatile |   |   |

Dopo la conferma di sicurezza sullo spostamento, verrà richiesta la classe dove destinare gli alunni.

E' possibile spostare gli alunni <u>SOLO</u> nei casi in cui non vi siano voti periodici o giornalieri già caricati.

## **Gestione Documenti per Classe**

La funzione provvede all'assegnazione rapida dei documenti disponibili nella tabella Documenti della Scuola, a tutti gli alunni della classe.

Occorre selezionare la classe, nel menu ad *albero*, a sinistra (1), e i documenti da assegnare agli alunni, nella parte in basso a destra (2)
| CHIUDI                                    |                       |                                                                                      |                                  |                                           |
|-------------------------------------------|-----------------------|--------------------------------------------------------------------------------------|----------------------------------|-------------------------------------------|
| T Struttura Scolastica                    | Document              | associati agli alunni della Classe:                                                  |                                  |                                           |
| A PRIMO BIENNIO OP. TRASF. AGROALIMENTARE | Codice                | Descrizione                                                                          | Obbligatorio                     | Richiesto a                               |
| 1 A SEDE FITTIZIA<br>ANTISTA BARTOLO      | 1                     | Certificato di nascita                                                               | ¥                                | Alunno                                    |
| BRUNO ALBERTO                             | 3                     | Certificato di vaccinazione                                                          | ¥                                | Alunno                                    |
|                                           | Document              | rialia Seriola:                                                                      |                                  |                                           |
|                                           |                       |                                                                                      |                                  |                                           |
|                                           | Codice                | Descrizione                                                                          | Obbligatorio                     | Richiesto a                               |
|                                           | Codice                | Destrizand                                                                           | Obbligatorio                     | Richiesto a<br>Alunno                     |
|                                           | Codice<br>1<br>2      | Descrizione<br>Centrato di residenza<br>Centrato di residenza                        | Obbligatorio                     | Richiesto a<br>Alunno<br>Alunno           |
|                                           | Codice<br>1<br>2<br>3 | Descritizato di residenza<br>Certificato di residenza<br>Certificato di vaccinazione | Obbligatorio<br>e<br>e<br>e<br>v | Richiesto a<br>Alunno<br>Alunno<br>Alunno |

Una volta confermata l'azione con il pulsante (3), il programma applicherà i documenti a tutti gli alunni della classe. In caso di sovrapposizioni il programma non applicherà variazioni.

Il pulsante 🕒, disaggrega i documenti selezionati, a <u>TUTTI</u> gli alunni della classe.

E' possibile applicare variazioni anche per singolo alunno, selezionando l'alunno a sinistra.

# **Gestione Tasse e Contributi**

NOTA BENE: le scuole che utilizzano Argo PagOnline per il pagamento diretto dei contributi tramite pagoPA, non possono associare i contributi agli alunni da questa procedura perché vanno gestiti tramite PagOnLine, ma potranno assegnare solo le <u>tasse scolastiche</u> (che vanno sul conto dell'Erario).

Questa procedura consente di assegnare rapidamente le tasse/contributi a tutti gli alunni di una classe o solo ad alcuni di essi. E' inoltre possibile, spostandosi sulla singola tassa dell'alunno, registrare i dati relativi allo stato pagamento, alla data, agli estremi di pagamento ecc.

Per la secondaria di II grado, il programma consente di predisporre il modello F24, per il pagamento delle Tasse Scolastiche.

## Attribuzione alla Classe / Alunni

L'attribuzione delle tasse può essere fatta per classe o per singolo alunno; basta selezionare sulla sinistra la classe o

l'alunno, cliccare in basso sulle tasse da assegnare e premere il pulsante III Analogamente si può premere il pulsante

Per togliere l'associazione di una o più tasse a una classe o al singolo alunno.

#### Gestione Tasse 0 11 X Attribuzione stato di pagamento per classe Cli<mark>ccandossulla classe</mark> a sin<mark>istra e sulla tassa a destra, si publassegnare a stutti gli allunni</mark> lo stato di pagamento cliccando NORE "GIORGIO VASA RARIA AGROALIMENTARE E ROINDUSTRIA biennio CONTRIBUTO IST. TECNICO-LICEO 80.00 1 80,00 Pagato SU 1ATA "TECNICO" đA **Gestione Tasse** 0 H X CHIU 📰 Struttura Scolastica Tasse Associate agli Alunni della Classe ISTITUTO STATALE DUSTRUZIONE SUPERIORE "GIORGIO VASARI" Cod.Tassa Descrizione Importo Scadenza AGRARIA AGROALIMENTARE E AGROINDUSTRIA biennio **11** 04 1.1 1ATA **0**6 CONTRIBUTO IST. TECNICO-LICEO 80.00 ot Alberti Lorenzo **7** AZZOLIN ALESSANDRO ASSICURAZIONE 05 10.00 T PASTORINI FRANCESCO × 80.00 Assegna Stato Pagamento per Classe 140.00 ~ Stato Pagamento: Pagato Riporta importo previsto su importo pagato 📝 Data Pagamento: 05/08/2015 -Conferma Annulla

E' qui possibile:

- indicare lo Stato di Pagamento predefinito per la tassa selezionata
- Indicare se si vuole riportare l'importo previsto della tassa nel campo "importo pagato" dei singoli alunni
- Indicare una eventuale data di pagamento (opzionale).

Una volta confermato si potrà verificate lo stato di pagamento immesso cumulativamente, selezionando i singoli alunni classe

#### Modifica tasse per singolo alunno

3004

Selezionando il singolo alunno sulla sinistra, Il

| pulsante   |         | consente | di | variare | il | dettaglio |
|------------|---------|----------|----|---------|----|-----------|
| della sing | ola tas | ssa.     |    |         |    |           |

| Modifica i dati d | della Tassa   | × |
|-------------------|---------------|---|
| 0 F T             |               |   |
| Codice Tassa:     | 04            |   |
| Progressivo Rata: | 1             |   |
| Descrizione:      | TASSA DIPLOMA |   |
| Importo Previsto: | 13,62         |   |
| Data Scadenza:    | 12/08/2015 🗾  |   |
| Importo Pagato:   | 13,62         |   |
| Data Pagamento:   | 10/08/2015 🗷  |   |
| Stato Pagamento:  | Pagato 🔽      |   |
| Estremi:          | cc10893782344 |   |
|                   |               |   |
|                   | Conferma      | a |

Invece, cliccando su isi attiva l'icona di rateizzazione della singola tassa. Basta impostare il Numero Rate, Data della prima rata e la frequenza in mesi tra le rate.

| Tassa                         | Imp. Tassa | Rata | Imp. Rata | Scadenza   | Stato Pagamento | Imp. Pagato |
|-------------------------------|------------|------|-----------|------------|-----------------|-------------|
| TASSA DIPLOMA                 | 15.13      | 1    | 13,62     |            |                 |             |
| CONTRIBUTO IST. TECNICO-LICEO | 80.00      | 1    | 16,00     | 06/08/2015 | Pagato          |             |
|                               |            | 2    | 16,00     | 06/09/2015 |                 |             |
| TASSE RATEIZ                  | ZATE       | 3    | 16,00     | 06/10/2015 |                 |             |
|                               |            | 4    | 16,00     | 06/11/2015 |                 |             |
|                               |            | 5    | 16,00     | 06/12/2015 |                 |             |

| Rateizza Tassa          | ×                |
|-------------------------|------------------|
| Numero Rate:            | 60               |
| Data Prima Rata: 06/08/ | 2015 🗷           |
| Mesi tra le Rate:       | 1                |
|                         |                  |
|                         |                  |
|                         | Conferma Annulla |

Automaticamente il programma gestirà le rate in base ai valori immessi

Infine si può applicare uno sconto alla singola tassa cliccando su . Lo sconto Sconto da applicare alla ... incide immediatamente su tutte le eventuali rate. 10<sup>©</sup> Percentuale di Sconto: Conferma Annulla Tassa Imp. Tassa Rata Imp. Rata Scadenza Stato Pagamento TASSA DIPLOMA 15.13 1 13.62 CONTRIBUTO IST. TECNICO-LICEO 80.00 72,00 1 Pagato

#### NOTA BENE:

Il programma **non sovrascrive mai eventuali dati già esistenti** (stato pagamento, importo e data pagamento). Si consiglia quindi di fare molta attenzione ad assegnare lo stato di pagamento perché una volta confermato una prima volta, <u>non si potrà successivamente ricambiarlo in modo cumulativo</u> (ovviamente si potrà sempre farlo manualmente dalla scheda anagrafica, e per singolo alunno).

#### **Pagamento Acconti**

Tramite questa funzione è possibile registrare rapidamente i pagamenti delle tasse o gli eventuali acconti per singolo

alunno. I pulsanti consentono rispettivamente l'immissione, la modifica o la cancellazione del pagamento o dell'acconto. L'importo pagato verrà riportato nell'apposita colonna del prospetto, insieme all'eventuale stato di pagamento.

Nota: si veda anche attribuzione dello stato di pagamento per classe (paragrafi precedenti).

#### Stampa modello F24 (Tasse Scolastiche)

Per la scuola secondaria di II grado, si sceglieranno, per classe, gli alunni per i quali si vuole produrre il documento di pagamento e per quale tassa (prevediamo un massimo di 2 elementi selezionabili).

| celta tasse         | ×                                                                                            |
|---------------------|----------------------------------------------------------------------------------------------|
| Descrizione         |                                                                                              |
| ESAME DI STATO      |                                                                                              |
| TASSA DI FREQUENZA  |                                                                                              |
| TASSA DI ISCRIZIONE |                                                                                              |
| RITIRO DIPLOMA      |                                                                                              |
|                     | Celta tasse Descrizione ESAME DI STATO TASSA DI FREQUENZA TASSA DI ISCRIZIONE RITIRO DIPLOMA |

Alla conferma, il programma predisporrà il documento (F24 Ordinario, a tre copie), per l'alunno o gli alunni selezionati.

| Genzia<br>ntrate                              | Q                                 |                |        |     | DEU                   | EGA   | IRREVC | CABILI | A.        |           |                        |               | M                                                       | od.   | -24 |
|-----------------------------------------------|-----------------------------------|----------------|--------|-----|-----------------------|-------|--------|--------|-----------|-----------|------------------------|---------------|---------------------------------------------------------|-------|-----|
| MODELLO DI PAG                                | AMENTO                            | >              |        |     | PER                   | I'AC  | CREDIT | AGEN   | IZIA      | ORFRIA    | COMPETER               | VITE          | PROV.                                                   |       |     |
| CONTRIBUENTE                                  |                                   |                |        |     |                       |       |        |        |           |           |                        |               |                                                         |       |     |
| CODICE FISCALE                                | BRT                               | GN             | N 0    | 3   | T 4                   | 5     | F 2    | 5 7    | н         |           |                        | 10000         | banare in caso di anno d'in<br>non coincidente con anno | posta |     |
| DATI ANAGRAFICI                               | BERTIN                            | ELLI           |        |     |                       |       |        |        |           |           |                        | GIOV          | ANNELLA                                                 |       |     |
|                                               | data di nascita<br>0 5 1          | 2 2            | 0 0    | 3   | sesso (M              | oF] ( | MOD    | ENA    | estero] d | i nascik  |                        | chico         |                                                         | M     | 0   |
| DOMICILIO FISCALE                             | MODEN                             | A              |        |     |                       |       |        |        | M         | 0         | via Arch               | itrave 54     |                                                         |       |     |
| CODICE FISCALE del genitore, tutore o curator | coobbligato, e<br>re fallimentare | rede,          |        | 1.1 |                       |       | 1      | 11     | 1         | 1.1       |                        |               | codice identificativo                                   | 0     | 2   |
|                                               |                                   |                |        |     |                       |       |        |        |           |           |                        |               |                                                         |       |     |
|                                               | IVA                               | codice<br>TSC3 | tibuto | pro | tione/regi<br>w./mese | oge/  | 2021   | di     | inp       | orti a de | ibito versati<br>12,09 | importi a cre | dito compensati                                         |       |     |
| RITENUTE ALLA FOR                             | ITE                               |                | _      |     | _                     |       |        |        | -         |           |                        | -             |                                                         |       |     |

Al genitore non rimarrà che completare la compilazione del documento riportando il proprio codice fiscale, all'atto del pagamento. Potrà eventualmente riportare i dati in un *form* per la compilazione online.

N.B. i pagamenti verranno effettuati, nella quasi totalità dei casi, dal genitore o dal tutore; per questa ragione viene riportato, come fisso, il codice identificativo 02.

# **Curriculum Scolastico**

Da questa <u>importante</u> voce di menù è possibile intervenire per ricostruire il curriculum dell'alunno nel caso in cui questi non abbia seguito un iter regolare nel percorso scolastico; ad esempio se ha frequentato altre scuole, anche di tipo diverso, oppure è uscito e rientrato nella stessa scuola, oppure se ha sospeso e ripreso gli studi, ..., insomma, tutte attività non gestibili attraverso le SCHEDE ANNUALI.

| Curriculum scolastico                                |                |                                                              |     |      | (                                      |        |
|------------------------------------------------------|----------------|--------------------------------------------------------------|-----|------|----------------------------------------|--------|
| сници 🐺 💙 🛶 🕅 🛂 😏                                    |                |                                                              |     |      |                                        |        |
| 🚛 Struttura Scolastica                               | = Interno alla | scuola 🔤= Esterno alla scuola                                |     |      |                                        |        |
| "GIORGIO VASARI"                                     | Anno           | Scuola                                                       | CI. | Sez. | Corso                                  | Sec    |
| SERALE SERVIZI PER L'ENOGASTRONOMIA                  | 2011/2012      | ISTITUTO STATALE DI ISTRUZIONE SUPERIORE "GIORGIO<br>VASARI" | 3   | CUP  |                                        | SEDE   |
| BALLERINI BAR     CALDINI PATRIZI     D'AMBROSI DAI  | 2012/2013      | IPSSAR "MUSATTI" DOLO - VENEZIA                              | 4   |      | TECNICO RISTORAZIONE                   |        |
| d DELLA CORTE F                                      | 2013/2014      | ISTITUTO STATALE DI ISTRUZIONE SUPERIORE "GIORGIO<br>VASARI" | 5   | AR   | TECNICO DI RISTORAZIONE                | FIRH0' |
| Q LAURENTI MARI<br>Q MAXIMIAN DIAN.<br>MERLI DONATEL | 2014/2015      | ISTITUTO STATALE DI ISTRUZIONE SUPERIORE "GIORGIO<br>VASARI" | 8   | 4sen | Z - IDONEITA'                          | SEDE   |
|                                                      | 2014/2015      | ISTITUTO STATALE DI ISTRUZIONE SUPERIORE "GIORGIO<br>VASARI" | 5   | SEN  | SERALE SERVIZI PER<br>L'ENOGASTRONOMIA | SERAI  |
| Y TESSITORE JES                                      |                |                                                              |     |      |                                        |        |

Pulsanti di scelta della scheda del curriculum scolastico:

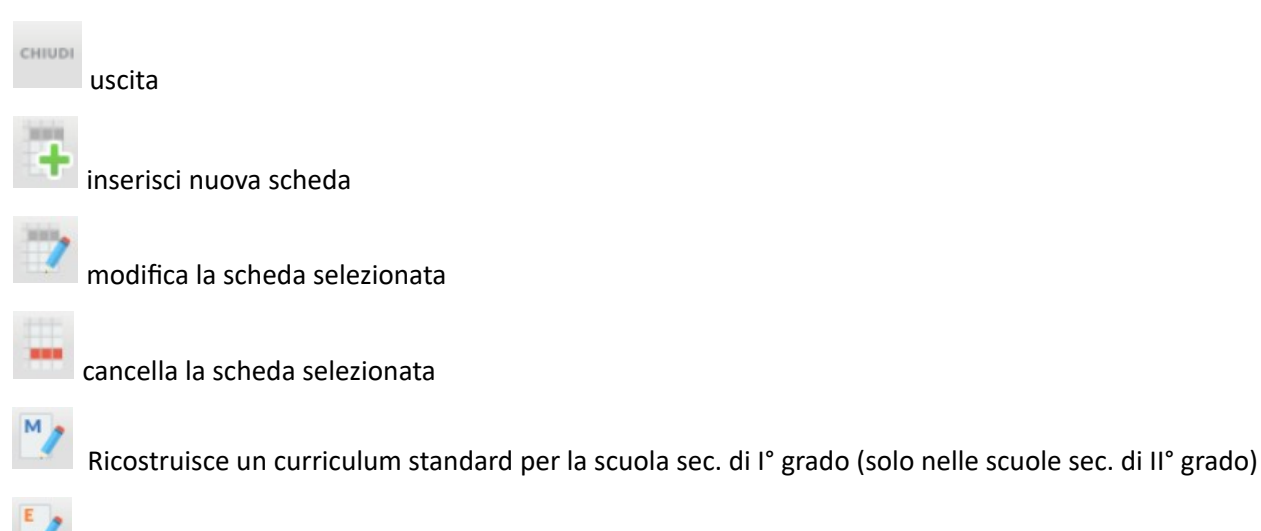

Ricostruisce un curriculum standard per la scuola primaria (nelle scuole sec. di I e II grado)

(Dettaglio credito Alunno): consente l'accesso diretto alla gestione del credito completo.

## Schede esterne o "particolari"

L' icona specifica e distingue tra le annualità di frequenza quelle esterne e quelle particolari, cioè immesse dall'operatore per annotare spostamenti dell'alunno in corso d'anno nella stessa scuola e stessa classe; queste annualità sono totalmente modificabili.

| Dettaglio Scheda | a 🔰                                   |
|------------------|---------------------------------------|
| Scuola           |                                       |
| Anno:            | 2012 Data iscrizione:                 |
| Scuola:          | PSSAR "MUSATTI" DOLO - VENEZIA        |
| Classe           |                                       |
| Classe:          | 4 Sezione: Q                          |
| Corso:           | TECNICO RISTORAZIONE                  |
| Sede:            |                                       |
| Esito:           | AMMESSO/A                             |
| Credito:         | 4 💮 🗹 Considera credito della scheda  |
| Regolarità:      | ○ Anticipo                            |
| Interruzione:    | (Nessuna) 🔽 Iscrizione particolare: 🗌 |
| Note:            |                                       |
|                  |                                       |
|                  | Conferma                              |

E' qui possibile immettere oltre ai dati di provenienza standard altre informazioni importanti come il credito scolastico maturato presso l'altra scuola in quell'anno, il tipo di regolarità (anticipo, regolare, ritardo) e l'eventuale numero di anni di ritardo, il tipo di interruzione di frequenza e se si tratta di una iscrizione particolare (dato puramente indicativo).

<u>Importante</u>: Ai fini del credito scolastico è di fondamentale importanza che la classe attribuita all'alunno abbia come anno di corso un'indicazione corretta (*Tabelle – Provenienza/destinazione – Classi*, dettaglio classe).

#### **Schede interne**

Le annualità con l'icona identificano le schede regolari (o interne) e i dati contenuti sono solo parzialmente modificabili, in quanto si tratta di una proiezione della situazione rilevabile dalla procedura Curriculum - Schede Annuali. Non è possibile variare i dati della classe frequentata e dell'interruzione di frequenza.

| Scuola        |                                                          |        |
|---------------|----------------------------------------------------------|--------|
| Anno: 2       | 2014 Data iscrizione: 10/07/2014 🗷                       | Scuola |
| Scuola:       | STITUTO STATALE DI ISTRUZIONE SUPERIORE "GIORGIO VASARI" |        |
| Classe        |                                                          |        |
| Classe:       | 8 Sezione: 4sen                                          |        |
| Corso:        | Z - IDONEITA'                                            |        |
| Sede:         | SEDE NON DEFINITA                                        |        |
| Esito:        | IDONEO 🔽                                                 |        |
| Credito:      | 0 🔄 🗹 Considera credito della scheda                     |        |
| Regolarità:   | ○ Anticipo ● Regolare ○ Ritardo Anni di ritardo: 0       |        |
| Interruzione: | (Nessuna) Iscrizione particolare:                        |        |
|               |                                                          |        |
| Note:         |                                                          |        |
|               |                                                          |        |
|               |                                                          |        |
|               |                                                          |        |

## **Ricostruzione automatica schede**

Sono previsti altri pulsanti e (uno o due pulsanti a seconda che si tratti di un istituto superiore o di una scuola media) che consentono di ricostruire in automatico il curriculum dell'alunno selezionato, relativo alla scuola di ordine inferiore.

🖊 su una annualità (interna) accederemo al dettaglio di immissione del credito Alunno per l'anno Cliccando su selezionato.

L'eliminazione di una annualità avviene cliccando sull'apposito pulsante Cancella 🛄, dopo aver selezionato la stessa. Quindi effettuare il salvataggio del lavoro e chiudere la finestra.

## **Ordinamento schede (interne ed esterne)**

L'ordinamento delle schede annuali avviene naturalmente per anno scolastico, tuttavia in caso di presenza di più schede nello stesso anno, il programma fa riferimento alla data di iscrizione, a prescindere che le schede siano interne o esterne.

## **Obbligo Formativo**

Tramite questa procedura si può specificare una delle cinque opzioni possibili in relazione all'assolvimento dell'obbligo formativo, per gli alunni interessati alle rilevazioni relative. Le opzioni sono le seguenti:

- Nella scuola
- Nella formazione professionale
- **Nell'apprendistato**
- E' ancora soggetto ad obbligo scolastico (da non usarsi più, viene mantenuto per lo storico degli anni precedenti)
- Nessuna scelta

| Attribuzione Obbligo Formativo         |   |           |            |              |                           |                  | 0 55 ×    |
|----------------------------------------|---|-----------|------------|--------------|---------------------------|------------------|-----------|
| CHIUDI                                 |   |           |            |              |                           | Anno scolastico: | 2014/2015 |
| 📠 Struttura Scolastica                 |   | Cognome   | Nome       | Data Nascita | Opzione Obbligo Formativo | )                |           |
| VASARI"                                | ð | ALBERTI   | LORENZO    |              | Nell'apprendistato        |                  | -         |
| AGRARIA AGROALIMENTARE E AGROINDUSTRIA | ď | AZZOLIN   | ALESSANDRO |              |                           |                  |           |
| 14TA "TECNICO"<br>18TA "TECNICO"       | ď | BARTOLINI | SAMUELE    |              |                           |                  |           |

modifica dell'opzione dell'Obbligo Formativo.

Selezionando una classe sulla sinistra e cliccando su 💷 ( o facendo doppio click sull'alunno) si può accedere alla

## Assenze

Questa voce si articola nelle seguenti sotto-procedure: Registrazione/Modifica, Acquisizione tramite penna ottica, Stampa moduli per rilevazione tramite penna ottica.

Nota Bene: per la gestione delle assenze è necessario aver già definito il calendario delle festività annuali (tabelle -Generiche della scuola - Festività).

N.B: Gli alunni e le alunne vengono considerati/e presenti per default dal sistema, a meno di interventi di inserimento di un'assenza, di un ingresso in ritardo o di un'uscita anticipata, da parte dei docenti, della dirigenza o della segreteria.

## **Registrazione / Modifica**

La funzione Registrazione /Modifica consente di registrare le assenze, i permessi e i ritardi di ciascun alunno nell'arco

del mese. Questa procedura può essere attivata cliccando sul pulsante Addi scelta rapida del menù principale. Selezionata la classe e il mese, il programma visualizza un prospetto contenente l'elenco degli alunni e una griglia per il riporto delle assenze del mese di riferimento.

| Registrazione/Modifica Assenze   | •     |     |      |      |       |        |        |      |      |    |    |    |    |    |    |    |    |    |    |    |    |      |       |     |       |       |      |    |    | (  | D E | × |
|----------------------------------|-------|-----|------|------|-------|--------|--------|------|------|----|----|----|----|----|----|----|----|----|----|----|----|------|-------|-----|-------|-------|------|----|----|----|-----|---|
| сніцрі                           |       |     |      |      |       |        |        |      |      |    |    |    |    |    |    |    |    |    |    |    |    |      |       |     |       |       |      |    |    |    |     |   |
| Classe: 1 ATA AGRARIA AGROALIMEN | ITARE | EEA | AGRO | INDU | STRIA | A bier | nnio ' | TECI | NICO |    |    |    |    |    |    |    |    |    |    |    | As | senz | e del | mes | e di: | Agost | o 20 | 15 | ~  |    |     |   |
|                                  | Sa    | Do  | Lu   | Ma   | Me    | Gi     | Ve     | Sa   | Do   | Lu | Ма | Me | Gi | Ve | Sa | Do | Lu | Ma | Me | Gi | Ve | Sa   | Do    | Lu  | Ma    | Me    | Gi   | Ve | Sa | Do | Lu  | - |
| Alunno                           | 1     | 2   | 3    | 4    | 5     | 6      | 7      | 8    | 9    | 10 | 11 | 12 | 13 | 14 | 15 | 16 | 17 | 18 | 19 | 20 | 21 | 22   | 23    | 24  | 25    | 26    | 27   | 28 | 29 | 30 | 31  |   |
| ALBERTI LORENZO                  |       |     |      |      |       |        |        |      |      |    |    |    |    |    |    |    |    |    |    |    |    |      |       |     |       |       |      |    |    |    |     |   |
| AZZOLIN ALESSANDRO               |       |     |      |      |       |        |        |      |      |    |    |    |    |    |    |    |    |    |    |    |    |      |       |     |       |       |      |    |    |    |     |   |

L'utente può scegliere se registrare le assenze:

- per singolo alunno, basta cliccare sul nominativo
- per giorno, cliccando sull'abbreviazione del giorno nella data desiderata

#### **Gestione Assenza per Alunno**

Alla gestione assenze del giorno si accede cliccando come di consueto, sul NOMINATIVO interessato del calendario mensile assenze.

| Classe: 1 ATA AGRARIA AGROALIMENTARE E AGROINDUSTRIA biennio "TECNICO |    |    |    |    |    |    |    |    |    |    |
|-----------------------------------------------------------------------|----|----|----|----|----|----|----|----|----|----|
|                                                                       | Sa | Do | Lu | Ма | Me | Gi | Ve | Sa | Do | Lu |
| Alunno                                                                | 1  | 2  | 3  | 4  | 5  | 6  | 7  | 8  | 9  | 10 |
| TALBERTI LORENZO                                                      |    |    |    |    |    |    |    |    |    |    |
| AZZOLIN ALESSANDRO                                                    |    |    |    |    |    |    |    |    |    |    |

#### Il quadro di gestione è così proposto:

| Dettaglio Assenze per Alunno |                           |                    |     |                   |                           |  |  |  |  |  |
|------------------------------|---------------------------|--------------------|-----|-------------------|---------------------------|--|--|--|--|--|
| сніцрі                       |                           |                    |     |                   |                           |  |  |  |  |  |
| Alunno: ALBERTI LORENZO      |                           |                    |     |                   |                           |  |  |  |  |  |
| Data                         | Assenza/Ritardo/Uscita    | Motivazione        | Ora | Orario<br>(HH:MM) | Ore di Assenza<br>(HH:MM) |  |  |  |  |  |
| 01/08/2015                   | Assenza 💌 🗣               | ASSENZA 🔽          | 0   |                   |                           |  |  |  |  |  |
| 03/08/2015                   | Ingresso in Ritardo 🛛 🗹 🚱 | Ingresso in 2^ ora | 2   |                   |                           |  |  |  |  |  |
| 04/08/2015                   | Uscita anticipata 🔄 💽     | Uscita in 5^ ora 💌 | 5 🕀 |                   |                           |  |  |  |  |  |

In questo contesto è possibile immettere il <u>tipo (assenza, Ingresso in ritardo, Uscita Anticipata)</u> e una eventuale <u>Motivazione</u> opzionale (la finestra delle motivazioni attinge dalla procedura <u>Tabelle | Generiche della Scuola | Tipi</u> <u>Assenza</u> che è completamente personalizzabile dalla scuola). In caso di ritardo e di uscita anticipata è obbligatorio fornite l'ora di arrivo; questo dato è indispensabile per il calcolo delle ore di assenza che ha fatto l'alunno ai fini della validazione dell'anno scolastico. Il pulsante 🗳 e consente l'immissione di ulteriori elementi riferiti al giorno corrente ad. Es. in caso di ritardo e uscita anticipata nello stesso giorno. Il

| Data       | Assenza/Ritardo/Uscita  | Motivazione        |
|------------|-------------------------|--------------------|
| 01/08/2015 | Ingresso in Ritardo 🔄 💽 | Ingresso in 2^ ora |
|            | Uscita anticipata 💽 🐼   | Uscita in 5^ ora 💌 |

pulsante 🐼 consente invece la rimozione di una istanza inserita per errore.

<u>NOTA BENE</u>: Se in <u>Tabelle | generiche della scuola | Tipi di</u> <u>assenza</u>, si immette una assenza motivata come <u>Giustificata</u>, l'assenza viene salvata come già giustificata "d'ufficio" in fase di immissione

| Assenza         |                     |   |          |
|-----------------|---------------------|---|----------|
| Codice: *       | A                   |   |          |
| Descrizione: *  | ASSENZA             |   |          |
| Tipo Assenza: ' | Ingiustificata      | - |          |
| Tipologia Sidi: | Assenza Giornaliera | ~ |          |
|                 | (0 L D L            |   | - 0000 T |

Infine, è possibile inserire *manualmente* anche l'orario esatto di arrivo o di uscita (HH:mm) e inserire manualmente le ore di assenza.

#### Gestione manuale delle ore di assenza (scuole che non utilizzano il registro elettrico)

In questo contesto è possibile immettere l'indicazione delle ORE di assenza (il dato deve essere espresso nel formato HH:mm, es. 05:00, 02:30 ecc) riferite al giorno per ogni alunno.

Questo dato può essere usato da Stampe | Elenchi | Particolari |Alunni con Percentuale Ore Assenze | Assenze <u>Giornaliere</u> per filtrare gli alunni che non hanno superato il 25% di assenze rispetto al monte-ore di insegnamento nella classe.

**NOTA BENE:** Le scuole che utilizzano il registro elettronico Argo, <u>non hanno necessità di usare questa funzione</u> <u>manuale</u>, perché Scuolanext <u>provvede automaticamente</u> a calcolare le ore di assenza basandosi su quando memorizzato nel registro di classe.

#### **Giustificazione per alunno**

Cliccando su si accede a un nuovo riquadro di giustificazione che mostra lo storico delle assenze giustificate pregresse.

| Giustificazioni di ALBERTI LORENZO |                             |         |                                                                                                |  |  |  |
|------------------------------------|-----------------------------|---------|------------------------------------------------------------------------------------------------|--|--|--|
| Data Giustificazione               | Descrizione Giustificazione | Тіро    | Giorni                                                                                         |  |  |  |
| 21/11/2014                         | (Non specificata)           | Assenza | 13/11/2014, 20/11/2014                                                                         |  |  |  |
| 04/05/2015                         | ааааа                       | Assenza | 02/03/2015, 03/03/2015                                                                         |  |  |  |
| 04/05/2015                         | (Non specificata)           | Ritardo | 12/03/2015                                                                                     |  |  |  |
| 31/08/2015                         | (Non specificata)           | Assenza | 13/01/2015, 15/01/2015, 16/01/2015, 17/01/2015, 19/01/2015, 20/01/2015, 26/01/2015, 02/02/2015 |  |  |  |

Il pulsanti in basso consentono di immettere la nuova giustificazione per le assenze non ancora giustificate, anche con selezione multipla (eventi dello stesso tipo), come pure richiamare una giustificazione immessa in precedenza e cancellarla o modificarne la descrizione.

| l | Cancella | Modifica | Nuova Giustificazione | Chiudi |  |
|---|----------|----------|-----------------------|--------|--|
|---|----------|----------|-----------------------|--------|--|

## **Gestione Assenze per Giorno**

Alla gestione assenze del giorno si accede cliccando come di consueto, <u>sul giorno interessato del calendario mensile</u> <u>assenze.</u>

| Classe: 1 ATA AGRARIA AGROALIMEN | ITAR | EEA | GRO | INDU | STRIA | \ bie | nnio ' | TEC | VICO |    | $\hat{\Gamma}$ | •  |    |    |    |    |
|----------------------------------|------|-----|-----|------|-------|-------|--------|-----|------|----|----------------|----|----|----|----|----|
|                                  | Sa   | Do  | Lu  | Ма   | Me    | Gi    | Ve     | Sa  | Do   | Lu | Ма             | Me | Gi | Ve | Sa | Do |
| Alunno                           | 1    | 2   | 3   | 4    | 5     | 6     | 7      | 8   | 9    | 10 | 11             | 12 | 13 | 14 | 15 | 16 |
| ♂ ALBERTI LORENZO                |      |     |     |      |       |       |        |     |      |    |                |    |    |    |    |    |

#### Il quadro di immissione è così gestito:

| Dettaglio Assenze Giornaliere                                                            |                         |                    |     |                   |                           |                   |  |  |  |  |
|------------------------------------------------------------------------------------------|-------------------------|--------------------|-----|-------------------|---------------------------|-------------------|--|--|--|--|
| CHIUDI 📕 🔕                                                                               |                         |                    |     |                   |                           |                   |  |  |  |  |
| Classe: 1 ATA AGRARIA AGROALIMENTARE E AGROINDUSTRIA biennio "TECNICO Giorno: 11/08/2015 |                         |                    |     |                   |                           |                   |  |  |  |  |
| Alunno Ass/Rit/Usc.                                                                      |                         | Motivazione        | Ora | Orario<br>(HH:MM) | Ore di Assenza<br>(HH:MM) | Giustificazioni   |  |  |  |  |
| ALBERTI LORENZO                                                                          | Assenza 💌 🚱             | ASSENZA 💌          | 0   |                   |                           | DEVE GIUSTIFICARE |  |  |  |  |
| AZZOLIN ALESSANDRO                                                                       | Ingresso in Ritardo 🔄 👍 | Ingresso in 2^ ora | 2   | 10:10             |                           | DEVE GIUSTIFICARE |  |  |  |  |
| <b>BARTOLINI SAMUELE</b>                                                                 | Uscita anticipata 🔄 💽   | Uscita in 4^ ora   | 4   | 12:10             |                           | DEVE GIUSTIFICARE |  |  |  |  |

Nella colonna Ass/Rit/Uscita semplicemente si dovrà gestire l'assenza il ritardo o l'uscita in permesso dell'alunno. In caso di ritardo o uscita anticipata, è obbligatorio il campo ORA.

E' possibile impostare una motivazione che visualizza un menu a tendina con tutte le tipologie assenze personalizzate gestite dalla scuola (con la funzione Tabelle – Generiche della scuola – Tipi Assenza)

Nel menu vengono visualizzate solo le motivazioni coerenti con il tipo assenza in quel momento gestito.

| Il pulsante 🥰 e consente l'immissione di ulteriori      | D  |
|---------------------------------------------------------|----|
| elementi riferiti al giorno corrente ad. Es. in caso di | 01 |
| ritardo e uscita anticipata nello stesso giorno.        |    |

| ata      | Assenza/Ritardo/Uscita    | Motivazione        |
|----------|---------------------------|--------------------|
| /08/2015 | Ingresso in Ritardo 🔄 🖓 👖 | Ingresso in 2^ ora |
|          | Uscita anticipata 💽 🐼 V   | Uscita in 5^ ora   |

🗱 consente invece la rimozione di una istanza inserita per errore.

<u>NOTA BENE</u>: Se si immette una assenza che in <u>Tabelle |</u> <u>generiche della scuola | Tipi di assenza</u>, è motivata come <u>Giustificata</u>, l'assenza viene salvata come già giustificata.

| Assenza                             | × |
|-------------------------------------|---|
| Codice: * A                         |   |
| Descrizione: * ASSENZA              |   |
| Tipo Assenza: 'Ingiustificata       |   |
| Tipologia Sidi: Assenza Giornaliera |   |

#### **Giustificazioni per Giorno**

Se un alunno ha delle assenze/ritardi/permessi da giustificare nei giorni precedenti il programma presenta l'annotazione DEVE GIUSTIFICARE . E' possibile giustificare solo le assenze dei giorni precedenti. Nel caso tutte le assenze siano state giustificate, il <u>programma non proporrà l'icona</u>.

Il riquadro di giustificazione consente la selezione multipla di più tipi assenza dello stesso tipo, adducendo una sola giustificazione.

| Alunno:    | Alunno: ALBERTI LORENZO |                     |                     |                     |   |  |  |  |  |  |  |  |
|------------|-------------------------|---------------------|---------------------|---------------------|---|--|--|--|--|--|--|--|
| Giustifica | Data Assenza            | Evento              | Descrizione Assenza | Ora Ingresso/Uscita |   |  |  |  |  |  |  |  |
|            | 13/01/2015              | Assenza             |                     |                     | - |  |  |  |  |  |  |  |
|            | 15/01/2015              | Assenza             |                     |                     |   |  |  |  |  |  |  |  |
|            | 16/01/2015              | Assenza             |                     |                     | Ξ |  |  |  |  |  |  |  |
| <b>V</b>   | 17/01/2015              | Assenza             |                     |                     |   |  |  |  |  |  |  |  |
|            | 19/01/2015              | Assenza             |                     |                     |   |  |  |  |  |  |  |  |
|            | 20/01/2015              | Assenza             |                     |                     |   |  |  |  |  |  |  |  |
| <b>V</b>   | 26/01/2015              | Assenza             |                     |                     |   |  |  |  |  |  |  |  |
|            | 02/02/2015              | Assenza             |                     |                     |   |  |  |  |  |  |  |  |
| <b>V</b>   | 04/02/2015              | Ingresso in Ritardo | Ingresso in 2^ ora  | 10:00               |   |  |  |  |  |  |  |  |
| Motivo     |                         |                     |                     |                     |   |  |  |  |  |  |  |  |
|            |                         |                     |                     | Conferma            | a |  |  |  |  |  |  |  |

Il pulsante 🕓 consente l'immissione di una assenza di classe collettiva.

| Evento cumulativo a tutti gli alunni                                                        |                                                    | ×                |
|---------------------------------------------------------------------------------------------|----------------------------------------------------|------------------|
| Assenza/Ritardo/Uscita anticipata:                                                          | Assenza                                            | <u> </u>         |
| Ora di lezione ingresso/uscita (1^,2^,ecc.):                                                |                                                    | <u> </u>         |
| Orario ingresso/uscita (opzionale) (HH:MM):<br>Ore effettive di Assenza (opzionale) (HH:MM) | <br>                                               |                  |
|                                                                                             | ☑ da giustificare                                  |                  |
| Questa procedura agisce soltanto sugli alunni per                                           | r i quali non risultano già inseriti altri eventi. |                  |
|                                                                                             | (                                                  | Conferma Annulla |

## Acquisizione tramite penna ottica.

Questa funzione consente all'operatore di leggere con la penna ottica da appositi moduli prodotti dal programma e quindi acquisire rapidamente le assenze o i ritardi degli alunni.

Il cursore si posiziona nell'apposita casella di lettura. Letto il codice, il programma individua l'alunno e prospetta a video i dati corrispondenti,

| Registrazione Assenze tramite penna            | ottica                            | 0                            | -    | × |
|------------------------------------------------|-----------------------------------|------------------------------|------|---|
| снири                                          |                                   |                              |      |   |
| Motivazione da assegnare per le Assenze:       | ASSENZA                           | ✓ Giorno: 01/09/2015         |      |   |
| Motivazione da assegnare per i Ritardi:        | Ingresso in 2 <sup>^</sup> ora    | 💌 💿 Assenza 💿 Rit            | ardo |   |
| Posizionarsi sulla casellina sottostante e pas | sare la penna ottica sul codice a | a barre dell'alunno interes: | sato |   |
|                                                |                                   |                              |      |   |

riportandoli nel riquadro inferiore; l'operatore ha la possibilità di effettuare un riscontro immediato sul dato appena letto.

E' possibile, prima di effettuare la lettura, predisporre le impostazioni di acquisizione (data, tipologia di assenza e tipologia di ritardo); e comunque l'utente può intervenire sui dati acquisiti prima di effettuare il salvataggio (tramite il pulsante))

L'acquisizione può essere effettuata da fogli stampati giornalmente oppure da fogli stampati ogni settimana.

#### Stampa moduli di acquisizione tramite penna ottica –Fogli Giornalieri

La stampa viene effettuata su fogli di carta comune A4. Il prospetto contiene l'elenco degli alunni con a fianco il relativo codice a barre; il docente della prima ora segnerà le assenze o i ritardi sul foglio e lo consegna in segreteria, laddove verrà effettuata, in successione, la lettura del codice. Prima di effettuare la stampa l'operatore può impostare una serie di parametri ad esempio, può escludere il riporto della data di stampa nel codice a barre e in questo modo il modello può essere fotocopiato in quanto non è legato ad una data specifica.

Può inoltre opzionare di riportare la colonna per la giustificazione delle assenze, la firma del dirigente e se riportare nel documento solo i frequentanti. Il foglio è stato ottimizzato per consentire la stampa di almeno 30 alunni in un solo foglio (con margini prossimi a zero e stampando senza intestazione).

| Opzioni di Stampa                                      | ×    |
|--------------------------------------------------------|------|
| ✓ Stampa i codici a barre con l'indicazione del giorno |      |
| Ordine di stampa Alfabetico 🕑                          |      |
| Data da riportare nel codice a barre: 01/09/2015 🖃     |      |
| 🗹 Riporta colonna Giustificazioni 🛛 Riporta firma      |      |
| Iscludi Ritirati/Trasferiti                            |      |
|                                                        |      |
| Conferma                                               | ulla |

#### Stampa moduli di acquisizione tramite penna ottica -Fogli Settimanali

La stampa va effettuata su fogli di carta comune A4; si produce un foglio, organizzato per settimana, con caselle relative ad assenze e ritardi . E' possibile scegliere di riportare o no il periodo sul foglio, l'ordine di stampa, e se riportare nel documento solo i frequentanti.

| Opzioni di Stampa                        | ×                |
|------------------------------------------|------------------|
| ✓ Riporta periodo sul foglio             |                  |
| Ordine di stampa Alfabetico              | ~                |
| Periodo dal: 07/09/2015 📰 al: 12/09/2015 |                  |
| ✓ Escludi Ritirati/Trasferiti            |                  |
|                                          |                  |
|                                          | Conferma Annulla |

## **Gestione Fuori Classe**

Questa funzione serve per costituire la tabella delle attività che impegnano gli alunni, ma non influiscono sulla determinazione del monte ore di assenza. E' il caso della Didattica Digitale Integrata, della partecipazione ad una gita di istruzione o ad uno stage formativo nelle aziende, etc.

Le informazioni inserite dalla segreteria tramite questa procedura sono immediatamente condivise, già in fase di appello, con i docenti che utilizzano il registro elettronico Argo (*Scuolanext – DidUp*).

L'inserimento avviene velocemente, per gruppi di alunni e per periodo; si sceglie la classe nel pannello di sinistra, espandendo la struttura scolastica, e il riquadro a destra è riservato alla gestione delle attività.

Tramite il pulsante 🔄 l'utente può inserire un nuovo evento; il programma visualizza l'elenco degli alunni (si può utilizzare la multi selezione, con CTRL-INS oppure SHIFT-INS), e alla conferma si accede ad un pannello di inserimento dell'attività.

E' ora assegnare l'attività DDI (Didattica Digitale Integrata) tramite una apposita opzione , per indicare che l'alunno <u>in quel giorno NON svolge lezioni in presenza.</u>

DDI - Frequenza da remoto

Spuntando l'opzione "DDI", diventano opzionali la scelta di intervalli orari e la descrizione.

**NOTA BENE:** il flag *DDI* non indica al programma che l'alunno è assente, ma solo che esso sta svolgendo lezioni da casa e non a scuola. Ovviamente, se un alunno non frequenza la lezione da remoto, in quel giorno, andrà messo *assente* dal docente su **did<sup>UP</sup>**.

| Attività Extra        | Scolastica                                                                                 | ×    |
|-----------------------|--------------------------------------------------------------------------------------------|------|
|                       | DDI - Frequenza da remoto (l'ora di inizio e fine, e la descrizione non sono obbligatori). |      |
| Dal:                  | 20/10/2020 II AI: 20/10/2020 II                                                            |      |
| Dalle ore<br>(HH:MM): | Alle ore (HH:MM):                                                                          |      |
| Descrizione:          | Q                                                                                          |      |
|                       |                                                                                            |      |
|                       |                                                                                            |      |
|                       | <i>//</i>                                                                                  |      |
|                       | Caratteri inseriti (max 200                                                                | ): 0 |
| 🗹 Lunedi 🗹 Ma         | artedi 🗹 Mercoledi 🗹 Giovedi 🗹 Venerdi 🗹 Sabato 🗹 Domenica                                 |      |
|                       | Annulla                                                                                    | na   |

Si dovrà specificare il periodo e l'orario, quindi si immetterà una descrizione/motivazione. Trattandosi di descrizioni ricorrenti, abbiamo previsto la possibilità di prelevarla da un'apposita tabella, utilizzando l'apposito pulsante ( a destra del riquadro della descrizione). La tabella delle *attività maggiormente ricorrenti* è personalizzabile tramite il menù *Tabelle – Generiche della Scuola – Motivazioni Fuori Classe*,

E' prevista anche la possibilità di specificare se l'attività si svolge, ciclicamente, in determinati giorni della settimana. Nel riquadro inferiore di questo pannello troverete le relative caselle di scelta; basta lasciare la spunta solo nei giorni in cui l'attività è prevista e toglierla per gli altri giorni.

La cancellazione si effettua cliccando sul pulsante 🔍, dopo aver selezionato l'evento da eliminare (si può selezionare anche un gruppo di righe tramite la multi selezione, tramite CTRL-INS oppure SHIFT-INS).

Il pulsante 🥝 consente la modifica di una delle attività presenti (una per volta). Per modificare rapidamente più istanze alla volta è possibile utilizzare la funzione omologa su Didup con l'accesso del preside o dell'assistente di segreteria.

Infine, è possibile stampare un prospetto cartaceo contenente l'elenco delle attività.

Filtro di ricerca

Per velocizzare l'individuazione dell'elemento desiderato, è previsto una funzione di filtro che agisce su <u>Cognome e</u> <u>nome alunno</u> e <u>descrizione dell'attività</u>. Basta immettere la descrizione da ricercare, anche in parte, e cliccare sul relativo pulsante di avvio della ricerca; il programma escluderà quindi tutti gli elementi non attinenti, semplificando la schermata.

Per annullare il filtro si può cancellare la descrizione immessa e cliccare nuovamente sul pulsante 📧.

#### **Gestione Giustificazioni**

La funzione consente di acquisire, tramite la penna ottica, le giustificazioni richieste tramite i libretti assenze, sia quelli stampati tramite Argo Alunni WEB (rilevazione tramite codice a barre) sia quelle gestite con libretti di terzi (in questo caso va analizzato il metodo con il quale i dati vengono gestiti nel codice a barre indicando nella stringa da quale bit a quale bit c'è il dato con la data della giustificazione).

| Gestio   | ne Giustificazioni                                                                                            | 0 II X                                                                         |  |  |  |  |  |  |  |
|----------|----------------------------------------------------------------------------------------------------|--------------------------------------------------------------------------------|--|--|--|--|--|--|--|
| CHIUDI   |                                                                                                    |                                                                                |  |  |  |  |  |  |  |
| Param    | Parametri                                                                                                    |                                                                                |  |  |  |  |  |  |  |
| ● I li   | bretti per le giustificazioni sono stati prodotti a                                                           | ttraverso l'apposita funzione del programma                                    |  |  |  |  |  |  |  |
| © I li   | bretti per le giustificazioni sono stati acquista                                                             | presso altro fornitore (il codice a barre non è stato elaborato dal programma) |  |  |  |  |  |  |  |
| Numer    | ro caratteri iniziali da scartare: Numero                                                                     | caratteri finali da scartare:                                                  |  |  |  |  |  |  |  |
| Giorno:  | 01/09/2015 🔄                                                                                                  |                                                                                |  |  |  |  |  |  |  |
| Posizion | Posizionarsi sulla casellina sottostante e passare la penna ottica sul codice a barre dell'alunno interessato |                                                                                |  |  |  |  |  |  |  |
| Alunno   | Data Nascita                                                                                                  | Descrizione                                                                    |  |  |  |  |  |  |  |

## **Attribuzione Materie**

Questa procedura, fondamentale per la gestione degli scrutini, consente di aggregare le materie, compilate da Tabella Materie (*Tabelle | Struttura Scolastica | Materie*), alle classi e agli alunni della scuola.

#### Classe

Occorre specificare le materie studiate dagli alunni d'ogni singola classe. La finestra per l'attribuzione delle materie è suddivisa in tre liste:

- 1) lista delle classi (riquadro a sinistra);
- 2) lista delle materie della scuola (riquadro in basso a destra)
- 3) lista delle materie attribuite alla classe (riquadro in alto a destra).

| Attribuzione materie agli alunni 📀 🚦 🗙                                                                |                            |                                                                             |                   |               |        |               |                             |       |                                    |                         |         |
|----------------------------------------------------------------------------------------------------|----------------------------|-----------------------------------------------------------------------------|-------------------|---------------|--------|---------------|-----------------------------|-------|------------------------------------|-------------------------|---------|
| CHIUDI 🔍 🌡 🌍 🗸 🗱                                                                                      |                            |                                                                             |                   |               |        |               |                             |       | Ð                                  |                         |         |
| ATC "TECNICO"                                                                                         | ` 🛛 🗖                      | 📰 = Materia assegnata alla Classe 🛛 🔍 = Materia esterna alla classe non scr |                   |               |        |               |                             |       | tinabile                           |                         |         |
|                                                                                                    |                            | Cod. Mat.                                                                   | Abbrevi           | Articolata in | Tipo r | nateria       | Ore Lezione                 | Ore P | OF                                 | Ore Percorso            |         |
|                                                                                                    | 1.1                        | пт                                                                          | ITALIANO          | Altro         | Norma  | le            | 0                           | 0     | (                                  | 0                       | *<br>II |
| ATC "TECNICO"                                                                                         |                            | LAL                                                                         | LATINO            | Scritto/Orale | Norma  | le            | 0                           | 0     |                                    | 0                       |         |
| AATC<br>5ATC SERALE PROF.LE                                                                           | 1.1                        | SGL                                                                         | STORIA E<br>GEOGR | Orale         | Norma  | le            | 0                           | 0     |                                    | D                       |         |
| SATC "TECNICO"  SETC PROVA ARGO  SETC "TECNICO"  SETC "TECNICO"                                       | 1.1                        | INL                                                                         | INGLESE<br>L      | Scritto/Orale | Lingua | Straniera     | 0                           | 0     |                                    | 0                       | -       |
| B 4BTC FIRH01101G                                                                                     | III = Materia della Scuola |                                                                             |                   |               |        |               |                             |       |                                    |                         |         |
|                                                                                                    |                            | Cod. Mat.                                                                   | Materia           |               |        | Articolata in | . Tipo Materia              |       | Descrizione                        | e materia estesa        |         |
|                                                                                                    |                            | ITP                                                                         | INSEGN. T         | EC. PRATICO   |        | Altro         | Materia non<br>Scrutinabile |       | INSEGNANT<br>PRATICO               | TE TECNICO              | - *     |
| ALS LICEO                                                                                             |                            | пт                                                                          | ITALIANO          |               |        | Altro         | Normale                     |       | lingua e l<br>Italiana             | ETTERATURA              |         |
| 58LS LICEO                                                                                            |                            | LAL                                                                         | LATINO            |               |        | Scritto/Orale | Normale                     |       | LINGUA E C                         | ULTURA LATINA           |         |
| RAGIONIERE E PERITO COMMERCIALE<br>SERALE SERVIZI PER L'ENOGASTRONOMIA<br>SERV. ENOGASTRONOMIA E OSP. |                            | LAT                                                                         | LAB. ACC.         | TURISTICA     |        | Pratico       | Normale                     |       | LABORATO<br>DI ACCOGL<br>TURISTICA | RIO AI SERVIZI<br>IENZA | Ŧ       |

Per attribuire le materie alla classe, bisogna procedere nel modo seguente: selezionare la classe nella lista a sinistra,

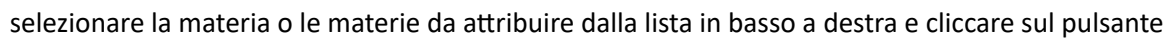

Per cancellare una materia attribuita alla classe, bisogna posizionarsi sulla materia da cancellare e cliccare sul tasto

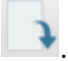

Facendo doppio click sulla singola materia si può immettere il monte-ore lezione; l'inserimento va fatto per ciascuna delle materie e il programma calcolerà automaticamente il totale (da considerare per individuare il tetto massimo delle assenze).

Il pulsante i , in alto a sinistra, consente di attribuire ad altre classi il gruppo di materie assegnate alla classe corrente. Il programma visualizza un prospetto che contiene l'elenco delle classi esistenti e l'utente può scegliere la classe o le classi per le quali riproporre l'aggregazione.

| Se             | elezio             | onare l              | a classe a cui attribuire le materie                                                                 |                                                       | >       | ٢ |
|----------------|--------------------|----------------------|----------------------------------------------------------------------------------------------------|-------------------------------------------------------|---------|---|
| 1940           | CI.                | Sez.                 | Corso<br>A-Costruzioni, Ambiente e Territorio                                                        | Sede<br>LICEO                                         |         | * |
| <u>1</u>       | 1                  | ATA                  | AGRARIA AGROALIMENTARE E<br>AGROINDUSTRIA biennio                                                    | "TECNICO"                                             |         |   |
| 121            | 1                  | BTA                  | AGRARIA AGROALIMENTARE E<br>AGROINDUSTRIA biennio                                                    | "TECNICO"                                             |         |   |
| 191            | 2                  | AFP                  | BIENNIO COMPLEMENTARE IeFP<br>Op.RISTORAZIONE                                                        | FIRH01101G                                            | •       |   |
| il pui<br>mate | ntino i<br>erie di | rosso in<br>un'altra | dica che alla classe sono già state attribuite de<br>classe, prima bisogna cancellare quelle già esi | lle materie, quindi se si voglionio attrib<br>istenti | uire le |   |
|                |                    |                      |                                                                                                    | Conferma                                              | Annulla |   |

Quelle con il pallino rosso non possono essere selezionate in quanto hanno già una struttura materie aggregata.

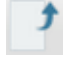

#### Pulsanti di scelta della funzione di aggregazioni materie

🦉 uscita 🕓 copia gruppo materie corrente in altre classi

🚺 ridetermina ordine materie 📝 modifica i dati della materia selezionata (ore lezione, POF, percorso)

🔨 togli/assegna la materia all'alunno selezionato 🔛 riattribuisci le materie della classe a tutti gli alunni

 ${}^{\prime\prime}$  aggiungi la materia selezionata alla classe 🕒 togli alla classe l'aggregazione della materia selezionata

#### Come differenziare le materie all'interno della stessa classe

#### (classi miste o *articolate*)

Nel caso di differenze di percorso formativo tra gli alunni della stessa classe, e quindi di compresenza di alunni che studiano differenti materie, occorre comunque assegnare alla classe <u>tutte</u> le materie studiate, per poi procedere alla disabilitazione, per alunno/gruppi di alunni, delle materie non previste.

Vi ricordiamo che nel caricamento voti vengono visualizzate, logicamente, tutte le materie della classe (il programma però abilita l'input del voto, per ciascun alunno, solo per le materie a lui aggregate). La stampa della pagella, del pagellino, del registro è invece riferita al singolo alunno e conterrà solo le materie studiate.

#### Disabilitazione per singolo alunno

- 1) espandere la singola classe, cliccando sul pulsante 💻 alla sinistra della descrizione
- 2) visualizzato l'elenco degli alunni, selezionare a sinistra il singolo alunno, scegliere la materia da disaggregare e cliccare sul pulsante

|                                                               |     |           |                |               |                   | A                    | nno scolastico: 20 |
|---------------------------------------------------------------|-----|-----------|----------------|---------------|-------------------|----------------------|--------------------|
| Struttura Scolastica ISTITUTO STATALE DI ISTRUZIONE SUPERIORE | =   | Materia a | issegnata alla | Classe        | A= Materia esteri | na alla classe non s | scrutinabile       |
| A-Costruzioni Ambiente e Territorio                           |     | Stud.     | Cod. Mat.      | Articolata in | Tipo materia      | Ore Lezione          | Ore POF            |
| AGRARIA AGROALIMENTARE E AGROINDUSTRIA<br>biennio             |     | >         | ІТТ            | Aitro         | Normale           |                      | 0                  |
| BIENNIO COMPLEMENTARE IEFP<br>Op.RISTORAZIONE                 |     | V         | STL            | Orale         | Normale           | 0                    | 0                  |
| AGOJO MARIA ANGELA                                            | 1.1 | 1         | IN             | Scritto/Orale | Lingua Straniera  | 0                    | 0                  |

#### Disabilitazione per gruppi di alunni

- 1) posizionarsi sulla classe nell'elenco a sinistra
- 2) cliccare sul pulsante

Viene evidenziato un prospetto contenente l'elenco degli alunni della classe; a sinistra di ciascun alunno sarà presente una casella di spunta che consente l'eventuale deselezione. Cliccando sul pulsante di conferma, in basso, si apporterà in archivio la modifica desiderata.

| At | tribu  | zione materia agli alunni |            |                         | ×                      |
|----|--------|---------------------------|------------|-------------------------|------------------------|
|    |        | Alunno                    | Data Nasc. | Voti Scrutinio presenti | Voti Registro presenti |
| <  | ď      | DE SISTO GIULIO           | 22/05/2005 |                         |                        |
|    | ď      | FAZIO MARCO               | 21/05/2005 |                         |                        |
| <  | Ŷ      | GUZZI FEDERICA            | 15/12/2005 |                         |                        |
| <  | ď      | MIRABILE MONICA           | 22/12/2005 |                         |                        |
| <  | ď      | ROSSITTO MATTIA           | 20/12/2005 |                         |                        |
|    | Ŷ      | SCIPIONE CRISTINA         | 01/03/2005 |                         |                        |
| <  | Ŷ      | SORDI DESIREE             | 02/04/2005 |                         |                        |
| <  | ď      | VERDI MICHELE             | 12/03/2005 |                         |                        |
| <  | STOP   | ZURLI DONATELLA           | 06/08/2004 |                         |                        |
|    |        |                           |            |                         |                        |
| Se | lezior | a Tutti Deseleziona Tutti |            |                         | Annulla Conferma       |

Importante: in caso di presenza di voti di scrutinio o di voti giornalieri, l'accesso alla casella di spunta sarà inibito; per disabilitare la materia occorre prima eliminare i voti eventualmente presenti.

I pulsanti Seleziona Tutti Deseleziona Tutti , consentono la selezione/deselezione rapida di tutti gli alunni.

## Attribuzione Materie ai Docenti

Questa procedura è fondamentale per la gestione dei registri digitali Argo (ScuolaNext) e dispone il legame tra i docenti e le classi/materie di insegnamento.

| Attribuzione materie e classi ai Docenti                                                                                                    |       |                                 |                                                                                                    |                      |                           | D III X   |
|----------------------------------------------------------------------------------------------------|-------|---------------------------------|----------------------------------------------------------------------------------------------------|----------------------|---------------------------|-----------|
| CHIUDI V Mostra solo docenti con materie attribuite                                                                                                    |       |                                 |                                                                                                    |                      | Anno scolastico:          | 2018/2019 |
| Docenti           AFRICH LUCA (30/07/1980) - [luca africh.SG21036]           AGNELLI PAOLA (21/12/1957) - [paola.SG21036]           ALELO TERESA (01/01/2000) - [teresa alello SG21036]           ALELO TERESA (01/01/2000) - [teresa alello SG21036]           ALBANESI MARIA CHIARA (29/05/1967) -<br>[mariachiara albanesi.SG21036]           Alberino Alessandro (11/06/1976) -<br>[alessandro.alberino.sg21036]           ALBIANELLI ANDREA (08/07/1961) -<br>[andrea albianelli.SG21036]           ALFANO AGOSTINO (27/01/1970) - [agostino.alfano.SG21036]           AMODEI ANTONIO (01/01/2000)           AMODEO TERESA (21/10/1968)                                                                                                    | Des   | 2AFP BIE<br>2AFP BIE<br>5ATC CO | NNIO COMPLEMENTARE IEFP Op.RIS<br>IRITTO ED ECONOMIA<br>STRUZIONI AMBIENTE E TERRITORI<br>INGUA E LETTERATURA ITALIANA | STORAZIONE FIRH01101 | IG (coordinatore)<br>F.LE |           |
| Struttura Scolastica                                                                                                    |       | = Materia                       | assegnata alla Classe selezionata                                                                                      | 1                    | 1 3                       | _         |
| VASARI"                                                                                                    |       | Cod. Mat.                       | Materia                                                                                                    | Articolata in        | n Tipo Materia            | Des       |
| AGRARIA AGROALIMENTARE E AGROINDUSTRIA biennio                                                                                                    | e 💷   | 0070                            | DIRITTO ED ECONOMIA                                                                                                    | Orale                | Normale                   |           |
| In The Firm Line to the second second |       | CHN                             | CHIMICA                                                                                                    | Orale/Pratico        | Normale                   | SCIE      |
|                                                                                                    | Ju    | CNP                             | CHIMICA P                                                                                                    | Orale                | Normale                   | SCIE      |
|                                                                                                    |       | со                              | CONDOTTA                                                                                                    | Altro                | Comportamento             | CONI      |
| RAGIONIERE E PERITO COMMERCIALE                                                                                                    | + 4 T | DE                              | DIRITTO ED ECONOMIA                                                                                                    | Orale                | Normale                   | DIRIT     |

#### La finestra di lavoro è divisa in 4 parti

- 1) Menu di selezione del docente: Lista dei docenti della scuola (riquadro Rosso)
- 2) Menu di selezione della classi: Struttura Scolastica (riquadro Blu)

- 3) Menu di selezione della materie della Scuola (riquadro viola)
- 4) Riquadro riepilogativo delle materie del docente, nelle varie classi (riquadro Verde).

Per fare l'attribuzione, basta selezionare un docente, e una classe in cui esso in insegna; occorre poi selezionare in basso la materia e fare doppio click per confermarla nel riquadro in alto.

Man mano che si aggregano le materie nelle varie classi, il riquadro in altro a destra viene aggiornato con i nuovi riferimenti alle classi di quel docente.

L'icona con il libricino aperto IIII indica le materie aggregate alla classe;

Il pulsante filtro **I** , **attivato di default**, consente di assegnare al docente una delle materie già aggregate alla classe selezionata;

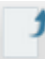

Aggrega la materia selezionata per il docente alla classe

Togli al docente l'aggregazione della materia selezionata, per la classe selezionata.

Questo pulsante assegna al docente selezionato la proprietà di <u>Coordinatore di Classe</u>. Il docente Coordinatore può gestire tutti i voti e le materie di una o più classi, oltre che il caricamento di eventuali giudizi.

In altro a sinistra c'è un comodo filtro per visualizzare, opzionalmente, solo i docenti che hanno materie attribuite <u>nell'anno scolastico</u> e <u>sul livello scolastico corrente</u>.

# Registrazione Valutazioni ed Esito (scuole secondarie)

#### Accesso

Viene richiesto di selezionare l'anno scolastico (se diverso da quello corrente) e la classe interessata allo scrutinio, nella vista ad albero di sinistra.

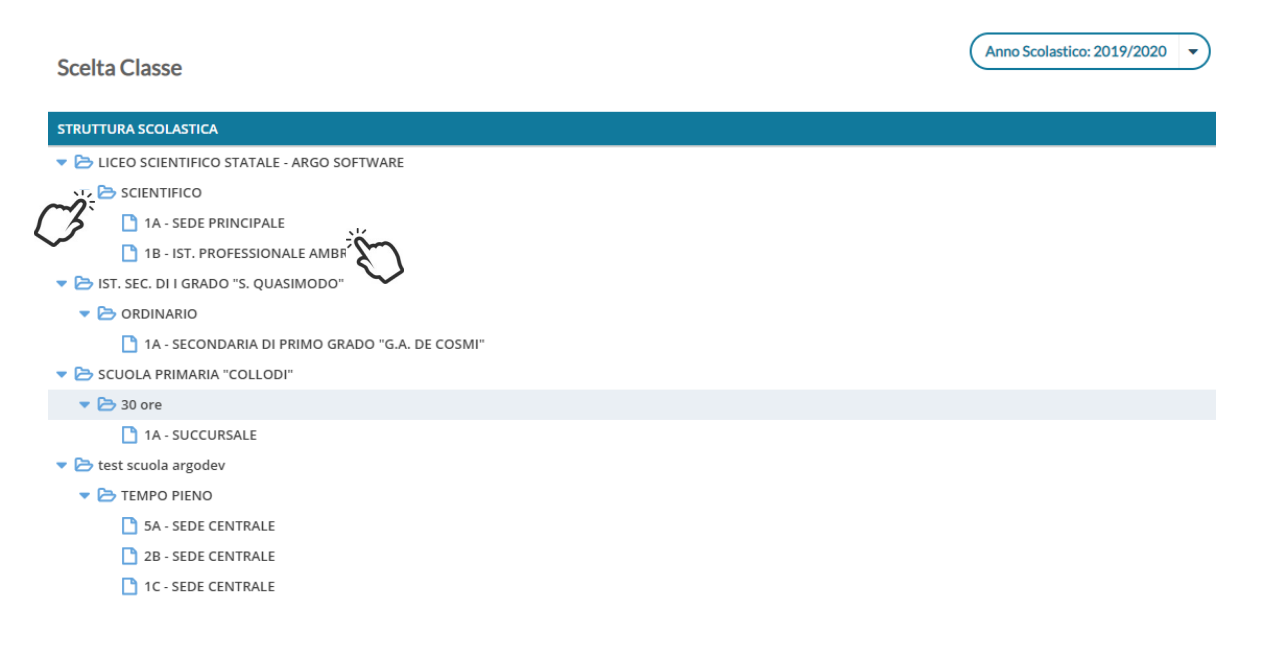

| Periodo della Classe: | SCRUTINIO FINALE                                  |
|-----------------------|---------------------------------------------------|
|                       | 🗌 Includi Proposta di Voto nello Scrutinio Finale |
|                       | ⊙ Voti e Assenze ○ Solo Voti                      |

Si potrà optare per immettere i Voti e le Assenze oppure Solo i Voti.

Opzionalmente, si potranno riportare i voti immessi nel periodo proposta di voto Scrutinio Finale (se gestito)

#### **Caricamento Voti** BLOCCA/SBLOCCA TUTTE LE FUNZIONI VOTI Classe: 1A SCIENTIFICO SEDE PRINCIPALE (LI02) Indietro Blocca voti Azioni -CARICAMENTO VOTI FILTRI RAPIDI PER MATERIA Periodo: SCRUTINIO FINALE 😴 Escludi Ritirati 🗌 Alunni Senza Esito 🗌 Evidenzia voti Insuff. Colora Tabellone CARICAMENTO VOTI PER ALUNNO MATEMATICA E L. SCIENZA DELLA ... SCIENZA D. MAT.. LATINO ECONOMIA AZIE... DIRITTO ED ECO.. ITALIANO STORIA FRAN ALUNNO DATA NASCITA ASS ASS ASS. ASS. ASS ASS. ASS v ν ASS. v AIFLLO FLISFO 16/12/2004 3 Δ Δ 6 6 2 7 8 7 7 6 ALBERIGO FILIPPO 01/01/2005 4 4 7 7 7 3 7 7 4 6 6 6 8 1 1 6 BOCCACHIARA ANNALISA 07/05/2004 2 6 6 7 3 6 5

L'immissione può essere effettuata **PER MATERIA** (cliccando sulla descrizione della materia) o **PER ALUNNO** (cliccando sul singolo nominativo).

Vengono segnalati con un badge rosso gli alunni non ammessi allo scrutinio (MFA) per mancata frequenza dei ¾ dell'orario scolastico e quelli ammessi con deroga (MFD).

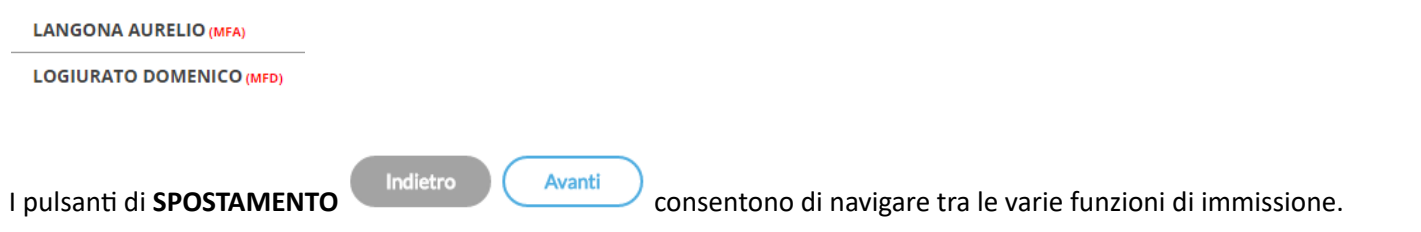

#### I FILTRI RAPIDI consentono di

- Escludere (di default) o includere gli alunni con interruzione di frequenza;
- Visualizzare i soli alunni ancora senza esito;
- Evidenziare i voti insufficienti (in giallo);

Il pulsante di BLOCCO/SBLOCCO qui è unico.

Se il tabellone è sbloccato, sarà disponibile 🦲 Blocca voti), viceversa se è già bloccato ci sarà

Il pulsante produce la stampa del tabellone voti e consente l'accesso alle **funzioni accessorie** (prima gestite tramite dei pulsanti).

## Stampa Tabellone

La stampa avviene previa selezione di alcune opzioni specifiche per il tabellone voti del periodo interessato.

Sblocca voti

# I modelli di stampa disponibili nel menu a tendina "Modello Tabellone Voti", sono quelli riferiti al periodo che si vuole stampare, personalizzati tramite <u>Tabelle | Opzioni | Parametrizzazione | Tabellone voti</u>

#### Opzioni di stampa...

| Modello Tabellone Voti: | Scrutinio Finale con voti sospesi, proposta di voto, tot ore assenze (SF) | * |
|-------------------------|---------------------------------------------------------------------------|---|
| Ordine di Stampa:       | Alfabetico                                                                | - |
|                         | Secludi Ritirati/Trasferiti entro il                                      |   |
|                         | 🐨 Riporta intestazione Materie su tutti fogli                             |   |
|                         | Riporta data di Stampa 15/05/2017                                         |   |
| Formato:                | A3 Verticale                                                              | ~ |
| Operazione:             | Anteprima di Stampa                                                       | * |
| Intestazione:           | Personalizzata                                                            | - |
| — Margini ————          |                                                                           |   |
| Alto:                   | 3,5 Sinistro: 0,5                                                         |   |
| Basso:                  | 1 Destro: 0,5                                                             |   |

## Importa voti dalla proposta di voto

Ribalta nel periodo ufficiale i voti immessi nel periodo *Proposta di voto* correlato (ad es.: da *Proposta di voto Scrutinio Finale* su *Scrutinio Finale*).

La funzione è attiva solo con un periodo *proposta di voto* correlato al periodo che si sta scrutinando.

## **Compila Verbale**

Stampa i verbali degli Scrutini; è possibile scegliere tra 10 modelli personalizzabili.

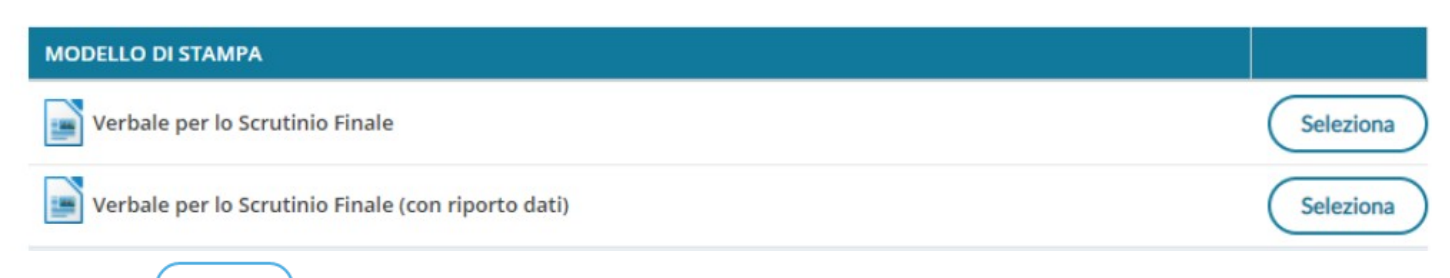

Il pulsante Seleziona consente di aprire la finestra di anteprima del pdf che quindi si potrà stampare, salvare o Scaricare in formato ODT con l'apposito pulsante.

#### Manuale d'uso Verbale di classe Indietro Scarica ODT := 0 B 63 1 di 3 Q +•• (B AN I $\forall$ Y 0 0 Ministero dell'Istruzione ISTITUTO TECNICO AGRARIO VERBALE DI SCRUTINIO ..... Oggi, 04/11/2022, alle ore ....., nei locali dell'Istituto si è riunito il consiglio della classe 1 A AGRARIO AGROAL AGROIND.. BIENNIO COMUNE per procedere alle operazioni di scrutinio relative allo Scrutinio Finale.

## Stampa Pagellino

Stampa la scheda profitto (il pagellino) per gli alunni della classe; è possibile scegliere tra 10 modelli personalizzabili.

| Opzioni di stampa                                                  | Indietro Stampa |
|--------------------------------------------------------------------|-----------------|
| Operazione: O Invia in bacheca alunno O Invia tramite mail         | Crea file Zip   |
| 😴 Converti Odt in Pdf                                              |                 |
| Nome file zip:                                                     |                 |
| PAGELLINI_1A.ZIP                                                   |                 |
| Prefisso da assegnare ai nomi dei file seguito dal codice fiscale: |                 |
| pagellino                                                          |                 |

L'opzione Converti Odt in Pdf consente di produrre singoli documenti in formato .ODT (ad es. per effettuare una postelaborazione) oppure direttamente in formato .PDF (opzione di default per pubblicare i pagellini apponendo ev. la firma elettronica del DS, con le funzioni di pubblicazione in bacheca alunno di Scuolanext).

Viene richiesto il nome del file .zip (vedi esempio) da generare, e il prefisso (il programma aggiungerà poi il *codice fiscale* di ogni alunno) con il quale chiamare i singoli file all'interno. Vengono quindi prodotti singoli file con questa sintassi:

#### [prefisso - inserito dall'utente]\_[codice\_fiscale - inserito dal programma].pdf/odt

Una volta cliccato su stampa viene generato il file .zip <u>che conterrà i singoli documenti di ogni alunno</u>, in formato .PDF o in formato .ODT (in base all'opzione selezionata).

NOTE : se si selezionano invia in bacheca o via e-mail, i documenti saranno sempre in formato PDF, l'opzione Converti ODT in PDF riguarda infatti, solo la produzione del file .zip.

**Argo Alunni** 

Argo Alunni Manuale d'uso

Indietro

Indietro

Salva

# Inserimento rapido <u>Credito | Integrazione | Media | Esito</u> (scuola sec. di II grado)

La procedura consente l'immissione rapida di alcuni dati fondamentali per lo scrutinio: credito, integrazione, media ed esito.

#### Classe: 1A SCIENTIFICO SEDE PRINCIPALE (LI02)

| ALUNNO               | DATA NASC  |   | INTEG. | MEDIA MATEM. | MEDIA | ESITO                    |
|----------------------|------------|---|--------|--------------|-------|--------------------------|
| AIELLO ELISEO        | 16/12/2004 | 0 | 0      | 6.92         | 6.91  | 3 - ammesso              |
| ALBERIGO FILIPPO     | 01/01/2005 | 0 | 1      | 6.92         | 7.03  | AR - Ammesso con revisi  |
| BOCCACHIARA ANNALISA | 07/05/2004 | 1 | 1      | 6.33         | 5.66  | SO - Sospensione del giu |

Il credito e il punteggio integrativo e la media ufficiale, sono compilabili direttamente da tastiera (nella versione per tablet, comparirà una didascalia per la selezione diretta dei voti).

L'esito va invece scelto tramite il menu tendina contestuale (saranno visibili tutti gli esiti gestiti da proc. <u>Tabelle |</u> <u>Generiche della Scuola | Esiti</u>).

## Inserimento rapido risultato (scuola sec. di I grado e Primaria)

Classe: 1A ORDINARIO SECONDARIA DI PRIMO GRADO "G.A. DE COSMI" (MX01)

| ALUNNO        | DATA NASC  | MEDIA MATEM. | MEDIA | εςιτο                            |   |
|---------------|------------|--------------|-------|----------------------------------|---|
| AGOSTA ELISA  | 25/11/2007 | 6.86         | 6.92  | AC - Ammesso/a classe successiva | • |
| ALBERTI NOLAN | 08/08/2007 | 7.64         | 7.58  | 3 - ammesso                      | - |

La procedura consente l'immissione rapida della media (ufficiale) e dell'esito. L'esito va scelto tramite il menu tendina contestuale.

#### Inserisce automaticamente l'esito.

| Caricamento voti                                                                                       |                                           | ×                |
|----------------------------------------------------------------------------------------------------|-------------------------------------------|------------------|
| Classe: 2B SCIENTIFICO- OPZIONE SC<br>Periodo: SCRUTINIO FINALE                                        | IENZE APPLICATE LICEO SCIENTIFICO STATALE | Indietro Salva A |
| Esito negativo con 4 insufficienze o più:<br>Esito sospeso/negativo con meno di quattro insufficienze: | Non Ammesso/a                             |                  |
| Esito positivo senza insufficienze o senza voto:                                                       | Ammesso/a 👻                               |                  |

E' possibile selezionare nel menu a tendina:

- l'esito da riportare agli alunni con più di quattro insufficienze (es.: Non ammesso).
- L'esito da riportare agli alunni con un massimo di quattro insufficienze (opzione valida <u>solo</u> per la scuola sec. di II grado; ad es: *Sospensione del giudizio*)

• L'esito per gli alunni senza insufficienze (ad es.: Ammesso)

#### Inserisce automaticamente la media

Ribalta (per tutti gli alunni della classe) la *media matematica*, calcolata dal programma, nel campo *media ufficiale*. La *media ufficiale*, è quella riportata nei tabelloni, sulle pagelle e nei registri.

#### Riporta esito e media nelle schede annuali

Solo per scrutinio finale, e nelle sessione di esami, ricopia l'esito e la media ufficiale nelle corrispettive schede annuali degli alunni.

#### Riporta le materie con insufficienza nel campo note

Ribalta le materie con voti insufficienti, nel campo annotazioni della scheda annuale.

Le schede annuali, con il campo annotazioni già compilato in precedenza dall'operatore, <u>non saranno</u> <u>sovrascritte</u>.

#### **Comunicazione debito formativo**

Stampa uno dei modelli per la comunicazione del debito alle famiglie; è possibile scegliere tra 10 modelli personalizzabili.

L'opzione Converti Odt in Pdf consente di produrre singoli documenti in formato .ODT (ad es. per effettuare una postelaborazione) oppure direttamente in formato .PDF (opzione di default per pubblicare i pagellini apponendo ev. la firma elettronica del DS, con le funzioni di pubblicazione in bacheca alunno di Scuolanext).

Viene richiesto il nome del file .zip (vedi esempio) da generare, e il prefisso (il programma aggiungerà poi il *codice fiscale* di ogni alunno) con il quale chiamare i singoli file all'interno. Vengono quindi prodotti singoli file con questa sintassi:

#### [prefisso - inserito dall'utente]\_[codice\_fiscale - inserito dal programma].pdf/odt

Una volta cliccato su stampa viene generato il file .zip <u>che conterrà i singoli documenti di ogni alunno</u>, in formato .PDF o in formato .ODT (in base all'opzione selezionata).

NOTE : se si selezionano invia in bacheca o via e-mail, i documenti saranno sempre <u>in formato PDF</u>, l'opzione Converti ODT in PDF riguarda infatti, solo la produzione del file .zip.

In questa comunicazione verranno riportati solo gli alunni con l'esito *Sospensione del giudizio* allo scrutinio finale.

## Lista Voti

Visualizza la tabella voti .

#### Visualizza il Curriculum Alunno

Consente di visionare il curriculum ordinario dell'alunno comprensivo della media attribuita nella scheda annuale.

| Caricamento voti - didUP |                                                           |       |                                |  |  |  |  |  |  |  |
|--------------------------|-----------------------------------------------------------|-------|--------------------------------|--|--|--|--|--|--|--|
| Curriculum Alunno        |                                                           |       |                                |  |  |  |  |  |  |  |
| ANNO SCOLA               | CLASSE                                                    | MEDIA | ESITO                          |  |  |  |  |  |  |  |
| 2015/2016                | 1A 30 ore Settimanali SCUOLA SECONDARIA DI I GRADO (MX01) | 7,15  | Ammesso alla classe successiva |  |  |  |  |  |  |  |
| 2016/2017                | 2A 30 ore Settimanali SCUOLA SECONDARIA DI I GRADO (MX01) | 6,77  | Ammesso alla classe successiva |  |  |  |  |  |  |  |
| 2017/2018                | 3A 30 ore Settimanali SCUOLA SECONDARIA DI I GRADO (MX01) | 5,5   |                                |  |  |  |  |  |  |  |

# Gestione diretta del Recupero

| Alunno                 | Data Nascita 1 | Data Naccita 1 | Data Naccita 1 | Data Nassita 1 |      | FI | S    | CN | C    | IS | SI      | ٧IS         | со           | Cradita | later | Madia Matam | Madia | Esite | N. Insuff |  |
|------------------------|----------------|----------------|----------------|----------------|------|----|------|----|------|----|---------|-------------|--------------|---------|-------|-------------|-------|-------|-----------|--|
|                        |                | V              | Ass.           | V              | Ass. | V  | Ass. | V  | Ass. | V  | Credito | aito integ. | wedia watem. | Weula   | ESILO | N. INSUIT.  |       |       |           |  |
| <b>Q BILA</b> INSIGNAT |                | 6              | з              | 6              | 4    | 5  | з    | 6  | з    | 8  | 6       | 0           | 5.9          | 5.90    | so    | з           | R     |       |           |  |
| ₽ BRAC                 |                |                |                |                |      |    |      |    |      |    | 0       | 0           | 0            | 0       |       | 0           |       |       |           |  |

Per gli alunni con voti insufficienti, si può accedere direttamente alla FORMAZIONE e alla gestione del corso di recupero per il singolo alunno, (cioè senza formare preventivamente i corsi da Alunni Web) selezionando il pulsante 🔍 sulla parte destra del tabellone.

Qui, si può compilare direttamente la Modalità di Recupero, il Gruppo, il Docente di riferimento (cercandolo eventualmente con la funzione di ricerca (), il numero di ore, e la data di verifica.

| Alunno: BOCCACHIARA ANNALISA     | A                                   |            |   |             |       |         | Indietro      | $\square$                              | Salva     |
|----------------------------------|-------------------------------------|------------|---|-------------|-------|---------|---------------|----------------------------------------|-----------|
| Classe: 1A SCIENTIFICO SEDE PRIM | NCIPALE (LI02) - Periodo: SCRUTINIO | FINALE     |   |             |       |         |               |                                        |           |
| MATERIA                          | MODALITÀ RECUPERO                   | GRUPPO     |   | DOCENTE     |       | TOT.ORE | DATA VERIFICA |                                        |           |
| MATEMATICA E LAB.                | Aiuto                               | MATEMATICA | • | DELL'OVIDIO | • 0   | 2       | 07/05/2020    |                                        | $\times$  |
| SCIENZA DELLA NATURA             | Corso in orario extracurricolare    | SC. NATURA | • | CALDATO     | • 0   | 3       | 08/05/2020    | ÷===================================== | $\otimes$ |
| FRANCESE (2^ LINGUA)             | Aiuto                               | FRANCESE 2 | • | CAIMANO     | • (2) | 2       | 06/05/2020    |                                        | $\times$  |

Quando si effettua il salvataggio per la prima volta, il programma inserisce per quell'alunno i corsi di recupero, come se si utilizzasse la procedura di immissione manuale.

Il pulsante 🙁 cancella la materia selezionata, dal corso di recupero.

# **Caricamento Voti Per Alunno**

L'immissione dei voti e delle assenze è diretta, si può scrivere un Giudizio Sintetico (max 2000 caratteri) su ogni materia

o prelevarlo tramite 🛇 dalla tabella dei giudizi sintetici personalizzabile tramite Argo Alunni.

Argo Alunni Manuale d'uso

Indietro Salva

TUTTE LE FUNZIONI

#### Alunno: AMICO CAMILLA 🚫 🚫 – ALUNNO PRECEDENTE / SUCCESSIVO (CON SALVATAGGIO AUTOMATICO DELLE VARIAZIONI) Classe: 3A PROGETTO ERICA SEDE VIA ROMA (ITAF) - Periodo: SCRUTINIO FINALE

| /lateria                           | Orale             | Assenze                | Giudizio Sintetico PREL              | EVA IL GIUDIZIO SINTETICO DALLA TABEL | ĻA    | Giudizio Per disciplina                           |
|------------------------------------|-------------------|------------------------|--------------------------------------|---------------------------------------|-------|---------------------------------------------------|
| EIENZA D. MATERIA                  | 9+                | 2                      | GIUDIZIO SINTETICO                   |                                       | 0     | -EVENTUALE GIUDIZIO DI AMMISSIONE ESAME QUALIFICA |
| ONOMIA AZIENDALE                   | 8                 | 5                      |                                      |                                       | 0     |                                                   |
| GLESE                              | 7                 | 8                      |                                      |                                       | 0     | •                                                 |
| RITTO ED ECONOMIA                  | 5+                | 7                      |                                      |                                       | 0     |                                                   |
| ANCESE (2^ LINGUA)                 | 8                 | 4                      |                                      |                                       | 0     |                                                   |
| DUCAZIONE FISICA                   | 8                 | 1                      |                                      |                                       | 0     |                                                   |
| DNDOTTA                            | 9                 |                        |                                      |                                       | 0     |                                                   |
| LIGIONE                            | 8                 | 3                      |                                      |                                       | 0     |                                                   |
| ATTAMENTO TXT DATI                 | 8                 | 5                      |                                      |                                       | 0     |                                                   |
| ATERIA ALTENATIVA                  |                   |                        |                                      |                                       |       |                                                   |
| Media Matem.: 7.60                 | Media             | . 6,97                 | Esito: SO - Sospensione del giudizio | - GESTIONE MEDIA ED ESITO             |       |                                                   |
| Giud. Compl.: EVENTUA<br>QUALIFICA | LE GIUD<br>A NUOV | IZIO DI PR<br>O ORDIN/ | ESENTAZIONE ALL'ESAME DI             |                                       |       |                                                   |
| Media in Cent.: 76.00              | /oto Ammiss.      | :                      | Esito Amm.Qual.: Scegli dalla lista  | -GESTIONE AMMISSIONE ALL'ESAME        | DI QU | ALIFICA N.O.                                      |
| ANNOTAZ                            |                   |                        |                                      |                                       |       |                                                   |

NOTA BENE: E' possibile allargare il campo di editazione del giudizio, a piacimento, agendo sulla maniglietta a comparsa (basta far scorrere il mouse sul bordo inferiore del campo di immissione).

Il programma elabora la **media** matematica a seconda dei voti inseriti.

| Alunno: AIELLO ELISEO 🔇 📎                                                 | Indietro Salva Azioni 🔻 |
|---------------------------------------------------------------------------|-------------------------|
| Classe: 1A SCIENTIFICO SEDE PRINCIPALE (LI02) - Periodo: SCRUTINIO FINALE |                         |

| MATERIA           | ORALE | ASSENZE | GIUDIZIO SINTETICO |   |
|-------------------|-------|---------|--------------------|---|
| ITALIANO          | 7     | 4       |                    | 0 |
| MATEMATICA E LAB. | 7     | 4       | Ğ                  | 0 |
| STORIA            | 7     | 0       |                    | 0 |

Tramite il pulsante 🔍 il valore calcolato viene riportato sul campo MEDIA ufficiale, sul quale l'utente può intervenire per apportare eventuali aggiustamenti (arrotondamenti, correzioni, ...).

L'utente abilitato allo scrutinio può altresì inserire una nota valutazione periodica.

Il pulsanti

consentono di passare rapidamente da un alunno all'altro.

Il riquadro <u>Nota Valutazione</u> (1000 caratteri) consente di gestire (in tutti i periodi) delle annotazioni a piacimento riferite allo specifico alunno, che verranno riportate negli appositi riquadri della pagella e, opzionalmente, nel pagellino personalizzabile e su carta bianca.

Infine nella scuola sec. di I grado per le classi terminali è gestito il Voto di Ammissione all'esame conclusivo di I ciclo;

mostriamo anche le medie triennali, perché il CDC possa poi ratificare, in piena autonomia, il voto di ammissione.

Media Matem.: 0.00

Media: 8

0

Esito: 01 - Ammesso all'Esame di Sta 📼

#### Riporto annotazione periodica in pagellino:

Le pagelle standard Argo, sono già predisposte per il riporto delle note, tuttavia esse potranno essere riportate in anche nel pagellino personalizzabile, mediante alcune variabili, da comporre in base al periodo (che vanno quindi scritte manualmente), con questa sintassi:

#### [[XNOTAV\_1Q/1T/2T/1I-6I/SF]]

La sintassi in corsivo, identifica univocamente il periodo, e più precisamente:

1Q: 1° quadrimestre; 1T/2T: 1° o 2° trimestre; 11 - 21 -31 - 41 - 61 : dal primo al sesto periodo Intermedio, personalizzabile; SF: Scrutinio Finale.

#### Riporto nei verbali:

Le note di valutazione, possono essere riportate anche nei verbali dello Scrutinio (sia intermedio che finale). Nello specifico:

**[[XALUNNI\_NOTA]]:** riporta la nota valutazione del periodo intermedio indicato all'atto della stampa del verbale.

[[XALUNNI\_NOTASF]]: riporta la nota valutazione di tutti gli alunni della classe, immessa allo Scrutinio Finale.

#### Azioni

Il pulsante multifunzione (Azioni ), consente l'accesso a tutte le funzioni attinenti lo scrutinio "per alunno"; molte funzioni sono comuni con quelle disponibili sul tabellone voti.

#### Riporta esito e media nelle schede annuali

Questa funzione consente di aggiornare, per singolo alunno, e direttamente nella fase di immissione voti, la media e <u>l'esito nella scheda annuale</u>, in modo che, se si accede al <u>dettaglio del credito</u> contestuale, si troverà la media sempre aggiornata.

Importa proposta di voto, Corsi di recupero , Comunicazioni Debito Formativo, Pagellino Periodico, Lista Voti, Visualizza il Curriculum Alunno.

#### **Dettaglio credito Alunno**

Consente di immettere il dettaglio del credito, per l'alunno selezionato.

| Alunno: AIELLO ELISEO  |                 |                                    | Indietro   | Salva |
|------------------------|-----------------|------------------------------------|------------|-------|
| Classe: 1A SCIENTIFICO | SEDE PRINCIPALE | LI02) - Periodo: SCRUTINIO FINALE  |            |       |
|                        |                 |                                    |            |       |
| Assenze                | Crediti         | Punteggio                          |            |       |
| - Assenze in giorni —  |                 |                                    |            |       |
| Totale giorni assenze: | 19 💟            | di cui ingiustificate: 19 🔮        |            |       |
| Totale giorni lezione: | 303 🖸           |                                    |            |       |
| Assenze in ore         |                 |                                    |            |       |
| Totale ore assenze:    | 94 🕥 98         | su totale ore lezione: 1289 文 1289 |            |       |
| % Assenze:             | 7.6             | Valore Calcolato: 0 📀 Pur          | nteggio: 2 |       |

Azioni

Indietro

Salva

#### **Comunicazioni Corsi Integrativi**

Consente la stampa della comunicazione per i corsi integrativi; è possibile scegliere tra 10 modelli personalizzabili.

Valgono le stesse regole delle comunicazioni per i corsi di recupero.

# **Caricamento Voti per Materia**

Classe: 1A SCIENTIFICO SEDE PRINCIPALE (LI02)

Periodo: SCRUTINIO FINALE - Materia: ITALIANO (voti definitivi)

| ALUNNO               | DATA NASCI | voto | ASSENZE | GIUDIZIO SINTETICO |   |
|----------------------|------------|------|---------|--------------------|---|
| AIELLO ELISEO        | 16/12/2004 | 5    | 4       |                    |   |
| ALBERIGO FILIPPO     | 01/01/2005 | 7    | 4       |                    | 0 |
| BOCCACHIARA ANNALISA | 07/05/2004 | 7    | 2       |                    | 0 |
| COVATO ANDREA        | 05/08/2004 | 7    | 1       |                    | 0 |
| COVATO VALENTINA     | 10/10/2003 | 7    | 1       |                    | 0 |

**NOTA BENE**: E' possibile allargare il campo di editazione del giudizio, a piacimento, agendo sulla maniglietta che compare passando il mouse sopra il campo di immissione.

## Azioni

Il pulsante multifunzione consente l'accesso rapido alle funzioni: <u>Importa proposta di voto,</u> <u>Corsi di</u> <u>recupero</u> e <u>Lista Voti</u>.

## Esame di Qualifica Nuovo Ordinamento

Accedono alla Sessione di caricamento dei voti dell'esame di Qualifica Nuovo Ordinamento tutte le classi che a cui è stato preventivamente assegnato anche il periodo Qualifica Nuovo Ordinamento (da proc. Tabelle | Struttura Scolastica | Classi).

Classe: 3A SCIENTIFICO IST. PROFESSIONALE AMBROSINI (LI02)

| ALUNNO            | DATA NAS   | VOTO<br>AMMISSIO | I PROVA | II PROVA | III PROVA | VOTO QUA<br>PROPOSTO | VOTO<br>QUALIFICA | GIUDIZIO<br>COMPLESS | ESITO | CREDITO | INTEG. | NOTE |
|-------------------|------------|------------------|---------|----------|-----------|----------------------|-------------------|----------------------|-------|---------|--------|------|
| AMICO CAMILLA     | 30/03/2003 |                  |         |          |           |                      |                   |                      |       | 3       | 1      |      |
| BEL MONTE IRENE   | 09/06/2003 |                  |         |          |           |                      |                   |                      |       | 4       |        |      |
| BERTINETTI SILVIA | 08/06/2003 |                  |         |          |           |                      |                   |                      |       |         |        |      |
| BERTINETTO ALICE  | 09/11/2003 |                  |         |          |           |                      |                   |                      |       | 8       |        |      |

facendo doppio click sul singolo alunno, al voto di ammissione in centesimi si può aggiungere il voto delle tre prove e l'esito, variare il credito e l'integrazione.

#### Gestione dello scrutinio di qualifica

Per tali ragione, allo scrutinio finale, è prevista la possibilità di gestire un doppio esito per le classi interessate all'esame di qualifica:

- per l'ammissione alla classe quarta
- per l'ammissione all'esame di qualifica

Sono pienamente editabili i campi riferiti alla media (in centesimi), del voto di ammissione all'esame di qualifica e il dato relativo al credito scolastico.

Argo Alunni Manuale d'uso

Classe: 3A SCIENTIFICO IST. PROFESSIONALE AMBROSINI (LI02) Periodo: SCRUTINIO FINALE

|                    | Ind                  | ietro    | Blocca vot        | シ | Azioni      | •    |
|--------------------|----------------------|----------|-------------------|---|-------------|------|
| 🕑 Escludi Ritirati | 🗌 Alunni Senza Esito | 🗌 Evider | nzia voti Insuff. |   | Colora Tabe | llon |

|                     |            |   |           |    |           |  |           | · · · · · · · · · · · · · · · · · · · |           |              |           |      |                   |                   |                  |         |              |  |         |         |       |       |  |  |  |       |  |  |  |  |  |  |
|---------------------|------------|---|-----------|----|-----------|--|-----------|---------------------------------------|-----------|--------------|-----------|------|-------------------|-------------------|------------------|---------|--------------|--|---------|---------|-------|-------|--|--|--|-------|--|--|--|--|--|--|
|                     |            |   | RELIGIONE |    | RELIGIONE |  | RELIGIONE |                                       | RELIGIONE |              | RELIGIONE |      | RELIGIONE         |                   | RELIGIONE        |         | RELIGIONE    |  | IENTO T | MATERIA | ALTEN | CREDI |  |  |  | FEITO |  |  |  |  |  |  |
| ALUNNO DATA NASCITA |            | v | ASS.      |    | ASS.      |  | ASS.      | CREDI                                 | 1181      | MEDIA MATEM. | MEDIA     | Lano | GIOD. FER DISCIFL | GIOD. COMPLESSIVO | MEDIA IN CENTESI | VOTO AM | ESITO AMM.QO |  |         |         |       |       |  |  |  |       |  |  |  |  |  |  |
| AMICO CAMILLA       | 30/03/2003 | 8 | 3         | 8  | 5         |  |           | 8                                     | 1         | 7.75         | 6.97      | Р    |                   |                   | 77.55            | 70.00   | A            |  |         |         |       |       |  |  |  |       |  |  |  |  |  |  |
| BEL MONTE IRENE     | 09/06/2003 | 8 | 4         | 9  | 4         |  |           | 4                                     | 0         | 7.85         | 5.21      | Р    |                   |                   | 78.45            | 0       |              |  |         |         |       |       |  |  |  |       |  |  |  |  |  |  |
| BERTINETTI SILVIA   | 08/06/2003 |   |           |    |           |  |           | 0                                     | 0         | 0.00         | 0.00      | NA   |                   |                   | 0.00             | 0       |              |  |         |         |       |       |  |  |  |       |  |  |  |  |  |  |
| BERTINETTO ALICE    | 09/11/2003 | 9 | 3         | 6+ | 5         |  |           | 8                                     | 0         | 7.15         | 6.96      | 3    |                   |                   | 71.45            | 0.00    |              |  |         |         |       |       |  |  |  |       |  |  |  |  |  |  |

Inoltre è necessario immettere <u>due esiti differenti</u>, rispettivamente per l'ammissione alla classe successiva e per l'ammissione all'esame di qualifica.

| Media Matem   | 7.75                 |                        | Media: 6.97   | Esito:                  | P - Promosso/a                | -  |
|---------------|----------------------|------------------------|---------------|-------------------------|-------------------------------|----|
| Credito       | b: 8                 |                        |               |                         |                               |    |
| Giud. Comp    | l.:                  |                        |               |                         |                               |    |
| Media in Cent | 77.50                | 🕑 Voto Am              | nmiss.: 70    | Esito Amm.Qual.:        | A - Ammesso/a                 | Ŧ  |
| Indie         | t <b>ro</b> Salva    | Azioni 🔹               |               |                         |                               |    |
| pulsante      | Riporta Esito e Medi | a nella Scheda Annuale | , riporta nel | la scheda annuale esclu | usivamente l'esito e la media | in |

Il pulsante Riporta Esto e Media nella Scheda Annuale , riporta nella scheda annuale esclusivamente <u>l'esito e la media in decimi</u> derivante dall'ammissione /non ammissione alla classe successiva;

La funzione Azioni / Inserisci automaticamente l'esito, riporta in automatico l'esito ampliata per consentire il calcolo automatico del doppio esito.

#### Classe: 3A SCIENTIFICO IST. PROFESSIONALE AMBROSINI (LI02)

Periodo: SCRUTINIO FINALE

|                                                           | Esito SF           |   | Esito Ammissione Qual. |   |
|-----------------------------------------------------------|--------------------|---|------------------------|---|
| Esito negativo con 4 insufficienze o più:                 | Scegli dalla lista | - | Scegli dalla lista     | ~ |
| Esito sospeso/negativo con meno di quattro insufficienze: | Scegli dalla lista | - |                        |   |
| Esito positivo senza insufficienze o senza voto:          | Scegli dalla lista | - | Scegli dalla lista     | ~ |

#### Note sul calcolo automatico Voto Proposto Esame Qualifica

Il programma propone un Voto di Qualifica che deve essere però confermato dall'operatore, il metodo di riporto del Voto di Qualifica Proposto, è basato sulla <u>sommatoria algebrica tra il voto di ammissione e le tre prove.</u> E' possibile variare il voto ammissione, e immettere, in ogni prova, un valore compreso tra +99 e -99 punti.

In ogni caso ricordiamo che il voto proposto <u>non ha alcun valore formale</u> mentre il dato ufficiale <u>è il "Voto di Qualifica"</u> <u>sempre editabile dall'utente (per es. nel caso si intenda calcolare con metodo differente il punteggio derivante dalle tre prove).</u>

# Valutazioni Scuola Primaria

Consente l'accesso alla **procedura di caricamento delle valutazioni** strutturata specificamente per le esigenze della scuola primaria.

L'interfaccia, prevede il raggruppamento di tutte le attività di scrutinio in una sola procedura:

- Valutazioni delle materie ordinarie come da OM 172 del 4/12/2020.
- Valutazioni della religione e mat. alternativa
- Esito Finale
- Giudizi di Comportamento
- Rilevazione dei progressi

Dopo aver scelto Classe e Periodo, la segreteria accede al caricamento delle valutazioni per materia degli alunni.

Per tutti i dettagli, vi rimandiamo alla lettura delle nuove funzioni descritte sul leggimi di didUP.

**NOTA:** Per retro compatibilità, rimane disponibile anche la vecchia funzione di scrutinio ( <u>Registrazione Valutazioni (fino al 2022)</u>), che però, per la scuola primaria, raccomandiamo di utilizzare solo per verificare dati dagli anni precedenti al 2023.

## Gestione dei livelli di apprendimento

Il docente coordinatore accede al caricamento delle valutazioni di tutte le materie scrutinabili assegnate alla classe, mentre il docente accede unicamente al caricamento dei dati per le sue materie.

#### 1A 27 ORE SETTIMANALI SCUOLA ELEMENTARE COLLODI

| 1 |          |          |               |   |        |   |
|---|----------|----------|---------------|---|--------|---|
| ( | Indietro |          | Blocca voti ) | ( | Azioni | - |
|   |          | <u> </u> |               |   |        |   |

Periodo: PRIMO QUADRIMESTRE

| ALUNNO              | ITALIANO      | LINGUA INGLESE | STORIA                          | GEOGRAFIA                       | MATEMATICA                      | SCIENZE      |
|---------------------|---------------|----------------|---------------------------------|---------------------------------|---------------------------------|--------------|
| 1 BALLATORI EMMA    | OB1[1] OB6[1] | OB2[1] OB3[2]  | OB1[ <b>1</b> ] OB2[ <b>2</b> ] | OB1[4] OB2[2]                   | OB1[4] OB2[1]                   | OB1[2] OB2[3 |
| 2 DI MAGGIO CELESTE | OB1[1] OB6[1] | OB2[2] OB3[2]  | OB1[XX] OB2[1]                  | OB1[1] OB2[2]                   | OB1[1] OB2[3]                   | OB1[2] OB2[3 |
| 3 FERRERO MAURIZIO  | OB1[2] OB6[4] | OB1[2] OB2[3]  | OB1[ <b>3</b> ] OB2[ <b>3</b> ] | OB1[ <b>1</b> ] OB2[ <b>3</b> ] | OB1[ <b>2</b> ] OB2[ <b>2</b> ] | OB1[2]       |

#### Cliccando sul nome dell'alunno di accede allo scrutinio vero e proprio

| BALLATORI EMMA                                                                                                    | SPOSTARSI DA                                                                                                    | UN ALUNNO ALL'ALTRO                                                                                                    |                                                                            | Indietro 🧧 Blocca voti 🤇                                                                                                    | Azioni 🔹                |                                                                                                  |  |  |  |
|----------------------------------------------------------------------------------------------------|----------------------------------------------------------------------------------------------------|----------------------------------------------------------------------------------------------------|----------------------------------------------------------------------------|----------------------------------------------------------------------------------------------------|-------------------------|--------------------------------------------------------------------------------------------------|--|--|--|
| Classe: 1A 27 ORE SETTIMANALI SC                                                                                                   | CUOLA ELEMENTARE COLLODI                                                                                                    |                                                                                                    |                                                                            |                                                                                                    |                         |                                                                                                  |  |  |  |
| Periodo: PRIMO QUADRIMESTRE                                                                                                    | CAMBIARE LA M                                                                                                    | ATERIA DI RIFERIMENTO                                                                                                    | VEDERE LE VALUTAZIONI IN ITINERE COLLEGATE ALLA MATERIA<br>SELEZIONATA     |                                                                                                    |                         |                                                                                                  |  |  |  |
| Materia: ITALIANO                                                                                                    |                                                                                                    |                                                                                                    |                                                                            | ▼ (Riepi                                                                                                    | ogo valutazioni         |                                                                                                  |  |  |  |
| OBIETTIVO DI APPRENDIMENTO                                                                                                    | DEFINIZIONE OBIETTIVO                                                                                                    | LIVELLO RAGGIUNTO                                                                                                    |                                                                            | DEFINIZIONE DEL LIVELLO                                                                                                    |                         |                                                                                                  |  |  |  |
| OB1 - Ascolto e parlato                                                                                                    | Inserirsi in una conversazione tra<br>pari esponendo la propria<br>esperienza e iniziando a rispettare<br>i turni di parola.          | 1 - AVANZATO                                                                                                    | •                                                                          | DEF LIVELLO AVANZATO DUE - Lorem ipsum dolor sit amet,<br>consecteur adipiscing ellt, sed do eiusmod tempor incididunt ut labore<br>et dolore magna aligua. Lacus viverra vitae congue eu. Purus gravida<br>nuis hlandit turnis (curus in har hahitrasse. Quisaue sadittis nuns eit |                         | <ul> <li>PRELEVARE DEI<br/>PROFORMA DI<br/>DEFINIZIONI DI<br/>LIVELLO<br/>PERSONALI E</li> </ul> |  |  |  |
| OB6 - Ascolto e parlato                                                                                                    | Utilizzare la lingua nelle forme<br>necessarie per esprimersi e<br>comunicare memorizzando<br>filastrocche e poesie.                  | 1 - AVANZATO                                                                                                    | •                                                                          | ×                                                                                                    | 0                       | COLLEGATE AL<br>LIVELLO<br>IMMESSO.                                                              |  |  |  |
| OB2 - Lettura                                                                                                    | Comprendere nella lettura di<br>parole il significato.                                                                                | 1 - AVANZATO                                                                                                    | •                                                                          | e <sup>x</sup>                                                                                                    | 0                       |                                                                                                  |  |  |  |
| OB3 - Scrittura                                                                                                    | Produrre nella scrittura parole e<br>semplici frasi rispettando lo spazio<br>grafico.                                                 | 3 - BASE                                                                                                    | •                                                                          | definzione livello BASE definzione livello BASE definzione livello BASE $_{\rm K}$ $^3$ definzione livello BASE definzione livello BASE definzione livello BASE                                                                                                    | 0                       |                                                                                                  |  |  |  |
| – Giudizio Descrittivo per Disciplir                                                                                               | na                                                                                                    |                                                                                                    |                                                                            |                                                                                                    |                         |                                                                                                  |  |  |  |
| "Sed ut perspiciatis unde omnis iste natu<br>sit aspernatur aut odit aut fugit, sed quia<br>labore et dolore magnam aliquam quaera | s error sit voluptatem accusantium dolorem<br>consequuntur magni dolores eos qui ration<br>at voluptatem. Ut enim ad minima veniam, q | ique laudantium, totam rem aperiam, eaque ipsa quae ab illo inver<br>e voluptatem sequi nesciunt. Neque porro quisquam est, qui dolo<br>uis nostrue mexercitationem ullam corporis suscipit laboriosam, ni | ntore veritatis et qua<br>rem ipsum quia dolor<br>isi ut aliquid ex ea con | si architecto beatae vitae dicta sunt explicabo. Nemo enim ipsam voluptatem qu<br>· sit amet, consectetur, adipisci velit, sed quia non numquam eius modi tempora i<br>nmodi consequatur? Quis autem vel eum iure reprehenderit qui in ea voluptate v                               | a voluptas A ncidunt ut |                                                                                                  |  |  |  |

Indietro

Come da esempio, con le frecce () ci si potrà spostare rapidamente tra un alunno e l'altro nell'abito della stessa materia e immettere:

- il <u>livello raggiunto</u> (obbligatorio): Verranno presentati i livelli della tabella omonima gestita su Alunni (*Tabelle | Per valutazioni primaria | Tabella Livelli Obiettivi*), filtrati in base al tipo di materia (Normale, Religione, Mat. Alternativa all'IRC)
- Le <u>definizioni di livello</u>: potranno essere inserite manualmente oppure prelevandole <u>dai nuovi proforma</u> personali che il docente può gestire dalla procedura <u>Valutazioni Primarie | Definizioni di Livello</u>).

Il pulsante consente l'accesso <u>ai proforma</u> delle definizioni di livello, previsti per quella materia e quell'anno di corso, dallo stesso docente (nota bene: si vedranno unicamente i propri). NOTA BENE: il pulsante, si attiva solo se prima viene indicato il livello raggiunto.

Classe: 1A 27 ORE SETTIMANALI SCUOLA ELEMENTARE COLLODI

| LIVELLO      | 000015 | DEFINIZIONE DI LIVELLO                                                                                                    |           |
|--------------|--------|----------------------------------------------------------------------------------------------------|-----------|
|              |        |                                                                                                    |           |
| 1 - AVANZATO | 1      | L'alunno eprime concetti in maniera personale e assolutamente corretti                                                                                                    | Seleziona |
| 1 - AVANZATO | 2      | DEF LIVELLO AVANZATO DUE - Lorem ipsum dolor sit amet, consectetur adipiscing elit, sed do eiusmod<br>tempor incididunt ut labore et dolore magna aliqua. Lacus viverra vitae congue eu. Purus gravida quis<br>blandit turpis cursus in hac habitasse. Quisque sagittis purus sit amet volutpat consequat. Et malesuada<br>fames ac turpis egestas maecenas pharetra convallis posuere. Fringilla ut morbi tincidunt augue interdum<br>velit euismod in. Eu sem integer vitae justo eget magna fermentum iaculis eu fermentum. | Seleziona |

Nel

riquadro in basso, si potrà compilare anche un eventuale *Giudizio Descrittivo per Disciplina* (in alternativa o a integrazione, delle definizioni di livello).

• Il pulsante (Riepilogo valutazioni) mostra come di consueto, tutte le valutazioni in itinere che sono state valorizzate

per la materia selezionata, offrendo al docente un quadro esaustivo sui livelli raggiunti per fornire poi una valutazione complessiva sui singoli obiettivi.

E' possibile filtrare rapidamente sia per tipologia di prova, sia per parti di testo, ad. es. tutti quelli dell'obiettivo in itinere MAT1... o in situazione Nota etc.

| Periodo dal: | 01/09/2023 | Al: 31/08/2024 Aggiorna                                                                                                    |
|--------------|------------|----------------------------------------------------------------------------------------------------|
|              | TIPOLO     | VALUTAZIONE                                                                                                    |
| DAIA         |            |                                                                                                    |
| 20/11/20     | Scritto    | Obiettivo: Comprendere il valore posizionale delle cifre. (MAT1)<br>Situazione: Nota<br>Risorse mobilitate: Reperite altrove<br>Continuità: Discontinuo<br>Autonomia: Autonomo<br>Descrizione: Lores Ipsum Lores Ipsum Lores Ipsum Lores Ipsum Lores Ipsum                                            |
| 20/11/20     | Scritto    | Obiettivo: Conoscere e saper utilizzare numeri naturali in diversi contesti. (MAT2)<br>Situazione: Non nota<br>Risorse mobilitate: Fornite dall'insegnante<br>Continuità: Continuo<br>Autonomia: Non autonomo<br>Descrizione: Lores Ipsum Lores Ipsum Lores Ipsum Lores Ipsum Lores Ipsum Lores Ipsum |
| 20/11/20     | Scritto    | Obiettivo: Saper compiere classificazioni in base a una o due proprietà. (MAT3)<br>Situazione: Non nota<br>Risorse mobilitate: Reperite altrove<br>Continuità: Continuo<br>Autonomia: Non autonomo<br>Descrizione: Lores Ipsum Lores Ipsum Lores Ipsum Lores Ipsum Lores Ipsum                        |

Viene invece eliminata dalla procedura, la vecchia funzione "lente" accanto ai singoli obiettivi, prima usata per mostrare le valutazioni in itinere collegate allo specifico obiettivo periodico; la funzione spesso forniva risultati parziali a causa della non esatta corrispondenza tra i codici itinere e quelli periodici.

- Il pulsante 🖉 dove presente, consente di modificare il testo inserito, utilizzando una finestra modale.
- Il pulsante Azioni consente la stampa del verbale e dei pagellini con le ordinarie funzioni preesistenti.
- Il pulsante Blocca voti rende i voti definitivi e non più modificabili; al solito solo il dirigente potrà "sbloccare" gli scrutini una volta bloccati. Il blocco non rende visibile i risultati ai genitori, semplicemente serve dichiarare chiusa la sessione di scrutinio ed impedire che i docenti possano operare anche inavvertitamente variazioni.

Come di consueto, cliccando sulla casella di selezione della *materia* si cambia la disciplina, per l'alunno selezionato.

| S BALLATORI EMMA                                        | Indietro |
|---------------------------------------------------------|----------|
| Classe: 1A 27 ORE SETTIMANALI SCUOLA ELEMENTARE COLLODI |          |
| Periodo: PRIMO QUADRIMESTRE                             |          |
| Materia: ITALIANO                                       |          |

Nota Bene: Nel caso della *religione e materia alternativa,* troveremo un solo obiettivo, semplicemente perché la normativa vigente non prevede che la valutazione sia su più obiettivi.

La descrizione di questo obiettivo è modificabile da Alunni Web dalla nuova Tabella Obiettivi.

|                                                                             | IA                                                                                                    |                                | Indietro                                                                                                    | Salva       |
|-----------------------------------------------------------------------------|----------------------------------------------------------------------------------------------------|--------------------------------|----------------------------------------------------------------------------------------------------|-------------|
| Classe: 1A 27 ORE SETTIMANALI                                               | SCUOLA ELEMENTARE COLLO                                                                                                    | JI                             |                                                                                                    |             |
| Materia: RELIGIONE                                                          |                                                                                                    |                                | <br>Riepilogo                                                                                                    | valutazioni |
| OBIELITVO DI APPRENDIMEN<br>OB1 - Dio e l'uomo. Il<br>linguaggio religioso. | DEFINIZIONE OBJELTIVO<br>Distinguere alcune<br>caratteristiche del Dio dei<br>Cristiani individuando i segni<br>della sua presenza<br>nell'ambiente. Riconoscere i<br>segni cristiani del Natale e<br>individuarne il loro significato. | LIVELLO RAGGIUNIO<br>B - BUONO | <br>Praesent venenatis felis vitae nibh vestibulum, et accumsan odio<br>molestie. Lorem ipsum dolor sit amet, consecteur adipiscing elit. Sed<br>nibh enim, placerat et metus id, consequat ultricies neque.<br>Bellentescue pretium inhortis ante, eset euikmod mases formentum | 0           |

In caso di passaggio da un alunno all'altro con le freccette, e di selezione della Religione o della Materia Alternativa, potrebbe succedere che l'alunno successivo non studi quella materia; in questo caso il programma darà un avviso, invitando il docente a selezionare un'altra materia.

# Ripresa dello Scrutinio

Questa procedura consente la gestione della Ripresa degli Scrutini.

Argo Alunni Manuale d'uso

Caricamento voti - didUP Classe: 2A AGRARIO AGROAL AGROIND., BIENNIO COMUNE ISTITUTO TECNICO AGRARIO (IT21) Blocca voti Azioni Periodo: RIPRESA DELLO SCRUTINIO Solo alunni con voto sospeso MEDIA CARLOMAGNO MIRIAM 16/04/2003 6 9 5 6.50 5 7 9 12 0 6.50 AM SO FLORIO GABRIEL 20/03/2003 0 0 3.00 3.00 В SO 3 5 3

Quando si entra per la prima volta nella ripresa, il programma controlla gli alunni che, allo Scrutinio Finale, hanno esito di tipo "Sospeso". In questo modo i voti della sessione di Giugno vengono salvati nella procedura di ripresa e saranno sempre visualizzabili e stampabili da qui.

Il tabellone della ripresa consente di visualizzare i voti proposti nella sessione di giugno (colonna P) e i voti aggiornati durante la ripresa (colonna V) oltre che alle assenze.

La colonna "Esito Giugno" mostra l'esito dell'alunno, alla sessione di Giugno.

il pulsante Blocca voti consente di bloccare le operazioni di ripresa dello scrutinio esattamente come si fa con lo scrutinio finale. Lo sblocco potrà essere effettuato, come di consueto, solo dal dirigente scolastico.

L'opzione Solo alunni con voto sospeso consente di visualizzare tutti gli alunni del tabellone di Giugno (in sola lettura)

**Il menu Azioni** del tabellone di ripresa consente la gestione di alcune azioni come con la stampa contestuale del Tabellone Voti, del verbale, e del pagellino, oltre ad alcune altre funzioni accessorie.

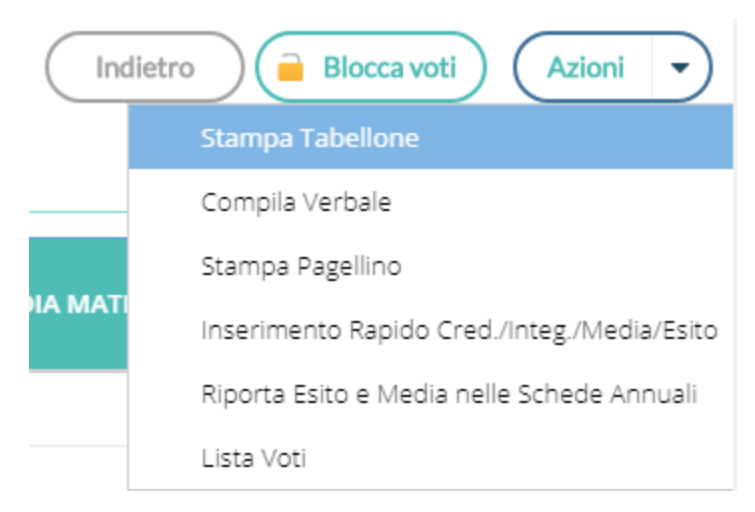

## Stampa contestuale del tabellone (tabellone Ripresa e sessione di Giugno)

Nel menu Azioni del tabellone, è possibile stampare sia il tabellone della ripresa che quello della sessione di Giugno.

| Caricamento voti - didUP |                                               |  |
|--------------------------|-----------------------------------------------|--|
| Opzioni di stampa        |                                               |  |
| Modello Tabellone Voti:  |                                               |  |
| Ordine di Stampa:        |                                               |  |
|                          | Escludi Ritirati/Trasferiti entro il          |  |
|                          | 🗌 Riporta intestazione Materie su tutti fogli |  |
| [                        | Stampa la sessione di Giugno                  |  |
|                          | Riporta data di Stampa                        |  |
| Formato:                 | A4 Orizzontale                                |  |
| Operazione:              | Anteprima di Stampa                           |  |
| Intestazione:            | Semplice                                      |  |

E' possibile filtrare i soli alunni della ripresa, impostando un profilo di tabellone con un apposito flag, da proc. <u>Tabelle |</u> <u>Opzioni | Parametrizzazione | Tabellone Voti</u>.

| Personalizza Tabellone Voti O 🚼                                                  | X |
|----------------------------------------------------------------------------------|---|
| CHUDI 🖪 📻 🕂 🔍 🏜                                                                  |   |
| Periodo SCRUTINIO FINALE                                                         |   |
| C Scrutinio                                                                      | _ |
| 🗌 Non Riportare Materie e Voti 🦻 Voti Respinti/Sospesi 🖉 Assenze 🗹 Media 🖉 Esito |   |
| Includi Proposta Scrutinio Finale Riporta * nelle Materie con Insufficienza      |   |
| Riportare Tot. ore assenze                                                       |   |
| Credito                                                                          | ۲ |
| Credito anno in corso Credito Anni Precedenti 💿 Integrazione Recupero Debito     |   |
| Contraction Credito Credito Vuota                                                |   |
| - Dati di Qualifica                                                              | _ |
| I Prova                                                                          |   |
| Voto Ammissione                                                                  |   |
| - Altri Dati                                                                     | _ |
| Stampa Griglia Vuota Stampa Tabellone per Uso Interno Interno Stata di Nascita   |   |
| 🗹 Firme Docenti 🗹 Riporta Nominativo Docenti 🗹 Riporta Firma Dirigente           |   |
|                                                                                  | _ |
|                                                                                  |   |
|                                                                                  |   |
| Annotazioni                                                                      |   |
|                                                                                  |   |
|                                                                                  |   |
|                                                                                  |   |

## Altre funzioni

Contestualmente è possibile stampare il verbale di ripresa e un eventuale pagellino per uso interno.

Inoltre si potrà avviare la procedura di caricamento rapido Esito e Media e di riporto di esito e media nella schede annuali (quest'ultimo avviene comunque con il blocco del tabellone di ripresa).

## Aggiornamento voti

Per aggiornare i voti, l'esito ed ogni altro dettaglio dell'alunno basta cliccare o sul nome dell'alunno (consigliato) o sulla materia.

| Ca | Jaricamento voti - didUP                                                                                         |                |              |                  |                           |                              |  |  |  |  |
|----|----------------------------------------------------------------------------------------------------|----------------|--------------|------------------|---------------------------|------------------------------|--|--|--|--|
| A  |                                                                                                    |                |              |                  |                           |                              |  |  |  |  |
| C  | Classe: 2A AGRARIO AGROAL AGROIND, BIENNIO COMUNE IS ITI UTO TECNICO AGRARIO (1121) - Periodo: RIPRESA SCRUTINIO |                |              |                  |                           |                              |  |  |  |  |
|    |                                                                                                    |                |              |                  |                           |                              |  |  |  |  |
|    | MATERIA                                                                                                    | VOTO DI GIUGNO | VOTO RIPRESA | ASSENZE          | GIUDIZIO SINTETICO        | Dettaglio Credito Alunno     |  |  |  |  |
|    | ITALIANO                                                                                                    | 5              | 6            | 9                |                           | Pagellino Periodico          |  |  |  |  |
|    |                                                                                                    |                |              |                  |                           | Lista Voti                   |  |  |  |  |
|    | MATEMATICA E LAB.                                                                                                | 5              | /            | 9                |                           | Visualizza Curriculum Alunno |  |  |  |  |
|    |                                                                                                    |                |              |                  |                           |                              |  |  |  |  |
|    | Media Matem.: 6.50                                                                                               | Media:         | 6.5 Esito F  | tipresa: AM - Ar | nmesso/a alla classe su 👻 |                              |  |  |  |  |
|    | Credito: 10                                                                                                    |                |              |                  |                           |                              |  |  |  |  |
|    | Nota Valutazione<br>(1000 caratteri):                                                                            |                |              |                  |                           |                              |  |  |  |  |
|    |                                                                                                    |                |              |                  |                           | ,                            |  |  |  |  |

#### Cancellare un alunno dalla ripresa

Questa funzione, consente di eliminare dal tabellone di ripresa uno o più alunni.

#### Perché cancellare un alunno:

Si può cancellare un alunno, essenzialmente per due ragioni:

- Se si sono fatte operazioni di test allo Scrutinio Finale per vedere come funzionava la ripresa, ma i voti dell'alunno con sospensione non erano completi e/o corretti.
- Se si è messo l'alunno in Sospensione del Giudizio allo scrutinio finale, per errore.

#### Quando è possibile cancellare un alunno dalla ripresa:

E' corretto cancellare un alunno dalla ripresa SOLO se i suoi voti e il suo esito non sono stati già aggiornati nella ripresa.

Una volta selezionata l'opzione Elimina l'alunno dalla ripresa dello scrutinio, sarà emesso un messaggio di avviso:

Confermando il programma controlla l'alunno allo Scrutinio Finale:

- Se l'alunno si trova ancora con esito Sospeso allo Scrutinio Finale, il programma lo cancella e lo rimette istantaneamente nella ripresa dello Scrutinio, aggiornando i voti presenti allo Scrutinio Finale. In buona sostanza, l'azione di cancellazione, in questo caso non fa altro che aggiornare i dati dell'alunno.
- Viceversa. se l'esito dell'alunno è stato aggiornato allo Scrutino Finale con tipo *Positivo* o *Negativo* (è il caso in cui l'alunno era stato messo in prima istanza per errore con esito Sospeso), con la cancellazione sarà rimosso dall'elenco degli alunni che devono svolgere la ripresa.

#### Dettaglio credito

Sempre nella gestione del dettaglio, è possibile gestire il dettaglio del credito dell'alunno.

#### Altre funzioni

E' possibile anche Stampare un pagellino alunno (per uso interno), vedere la lista dei voti disponibili, e visualizzare il curriculum alunno.

# Giudizi

#### Consente l'immissione dei Giudizi su tutti i livelli scolastici.

## Modalità di immissione dei giudizi

Per la gestione dei giudizi, sono disponibili tre modalità di immissione, differenti fra loro:

- **Standard:** Si attiva automaticamente nei quadri che hanno più di un indicatore al loro interno (es. per le Valutazioni Globali VLG, o per il Giudizio di Comportamento) e consente l'immissione dei giudizi più completa dei giudizi, *per alunno*.
- **Rapida:** Si attiva automaticamente per i quadri che hanno <u>UN</u> solo indicatore al loro interno (ad es. per la Certificazione delle Competenze), e consente l'immissione rapida delle sole frasi (ad. es. dei livelli di competenza) sia *per alunno* che *per quadro*.
- **Gestione per obiettivi di apprendimento:** Si attiva <u>solo nella scuola Primaria</u>, e nella valutazione degli identificativi OB1,OB2,OB3,OB4 e OB5; consente la piena gestione della OM 4 Dicembre 2020, n. 172

## 1) Modalità Standard: Caricamento Giudizi nei quadri con più indicatori.

Dal Menu Scrutini si accede alla voce Giudizi, quindi si sceglie la classe.

Il dirigente scolastico visualizza tutte le classi di tutti i livelli scolastici della sua scuola, il coordinatore accede solo alle sue classi. Il docente ordinario potrà immettere solo gli eventuali i giudizi di ammissione all'esame di qualifica, e solo nella secondaria di II grado.

Una volta scelta la classe si opterà per il quadro e il periodo interessato.

Saranno filtrati solo i periodi attribuiti effettivamente agli alunni, se <u>ad es.</u> per il quadro VLG, non è gestito il secondo trimestre 2T, esso non sarà visualizzato in elenco.

| Classe: 1A ORDINARIO SECONDARIA DI PRIMO GRADO "G.A. DE COSMI" (MX01) | Indietro |
|-----------------------------------------------------------------------|----------|
| STRUTTURA QUADRI E PERIODI                                            |          |
| VLG - RILEVAZIONE DEI PROGRESSI                                       |          |
| 1Q - I PERIODO INTERMEDIO                                             |          |
| SF - VALUTAZIONE FINALE                                               |          |
| 2T - II PERIODO INTERMEDIO                                            |          |
| 🔻 눧 GVC - Giudizio di valutazione del Comportamento                   |          |
| 🗋 1Q - I PERIODO INTERMEDIO                                           |          |
| SF - SCRUTINIO FINALE                                                 |          |
| 2T - II PERIODO INTERMEDIO                                            |          |

Successivamente si potrà selezionare un qualunque alunno della classe per immettere i giudizi per tutti i quadri collegati al periodo.

Indietro

📄 Blocca giudizi

Classe: 1A ORDINARIO SECONDARIA DI PRIMO GRADO "G.A. DE COSMI" (MX01)

Riquadro: VLG - RILEVAZIONE DEI PROGRESSI Periodo: SF - VALUTAZIONE FINALE

| ALUNNO                                              | VG2 - RIL. PROGRESSI FINALE (CLASSI I E II)                                 | VG3 - RIL. PROGRESSI FINALE (CLASSI III) |
|-----------------------------------------------------|-----------------------------------------------------------------------------|------------------------------------------|
| 1 - AGOSTA ELISA                                    | L'allievo/a si e' comportato/a in modo corretto, responsabile e controllato |                                          |
| 2 - ALBERTI NOLAN                                   | L'allievo/a si e' comportato/a in modo corretto, vivace ma responsabile . H |                                          |
| 3 - BATTAGLIA GIUSEPPE<br>Interr. di freq. 09-01-20 | L'allievo si e' comportato in modo corretto, responsabile e controllato. Ha |                                          |
| 4 - COSENTINO DOMENICO                              | L'allievo si e' comportato in modo corretto. Ha frequentato con regolarita' |                                          |
| 5 - LIBEZZI FEDERICA                                | L'allieva si e' comportata in modo corretto, vivace ma responsabile. Ha fre |                                          |
| 6 - MATTARELLA ADELE                                | L'allieva si e' comportata in modo corretto, responsabile e controllato. Ha |                                          |
| 7 - MICETTI CRISTIAN                                | L'allievo si e' comportato in modo corretto, vivace ma responsabile. Ha fre |                                          |
| 8 - MIGLIORISI ANGELA                               | L'allieva si e' comportata in modo corretto, responsabile e controllato. Ha |                                          |

La finestra di immissione consente facilmente di selezionare, in alto nel menu a tendina, il quadro interessato e comporre il giudizio tramite la semplice selezione delle frasi disponibili in base all'indicatore selezionato.

Il giudizio viene costruito in basso, man mano che si scelgono le frasi, e sulla base delle selezioni immesse.

| Alunno: LOGIURATO FRANCESCA PIA                                                                                                    | <ul> <li>passa rapidamente al precedent</li> </ul> | e/prossimo alunno della classe               | Indietro Salva                         |  |  |  |  |  |
|----------------------------------------------------------------------------------------------------|----------------------------------------------------|----------------------------------------------|----------------------------------------|--|--|--|--|--|
| Classe: 3A TEMPO NORMALE SEDE CENTRALE (MX01)<br>Riquadro: VLG - RILEVAZIONE DEI PROGRESSI - Periodo: SF                                                                                                    | - VALUTAZIONE FINALE                               |                                              |                                        |  |  |  |  |  |
| Quadro: VG2 - RIL. PROGRESSI FINALE (Classi I e II)                                                                                                    |                                                    | ezionare il quadro                           |                                        |  |  |  |  |  |
| INDICATORE                                                                                                    | PREFISSO                                           | FRASE                                        | SUFFISSO                               |  |  |  |  |  |
| COM - COMPORTAMENTO                                                                                                    | L'allievo/a si e' comportato/a in modo             | 2 - corretto, vivace ma responsabile         | ▼ .                                    |  |  |  |  |  |
| FRE - FREQUENZA                                                                                                    |                                                    | 1 - Ha frequentato con assiduita'            | ▼ .                                    |  |  |  |  |  |
| SOC - SOCIALIZZAZIONE                                                                                                    |                                                    | 1 - Ha frequentato con assiduita'            | · · · · · · · · · · · · · · · · · · ·  |  |  |  |  |  |
| IMP - IMPEGNO E PARTECIPAZIONE                                                                                                    | Nel secondo quadrimestre,                          | 2 - Ha frequentato con regolarita'           |                                        |  |  |  |  |  |
| MET - METODO DI STUDIO                                                                                                    | Il metodo di studio e'                             | 3 - Ha frequentato con qualche discontinuita |                                        |  |  |  |  |  |
| POD - PROGRESSO NEGLI OBIETTIVI DIDATTICI                                                                                                    | Rispetto alla situazione di partenza, ha           | 4 - Ha frequentato in modo discontinuo       | negli obiettivi didattici programmati. |  |  |  |  |  |
| MAT - GRADO DI MATURITA'                                                                                                    |                                                    | 5 - Si e' assentato frequentemente           |                                        |  |  |  |  |  |
| APR - GRADO DI APPRENDIMENTO annu                                                                                                    | lla la frase prima immessa ———                     | - (nessuna)                                  | e' il grado di apprendimento raggiunto |  |  |  |  |  |
| AMM - AMMISSIONE o NON alla classe successiva                                                                                                    |                                                    |                                              | ¥_                                     |  |  |  |  |  |
| attiva la modifica manu                                                                                                    | ale del giudizio                                   |                                              |                                        |  |  |  |  |  |
| Modifica manuale       Riattribuisci       Svuota       elimina qualunque giudizio immesso.         Giudizio       cancella le modifiche manuali e ricostruisce il giudizio a partire degli indicatori valorizzati         L'allievo/a si e' comportato/a in modo corretto, vivace ma responsabile. Ha frequentato con assiduita' |                                                    |                                              |                                        |  |  |  |  |  |
|                                                                                                    |                                                    |                                              |                                        |  |  |  |  |  |

Il check modifica manuale, consente variazioni personalizzate da parte del consiglio di classe.

La sua disattivazione, se confermata (viene emesso un avviso), comporta la rimozione completa del giudizio modificato e la ricostruzione del giudizio "automatico", sulla base degli indicatori valorizzati.

Il pulsante (Riattribuisci) consente di ricostruire il giudizio formulato sulla sola base degli indicatori e comporta la cancellazione di tutte le eventuali variazioni manuali.

Il pulsante (Svuota) consente di eliminare qualunque giudizio formulato. Viene selezionato automaticamente il check "modifica manuale": se si sta svuotando un giudizio è probabile che l'intento sia ri-scriverlo da zero.

I pulsanti Consentono lo spostamento da un alunno all'altro, <u>senza uscire dalle funzioni di immissione dei</u> <u>giudizi (nella versione precedente bisognava invece salvare uscire e selezionare un nuovo alunno)</u>. Il programma salva automaticamente i giudizi dell'alunno corrente e si posiziona sullo stesso quadro dell'alunno precedente/successivo.

## 2) Caricamento Rapido (per quadro e per alunno)

Specificamente per la *certificazione delle competenze* (quadri CDC nelle sec. di II grado e COM nella sec. di I grado e Primaria), è disponibile anche una **speciale interfaccia di immissione rapida delle valutazioni.** 

Più genericamente, si attiverà a questa speciale modalità di immissione, in tutti i casi in cui (tutti) i **quadri** (del periodo selezionato), siano composti da <u>un</u> solo indicatore.

Per avviare il caricamento in modalità "rapida" *per quadro*, basta cliccare sul nome del quadro o sul nome dell'alunno.

| Classe: 3A ORDINARIO SECONDARIA DI PRIMO GRADO "G.A. DE COSMI" (MX01)                    |                    |            |           |          |           |            |           | 📄 Blo        | cca giudizi | Indietro  |           |              |           |
|------------------------------------------------------------------------------------------|--------------------|------------|-----------|----------|-----------|------------|-----------|--------------|-------------|-----------|-----------|--------------|-----------|
| Riquadro: COM - NUOVA - Certificazione delle Competenze<br>Periodo: SF - Giudizio Finale |                    |            |           |          |           |            |           |              |             |           |           |              |           |
|                                                                                          |                    | _ <b>V</b> |           |          |           |            |           |              |             |           |           |              |           |
|                                                                                          | ALUNNO             | CLI - COM  | CLS - COM | MST - CO | CD - COMP | II - IMPAR | CSC - COM | SII - SPIRIT | CEI - CONS  | CEO - CON | CEP - CON | SCR - SIGN   | CO - CONS |
|                                                                                          |                    | A          | A         | в        | В         | В          | A         | В            | А           | А         | А         | Attivita' Cu | PERCORSO  |
|                                                                                          | 2 - CAFFER MANUELA | в          | A         | А        | с         | A          | А         | A            | в           | A         | A         | Attivita' Ar | PERCORSO  |

Si potrà selezionare solo la frase "adatta"; non essendoci un giudizio (complessivo) da editare, non sono previste le funzioni di Modifica manuale.

E' anche possibile inserire il giudizio *per Alunno*, in questo caso si procederà semplicemente **cliccando sul nominativo** dell'alunno.

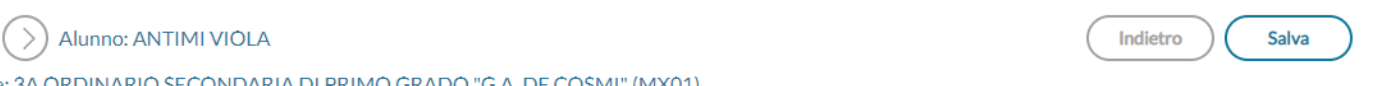

Classe: 3A ORDINARIO SECONDARIA DI PRIMO GRADO "G.A. DE COSMI" (MX01) Riquadro: COM - NUOVA - Certificazione delle Competenze - Periodo: SF - Giudizio Finale

 $\langle$ 

| QUADRO                                      | INDICATORE    | PREFISSO | FRASE       |   | SUFFISSO |
|---------------------------------------------|---------------|----------|-------------|---|----------|
| CLI - Comunicazione nella Madrelingua       | LIV - Livello |          | A-A         | - |          |
| CLS - Comunicazione nelle Lingue Stran      | LIV - Livello |          | - (nessuna) |   |          |
| MST - Competenze Matematiche, Scient        | LIV - Livello |          | A - A       |   |          |
| CD - Competenze Digitali                    | LIV - Livello |          | B - B       |   |          |
| II - Imparare ad imparare                   | LIV - Livello |          | C - C       | _ |          |
| CSC - Competenze sociali e civiche          | LIV - Livello |          | D - D       | _ |          |
| SII - Spirito di iniziativa ed imprenditori | LIV - Livello |          | В-В         | * |          |
| CEI - Consapev. ed espressione cultural     | LIV - Livello |          | A - A       | - |          |

# 3) Gestione valutazioni periodiche per obiettivi di apprendimento (primaria OM 172/2020)

Si tratta di un terzo metodo che vede l'inserimento dei giudizi come nella modalità standard ma con opportune variazioni che consentono di applicare la più recente normativa della scuola Primaria.
#### Inserimento in itinere della Definizione del Livello

Per la scuola Primaria, selezionando gli identificativi OB1→OB5, abbiamo previsto la possibilità di inserire, all'atto del caricamento dei giudizi, una *annotazione libera* (specifica per ogni alunno, e per ogni obiettivo di apprendimento) per la *definizione del livello* di apprendimento; essa potrà essere declinata a piacimento dal docente, sullo specifico alunno e sulla materia in guestione.

| BIETTIVO                                                               | LIVELLO RAGGIUNTO                                                                                                    |                                                                                                    | DEFINIZIONE DEL LIVELLO                                                                                                    |
|------------------------------------------------------------------------|----------------------------------------------------------------------------------------------------|----------------------------------------------------------------------------------------------------|----------------------------------------------------------------------------------------------------|
| prendere testi anche<br>piendo inferenze                               | AVANZATO                                                                                                    | Ŧ                                                                                                    | l'alunno porta a termine compiti in situazioni note e non note, mobilitando una varietà                                                                                                    |
| odo corretto, con<br>pprofondito 2 -                                   | INTERMEDIO                                                                                                    | Ŧ                                                                                                    | l'alunno porta a termine compiti in situazioni note in modo autonomo e continuo; riso                                                                                                    |
| o corretto, scorrevole<br>tilizzando strategie di 3-<br>ali allo scopo | BASE                                                                                                    | Ŧ                                                                                                    | l'alunno porta a termine compiti solo in situazioni note e utilizzando le risorse fornite                                                                                                    |
| utte le informazioni di 4-<br>are inferenze                            | IN VIA DI PRIMA ACQUISIZIONE                                                                                                    | Ŧ                                                                                                    | l'alunno porta a termine compiti solo in situazioni note e unicamente con il supporto o                                                                                                    |
| laborati,<br>strutturati, coerenti e 1-                                | AVANZATO                                                                                                    | -                                                                                                    |                                                                                                    |
|                                                                        | DBIETTIVO     1-       nprendere testi anche     1-       nodo corretto, con     2-       approfondito     2-       lo corretto, scorrevole     3-       ali allo scopo     3-       tutte le informazioni di<br>are inferenze     4-       elaborati,     e trutturali conroni te | DBIETTIVO         LIVELLO RAGGIUNTO           nprendere testi anche<br>piendo inferenze         1 - AVANZATO           nodo corretto, con<br>opprofondito         2 - INTERMEDIO           do corretto, scorrevole<br>tillizzando strategie di<br>al allo scopo         3 - BASE           al allo scopo         4 - IN VIA DI PRIMA ACQUISIZIONE           elaborati,<br>e strutturali coorentia         1 - AVANZATO | DBIETTIVO     LIVELLO RAGGIUNTO       nprendere testi anche<br>piendo inferenze     1 - AVANZATO       1 - AVANZATO     •       approfondito     2 - INTERMEDIO       do corretto, scorrevole<br>tilizzando strategie di<br>al allo scopo     3 - BASE       utte le informazioni di<br>rare inferenze     4 - IN VIA DI PRIMA ACQUISIZIONE |

Valorizzando la definizione del livello, Il risultato di stampa sarà simile all'esempio A2, allegato alle Linee Guida dell'OM 172.

#### Inserimento in itinere di un Giudizio Descrittivo, per disciplina

Abbiamo previsto anche la possibilità di inserire, sempre in itinere, anche un **GIUDIZIO DESCRITTIVO** articolato, che riguarderà la materia (e non i singoli obiettivi);

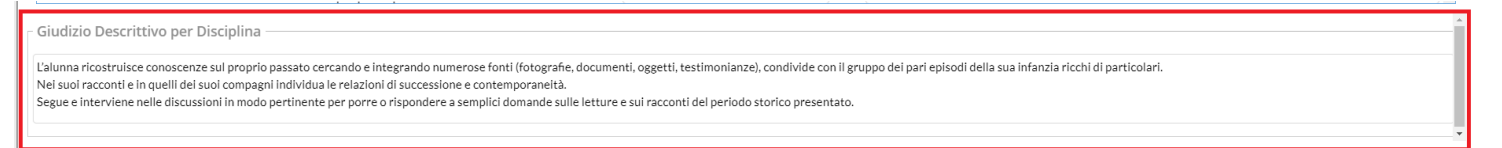

Se si valorizza questo elemento, in fase di stampa, otterremo un risultato conforme all'esempio A3, allegato alle Linee Guida dell'OM 172.

Queste due opzioni valutative, potranno essere adottate <u>anche insieme</u>, e liberamente dai docenti della scuola; il programma riporterà sia la definizione del livello, sia il giudizio descrittivo per la materia (dove valorizzati) nel documento di valutazione.

### **Blocco/Sblocco Giudizi**

📄 Blocca giudizi 🔒 Sblocca giudizi

Il docente coordinatore, può bloccare i Giudizi immessi. Lo sblocco può essere effettuato solo dal Dirigente Scolastico.

### Caricamento Rapido Giudizi (Certificazione delle Competenze)

Classi interessate:

- Sec. di II grado (classi II)
- Sec. di I grado (classi terminali)
- Primaria (classi terminali),

Questa procedura consente di inserire rapidamente le valutazioni della certificazione delle competenze.

| Caricamento Giudizi Rapido               |                |                     |                     |                       |                     |                     |                     |                       |                     |                     |                       |                       |                 |                        |                                       |
|------------------------------------------|----------------|---------------------|---------------------|-----------------------|---------------------|---------------------|---------------------|-----------------------|---------------------|---------------------|-----------------------|-----------------------|-----------------|------------------------|---------------------------------------|
| снири                                    |                |                     |                     |                       |                     |                     |                     |                       |                     |                     |                       |                       |                 |                        |                                       |
| Classe: 3A TEMPO ORDINARIO SEI           | DE CENTRALE    | E (MX01)            |                     |                       |                     |                     |                     |                       |                     |                     |                       |                       |                 |                        |                                       |
| Per caricare i giudizi, cliccare sul non | ne dell'alunno |                     |                     |                       |                     |                     |                     |                       |                     |                     |                       |                       |                 |                        |                                       |
| Alunno                                   | Data Nasc.     | CLI                 | CLS                 | MST                   | CI                  | 00                  | CBA                 | USC                   | MAM                 | OSI                 | CPL                   | RRC                   | CSC             | SCR                    | CO                                    |
| ₽ <u>ANTIMI VIOLA</u>                    | 04/08/2004     | Livello<br>avanzato | Livello<br>avanzato | Livello<br>intermedio | Livello<br>avanzato | Livello<br>avanzato | Livello<br>avanzato | Livello<br>intermedio | Livello<br>avanzato | Livello<br>avanzato | Livello<br>intermedio | Livello<br>intermedio | Livello<br>base | Attivita'<br>Culturali | LICEO ad<br>indirizzo<br>LINGUISTICO. |
| <b>Q</b> <u>CAFFER MANUELA</u>           | 22/06/2003     |                     |                     |                       |                     |                     |                     |                       |                     |                     |                       |                       |                 |                        |                                       |
| CAVALLONE MARCO                          | 06/09/2004     |                     |                     |                       |                     |                     |                     |                       |                     |                     |                       |                       |                 |                        |                                       |
| TIRRINCIELI MARCO                        | 01/04/2003     |                     |                     |                       |                     |                     |                     |                       |                     |                     |                       |                       |                 |                        |                                       |
| GARABELLO VALENTINA                      | 30/07/2003     |                     |                     |                       |                     |                     |                     |                       |                     |                     |                       |                       |                 |                        |                                       |
| Q LO CARO MARTINA                        | 15/04/2003     |                     |                     |                       |                     |                     |                     |                       |                     |                     |                       |                       |                 |                        |                                       |
| ₽ <u>PICOTTO SIMONA</u>                  | 17/12/2015     |                     |                     |                       |                     |                     |                     |                       |                     |                     |                       |                       |                 |                        |                                       |

#### NOTA BENE:

La procedura riferisce agli abbinamenti tra I quadri del gruppo <u>"COM" (per sec di I grado e Primaria)</u> e <u>CDC (per la sec.</u> <u>Di II grado</u>) agli alunni.

Questi quadri, devono essere aggregati propedeuticamente alla classe attraverso la proc. <u>Tabelle | Per Giudizi |</u> <u>Aggregazione Quadri</u>, altrimenti il programma visualizzerà tutte le caselle annerite.

I dati potranno essere immessi cliccando sul nominativo dell'alunno. Il programma consente l'immissione delle valutazioni previste, prelevandole direttamente dal menu a tendina.

| BASILICATA AGNESE                                |                    |      |  |  |  |  |  |  |
|--------------------------------------------------|--------------------|------|--|--|--|--|--|--|
| сніиді                                           |                    |      |  |  |  |  |  |  |
| Quadro                                           | Giudizio           | Nota |  |  |  |  |  |  |
| Comunicazione Lingua Italiana                    | Livello avanzato   |      |  |  |  |  |  |  |
| Comunicazione Lingua Straniera                   | (nessuna)          |      |  |  |  |  |  |  |
| Conoscenze Matematiche Scientifiche Tecnologiche | Livello avanzato   |      |  |  |  |  |  |  |
| Competenze Informatiche                          | Livello intermedio |      |  |  |  |  |  |  |
| Orientamento e osservazione                      | Livello base       |      |  |  |  |  |  |  |
|                                                  | Livello iniziale   |      |  |  |  |  |  |  |

Una volta salvato il dato viene riportato nel prospetto precedente.

Il campo Nota non viene più trattato perché nel documento previsto dal MIUR non è stato previsto, in ogni caso lo si potrà riportare mediante l'uso di apposite variabili.

### **Corsi di Recupero**

La procedura consente la gestione completa dei corsi di Recupero per gli alunni per i quali sono state rilevate delle insufficienze in una o più materie.

Per organizzare l'attività di Recupero, vengono utilizzate le seguenti tabelle di base: Gruppi di recupero; Grado di recupero; Modalità di recupero

La prima tabella (gruppi) permette di predisporre liberamente dei raggruppamenti degli alunni interessati al recupero (carenze lievi/gravi, biennio/triennio, etc...).

La tabella del grado di recupero serve per specificare il risultato ottenuto.

Infine l'ultima tabella permette di prestabilire quali modalità sono offerte/proposte dalla scuola per superare le carenze.

I pulsanti Consentono rispettivamente di inserire, modificare e cancellare istanze all'interno delle tabelle.

effettua la stampa della tabella.

| Tabella Grup  | bi Corsi di Recupero                             | 23 ×         |
|---------------|--------------------------------------------------|--------------|
| сніцрі        |                                                  |              |
| Codice Gruppo | Descrizione                                      |              |
| HO            | GRUPPO HOME                                      |              |
| WK            | WORKGROUP                                        |              |
| Tabella Moda  | ità di Recupero                                  | 53 ×         |
| сніцрі        |                                                  |              |
| Codice        | Descrizione                                      |              |
| 2             | Attività di sostegno in itinere previste dal POF |              |
| 1             | Corso di Recupero                                |              |
| 3             | Studio Individuale                               |              |
| Tabella Grade | o di Recupero                                    | 23 ×         |
| сніцрі        | 🥖 🙃 📇 📍                                          |              |
| Codice        | Valutazione                                      | Positivo     |
| 5             | APPENA SUFFICIENTE                               |              |
| 3             | ASSENTE                                          |              |
| 2             | NON SUPERATO                                     |              |
| 4             | RITIRATO                                         |              |
| 1             | SUPERATO                                         |              |
| 6             | SUPERATO CON MERITO                              | $\checkmark$ |

### Formazione corsi di Recupero

La finestra per la formazione dei corsi di recupero è strutturata come segue: a sinistra l'elenco degli alunni della classe; a destra, se ci si posiziona sulla classe, vengono visualizzati gli alunni con debito formativo, con l'indicazione delle relative materie.

| Formazione Corsi di Recupero                               |          |                                             |                       |               |            |         |                          | 0                | 22 X |
|------------------------------------------------------------|----------|---------------------------------------------|-----------------------|---------------|------------|---------|--------------------------|------------------|------|
| сніцці 📝 🗾 🔶                                               |          |                                             |                       |               |            |         |                          |                  |      |
| 📰 Struttura Scolastica                                     | <u>^</u> |                                             |                       |               |            |         |                          |                  |      |
| SUPERIORE "GIORGIO VASARI"                                 | Ma       | aterie da recu                              | perare:               |               |            |         |                          |                  |      |
| BIENNIO COMPLEMENTARE IEFP                                 |          | Cod. Mat.                                   | Abbreviazione materia | Modalità reci | upero      | Gruppo  |                          | Docente          | Tota |
| Op.RISTORAZIONE<br>2AFP FIRH01101G<br>QAGOJO MARIA ANGELA  |          | <b>i</b> nt                                 | ITALIANO              |               |            |         |                          |                  |      |
| BIANCHI LISA     CHICCHI CHIARA                            |          | STL                                         | STORIA                |               |            |         |                          |                  | Ļ    |
| CISSOKHO NEVA                                              | 1        |                                             |                       | m             |            |         |                          |                  | F    |
| O     DELLA GATTA MICHEL RALF     O     TILVI SIMONE       | Ma       | Materie della Classe per l'anno scolastico: |                       |               |            |         |                          |                  |      |
|                                                            |          | Cod. Mat.                                   | Abbreviazione materia | Articolata i  | Tipo mate  | eria    | Descrizione m            | ateria estesa    |      |
| MATTEINI NOEMI                                             |          | Іпт                                         | ITALIANO              | Altro         | Normale    |         | LINGUA E LETT            | ERATURA ITALIANA | Í    |
| MISTO LEONORA     MITILINO CHRISTIAN                       |          | STL                                         | STORIA                | Orale         | Normale    |         | STORIA                   |                  | B    |
| Q NICOLINI SARA<br>♂ OSMENI REDON                          |          | IN                                          | INGLESE               | Scritto/Orale | Lingua Str | raniera | LINGUA STRAN             | ERA INGLESE      |      |
| o PARENTI ALESSIO                                          |          | FRN                                         | FRANCESE              | Scritto/Orale | Lingua Str | raniera | SECONDA LING<br>FRANCESE | UA COMUNITARIA - |      |
| ROMAGNOLI ALICE     SCARCIOLLA SERENA     SOPRENTINO MARIO |          | MA                                          | MATEMATICA A047       | Scritto/Orale | Normale    |         | MATEMATICA               |                  |      |
| SULEJMANI LAVDRIM     Q     VALENTINI SERENA               |          | DE                                          | DIRITTO ED ECONOMIA   | Orale         | Normale    |         | DIRITTO ED EC            | ONOMIA           |      |

Se si sceglie invece nel pannello di sinistra il singolo alunno, a destra vengono elencate, con un maggiore dettaglio, le materie, con l'indicazione dell'eventuale gruppo di riferimento, modalità di recupero prevista, docente assegnato;

Queste informazioni sono inseribili/modificabili cliccando sul pulsante 🧾. Nel riquadro inferiore vengono elencate le

materie della classe e tramite i pulsanti e e si potranno rispettivamente attribuire o escludere le materie riguardanti il recupero.

Suggeriamo però di utilizzare la funzione in the predispone automaticamente le tabelle del recupero sulla base delle insufficienze rilevate per la classe selezionata (a sinistra) nel periodo in questione. Importante: vengono predisposti automaticamente i corsi per le materie in cui l'alunno ha conseguito una valutazione che nella relativa tabella voti è contrassegnata come *insufficienza per la quale è richiesto un corso di recupero* (vedi schermata).

| 21/2 | Codice da riportare nel tabellone voti: 3       |
|------|-------------------------------------------------|
| 3-   | Valore da considerare per calcolo<br>media: 3,0 |
| 3    | Voto proposto dal docente: 3,0                  |
| 3+   | Sufficiente                                     |
| 31/2 | Necessita di un corso di recupero               |
| 4-   | ✓ Attivo                                        |
|      |                                                 |
|      | Conferma Annulla                                |

### Risultato corso di recupero

Consente di specificare il grado di recupero raggiunto dall'alunno.

Occorre selezionare la classe a sinistra; a destra in alto, filtrare per materia, ed eventualmente per Gruppo; infine

occorre utilizzare il pulsante (oppure doppio click sul nome dell'alunno a destra) per immettere la valutazione (risultato della verifica).

alla

| Registrazione Grado di Recupero                                                                                                    |                 |          |              |   |               |         |   |                          | - 22 × |
|----------------------------------------------------------------------------------------------------|-----------------|----------|--------------|---|---------------|---------|---|--------------------------|--------|
| снира                                                                                                    |                 | Materia: | ITT-ITALIANO | ~ | Gruppo: (Tu   | tti)    | • | Anno scolastico: 2015/20 | 16 💌   |
|                                                                                                    | Alunno          |          | Valutazione  |   | Data Verifica | Docente |   | Modalità Recupero        | Tot    |
| "GIORGIO VASARI"                                                                                                    | 🗣 🛛 AGOJO MARIA | ANGELA   | SUPERATO     |   |               |         |   |                          |        |
| A-Costruzioni, Ambiente e Territorio AGRONDUSTRIA biennio AGROINDUSTRIA biennio AITA "TECNICO" IBTA "TECNICO" BIENNIO COMPLEMENTARE IeFP Op.RISTORAZIONE IAFP FIRH01101G 2AFP FIRH01101G |                 |          |              |   |               |         |   |                          |        |

### Credito scolastico (scuola secondaria di II grado)

La procedura consente la gestione completa delle fasi di attribuzione del credito scolastico agli alunni e si avvale di alcune funzioni automatiche agevolano nell'inserimento dei relativi dati. Chi vuole gestire il solo punteggio, e non ha l'esigenza di produrre le schede dei candidati o i registri dell'esame, può operare direttamente tramite la schermata di gestione del *Profitto* della scheda annuale (si veda anche successivo paragrafo relativo alla pagina *Punteggio*).

| Attribuzione Credito Scolastico                                                                                                    |                           |                    |              |               |               |        |  |  |  |
|----------------------------------------------------------------------------------------------------|---------------------------|--------------------|--------------|---------------|---------------|--------|--|--|--|
| сниит                                                                                                    | Anno scolastico: 2015/201 |                    |              |               |               |        |  |  |  |
|                                                                                                    |                           | Alunno             | Data Nascita | Credito Prec. | Credito Corr. | Totale |  |  |  |
| ISITUTO STALLE DI ISTRUZIONE SUPERIORE "GIORGIO     VASARI"     ACostruzioni, Ambiente e Territorio     AGRARIA AGROALIMENTARE E AGROINDUSTRIA biennio     AGRARIA AGROALIMENTARE E AGROINDUSTRIA biennio     IBTA "TECNICO"     IBTA "TECNICO" | 9                         | AGOJO MARIA ANGELA |              |               |               | 0      |  |  |  |
|                                                                                                    | Ŷ                         | BIANCHI LISA       | 13/06/2000   | 0             | 0             | 0      |  |  |  |
|                                                                                                    | <b>570</b> 0              | CHICCHI CHIARA     | 21/10/1999   | 0             | 0             | 0      |  |  |  |

Si sceglie la classe nel pannello di sinistra e a destra si clicca sull'alunno e si accede, tramite il pulsante gestione del credito del credito; la tabella di inserimento è articolata in schede.

Il pulsante consente il ribaltamento del voto di condotta, delle assenze orarie proposte e del totale assenze <u>orarie</u> nel credito scolastico, per classe. Questa funzione parte dalla necessità da parte delle scuole di velocizzare il processo di immissione dei dati necessari alla stampa della scheda individuale triennale per l'Esame di Stato.

NOTA BENE: La funzione SOVRASCRIVE I DATI EVENTUALMENTE PRESENTI.

### Assenze

| Assenze Crediti Altro Punteggio                                                  |
|----------------------------------------------------------------------------------|
| (Occorre scegliere se gestire in alternativa le assenze in giorni oppure in ora) |
| Assenze in giorni                                                                |
| Totale Giorni Assenze: 🔢 🔿 💭 Di cui ingiustificate: 🧾 7 🔶 🔽 0                    |
| Totale Giorni Lezione: 306 🔶 🔽 0                                                 |
| Assenze in ore                                                                   |
| Totale Ore Assenze: 48 🔶 🕕 Su totale ore lezione: 🗾 🔶 🔲                          |
| % Assenze: 0.00 Valore Calcolato: Punteggio: 0.0 🕾                               |
|                                                                                  |
|                                                                                  |
| Conferma Annulla                                                                 |

Le assenze possono essere caricate/gestite su base oraria o giornaliera (la norma recente propende per le assenze su base oraria); il programma propone le assenze già immesse in grigetto, usando il pulsante il dato viene concretizzato nel riquadro in bianco alla destra. Nella parte sottostante si può specificare un credito.

# Crediti

| Assenze Crediti Alt     | ro Punteggio           |                     |
|-------------------------|------------------------|---------------------|
|                         |                        |                     |
| 🗹 Crediti Formativi     |                        | Punteggio:<br>0.05@ |
| Interesse e<br>Impegno: |                        | Punteggio: 0,08     |
| ✓ Partecipazione alle   | Attività Complementari | Punteggio: 0,15©    |
| Profitto                |                        | Punteggio: 0,56 💭   |
|                         |                        |                     |
|                         |                        | Conferma            |

Si inseriscono qui i crediti formativi, una descrizione sulla valutazione relativa all'interesse/impegno, si possono inserire valori in centesimi di punto che vengono sommati al punteggio minimo della banda di oscillazione;

### Altro

Si può specificare se vi sono altri elementi che concorrono alla determinazione del credito e immettere un eventuale valore (in centesimi).

### Punteggio

In questa scheda si definisce il punteggio di credito.

Il programma visualizza un riepilogo prospettando i valori minimi/massimi della fascia di credito relativa alla media allo scrutinio finale, aggiungendo al punteggio minimo gli eventuali punti derivanti dalla parametrizzazione, e all'utente spetta il compito di definire il punteggio da attribuire all'alunno e registrarlo in archivio. Le informazioni gestite con le caselle riferite alle valutazioni (pari o superiori a 8/10) e all'unanimità nell'attribuzione del punteggio valgono ai fini dell'esportazione del flusso candidati verso Sidi/Commissione Web

| Assenze Crediti Altro Punteggio                                                                                                    |
|----------------------------------------------------------------------------------------------------|
| Voto Condotta: 9 9 9 9<br>Media: 89.70 Credito precedente: 0                                                                                                    |
| Banda di oscillazione credito: minimo: massimo:<br>Credito spettante: 2010/2011 1.6 Credito: 2010/2011 8 	 Totale: 8<br>□ Le valutazioni allo scrutinio finale sono state tutte pari o superiori a 8/10<br>☑ I punteggio massimo è stato attribuito all'unanimità |
| Note:                                                                                                    |
| Conferma                                                                                                    |

# Esame di Licenza (secondaria di I grado)

| Registrazione Esito Esami di Licenza |      |             |           |              |        | 0                                             | 23 ×                 |
|--------------------------------------|------|-------------|-----------|--------------|--------|-----------------------------------------------|----------------------|
| сници 😳 💺                            |      |             |           |              |        | Anno scolastico: 2020                         | <mark>/2021</mark> ⊖ |
| Struttura Scolastica                 |      | Cognome     | Nome      | Data Nascita | Voto   | Esito                                         |                      |
| G.A. DE COSMI"                       | Ŷ    | ANTIMI      | VIOLA     | 04/08/2003   | отто   | Licenziato/a                                  | e                    |
|                                      | ę    | CAFFER      | MANUELA   | 22/06/2006   | SETTE  | Licenziato/a                                  | e                    |
|                                      | ď    | CAVALLONE   | MARCO     | 06/09/2007   | DIECI  | Licenziato/a                                  | e                    |
|                                      | ď    | FIRRINCIELI | MARCO     | 01/04/2006   | CINQUE | Non Licenziato/a                              | 8                    |
|                                      | STOP | GARABELLO   | VALENTINA | 30/07/2006   |        |                                               |                      |
|                                      | Ŷ    | PICOTTO     | SIMONA    | 17/12/2008   | SEX    | Conseguimento<br>Attestato (Esami I<br>Ciclo) | •                    |
|                                      |      |             |           |              |        |                                               |                      |

Questa funzione consente l'inserimento dei dati relativi al risultato finale dell'esame di Stato per il conseguimento del

Diploma conclusivo del I Ciclo. Dall'elenco degli alunni si seleziona un nominativo e si clicca su er accedere alla pagina di inserimento del risultato. L'esito ed il giudizio possono essere prelevati dalle relative tabelle, quindi occorre

confermare. Il trasferimento del risultato dell'esame nella scheda annuale avviene cliccando sull'apposito pulsante (schermata classe).

### Esami di Stato (scuola secondaria di II grado)

La gestione degli esami di stato si articola nelle seguenti procedure:

### Tabella Commissioni d'esame

Tramite i pulsanti

è possibile rispettivamente aggiungere, modificare o eliminare i presidenti delle

### Commissioni d'esame. E per stampare la tabella.

| Tabella Commissioni d'Esame |    |   |  |                   |                  |                     |            |           |                  |           |
|-----------------------------|----|---|--|-------------------|------------------|---------------------|------------|-----------|------------------|-----------|
| CHIUDI                      | ÷, | - |  |                   |                  |                     |            |           | Anno scolastico: | 2014/2015 |
| Struttura Scolastica        |    |   |  | Prog. Commissione | Num. Commissione | Cod. Meccanografico | Presidente |           |                  |           |
| SUPERIORE "GIORGIO VASARI"  |    |   |  | TRUZIONE          | 1                |                     | METD09038  | ROSSI     |                  |           |
|                             |    |   |  | 'ASARI"           | 2                | н                   | METD903893 | POIDOMANI |                  |           |

### Tabella Corsi di Diploma

| Tabell                     | a Corsi | di Dip | loma |  |    |                                                                                  |                  | 0        | ×  |
|----------------------------|---------|--------|------|--|----|----------------------------------------------------------------------------------|------------------|----------|----|
| CHIUDI                     | -       | 7      |      |  | -  |                                                                                  | Anno scolastico: | 2015/201 | 16 |
| Struttura Scolastica       |         |        |      |  |    | Descrizione Diploma                                                              |                  | Note     |    |
| SUPERIORE "GIORGIO VASARI" |         |        |      |  | NE | COSTRUZIONI, AMBIENTE E TERRITORIO - GE                                          |                  |          |    |
|                            |         |        |      |  |    | DIPLOMA DI ISTITUTO TECNICO, SETTORE EC<br>"AMMINISTRAZIONE FINANZA E MARKETING" |                  |          |    |

In questa tabella si caricano i titoli che si possono conseguire, nell'Istituto. Oltre alla descrizione per Diploma e per Certificato, ai dati da riportare nel certificato (progressione, materia seconda prova, ...).

| Modifica Corso Diploma                                                     | ×                |
|----------------------------------------------------------------------------|------------------|
| Progressivo Corso: * 6                                                     |                  |
| Descrizione Diploma: * DIPLOMA DI RAGIONIERE E PERITO COMMERCIAI E         |                  |
| Descrizione per Certificato: * DIPLOMA DI RAGIONIERE E PERITO COMMERCIAI E |                  |
| Descrizione Breve: RAGIONERE e.p. COMM                                     |                  |
| Durata in anni del corso:                                                  |                  |
|                                                                            |                  |
|                                                                            |                  |
|                                                                            |                  |
|                                                                            |                  |
|                                                                            |                  |
| Progressione negli studi:                                                  |                  |
|                                                                            |                  |
|                                                                            |                  |
|                                                                            |                  |
| Nota:                                                                      |                  |
|                                                                            |                  |
| Codice Indirizzo Sidi:                                                     |                  |
| Cod Alma Dinloma                                                           |                  |
|                                                                            |                  |
|                                                                            |                  |
| < [                                                                        |                  |
|                                                                            | Conferma Annulla |
|                                                                            | Comernia Annulia |

Di particolare importanza è **il campo** *Nota*: si tratta di un dato di libera immissione, che non viene riportato in nessuna stampa ufficiale, ma che può essere utilizzato quando c'è la necessità di gestire più Diplomi con la stessa descrizione.

Ad esempio, un gruppo di alunni ha come materia di curriculum l'Inglese, un altro gruppo ha il Francese, ma entrambi i gruppi conseguono lo stesso diploma. La migliore soluzione è quella di caricare due Corsi di Diploma diversi; per uno si specifica nella nota "Lingua straniera Inglese" e per l'altro si specifica "Lingua straniera Francese".

Al primo corso si attribuiscono tutte le materie compresa l'Inglese, al secondo corso le stesse materie, ma stavolta con la lingua Francese.

Nella procedura di registrazione Esito Esame di Stato, agli alunni della classe si attribuirà l'uno o l'altro corso sulla base della lingua effettivamente studiata.

In un apposito campo è previsto l'inserimento della descrizione abbreviata (25 caratteri); esso verrà riportato nell'intestazione delle pagine 2, 3 e 4 del certificato di diploma in formato A4 e nella seconda pagina del modello in formato A3.

Infine in basso abbiamo la finestra di immissione del Cod. Diploma SIDI per la trasmissione del flusso candidati verso Sidi/Commissione Web (tramite SIDI alunni WEB) e una casella di inserimento della codifica prevista da AlmaDiploma.

#### Assegnazione Corsi di Diploma alle classi

Cliccando su . è possibile assegnare il corso di diploma selezionato alle <u>classi.</u> Sarà possibile assegnare i corsi di Diploma anche più avanti, in fase di registrazione dell'Esito dell'esame di stato, ma l'assegnazione, in quest'ultimo caso, verrà fatta <u>alunno per alunno</u>.

#### Pulsanti di scelta:

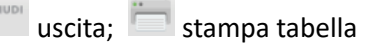

Inserisci; Modifica; Cancella nuovo corso di diploma.

### Materie dei Corsi di Diploma

Tramite questa procedura si possono costituire le tabelle delle materie del curriculum da riportare sulla certificazione di diploma. Occorre selezionare il corso di diploma nel pannello a sinistra, e si possono aggiungere le materie dal riquadro

inferiore (a destra) a quello superiore cliccando sul pulsante 🧾. Il pulsante 🗔 serve invece a eliminare una materia

dal gruppo superiore. Infine, cliccando sul pulsante ໜ si accede al dettaglio della singola materia (ore previste per la disciplina, anni di durata).

Per poter disporre le materie secondo un determinato ordine, si clicca sul pulsante 3 e si aprirà un pannello che contiene l'elenco delle materie.

| ordinamento Materie                                                 |          |       |
|---------------------------------------------------------------------|----------|-------|
|                                                                     |          |       |
| IN-INGLESE                                                          |          | A     |
| ITT-ITALIANO                                                        |          | 9     |
| INL-INGLESE L                                                       |          |       |
| FRN-FRANCESE                                                        |          |       |
| LAT-LAB. ACC.TURISTICA                                              |          | U     |
| GCS-GESTIONE CANTIERE                                               |          |       |
|                                                                     |          |       |
|                                                                     |          | U     |
|                                                                     |          |       |
|                                                                     |          |       |
| ·                                                                   |          | 9     |
|                                                                     |          |       |
|                                                                     |          |       |
|                                                                     |          |       |
|                                                                     |          |       |
| ezionare la riga dell'elemento da spostare e premere i bottoni 'su' | Conferma | Annul |
| per posizionano nel punto desiderato                                |          |       |
|                                                                     |          |       |

Agendo sui pulsanti 💌 e 💟 si potrà spostare in su o in giù la materia selezionata, mentre i pulsanti 皆

la riporteranno rapidamente in testa o in coda alla tabella.

Infine, il pulsante copierà la tabella materie corrente in altri corsi di diploma, evitando di dover procedere daccapo ogni volta (eventualmente si dovrà solo agire per apportare solo le variazioni).

### Attribuzione alunni alle commissioni

Si assegnano da qui gli alunni candidati alle commissioni, in modo rapido (in alternativa è possibile farlo tramite la pagina di registrazione dell'Esito dell'esame di Stato, <u>candidato per candidato</u>)

#### Argo Alunni Manuale d'uso

| Attribuzione Alunni alle Commissioni d'Esame |     |                                   |          |               |            |       |             | 0 II ×                                           |  |  |  |
|----------------------------------------------|-----|-----------------------------------|----------|---------------|------------|-------|-------------|--------------------------------------------------|--|--|--|
| сніиді                                       |     |                                   | Com      | missione d'Es | ame: 1-I-F | ROSSI | i           | Anno scolastico: 2014/2015                       |  |  |  |
| 📰 Struttura Scolastica                       | Alu | Junni assegnati alla Commissione: |          |               |            |       |             |                                                  |  |  |  |
| GIORGIO VASARI"                              |     | Alunno                            | Data Na  | scita Sess    | Matric     | ola   | Interr.Fr.  | Classe                                           |  |  |  |
| AGRARIA AGROALIMENTARE E AGROINDUSTRIA       | 9   | BARILLARO SHEILA                  | 16/01/19 | 96 F          | 5246       |       |             | 5 AAT SERVIZI DI ACCOGLIENZA TURISTICA           |  |  |  |
| COSTRUZIONI AMBIENTE E TERRITORIO Triennio   | Ŷ   | BEN AMOR IKHLAS                   | 26/05/19 | 96 F          | 5365       |       |             | 5 ATC COSTRUZIONI AMBIENTE E TERRITORIO Triennio |  |  |  |
| 5BTC "TECNICO"                               | ď   | FINOCCHI FRANCESCO                | 20/02/19 | 95 M          | 5044       |       |             | 5 ATC COSTRUZIONI AMBIENTE E TERRITORIO Triennio |  |  |  |
|                                              |     |                                   |          |               |            |       |             |                                                  |  |  |  |
|                                              | Alı | inni della Classe Selezionata     | a:       |               |            |       |             | \$                                               |  |  |  |
|                                              |     | Alunno                            | Data Na  | scita Sess    | o Matric   | ola   | Interr.Free | juenza                                           |  |  |  |
|                                              | ď   | BARTOLINI LORENZO                 | 24/06/19 | 95 M          | 4839       |       |             | <u>^</u>                                         |  |  |  |
|                                              | ę   | BEN AMOR IKHLAS                   | 26/05/19 | 96 F          | 5365       |       |             | E                                                |  |  |  |

Selezionata la classe, si sceglie in alto la commissione di riferimento e dopo aver scelto l'alunno nel pannello inferiore di

destra, tramite il pulsante il polsante il polsante inversa.

L'associazione candidati/commissioni va fatta prima di esportare di esportare i dati verso Conchiglia Argo; l'associazione è possibile solo per le classi per le quali è attivata la gestione degli esami di stato (*Tabelle - Struttura scolastica - Classi*).

#### Esito esame di stato

Si inseriscono tramite questa procedura i dati relativi ai risultati delle prove d'esame e necessari per la compilazione del *Diploma* e della *Certificazione di Diploma* (corso di studi, commissione di esame).

| 🔤 🚑 🎩 🙆 🐻 😨                                                                                                    |  |                    |              |               |              |               |             |  |  |  |
|----------------------------------------------------------------------------------------------------|--|--------------------|--------------|---------------|--------------|---------------|-------------|--|--|--|
| Registrazione Esito Esami di Stato O 🚦 🗙                                                                                                    |  |                    |              |               |              |               |             |  |  |  |
| Central 🅎 🗓 Anno scolastico: 2015/2016                                                                                                    |  |                    |              |               |              |               |             |  |  |  |
| Struttura Scolastica                                                                                                    |  | Alunno             | Data Nascita | Interr. freq. | Voto Diploma | Prove Scritte | Prova Orale |  |  |  |
| SITUTIO STATALE DI ISTRUZIONE SUPENDINE GIORGIO     VASAT     VASAT     COSTRUZIONI AMBIENTE E TERRITORIO Triennio     STATUS SERALE FROF LE     SECC PROVA ARGO |  | DONNINI GIANMARCO  | 11/10/1996   |               |              |               |             |  |  |  |
|                                                                                                    |  | FINOCCHI FRANCESCO | 20/02/1995   |               |              |               |             |  |  |  |
|                                                                                                    |  |                    |              |               |              |               |             |  |  |  |

Cliccando su 🧾 si accede alla finestra di registrazione esito per l'alunno selezionato a destra delle finestra.

NOTA BENE: La procedura di immissione di voti ed esiti è soggetta, in base all'anno scolastico, alle modifiche legate alla normativa vigente, per cui le immagini e le istruzioni sottostanti potrebbero non corrispondere a quelle realmente attive.

| Registrazione Esito Esame - ANDRIULO GIANCARLO                                          |                        |                     | ×                |
|-----------------------------------------------------------------------------------------|------------------------|---------------------|------------------|
| Presente: Presente                                                                      | ////98) Mese Sessione: | Giugno              | <u>-</u>         |
|                                                                                         |                        |                     |                  |
| Traccia: A1/traccia1 - Analisi e interpretazione di un testo letterario italian 🔽       |                        |                     |                  |
| Punteggio: 20 (020) Delibera: Media proposta                                            |                        |                     |                  |
| 2^ Prova Scritta                                                                        |                        |                     |                  |
| Indirizzo:                                                                              | Problema scelto:       | II problema         | ~                |
|                                                                                         |                        |                     |                  |
| Quesiti scelti (solo indirizzo Scientifico e Tecnico)                                   |                        |                     |                  |
| I quesito II quesito III quesito IV quesito V quesito                                   | VI quesito             | VII quesito         | VIII quesito     |
|                                                                                         |                        |                     |                  |
| Punteggio: 20 (020) Delibera: Unanimità                                                 |                        |                     | <u> </u>         |
| Totale Prove Scritte: 45 40 (0 40)                                                      |                        |                     |                  |
| Prova Orale                                                                             |                        |                     |                  |
| Punteggio: 20 (020) Delibera: Unanimità                                                 |                        |                     |                  |
| Punteagio Aggiuntivo: 0 <sup>(2)</sup> (0, 5) Credito Scolastico: 24 Somma dei Punteagi | Attribuiti dal: GIP    |                     |                  |
| Commissione: 01-01-01                                                                   | mmissione:             |                     |                  |
|                                                                                         |                        |                     | //               |
|                                                                                         | 9                      |                     |                  |
| Corso Diploma: ISTITUTO TECNICO SETTORE TECNOLOGICO -                                   | Diploma N.:            | 123456 Data Rilasci | o: 26/10/2018 📧  |
|                                                                                         |                        |                     |                  |
|                                                                                         |                        |                     |                  |
|                                                                                         |                        |                     | Annulla Conferma |

Oltre ai voti delle prove Orali e Scritte e a tutti gli elementi necessari per la valutazione. è anche possibile, in questa fase, assegnare la <u>Commissione</u> e/o il <u>Corso di Diploma</u>, per alunno. Inoltre, per la trasmissione a Sidi, si può specificare anche il mese della sessione di esame e la data di delibera della Commissione.

E' inoltre possibile gestire e memorizzare su Alunni WEB anche il tipo seconda prova scritta, la scelta dei problemi e dei quesiti in base al tipo di scuola.

E' inoltre prevista la gestione per le due prove della Delibera (Unanimità - Maggioranza - Media Proposta). Il pulsante

consente di trasferire l'esito dell'esame di stato nella scheda annuale per tutta la classe.

### Inserimento Rapido Esito Esame di Stato

La procedura consente l'immissione rapida dei dati più salienti dell'esame di stato.

|                                                                                                    |              | Anno scola | stico: 2018/2019 |
|----------------------------------------------------------------------------------------------------|--------------|------------|------------------|
| Distribute Development of the second second se                                                                                                    |              |            |                  |
| In online docessed and a construct of the construction of the construction of the cons | Voto diploma | N. diploma | Data rilascio    |
| A GRARIO GROAUMENTARE PRODUZIONE E TRASFORMAZIONE                                                                                                    | 84           | 123456     | 26/10/2018 📰     |
| ■ TO DIVISION FOR THE TABLE OF THE THE TABLE OF THE TABLE OF THE TABL  | 74 😌         | 999999     |                  |
| ■ 48 ISTITUTO TECNICO AGRARIO<br>■ 68 ISTITUTO TECNICO AGRARIO<br>■ 69 ISTITUTO TECNICO AGRARIO                                                                                                    | 100          | 999999     | 20/06/2019 📰     |

Una volta ultima l'immissione dei dati per ogni alunni, il pulsante consenti annuale per tutta la classe.

| consente | di | trasferire | l'esito | nella | scheda |
|----------|----|------------|---------|-------|--------|

# Consiglio di Orientamento (sec. I grado).

La funzione consente per la gestione specifica del *consiglio di orientamento* e di assegnare il dato come previsto dalle tabelle ministeriali.

La procedura di inserimento da Alunni, consta e suddivisa in due sotto-funzioni: Attribuzione consiglio di orientamento e Attribuzione Certificazioni/Attività

| Consiglio di orientamento             | •   | Attribuzione consiglio di orientamento |
|---------------------------------------|-----|----------------------------------------|
| Inserimento Dati di Frequenza all'Est | ero | Attribuzione Certificazioni/Attività   |

Il consiglio di orientamento qui immesso, potrà essere trasmesso al SIDI tramite Argo Sidi Alunni Web da Esporta | consiglio di orientamento.

### Attribuzione Consiglio di Orientamento

Consente l'inserimento del consiglio di orientamento (max 3 scelte per ogni alunno), delle aree di interesse e della data di delibera.

Le stesse funzioni sono disponibili su didUP nel tabellone di scrutinio intermedio delle classi terze della sec. Di I grado.

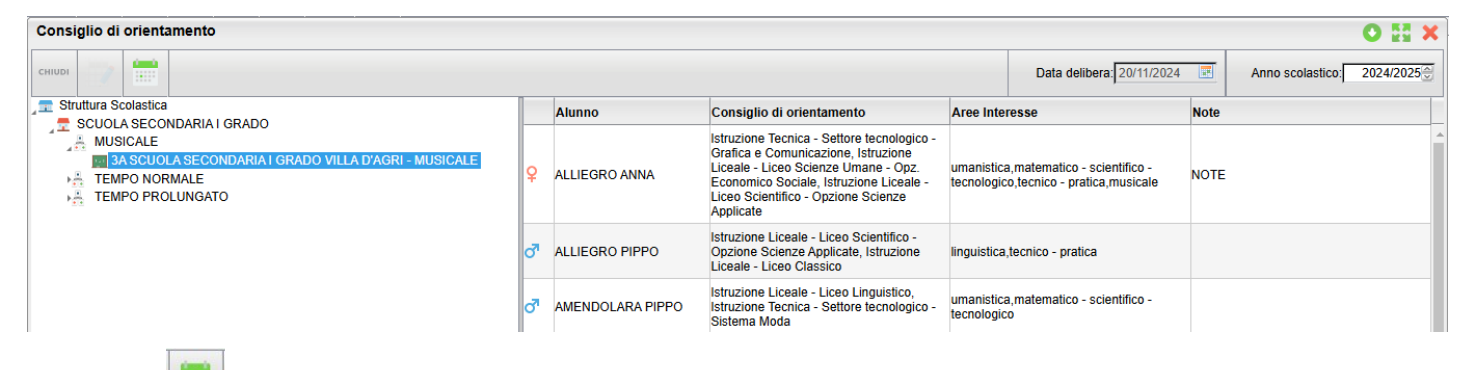

In pulsante

consente l'immissione della <u>data di delibera</u> (obbligatoria).

Nel dettaglio degli inserimenti per singolo alunno, sono ora presenti, oltre alle tre scelte di inserimento per il consiglio di orientamento, anche dei check per indicare le aree di interesse dell'alunno.

| Attribuzione Consiglio di orientamento                             | ×   |
|--------------------------------------------------------------------|-----|
| Alunno: ALLIEGRO ANNA                                              |     |
| Scelta 1: Istruzione Tecnica - Settore tecnologico - Grafica e C 🗸 |     |
| Scelta 2: Istruzione Liceale - Liceo Scienze Umane - Opz. Ect 🗸    |     |
| Scelta 3: Istruzione Liceale - Liceo Scientifico - Opzione Scier 🗸 |     |
| _                                                                  |     |
| area umanistica                                                    |     |
| 🗆 area linguistica                                                 |     |
| Z area matematico - scientifico - tecnologico                      |     |
| 🗹 area tecnico - pratica                                           |     |
| area digitale                                                      |     |
| area artistico - espressiva                                        |     |
| ✓ area musicale                                                    |     |
| 🖵 area sportivo - motoria                                          |     |
| Note: NOTE                                                         |     |
|                                                                    |     |
| Annulla Confe                                                      | rma |

#### NOTA BENE:

- E' obbligatoria la selezione di almeno una (o più) aree di interesse, non necessariamente omologhe alle scelte effettuate sul consiglio di orientamento.
- La data di delibera è obbligatoria; il programma controllerà in fase di estrazione dati, che per ogni classe sia stata valorizzata.

#### Attribuzione Certificazioni/attività

Questa attività può essere svolta unicamente dalla segreteria, essendo richiesta documentazione da parte dell'alunno, non potrà essere svolta dai coordinatori su didUP.

La dashboard consente la vista, per alunno, delle attività extrascolastiche (ambito) e le certificazioni immesse.

| Attività e Certificazioni                   |                              |                    | 0 H × |
|---------------------------------------------|------------------------------|--------------------|-------|
| снири 🐺 🧳 💥 🔶                               |                              |                    |       |
| Struttura Scolastica                        | Тіро                         | Certificazione     | Note  |
| MUSICALE                                    | Attivita'<br>Extrascolastica | Attivita' Musicali |       |
| MUSICALE                                    | Certificazione               | Informatica        |       |
|                                             | Certificazione               | Linguistica        |       |
| d' AMENDOLARA PIPPO<br>d' CARL OMAGNO PIPPO |                              |                    |       |
| 30000                                       |                              |                    |       |

Cliccando sul si potrà inserire di volta in volta, ed in maniera esclusiva, o l'ambito di una attività extrascolastica, o una delle Certificazioni previste dal MiM.

In caso di certificazione il MiM prevede due istanze fisse (linguista e/o informatica) oppure di Altro tipo, da specificare nel campo NOTE sottostante.

| Certificazione/At | tivita' extra Scolastiche                                             |         | ×        |
|-------------------|-----------------------------------------------------------------------|---------|----------|
|                   | <ul> <li>Certificazione</li> <li>Attivita' Extrascolastica</li> </ul> |         |          |
| Certificazione:   | ✓                                                                     |         |          |
| Note:             | Certificazione linguistica                                            |         |          |
|                   | Certificazione informatica                                            |         |          |
|                   | Certificazione di altro tipo                                          |         |          |
|                   |                                                                       |         |          |
|                   |                                                                       |         |          |
|                   |                                                                       |         |          |
|                   |                                                                       |         |          |
|                   |                                                                       |         |          |
|                   |                                                                       |         |          |
|                   |                                                                       |         |          |
|                   |                                                                       | Annulla | Conferma |

Nel caso di Attività extrascolastica, si potranno specificare <u>gli ambiti</u> previsti dal MiM; in caso di "Altre attività" è necessario specificarne i dettagli sul campo note sottostante.

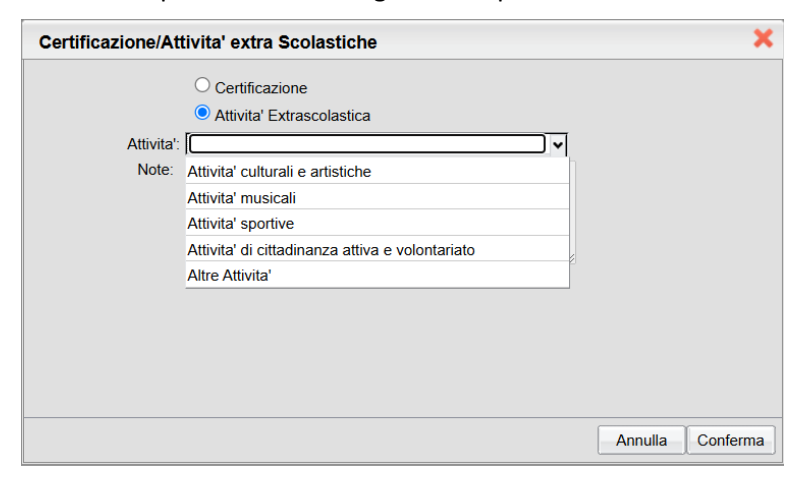

# Alternanza Scuola/Lavoro (sec. II grado)

Il menu "Alternanza Scuola/Lavoro" consente l'attribuzione dei Tutor scolastici agli alunni, nonché l'attribuzione degli alunni ai *percorsi* e alle *strutture* per lo svolgimento delle attività di A.S.L. (ai sensi della legge 107/2015). In questo contesto è anche possibile assegnare, per ogni struttura le date di inizio fine dello stage e le ore impiegate.

### Abilitazione funzioni del Tutor Scolastico per Argo Scuola Lavoro

#### Questa funzione è necessaria per l'utilizzo dell'applicazione Argo Scuola Lavoro.

**Argo Scuola Lavoro** è l'applicativo Argo specializzato nella gestione delle attività riguardanti l'Alternanza Scuola/Lavoro; è uno strumento specializzato destinato ai Tutor Scolastici e prevede delle funzioni avanzate riservate ai Tutor Aziendali (esterni) e ai docenti coinvolti (interni). Il Tutor Scolastico è il coordinatore che predispone le attività ASL per gli alunni che a lui sono stati assegnati dal Dirigente Scolastico.

L'operazione che si può effettuare è quella di associare il docente Tutor agli alunni; essi possono far parte della stessa classe o appartenere a classi diverse. Selezionata la classe, si scelgono, con le funzioni di

selezione multipla, gli alunni da assegnare al docente e, cliccando sull'apposito pulsante ( Martine ), il programma apre un pannello per la selezione.

| Attribuzione tutor agli alunni O 🚦 🗙 |                        |              |                  |                            |  |  |  |
|--------------------------------------|------------------------|--------------|------------------|----------------------------|--|--|--|
| сниот 41                             |                        |              |                  | Anno scolastico: 2017/2018 |  |  |  |
| Struttura Scolastica                 | Alunno                 | Data Nascita | Tutor scolastico |                            |  |  |  |
| A PROGETTO ERICA                     | AIELLO ELISEO          | 16/12/2002   | ROSSI GIANLUCA   |                            |  |  |  |
| 2A SEDE CENTRALE                     | d ALBERIGO FILIPPO     | 01/01/2002   | ROSSI GIANLUCA   |                            |  |  |  |
| 3A SEDE VIA ROMA<br>4A SEDE VIA ROMA | Q BOCCACHIARA ANNALISA | 07/05/2002   |                  |                            |  |  |  |
|                                      | o" COVATO ANDREA       | 05/08/2002   | ROSSI GIANLUCA   |                            |  |  |  |
| TB SEDE CENTRALE                     | COVATO VALENTINA       | 10/10/2001   | ROSSI GIANLUCA   |                            |  |  |  |
|                                      | d DE RIU MARCO         | 01/05/2002   |                  |                            |  |  |  |
| Assegna Tutor 🗙                      | JI NARDO FABIO         | 30/12/2002   | ROSSI GIANLUCA   |                            |  |  |  |
|                                      | FIRRITO ALFONSINA      | 03/06/2002   | ROSSI GIANLUCA   |                            |  |  |  |
| Tutor 1: CAVALLARO ALESSANDRO        | Q GOLA GIUSY           | 12/11/2002   |                  |                            |  |  |  |
| T-1122                               |                        | 10/12/2002   | ROSSI GIANLUCA   |                            |  |  |  |
| TUOF2. ALESSI LUCIANA                | SIRUGO CINZIA          | 10/01/2002   | ROSSI GIANLUCA   |                            |  |  |  |
|                                      | CACCALUSO MARCO        | 15/02/2002   | ROSSI GIANLUCA   |                            |  |  |  |
|                                      | Q VERONESI CLAUDIA     | 25/07/2002   | ROSSI GIANLUCA   |                            |  |  |  |
| Conferma                             |                        |              |                  |                            |  |  |  |
|                                      |                        |              |                  |                            |  |  |  |
|                                      |                        |              |                  |                            |  |  |  |
|                                      |                        |              |                  |                            |  |  |  |

Si può assegnare allo stesso gruppo di Alunni un massimo di tre Tutors scolastici.

### Attribuzione Percorsi e Strutture agli alunni

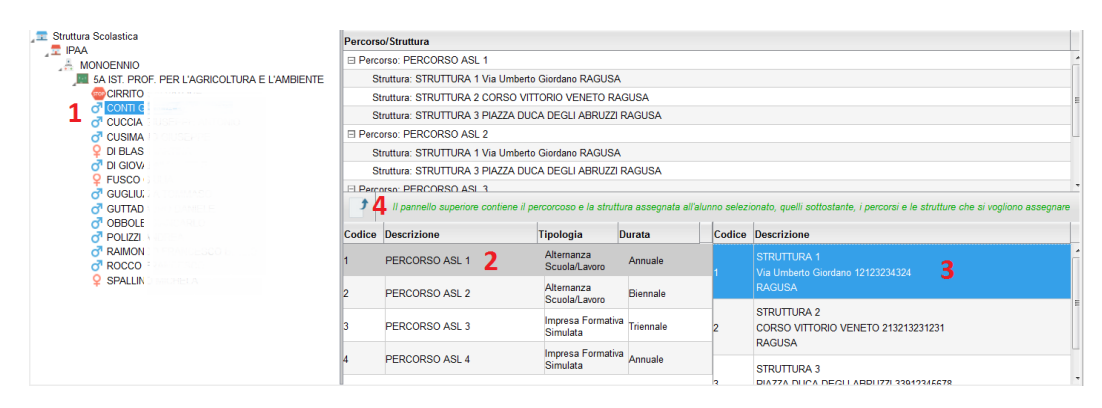

E' qui possibile assegnare, per ogni alunno della classe, sia il percorso che la struttura in cui effettuare lo stage. Scelta una classe, basta selezionare i singoli alunni (1) e quindi assegnare sia il percorso che la struttura (2/3); infine per

confermare quanto selezionato, premere il pulsante (4). E' possibile assegnare ad un alunno più percorsi e al loro interno più strutture.

NOTA: Per agevolare l'operatore, nell'assegnazione a più alunni degli stessi percorsi e strutture, il programma lascia selezionato, sempre, sia il percorso che la struttura appena utilizzati, quindi basterà semplicemente cliccare a sinistra su

un nuovo alunno e direttamente su 📑

### **Gestione Percorsi Alunni (immissione ore svolte)**

La funzione consente l'immissione delle ore svolte dall'alunno sia all'interno della scuola (in aula o presso altre strutture scolastiche), sia presso aziende e le strutture esterne alla scuola.

E' possibile immettere le ore svolte sia per singolo alunno, sia in maniera <u>rapida</u> e <u>cumulativa</u>, mediante la multiselezione dei percorsi o delle strutture.

| Gesti              | Gestione Percorsi Alunni O 🚼 🗙                                                                                        |          |                                                               |                                                              |                                  |            |              |               |                    |
|--------------------|----------------------------------------------------------------------------------------------------|----------|---------------------------------------------------------------|--------------------------------------------------------------|----------------------------------|------------|--------------|---------------|--------------------|
| CHIUDI             | ORE SVOLTE IN AULA: doppio click sul percorso<br>ORE SVOLTE PRESSO LA STRUTTURA: doppio click sulla singola struttura |          |                                                               |                                                              |                                  |            |              |               | stico: 2016/2017 😌 |
| Percorso/Struttura |                                                                                                    |          |                                                               | Percorso/Struttura                                           | Data Inizio                      | Data Fine  | Ore a Scuola | Ore Struttura | Ore Tot.           |
| 1 <sup>4</sup>     | PROGETTO ERICA                                                                                                    |          | ERICA                                                         | I I I AIELLO ELISEO                                          |                                  |            |              |               | 200                |
|                    | 1A SEDE CENTRALE                                                                                                    |          | CENTRALE                                                      | Percorso: COMMERCIALE                                        | 01/09/2016                       | 10/05/2017 | 50           |               | 100                |
|                    | 3A SEDE VIA ROMA                                                                                                    |          | /IA ROMA                                                      | Struttura: STUDIO COMMERCIALE AGOSTA VIA LOMBARDIA 11 RAGUSA | 15/12/2016                       | 16/02/2017 |              | 50            |                    |
|                    | 4A SEDE VIA ROMA<br>5A SEDE VIA ROMA                                                                                  |          | /IA ROMA<br>/IA ROMA                                          | E Secorso: INFORMATICO                                       | 01/09/2016                       | 10/05/2017 | 50           |               | 100                |
| IB SEDE CENTRALE   |                                                                                                    | CENTRALE | Struttura: ARGO SOFTWARE SRL ZONA INDUSTRALE IIIa FASE RAGUSA | 15/12/2016                                                   | 17/02/2017                       |            | 50           |               |                    |
|                    |                                                                                                    |          |                                                               |                                                              | nmissione ore S<br>RESSO LA STRU | SVOLTE     |              |               |                    |

#### Immissione dati per singolo alunno:

Cliccando sul percorso assegnato al singolo alunno e su e poi su (o, in alternativa, facendo semplicemente doppio click sul percorso), è possibile immettere il numero di ore che l'alunno ha svolto **nella scuola** (in aula, o in altre strutture <u>della scuola</u>).

NOTA: Le date del singolo Percorso non sono editabili in questo contesto; sono quelle immesse in *Tabelle | generiche della Scuola | ASL | Percorsi,* all'atto di creazione del percorso.

| Percorso: COM | MERCIALE | ×        |
|---------------|----------|----------|
| Ore in aula   | 50       |          |
|               |          | Conferma |

Cliccando sulla singola struttura, con lo stesso metodo, è invece possibile immettere le ore che ha svolto l'alunno <u>all'esterno</u> della scuola, nella specifica azienda/struttura selezionata.

| Struttura: STUDIO COMMERCIALE AGOSTA VIA 🗙 |                  |  |  |  |  |  |
|--------------------------------------------|------------------|--|--|--|--|--|
| Data Inizio:                               | 15/12/2016       |  |  |  |  |  |
| Data Fine:                                 | 16/02/2017       |  |  |  |  |  |
| N.Ore Presso la Struttura                  | 50               |  |  |  |  |  |
|                                            | Conferma Annulla |  |  |  |  |  |

In questa finestra, è inoltre possibile assegnare le date di inizio e di fine attività, svolte dall'alunno nella struttura.

#### Immissione Rapida Ore Svolte (Percorso o Strutture)

E' inoltre possibile assegnare cumulativamente le ore svolte agli alunni, attraverso la multiselezione. Tutti i dati immessi sovrascriveranno quelli preesistenti.

#### Immissione rapida ore svolte, su più Percorsi:

Selezionare più Percorsi (per lo stesso alunno e/o su diversi alunni, tramite il tasto CTRL, e cliccare sul pulsante

Ralla conferma, le ore immesse saranno assegnate a tutti gli alunni, nei percorsi selezionati.

NOTA: non è prevista la variazione delle date di inizio e fine, che vengono gestite in tabella Percorsi ASL.

#### Immissione rapida ore svolte e date di inizio/fine attività, su più Alunni e/o Strutture:

Selezionare più STRUTTURE, anche su diversi alunni, tramite il tasto CTRL, e cliccare sul pulsante 🐕.

Alla conferma, le ore immesse nella finestra di immissione e le date inserite, saranno assegnate con un solo click, a tutti gli alunni e in tutte le strutture selezionate (anche a strutture ed alunni diversi).

# Inserimento dati Frequenza all'estero

Consente la gestione dell'eventuale frequenza all'Estero. Il programma visualizzerà, quindi, gli alunni che hanno una delle seguenti particolarità annuali:

- F12 Alunno frequentante all'estero per l'intero anno
- F25 (nuova) Alunno frequentante all'estero per il periodo iniziale dell'Anno Scolastico
- F26 (nuova) Alunno frequentante all'estero per il periodo finale dell'Anno Scolastico

| Alunno              | Data Nascita | Classe     |                                                                                                    | Particolarita | Data inizio | Data fine |
|---------------------|--------------|------------|----------------------------------------------------------------------------------------------------|---------------|-------------|-----------|
| Q ALBRI ALESSIA     | 11/10/2001   | 3B AMMINIS | STRAZIONE, FINANZA E MARKETING Marcello Mariello (ITAF)                                                                                              | F11           | 01/02/2019  | 09/06/201 |
| OT DE MARIA ALBERTO | 11/10/1999   | 3B AMMINIS | STRAZIONE, FINANZA E MARKETING Marcello Mariello (ITAF)                                                                                              | F12           |             |           |
| JE MARIA LUCIANO    | 05/10/2005   | 3B AMMINI  | STRAZIONE, FINANZA E MARKETING Marcello Mariello (ITAF)                                                                                              | F25           |             |           |
| CE MARIA PAOLA      | 15/12/2000   | 3B AMMIN   | Modifica Dati Frequenza Estero                                                                                                    |               | ×           |           |
|                     |              |            | Dai: 20/09/2018 🗐 Al 13/01/201<br>Stato: FRANCIA 🗸 C<br>Città di frequenza: LIONE<br>Scuola di frequenza: Ecole des arts et sciences modernes - Lyon | 9 2           |             |           |

Per ciascuno dei casi esposti, l'utente specificherà le seguenti informazioni (obbligatorie):

- data inizio frequenza all'estero
- data fine frequenza all'estero
- Stato estero di frequenza
- Città estera di frequenza
- Scuola frequentata

# Certificazioni (solo secondaria II grado)

Tramite questa procedura si potranno inserire le informazioni relative al conseguimento, da parte degli alunni, di Certificazioni Linguistiche o Informatiche, o la partecipazione ad Attività Formative, da riportare nel Certificato allegato al Diploma, che verrà predisposto centralmente dal Ministero (l'estrazione dei dati avviene tramite una specifica procedura di Argo Sidi Alunni).

### Tabella Attività formative

Il programma prevede una funzione di predisposizione di una tabella delle attività formative; è prevista l'immissione delle seguenti informazioni:

Descrizione (è previsto un campo molto ampio che prevede l'inserimento di un massimo di 256 caratteri)

#### Data inizio/data fine attività

#### Ore svolte

Anno scolastico di riferimento (si possono registrare, quindi, anche attività svolte negli anni precedenti)

#### Attribuzione agli Alunni

Il programma visualizza la struttura scolastica e consente la selezione di una classe per volta.

Si passa successivamente ad una pagina di dettaglio che contiene, a sinistra, l'elenco degli alunni. Selezionato l'alunno, si potrà specificare, nel dettaglio, la certificazione conseguita, o l'avvenuta partecipazione ad attività formative.

L'inserimento avviene tramite uno dei tre pulsanti:

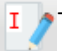

per l'inserimento di Certificazioni Informatiche

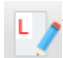

· per l'inserimento di Certificazioni Linguistiche

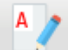

- per l'inserimento di Attività Formative

#### **Certificazioni Informatiche**

| Nuova Certificazione Informatica                         |   | 3                | ¢ |
|----------------------------------------------------------|---|------------------|---|
| Certificazione: ECDL (European Computer Driving Licence) | ~ |                  |   |
| Data Conseguimento: 13/01/2021                           | _ |                  |   |
| Anno Scolastico: 2020/2021 🗸                             |   |                  |   |
| Note:                                                    |   |                  |   |
|                                                          |   |                  |   |
|                                                          |   |                  |   |
|                                                          |   |                  |   |
|                                                          |   |                  |   |
|                                                          |   |                  |   |
|                                                          | ( | Annulla Conferma |   |

Si potrà selezionare la tipologia di certificazione informatica da una tabella precompilata; si specificherà, quindi, la data di conseguimento e l'anno scolastico di riferimento. Si possono aggiungere eventuali annotazioni.

#### Tabella delle Certificazioni

| codice (interno) | descrizione                                                         |
|------------------|---------------------------------------------------------------------|
| 192              | ECDL (European Computer Driving Licence)                            |
| 193              | CISCO (Cisco Systems)                                               |
| 194              | EIPASS (European Informatics Passport)                              |
| 195              | EUCIP (European Certification of Informatics Professionals)         |
| 196              | IC3 (Internet and Computing Core Certification)                     |
| 197              | ICL (International Computer Licence)                                |
| 198              | MOUS (Microsoft Office User Specialist)                             |
| 199              | PEKIT (Permanent Education and Knowledge on Information Technology) |
| 200              | ALTRO                                                               |

#### **Certificazioni Linguistiche**

| Certificazione Lir  | iguistica                                          | ×                |
|---------------------|----------------------------------------------------|------------------|
| Certificazione:     | Russo                                              |                  |
| Livello:            | A1 🗸                                               |                  |
| Ente:               | Università Statale di Mosca M.V. Lomonosov (MGU) 🗸 |                  |
| Data Conseguimento: | 19/02/2021 🖃                                       |                  |
| Anno Scolastico:    | 2020/2021 🗸                                        |                  |
| Note:               | Esame sostenuto online                             |                  |
|                     |                                                    |                  |
|                     |                                                    |                  |
|                     | L                                                  |                  |
|                     |                                                    | Annulla Conferma |
|                     | lli ta anti atta di ta atta a                      |                  |

Il programma chiede di specificare la Lingua

Straniera, il livello conseguito, l'Ente Certificatore di riferimento, la data di conseguimento e il relativo anno scolastico. Anche in questo caso è previsto l'inserimento di eventuali annotazioni.

#### Attività formative

| Attività Scolastich   |                                                       | ×  |
|-----------------------|-------------------------------------------------------|----|
| Attività:             | Potenziamento dell'educazione al patrimonio cultura 🗸 |    |
| Data Conseguimento:   | 15/01/2020                                            |    |
| Data Inizio Attività: | 08/11/2019 🖃                                          |    |
| Data Fine Attività:   | 15/01/2020 🖃                                          |    |
| Ore previste:         | 22                                                    |    |
| Anno Scolastico:      | 2019/2020 🗸                                           |    |
| Note:                 |                                                       |    |
|                       |                                                       |    |
|                       |                                                       |    |
|                       |                                                       |    |
|                       |                                                       |    |
|                       | Annulla Confer                                        | na |

Il programma permette di prelevare l'attività dalla tabella costituita in precedenza (vedi paragrafo precedente) e in automatico riporterà i parametri riferiti alle date di inizio/fine e alle ore previste. Si completa immettendo la data di conseguimento e le eventuali note.

#### Modifica/Eliminazione

E' consentita, ovviamente, l'eliminazione di uno degli elementi immessi o l'eventuale modifica dei relativi dati.

# Comunicazioni

In questa sezione si illustrano le funzioni utili alla produzione, su cartaceo, delle comunicazioni scuola-famiglia. Suggeriamo però di *approfondire anche le due sezioni successive*, che riguardano l'eventuale trasmissione delle comunicazioni a mezzo email, o di distribuzione tramite la Bacheca famiglia di Scuolanext (per gli utenti che hanno adottato il nostro registro elettronico).

### Lettere

Questa procedura consente di predisporre l'invio di comunicazioni cartacee, a vari destinatari (docenti, genitori ecc).

Le singole comunicazioni vanno impostata tramite la procedura Altro/Personalizzazione Documenti, scegliendo tra i gruppi appositamente dedicati. Sono previsti gruppi di comunicazioni riferite ai docenti, ai membri del Consiglio di Classe/Istituto/Circolo e ai genitori.

### Docenti

Questa procedura viene usata per eventuali comunicazioni cartacee da spedire da fornire (o spedire) ai docenti.

Si divide nelle sotto-procedure: per Singolo Docente e per Classe

#### **Per Singolo Docente**

Si apre una finestra di ricerca dei docenti Cliccando su conferma si accede alla finestra di selezione del modello da stampare.

| Selezionare il documento da stampare                         | ×       |
|--------------------------------------------------------------|---------|
| Data di stampa (ove prevista la variabile XDATA): 02/09/2015 |         |
| Lista Documenti                                              |         |
| HTML Lettere ai Docenti (1)                                  |         |
| Lettere ai Docenti (2)                                       |         |
| Lettere ai Docenti (3)                                       |         |
| Lettere ai Docenti (4)                                       |         |
| Lettere ai Docenti (5)                                       |         |
| Lettere ai Docenti (6)                                       |         |
| Lettere ai Docenti (7)                                       |         |
| Lettere ai Docenti (8)                                       |         |
| Lettere ai Docenti (9)                                       |         |
| Lettere ai Docenti (10)                                      |         |
| Conferma                                                     | Annulla |

Basta fare doppio click su un modello, oppure cliccare su <sup>[Conferma]</sup> con il modello selezionato per accedere alla finestra di stampa della comunicazione.

#### **Per Classe**

La procedura è identica in tutto e per tutto a quelle di per Singolo Docente con la sole differenze che viene richiesta la classe da stampare e le lettere vengono stampante per i docenti di tutta la classe in soluzione unica.

### Eletti OO.CC

Consente di inviare comunicazioni riguardanti gli Organi Collegiali a docenti e genitori eletti nei vari consigli (Classe e Istituto); il programma presenta una finestra di selezione delle componenti elette.

| Eletti Consigli di Classe                                                      |          |         |              |              |       |          |                      | 0 II X     |
|--------------------------------------------------------------------------------|----------|---------|--------------|--------------|-------|----------|----------------------|------------|
| CHIUDI 🚔                                                                       |          |         |              |              |       | Anno sco | lastico: 2015/2016 😌 |            |
|                                                                                |          | Cognome | Nome         | Data Nascita | Sesso | Telefono | Cellulare            |            |
| ASARI"                                                                         | <b>A</b> | AGNELLI | PAOLA        | 21/12/1957   |       |          |                      | (Docente)  |
| A-Costruzioni, Ambiente e lerritorio                                           | Ŷ        | AGOJO   | MARIA ANGELA | 18/03/1999   | F     |          | 33389656274          | (Alunno)   |
| 1ATA "TECNICO"     1BTA "TECNICO"     BINNIC COMPLEMENTARE LER ON RISTORAZIONE | 2        | BIANCHI | SIMONE       | 22/12/1968   | м     |          |                      | (Genitore) |
| 1AFP FIRH01101G     2AFP FIRH01101G                                            | 2        | BIGI    | LAURA        | 05/07/1966   | F     |          |                      | (Genitore) |
| COSTRUZIONI AMBIENTE E TERRITORIO biennio                                      | Ŷ        | сніссні | CHIARA       | 21/10/1999   | F     |          |                      | (Alunno)   |

Occorre selezionare la componente a destra e cliccare sul pulsante 🚞; al termine selezionare il documento da stampare.

### Genitori

Per quest'ultimi le comunicazioni possono riguardare *Assenze, Presenze, Debito formativo, Alunni respinti, Tasse, Corsi Integrativi e Varie*. Avviata la stampa per alunno/per gruppi di alunni, il programma inserirà automaticamente i dati del genitore/tutore che in anagrafe è stato designato come destinatario della comunicazione.

Se nel documento che si vuole produrre, sono presenti le variabili riguardanti il nominativo del genitore (es. [[XCOGNOME\_GEN]] o [[XNOME\_GEN]]), Il programma invia comunicazioni intestate differentemente ad ogni genitore interessato a ricevere comunicazioni (cioè con il flag "invio comunicazioni" spuntato in tab. anagrafe genitori)

#### Assenze

Per quanto riguarda le comunicazioni delle Assenze, l'operatore dovrà inserire il periodo ed il numero delle assenze minimo da comunicare. E' possibile escludere dalle successive comunicazioni le assenze già comunicate in precedenza, poiché il programma ogni volta memorizza l'avvenuta comunicazione.

| Specificare i parametri di stampa                             | × |
|---------------------------------------------------------------|---|
| Periodo dal: 01/09/2010 🖃 al: 05/01/2011 🖃                    |   |
| Alunni che hanno fatto almeno: 📃 1 ອ Assenze/Ritardi/Permessi |   |
| 🗹 Includi solo Assenze/Ritardi/Permessi non comunicati        |   |
| Conferma                                                      |   |

#### **Presenze Mensili**

Consente di stampare una comunicazione delle presenze mensili da data a data.

#### Debito formativo (secondaria di II grado)

Per gli istituti superiori e' disponibile anche la funzione di invio comunicazione relativa al debito formativo e al relativo recupero. Il programma comunicherà la materia nella quale l'alunno ha riportato il debito formativo ed eventualmente anche il voto proposto, il giudizio sintetico, ...

#### Alunni Respinti

Consente l'invio di comunicazioni specifiche ai soli alunni con esito negativo nella scheda annuale

#### **Corsi Integrativi**

Consente l'invio di comunicazioni specifiche ai soli alunni con materie insufficienti e/o con esito Sospeso allo Scrutinio Finale.

#### Varie

Le comunicazioni varie consentono di comunicare qualunque genere di informazione alle famiglie, ad es. è possibile comunicare il PIN per la presa visione della pagella, utilizzando, nella personalizzazione dei documenti, la variabile [[XPINPAG]].

# Invio di comunicazioni e documenti via e-mail

La trasmissione via e-mail è uno strumento pratico <mark>per inviare comunicazioni riferite ai genitori e ai docenti (es. comunicazione del debito formativo, assenze, organi collegiali etc); è invece sconsigliato per i documenti specifici all'alunno (pagelle pagellini schede individuali atc).</mark>

Per inviare documenti importanti riferiti agli alunni, vi consigliamo di NON utilizzare questo strumento ma di inviare direttamente in bacheca personale dell'alunno (ad es. in caso di pagelle pagellini schede individuali e altri modelli riferiti all'alunno), metodo che consente il massimo controllo (ad.es in caso di una svista lo si può prontamente cancellare!) ed anche l'apposizione della presa visione da parte di uno dei genitori.

L'invio via e-mail <u>non</u> prevede feedback in merito all'effettiva ricezione, da parte del destinatario, tuttavia si riceve una e-mail di report con la copia degli allegati che sono stati inviati e un report di errata ricezione in caso la cassetta postale del destinatario ritorni un codice errore.

L'indirizzo dei destinatari viene rilevato dall'anagrafe genitori (è necessario che il genitore abbia, la spunta su *invia comunicazioni*); quello del mittente viene acquisito dal campo *e-mail* della scuola (*Tabelle | Struttura Scolastica | Istituzioni Scolastiche*) e servirà anche per la ricezione dei report riguardanti l'esito degli invii.

| Cod.Ministeriale: * | 1234567890        | Co          | d.Fiscale: | 🗹 Scuola Principale |
|---------------------|-------------------|-------------|------------|---------------------|
| Descrizione: *      | SCUOLA SUPERIO    | RE          |            |                     |
| Tipo Scuola: *      | Scuola secondaria | di II grado | ~          | 🗌 Scuola Statale    |
| Indirizzo:          |                   |             |            |                     |
| Comune: *           | H163 RAGUSA       | Q. 🖉        | Cap: 97100 | Prov: RG            |
| Telefono:           |                   |             | Fax:       |                     |
| Email:              | rgic000002@argosc | ft.it       | Sito:      |                     |
|                     |                   |             |            |                     |
|                     |                   |             |            |                     |
|                     |                   |             |            | Conferma            |

In basso nella finestra di scelta del documento da stampare, alla selezione di un documento, si attiverà in basso a sinistra un check per l'invio tramite posta elettronica.

#### Argo Alunni Manuale d'uso

| Selezionare il documento da stampare                                                                   | X        |
|----------------------------------------------------------------------------------------------------|----------|
| Data di stampa (ove prevista la variabile XDATA): 31/10/2022                                           |          |
| Lista Documenti                                                                                        |          |
| Comunicazione astensione collettiva                                                                    | ^        |
| Comunicazione generica                                                                                 |          |
| Comunicazione gita di istruzione                                                                       |          |
| Comunicazione visita guidata                                                                           |          |
| Comunicazione PIN per conferma presa visione pagella/pagellino on line                                 |          |
| Lettere varie ai Genitori (6)                                                                          |          |
| Lettere varie ai Genitori (7)                                                                          |          |
| Lettere varie ai Genitori (8)                                                                          | -        |
|                                                                                                    | <u>۶</u> |
| Invia documento tramite Mail 🗆 Invia documento in bacheca alunno 🗹 Converti ODT in PDF Annulla Conferm | na       |

I documenti saranno spediti sempre in formato PDF a prescindere dall'opzione "converti odt in pdf" che è valida solo per le stampe cartacee.

Una volta avviata la procedura all'utente non rimane che confermare i dati dell'e-mail e premere Invia

| Invio E-Mail           |                      |                               |                                      | ×                                |
|------------------------|----------------------|-------------------------------|--------------------------------------|----------------------------------|
| Mittente:* Jo@ar       | gosoft.it            | (email presa dai dati della S | Scuola su portaleargo.it)            |                                  |
| Oggetto:* invio docume | enti di valutazionde |                               |                                      |                                  |
| Messaggio:* pagella    |                      |                               |                                      |                                  |
|                        |                      |                               |                                      | Caratteri inseriti (max 1500): 7 |
| Destinatari            | E-Mail               |                               | Destinatari esclusi dalla spedizione |                                  |
| BONASSI KEVIN          | agosoft.it           |                               |                                      |                                  |
|                        |                      |                               |                                      |                                  |
|                        |                      |                               |                                      |                                  |
|                        |                      |                               |                                      |                                  |
|                        |                      |                               |                                      |                                  |
|                        |                      |                               |                                      |                                  |
|                        |                      |                               |                                      |                                  |
|                        |                      | O                             |                                      |                                  |
|                        |                      |                               |                                      |                                  |
|                        |                      |                               |                                      |                                  |
|                        |                      |                               |                                      |                                  |
|                        |                      |                               |                                      |                                  |
|                        |                      |                               |                                      |                                  |
|                        |                      |                               |                                      |                                  |
|                        |                      |                               |                                      |                                  |
|                        |                      |                               |                                      | Annulla Invia                    |

# Invio Documento in bacheca personale (Didup Famiglia)

E' possibile depositare la comunicazione o il documento PDF in un'apposita area riservata, accessibile dalla famiglia dell'alunno tramite l'app per smartphone DidUP Famiglia.

Per inviare documenti importanti riferiti agli alunni, vi consigliamo di utilizzare unicamente questo strumento, ad es. in caso di pagelle pagellini schede individuali e altri modelli riferiti all'alunno; questo metodo consente il massimo controllo (ad.es in caso di una svista lo si può prontamente cancellare!) ed anche l'apposizione della presa visione da parte di uno dei genitori.

| Se   | lezionare il documento da stampare                                                                       | ×        |
|------|----------------------------------------------------------------------------------------------------|----------|
| Data | i di stampa (ove prevista la variabile XDATA): 31/10/2022 📧                                              |          |
|      | Lista Documenti                                                                                          |          |
|      | Comunicazione astensione collettiva                                                                      | <b>^</b> |
|      | Comunicazione generica                                                                                   |          |
|      | Comunicazione gita di istruzione                                                                         |          |
|      | Comunicazione visita guidata                                                                             |          |
|      | Comunicazione PIN per conferma presa visione pagella/pagellino on line                                   |          |
|      | Lettere varie ai Genitori (6)                                                                            |          |
|      | Lettere varie ai Genitori (7)                                                                            |          |
|      | Lettere varie ai Genitori (8)                                                                            |          |
|      | nvia documento tramite Mai 🗌 Invia documento in bacheca alunno 🇹 Converti ODT in PDF 🛛 🛛 Annulla Conferr | •<br>ma  |

Una volta immesso un nome del file e una descrizione a piacimento, I documenti vengono convertiti in formato PDF e inviati ai singoli destinatari.

| File                                        | ×                                |
|---------------------------------------------|----------------------------------|
|                                             |                                  |
| Nome File: pagella 1Q.pdf                   | ]                                |
| Data: 01/03/2023 📰                          |                                  |
| Messaggio: pagella primo periodo intermedio |                                  |
|                                             |                                  |
|                                             |                                  |
|                                             |                                  |
|                                             |                                  |
|                                             |                                  |
|                                             | Caratteri inseriti (max 500): 32 |
|                                             |                                  |
|                                             | Annulla Conferma                 |

Questi documenti saranno immediatamente visibili nell'app famiglia sotto la voce bacheca alunno.

#### NOTA BENE:

I documenti inviati direttamente saranno pubblicati sotto la categoria ALTRO, e non potranno essere inviati a gecodoc alla fine dell'anno.

Se invece si vogliono pubblicare i documenti ufficiali con le categorie PAGELLA, CERTIFICATO COMPETENZE o SCHEDA RELIGIONE/ALT. occorrerò stampare (cliccando semplicemente su CONFERMA senza altre opzioni selezionate), verrà prodotto un file zip che poi si potrà firmare e inviare in bacheca usando le funzioni di Scuolanext (accesso dirigente, segreteria o coordinatore di classe) – Condivisione - Bacheca Alunno.

## Funzioni di Stampa

Ovviamente, è possibile "stampare" il contenuto del documento selezionato. Con una apposita opzione, si potrà optare per stampare il documento in formato ODT per post-elaborarlo con Libre Office, oppure direttamente il PDF (predefinita) per stamparlo con Adobe Reader direttamente o conservarlo con Gecodoc.

Se si seleziona un solo alunno, viene prodotto direttamente il file, se invece si selezionano più alunni, viene prodotto un file .ZIP che contiene tutti i documenti oggetto della stampa, <u>distinti per codice fiscale dell'alunno.</u>

| Selezionare il documento da stampare                                                     | ×                |
|------------------------------------------------------------------------------------------|------------------|
| Data di stampa (ove prevista la variabile XDATA): 31/10/2022                             |                  |
| Lista Documenti                                                                          |                  |
| Comunicazione astensione collettiva                                                      |                  |
| Comunicazione generica                                                                   |                  |
| Comunicazione gita di istruzione                                                         |                  |
| Comunicazione visita guidata                                                             |                  |
| Comunicazione PIN per conferma presa visione pagella/pagellino on line                   |                  |
| Lettere varie ai Genitori (6)                                                            |                  |
| Lettere varie ai Genitori (7)                                                            |                  |
| Lettere varie ai Genitori (8)                                                            |                  |
|                                                                                          | · · ·            |
| 🗆 Invia documento tramite Mail 🗆 Invia documento in bacheca alunno 🌄 Converti ODT in PDF | Annulla Conferma |

| Attendere, prego | ×                                                  |
|------------------|----------------------------------------------------|
| Nome             | e file zip:                                        |
| stam             | ipa.zip                                            |
| Prefis           | sso da assegnare ai nomi dei file (es. pagellino): |
| stam             | 1pa                                                |
|                  |                                                    |
|                  | Annulla Conferma                                   |

Ad es. nel file stampa.zip d'esempio, ci sarà un file pdf per ogni alunno destinatario, con questa sintassi:

| stampa_BFTMHG77D27G793G.pdf | 03/11/2022 09:08 | Documento Adob | 31 KB |
|-----------------------------|------------------|----------------|-------|
| stampa_BRNSNT80R23C352F.pdf | 03/11/2022 09:08 | Documento Adob | 30 KB |
| stampa_CSBSVR64L10E976Y.pdf | 03/11/2022 09:08 | Documento Adob | 30 KB |

# Sms

Con questa funzione è possibile inviare messaggi Sms alle Famiglie, ai Docenti, e agli elettori degli OO.CC. L'invio degli SMS è possibile solo se si è attivato il **servizio Argo SMS.** 

### Elettori

E' possibile inviare comunicazioni SMS agli Elettori degli organi collegiali sia per gli organi Annuali che Triennali.

### Alle Famiglie

| SMS - Alle Famiglie - Var      | rie                                                            |                    |   |           |  |                   |          | ×                  |
|--------------------------------|----------------------------------------------------------------|--------------------|---|-----------|--|-------------------|----------|--------------------|
| Messaggio SMS:*                |                                                                |                    |   |           |  |                   |          |                    |
| Caratteri inseri               | ti:0                                                           |                    |   |           |  |                   |          |                    |
| Genitori esclusi dall'invio SM | Genitori esclusi dall'invio SMS Genitori a cui inviare gli SMS |                    |   |           |  |                   |          |                    |
| Genitore                       | Grado P.                                                       | Alunno             |   |           |  | Genitore          | Grado P. | Alunno             |
| Gerisco                        | Padre                                                          | AGOJO MARIA ANGELA |   | (minimum) |  | AGOJO WILMA BILOG | Madre    | AGOJO MARIA ANGELA |
|                                | Madre                                                          | SCARCIOLLA SERENA  | E | ۵         |  |                   |          |                    |
|                                | Padre                                                          | BIANCHI LISA       |   |           |  |                   |          |                    |
|                                | Madre                                                          | CISSOKHO NEVA      |   | 0         |  |                   |          |                    |

E' possibile inviare svariati tipi di comunicazione: <u>Varie, Assenze Permessi e Ritardi, il Recupero del deb. Formativo, e le</u> <u>tasse scadute.</u> In caso di Comunicazioni <u>Varie</u> e per le <u>Assenze</u>, è possibile usare anche selezionare simultaneamente più classi (CTRL+ Click sulle singole classi, si veda più avanti il paragrafo <u>SMS con multiselezione CLASSI).</u>

Il pulsante consente l'inserimento di un messaggio SMS tabellare editabile tramite la proc. Tabelle | Generiche della scuola |SMS

In caso di invio di sms per Assenze/Permessi/Ritardi si potrà optare anche per l'invio di una e-mail alla scuola con il report degli sms consegnati.

#### Docenti

E' possibile inviare comunicazione Varie per i docenti di una data classe o per tutti i docenti cumulativamente

L'utilizzo delle voci Invio Sms – OO.CC, Alle Famiglie, ai Docenti e delle varie sotto-voci, consente al programma di predisporre il giusto gruppo di messaggi predefiniti disponibili per l'eventuale uso della funzione suddetta.

Nella parte inferiore, a sinistra, vengono elencati i genitori e i docenti, e nel pannello di destra i potenziali destinatari. L'utente ha comunque la possibilità di aggiungere altri destinatari o escluderli utilizzando i seguenti pulsanti:

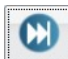

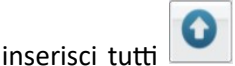

aggiungi solo il nominativo selezionato

escludi solo il nominativo selezionato

escludi tutti i destinatari.

Di rilevante importanza, ai fini dell'invio degli Sms, sono i seguenti elementi della tabella dell'anagrafe:

- il soggetto è designato come destinatario di Sms (verificare che ci sia la spunta di scelta nell'apposita casella - <u>è possibile inviare SMS anche a entrambi i genitori</u>)
- il numero di cellulare è stato regolarmente inserito

| Attributi: 🗹 Patria Pot. 🗹 OOCC 🗹 Invio com. 🗹 Invio SMS |
|----------------------------------------------------------|
| Nome: * GIANFRANCESCO                                    |
| Data di Nascita: * 15/08/1956 🔤                          |
| Codice Fiscale: * BCCGFR56M15H501K Proponi               |
| Cap: 00100 Via: VIA MARIN FALIERO, 139                   |
| Quartiere: Trastevere                                    |
| Telefono: 06/56630                                       |
| Cellutere: 33376789                                      |
| Titolo di Studio: (Nossuno)                              |
|                                                          |

Nel pannello di selezione dei destinatari, il programma evidenzia l'eventuale condizione di difetto dei potenziali destinatari, tramite una delle seguenti icone:

🔎 non è stato inserito il numero di cellulare | 🯸 - non è stato designato come destinatario di Sms

Il destinatario è invece selezionabile se viene visualizzata a fianco la seguente 💻

Infine, è necessario disporre delle credenziali dell'utente abilitato all'invio degli Sms; sono obbligatorie per poter confermare l'invio

| Utente:*alunni.RGIC000008 | Password:* |  |
|---------------------------|------------|--|
|---------------------------|------------|--|

Premere su Conferma per la spedizione dell'SMS.

Direttamente dal portale Argo (<u>http://www.portaleargo.it</u>), accedendo sempre con le credenziali del servizio Argo SMS, si potrà verificare l'avvenuta consegna.

### SMS con multi-selezione CLASSI

Unicamente per la comunicazione di <u>Assenze / Permessi / Ritardi</u>e per le comunicazioni <u>Varie</u> è prevista la multiselezione di più classi. Quando si selezionano più classi, il programma presenta una finestra di invio SMS con tutti i destinatari delle classi interessate.

### **Invio SMS per Periodo**

Nel caso di comunicazione di Assenze / Permessi / Ritardi permessi per le Famiglie, è possibile inviare SMS cumulativi per periodo.

Oltre a specificare il periodo desiderato, si può indicare il numero minimo di assenze e se si voglio inviare solo gli eventi non ancora comunicati alla famiglia.

| Specificare i parametri                    | ×                               |
|--------------------------------------------|---------------------------------|
| Periodo dal: 01/03/2012 🔳 al: 02/03/2012 🖃 |                                 |
| Alunni che hanno fatto almeno: 🛛 1 😓       | O O<br>Assenze Permessi Ritardi |
| Includi solo A/R/P non comunicati          |                                 |
|                                            |                                 |
|                                            | Conferma Annulla                |

# Visualizza richieste certificati

La funzione consente di verificare, se degli utenti hanno richiesto dei certificati tramite scuolanext. Una volta preparato il certificato richiesto, la segreteria può modificarne lo stato (da ritirare ad es.) in maniera che il genitore che ha fatto la richiesta possa vederlo e venire a ritirarlo.

I pulsanti **R D C** consentono di mostrare rispettivamente le nuove richieste, i certificati con stato "da ritirare",

e quelli con stato "consegnato".

# Stampe

La voce di menù *Stampe* raggruppa tutte le funzioni necessarie alla gestione didattica degli alunni; fornisce, pertanto, una notevole serie di stampe concernenti certificati, elenchi, prospetti statistici, tabelloni, verbali, registri, etc.

Le stampe si dividono in due grandi famiglie: gli elenchi e gli stampati in genere prodotti direttamente dal programma e i documenti personalizzabili che è possibile modificare a piacimento utilizzando la suite per l'ufficio gratuita per l'ufficio Libre Office<sup>™</sup> (Non è previsto, l'uso di altri applicativi, come ad es. *Word*).

# Stampa dei documenti personalizzabili

| Se  | lezionare il documento da stampare                          | × |
|-----|-------------------------------------------------------------|---|
| Dat | a di stampa (ove prevista la variabile XDATA): 04/03/2024 📧 |   |
|     | Lista Documenti                                             |   |
|     | Pagellino personalizzabile                                  | * |
|     | Pagellino Personalizzabile (voto unico)                     |   |
|     | Pagellino Tabella Voti Quadrimestre                         |   |
|     | Pagellino Tabella Voti I* Trimestre                         |   |
|     | Pagellino Tabella Voti II° Trimestre                        |   |
|     | Pagellino (6) matevoti1QSF 1t2TSF                           |   |
|     | Pagellino (7)                                               |   |
|     | Pagellino (8)                                               |   |
|     | DIK /0)                                                     | - |
|     | Annulla Conferm                                             | a |

### Stampa di documenti con destinatari multipli

<u>Tutte le stampe di documenti personalizzabili</u>, sono prodotte in un processo separato dalla sessione corrente, e salvate in un archivio *centralizzato* denominato *archivio stampe* nel quale rimarranno sempre disponibili per 20 giorni.

Dopo la finestra di attesa, il programma ci segnalerà che le stampe verranno inviate con un processo di stampa autonomo nell'archivio stampe.

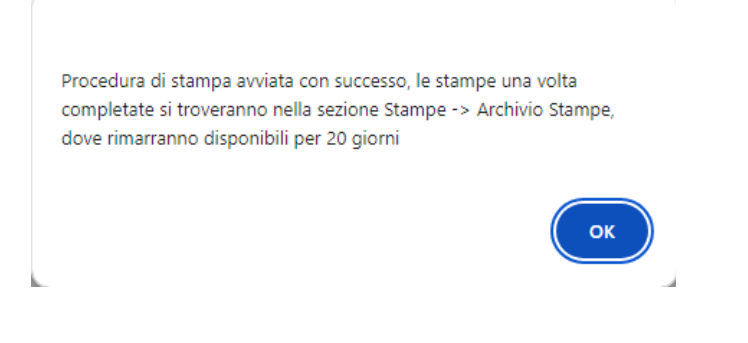

## Stampa di documenti per singoli destinatari

In caso di stampa con singolo destinatario, è possibile attendere (senza chiudere la finestra di avviso ) che il programma produca i documenti (PDF e ODT) in modalità diretta.

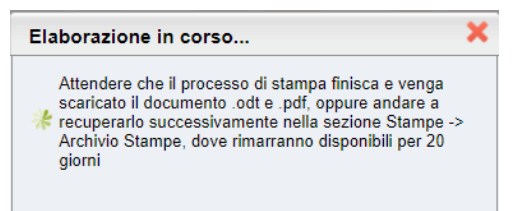

In ogni caso, se non si vuole attendere, si può chiudere la finestra con la X; Il documento viene comunque prodotto anche su Archivio Stampe.

#### Intestazione dei documenti personalizzabili

Per tutti i documenti personalizzabili, è possibile impostare una intestazione predefinita dalla scuola, sempre in formato ODT, che il programma aggiungerà al documento in fase di stampa (per inviare ad Alunni WEB l'intestazione della scuola in formato ODT, vedere il paragrafo Altro | Personalizzazione | Intestazione per documenti personalizzabili).

L'intestazione di base viene riportata solo se è stato apposto l'apposito check (riporta intestazione) tra le proprietà del

.

| documento (proc. Altro   Personalizzazione Documenti, funzione 🔤 ) |          |
|--------------------------------------------------------------------|----------|
| Modifica Descrizione                                               | ×        |
| Descrizione: * Certificato di iscrizione e frequenza anno in corso |          |
| Annulla                                                            | Conferma |

#### Importante:

In caso non si opti per questa opzione, il programma riporterà il documento così come è stato personalizzato senza utilizzare l'intestazione o il piè pagina standard della scuola.

Sul portale Assistenza è disponibile una pratica <u>guida</u> per creare e inviare ad Alunni una intestazione predefinita per i documenti personalizzabili.

#### Intestazione per gli elenchi

Anche per gli elenchi e in genere per tutte le stampe prodotte da Alunni, non personalizzabili, è possibile inviare uno o più documenti, in formato PDF, che fungeranno da carta intestata in fase di stampa.

### Stampa di elenchi e documenti predefiniti Argo

| Opzioni Stampa                         | ×  |
|----------------------------------------|----|
| Formato: A4 Verticale                  |    |
| Margini                                |    |
| Alto: 2,7 Basso: 1,0 S                 |    |
| Sinistro: 2,0 Destro: 1,5 S            |    |
|                                        |    |
| Operazione: Anteprima di Stampa        |    |
| Intestazione: Semplice                 |    |
| 🗹 riporta data di stampa: 02/09/2015 📰 |    |
| Conferma                               | la |

Prima di avviare la stampa su PDF, il programma propone una finestra di scelta denominata "Opzioni di Stampa":

#### Formato di stampa

E' possibile scegliere il Formato in cui stampare qualunque documento, scegliendo tra A4 Orizzontale o Verticale, e A3 Orizzontale o Verticale (l'orientamento della carta verrà adeguatamente scelto dal programma)

#### Margini di stampa

In questo contesto è possibile agire sui margini del documento in fase di stampa indicando eventuali aggiustamenti ai margini proposti (consigliamo comunque di modificare questi valori solo se strettamente necessario)

#### **Operazione di stampa**

E' possibile opzionale se avviare anteprima a video della stampa (tramite il PDF reader integrato nel browser) oppure stampare direttamente su un file PDF in una cartella del computer.

#### Intestazione da riportare nella stampa

E' possibile opzionale l'intestazione, attraverso tre possibilità:

a) **Personalizzata:** Riporta nel documento l'intestazione grafica in formato PDF che ha personalizzato l'utente con un programma terzo (es. Word, Libre Office ecc), ed ha immesso nel programma tramite la proc. Altro | Personalizzazione | Personalizzazione Intestazione. Il programma userà il file intestazione orientato in orizzontale o in verticale in base a quanto immesso nelle opzioni del Formato carta.

b) **Semplice:** Riporta una intestazione di default lineare prelevata dall'intestazione Scuola personalizzata dall'Amministratore tramite la Gestione delle Utenze del portale.

c) Nessuna: Consente di escludere l'intestazione del documento.

d) Data di Stampa: In tutti gli elenchi di del programma, consente il riporto della data di stampa in basso a sinistra a piè pagina.

Nei documenti personalizzabili, è inoltre possibile impostare (in alto) la data di stampa da riportare nel documento (viene proposta quella odierna).

Data di stampa (ove prevista la variabile XDATA): 02/09/2015

Le variazioni messe nella finestra di immissione della data avranno effetto su tutti i documenti in cui è stata prevista la variabile [[DATA]] e/o le variabili riferite a giorno, ora e anno odierni: [[GO]], [[MO]], [[TAO]].

# Certificati

Questa voce di menù raggruppa una serie di funzioni per la stampa di tutti i certificati previsti dalla normativa scolastica.

I modelli sono interamente modificabili, sia come impostazione che come contenuto, attraverso la procedura *Altro/Personalizzazione documenti*. Inoltre possono essere editati contestualmente alla fase di stampa per apportare le necessarie modifiche (ma alla stampa successiva il modello viene riproposto nella sua configurazione originaria).

Sono previsti i certificati previsti per:

- Iscrizione/Frequenza
- *Licenza* (scuole medie/istituti superiori)
- Qualifica/Licenza di Maestro D'arte (istituti superiori)
- Esami di Stato
- Obbligo scolastico (modello certificazione delle competenze...etc)
- Vari

#### **Obbligo Scolastico - Certificazione delle Competenze**

Nella scuola secondaria di II grado, attraverso questa procedura sarà possibile stampare il modello della Certificazione delle competenze Acquisite. Dopo al richiesta della classe o nominativo da stampare viene presentato il gruppo dei documenti personalizzabili relativi all'Obbligo Scolastico.

Il modello Argo "Certificazione delle Competenze" predefinito, può riportare automaticamente, attraverso l'uso di variabili, i giudizi sui livelli di competenza raggiunti.

Più specificamente:

[[GIUDA\_COMP1]]: riporta il giudizio immesso per la Lingua Italiana;

[[GIUDA\_COMP2]]: riporta il giudizio immesso per Lingua Straniera;

[[GIUDA\_COMP3]]: riporta il giudizio immesso per Altri Linguaggi;

[[GIUDA\_COMP4]] : riporta il giudizio immesso per l'Asse Matematico;

[[GIUDA\_COMP5]]: riporta il giudizio immesso per l'Asse Scientifico Tecnologico;

[[GIUDA\_COMP6]] : riporta il giudizio immesso per l'Asse Storico Sociale;

Per la gestione del caricamento dei giudizi sulla certificazione delle competenze rimandiamo all'apposito capitolo del manuale che tratta la gestione dei quadri e il caricamento dei Giudizi.

NOTE:

- Per la scuola Secondaria di I grado e per la Primaria, il modello può essere stampato ugualmente ma non lo prevediamo dal gruppo Obbligo Scolastico.
- Prevediamo il riporto di eventuali altri ASSI fino a un numero massi mo di 9: [[GIUDA\_COMP7-8-9]] (sebbene nella circolare ministeriale di riferimento si parli solo di 6 ASSI).

La stampa collettiva delle domande (di iscrizione, di ammissione agli esami, etc ...) sia per il primo anno che per gli anni successivi, consente agli uffici di segreteria di predisporre per tempo le domande, laddove previsto, e quindi di snellire gli adempimenti all'atto della iscrizione in quanto gli alunni trovano la domanda già compilata.

I testi dei modelli sono personalizzabili tramite Altro/Personalizzazione Documenti.

# **Foglio Notizie**

Questa procedura consente l'accesso alla stampa del Foglio Notizie e della Scheda Archivio dell'alunno; sono due stampe, personalizzabili, contenenti i dati anagrafici ed il curriculum dell'alunno; nel foglio notizie inoltre è stampato un prospetto per la firma del dirigente, da compilare eventualmente al momento del trasferimento ad altra scuola.

# Elenchi

Questa procedura consente la stampa di un grandissimo numero di elenchi per-configurati, ed editabili. Si divide in quattro sotto-menu: **Configurabili**, **Per Classi**, **Particolari** e **Generali**.

In tutte le procedure di questo gruppo, il programma chiede sempre preventivamente se si vuole applicare un filtro automatico (vedi la sezione *Tabelle / Opzioni / Parametrizzazioni / Filtri* del presente manuale), se si vuole il riporto dei nominativi in ordine alfabetico o in base al numero di registro e se si vuole escludere gli alunni con cessazione di frequenza ad una certa data.

| Filtro/Ordiname    | ento                | ×  |
|--------------------|---------------------|----|
| Ordine di Stampa   | Alfabetico 🔽        |    |
| Filtra per         | (Nessuno)           |    |
| 🗹 Escludi Ritirati | Trasf. entro il 📃 🧾 |    |
| Filtro Manuale     |                     |    |
|                    |                     |    |
|                    | Conferma            | la |

Selezionando anche l'opzione Filtro Manuale si potranno preselezionare solo alcuni degli alunni dell'elenco.

| <ul><li>✓</li><li>✓</li><li>✓</li><li>✓</li><li>✓</li><li>✓</li></ul> | Alunno<br>AGOJO MARIA ANGELA | Data Nasc.<br>18/03/1999              |
|-----------------------------------------------------------------------|------------------------------|---------------------------------------|
| <ul><li>♀</li><li>♀</li></ul>                                         | AGOJO MARIA ANGELA           | 18/03/1999                            |
| V 2                                                                   | PIANCHI LICA                 |                                       |
|                                                                       | DIANUTI LIBA                 | 13/06/2000                            |
| V 9                                                                   | CISSOKHO NEVA                | 04/06/2000                            |
| ☑ ♂                                                                   | DELLA GATTA MICHEL RALF      | 25/08/1998                            |
| ☑ ♂                                                                   | FILVI SIMONE                 | 12/04/2000                            |
| ☑ ♂                                                                   | FORMICHINI MARCO             | 10/02/1998                            |
| ☑ ♂                                                                   | LAZZARO SALVATORE            | 13/04/1998                            |
| 🛛 🖓                                                                   | MATTEINI NOEMI               | 07/05/1998                            |
| ☑ ♂                                                                   | MEZZASOMA EDOARDO            | 21/07/2000                            |
| V 2                                                                   | MISTO LEONORA                | 29/11/1999                            |
| v 🗸                                                                   | MITILINO CHRISTIAN           | 25/07/2000                            |
|                                                                       | ·                            | · · · · · · · · · · · · · · · · · · · |

### Elenchi Configurabili

Tramite questa procedura si possono predisporre elenchi dal contenuto e dal layout completamente personalizzabili dall'utente. E' possibile infatti aggiungere del testo fisso, grafica, e filtrare le stampe utilizzando svariati parametri, anche attraverso l'uso di formule booleane.

#### Personalizzazione

La fase di personalizzazione consente la creazione vera e propria dell'elenco, del suo layout e del suo contenuto.

Si deve specificare se l'elenco deve essere sviluppato per classe (o gruppi di classi), oppure per tutto l'istituto.

| Seleziona Modello                | × |
|----------------------------------|---|
| Modelli di Stampa                |   |
| Elenchi organizzati per Classe   |   |
| Elenchi organizzati per Istituto |   |
|                                  |   |

Tale scelta influenza lo sviluppo dell'elenco (nell'ultimo caso il programma intesta da default la stampa con il riporto della descrizione della classe e inoltre predispone il salto pagina per ogni classe).

Si accede quindi all'ambiente di costruzione dell'elenco che supporta numerose funzioni:

| Personalizzazione Stampa                                                                                  | × 23              |
|----------------------------------------------------------------------------------------------------|-------------------|
| CHIVDI 🖪 🖪 🕂 🔍 🍰 🧮 🏹 📝 🗶 🗋 🗔 🐻 🐻                                                                          |                   |
| 8px 9px 10px 11px 12px 13px = = = B I $\square$ $\square$ $\square$                                       |                   |
| Intestazione pagina 🦆 🗧                                                                                   |                   |
|                                                                                                    |                   |
| Intestazione Colonne 4                                                                                    |                   |
|                                                                                                    | ·   · : ·   · : · |
| Colonne pagina 4                                                                                          |                   |
|                                                                                                    |                   |
|                                                                                                    | ::.               |
|                                                                                                    |                   |
|                                                                                                    |                   |
| uscita salva elenco salva elenco con altro nome nuovo elenco                                              |                   |
| apri elenco salvato 📕 seleziona campi 💟 aggiungi testo 📝 modifica testo ≍ cancella oggetto                |                   |
| Esporta elenco: il modello viene aperto o salvato sul disco in formato XML ad. es. per essere trasferito  | in altre          |
| ictituzioni scolasticho della stassa scuola                                                               |                   |
|                                                                                                    |                   |
| Importa Elenco: viene chiesto il percorso dove prelevare una struttura salvata per la successiva importaz | ione nel          |
| programma.                                                                                                |                   |
| 8px 9px 10px 11px 12px 13px imposta corpo testo    allineamento oggetto                                   |                   |

B I grassetto/corsivo

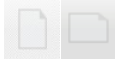

impostazione foglio (orizzontale/verticale)

anteprima

Apri modello Argo: consente l'importazione di elenchi predefiniti da Argo.

#### Inserimento di dati Variabili

La funzione 📕 serve per scegliere i dati da includere nell'elenco; il programma visualizza un pannello di scelta delle variabili suddivise per tipologia: Dati anagrafici e Dati annuali

| Seleziona campi                                                |                    | ×    |
|----------------------------------------------------------------|--------------------|------|
| ▲ Lista campi ■ Dati Anagrafici ▲ Dati Genitori ➢ Dati Annuali | Descrizione campi  |      |
|                                                                | Altro Telefono     |      |
|                                                                | Alunno             |      |
| Campi Agg. Anagrafe                                            | Anni Materna       | =    |
|                                                                | Cap Recapito       |      |
|                                                                | C.a.p. Res.        |      |
|                                                                | Cellulare          |      |
|                                                                | Cittadinanza       |      |
| Specificare la sezione della pagina in                         | Sec. Cittadinanza  |      |
| cui inserire i campi selezionati                               | Classe Provenienza |      |
| Intestazione pagina                                            | Codex Nasc.        |      |
| Colonne pagina                                                 | Codex Rec.         |      |
| ○ Fine pagina                                                  | Codex Res.         |      |
|                                                                | 0-3 0-3            | -    |
|                                                                | Conferma           | ılla |

L'utente può stabilire l'area della pagina nella quale riportare il campo scelto, optando per:

- l'intestazione della pagina (1)
- colonne dell'elenco (2)
- fine pagina (3)

| Colonne pagina 🧶 👝 |  |
|--------------------|--|
| (2)                |  |
| Fine pagina 🦆 💛    |  |
|                    |  |
| (3)                |  |
|                    |  |

Esempio di schema di elenco nel quale si riporterà il nominativo alunno, il codice fiscale, il luogo e la data di nascita, e uno spazio per la firma

| Intestazione pagina 🔱                                  |                |                |                         |   |
|--------------------------------------------------------|----------------|----------------|-------------------------|---|
|                                                        |                |                |                         | • |
|                                                        |                |                |                         |   |
|                                                        |                |                |                         |   |
|                                                        |                |                |                         |   |
|                                                        |                |                |                         |   |
| Intestazione Colonne 4                                 |                |                |                         |   |
|                                                        |                |                |                         |   |
| Alunno                                                 | Codice Fiscale | Comune Nascita | Data Nascii and a trima |   |
| Colonne pagina 🌵                                       | Codice Fiscale | Comune Nascita | Data Nasci              |   |
| Alunno<br>Colonne pagina 🌵                             | codice_fiscale | comune_nascita | data_nascita            |   |
| Alunno<br>Colonne pagina 🌡<br>Jalunno<br>Fine pagina 🌡 | codice_fiscale | Comune Nascita | data_nascita            |   |
| Alunno<br>Colonne pagina U<br>(alunno<br>Fine pagina U | codice Fiscale | comune Nascita | data_nascita            |   |
| Alunno<br>Colonne pagina 🌵<br>(alunno<br>Fine pagina 🌵 | Codice_fiscale | comune Nascita | Jata Nascia             |   |
| Alunno Colonne pagina  alunno Fine pagina              | Codice_fiscale | comune Nascita | data_nascia             |   |

#### Inserimento di testo Fisso

E' possibile immettere del testo fisso cliccando sul pulsante **T** 

Occorre scegliere poi dove posizionare il testo (Intestazione di pagina o di colonna etc..)

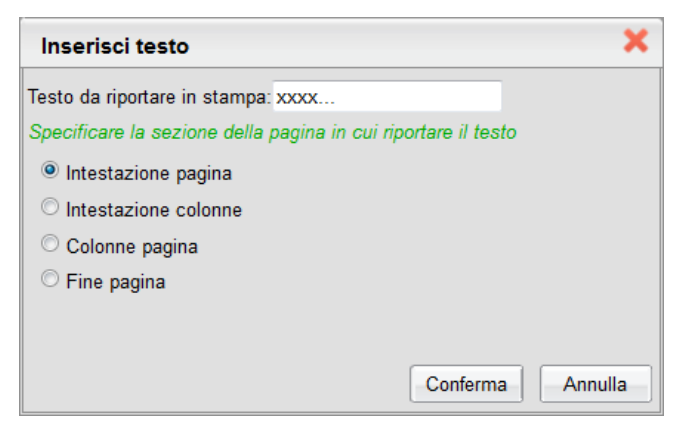

Nell'esempio abbiamo riportato i quattro tipi di posizionamento:

- riq. Blu: Intestazione Pagina
- riq. Rosso: intestazione Colonna
- riq. Verde: Colonne Pagina
- riq. Fucsia: Fine Pagina.
| Intestazione pagina 👃        |                |               |   |  |  |  |  |
|------------------------------|----------------|---------------|---|--|--|--|--|
| elenco con Comune di Nascita |                |               | • |  |  |  |  |
|                              |                |               |   |  |  |  |  |
|                              |                |               | • |  |  |  |  |
|                              |                |               |   |  |  |  |  |
|                              |                |               |   |  |  |  |  |
| Intestazione Colonne 4       |                |               | 1 |  |  |  |  |
| Alunno                       | Comune Nascita | Mia Colonna   |   |  |  |  |  |
| Colonne pagina 🛛 🤑           |                |               | 1 |  |  |  |  |
| alunno                       | comune_nascita | Mio contenuto |   |  |  |  |  |
| Fine pagina 🔱                |                |               | • |  |  |  |  |
|                              |                |               | • |  |  |  |  |
|                              |                |               |   |  |  |  |  |
| Scuola Argo Software         |                |               |   |  |  |  |  |

I campi immessi come contenuto di "colonna pagina" saranno ripetuti per tutte le righe dell'elenco (ovvero per il numero degli alunni della classe o della scuola), mentre Intestazione di Pagina / Colonna e Fine pagina, saranno riportati una sola volta per pagina di stampa.

#### Posizionamento e Ridimensionamento dei Campi

Tutti i campi di testo si fissi che variabili, una volta creati, vengono posizionati a certe coordinate di partenza che non sono normalmente quelle in cui poi dovranno necessariamente essere lasciati.

I campi inoltre vengono incorniciati in caselle di testo che hanno una dimensione di partenza, che può essere insufficiente per visualizzare tutto il testo o il dato variabile che esso potrà contenere.

I campi di testo di possono quindi:

• ridimensionare in tutte le direzioni, avvicinando e trascinando il mouse in corrispondenza del perimetro della casella di testo

| Intestazione p | ragina 🤑 | Intestazione pagina 🦆        |  |  |  |  |  |  |  |  |  |
|----------------|----------|------------------------------|--|--|--|--|--|--|--|--|--|
| enco con C     | or       | elenco con Comune di Nascita |  |  |  |  |  |  |  |  |  |
|                |          |                              |  |  |  |  |  |  |  |  |  |
|                |          |                              |  |  |  |  |  |  |  |  |  |
|                |          |                              |  |  |  |  |  |  |  |  |  |

• spostare in tutte le direzioni, semplicemente trascinando il campo con il mouse.

|       | Int   | estaz      | tione | pag | ina | <b>₽</b> |      |     |     |   |      |      |   |          |     |     |       |     |     |     |     |     |     |     |
|-------|-------|------------|-------|-----|-----|----------|------|-----|-----|---|------|------|---|----------|-----|-----|-------|-----|-----|-----|-----|-----|-----|-----|
| Ē     | enc   | <u>о с</u> | on    | Ċor | nur | ie d     | li N | asc | ita | 1 | <br> | <br> |   |          |     |     | · : · |     |     |     |     |     |     | • : |
| 1.0   | 1.1.1 | 1.1        |       |     |     |          |      |     |     |   |      |      |   |          |     |     |       |     |     |     |     |     |     |     |
|       |       |            |       |     |     |          |      |     |     |   |      | <br> | 5 | ele      | enc | 0 C | on    | Con | nun | e d | i N | asc | ita | 1   |
| · : · |       |            |       |     |     |          |      |     |     |   | <br> |      |   | <b>.</b> |     |     |       |     |     |     |     |     |     | Ţ.  |
| ÷     |       |            |       |     |     |          |      |     |     |   |      |      |   |          |     |     |       |     |     |     |     |     |     |     |

### Anteprima

E' possibile ottenere una anteprima a video dell'elenco che darà una idea immediata di come l'elenco verrà poi stampato; i dati variabili verranno per il momento rappresentati in formula.

elenco con Comune di Nascita

| Alunno | Comune Nascita | Mia Colonna   |
|--------|----------------|---------------|
| alunno | comune_nascita | Mio contenuto |
| alunno | comune_nascita | Mio contenuto |

Scuola Argo Software

#### Salvataggio

Al termine occorre Cliccare sul pulsante di Salvataggio per salvare l'elenco appena creato e renderlo disponibile per la stampa.

Gli Elenchi per Classi e Per tutto l'Istituto sono trattati in modo separato tra loro.

| Salva elenco        | ×        |
|---------------------|----------|
| Descrizione elenco: |          |
| dati genitori       |          |
|                     |          |
|                     |          |
|                     | Conferma |

### Stampa di un Elenco Configurabile

Dalla procedura Stampa Elenchi l'operatore può richiamare tutti gli elenchi predisposti in archivio. Occorre specificare se si vuole la stampa *per tutto l'istituto* o *per classe*, e nel secondo caso si sceglierà la classe o le classi da stampare.

In base alla scelta il programma visualizza gli elenchi separati nelle due modalità (classe / Istituto), non sarà quindi possibile selezionare un elenco salvato "per classe" nel gruppo "Tutto l'istituto", e viceversa.

## Elenchi per classe

Da questa procedura è possibile ottenere vari tipi di elenchi pre-configurati:

- Generico (con recapito, senza Recapito, con Dati Genitori; può essere fatto per singola classe o per gruppi di classi, con o senza salto pagina per classe)
- Materie scrutinio
- Docenti e materie per classe
- Materie e docenti per classe
- Alunni con curriculum scolastico
- Alunni con riepilogo crediti
- Prospetto tasse con estremi di pagamento
- Classi con % assenti per giorno
- Alunni Con materie

#### Classi con % assenti per giorno

Elenca le classi con la % di assenti (proposta per default 40%) in base alle assenze effettuate in un determinato giorno.

Viene richiesto l'anno scolastico, quindi il giorno da analizzare, il tipo di assenza (di default Tutte le Assenze) e la % da utilizzare come soglia di riscontro (di default 40%).

| Scelta opzioni di s    | tampa            | ×    |
|------------------------|------------------|------|
|                        |                  |      |
| Data di Assenza:       | 30/09/2020 📰     |      |
| Tipo di Assenza:       | Tutte le assenze |      |
| Percentuale di Assenze | : 40             |      |
|                        |                  | -    |
|                        | Annulla          | erma |

NOTA BENE: Il programma considera nei calcoli le sole tipologia "Assenze", saranno sempre esclusi dai conteggi i permessi e i ritardi.

Impostando la % assenze a 0, saranno mostrate tutte le classi della scuola, con a fianco la % reale degli assenti.

## Alunni per materia studiata

Elenca gli alunni che studiano una o più materie (scelte nel gruppo delle classi selezionate).

Utilizzate questa stampa per azzerare i tempi per elencare gli alunni che studiano la Religione o la mat. Alternativa, partendo dalla materia effettivamente assegnata all'alunno, oppure per sapere chi studia pianoforte e chitarra, o chi fa un certo laboratorio etc.

Una volta scelte le classi, Il programma elencherà sulla parte sinistra tutte le materie studiate nella selezione, e si potrà scegliere una o più materie da utilizzare come filtro; utilizzate come di consueto le freccette per effettuare la scelta.

| Scelta Materie                                                                                                    | ×                                                                                                    |
|----------------------------------------------------------------------------------------------------|----------------------------------------------------------------------------------------------------|
| COMPORTAMENTO (CON)<br>DIRITTO ED ECONOMIA (DEC)<br>DISEGNO GEOMETRICO (DIS)<br>ECONOMIA AZIENDALE (EZ)<br>EDUCAZIONE FISICA (EDFS)<br>FRANCESE (2^ LINGUA) (FRANC)<br>ITALIANO (ITALI)<br>LABORATORIO (LAB)<br>LATINO (ING)<br>MATEMATICA E LAB. (MATI)<br>SCIENZA D. MATERIA (SCMAT)<br>SCIENZA D. MATERIA (SCMAT)<br>SCIENZA D. MATERIA (SCMAT)<br>SCIENZA D. MATERIA (SCMAT)<br>STAGE PRESSO ARGO (ASL1)<br>STORIA (STO)<br>TRATTAMENTO TXT DATI (TRATT) | Image: A constraint of the second second |
|                                                                                                    | Annuila Conferma                                                                                                    |

Il programma elencherà tutti gli alunni che studiano almeno una delle materie elencate sulla destra.

#### Elenco Alunni per materia studiata

Anno Scolastico: 2023/2024

| Pr. | Alunno            | Data Nasc. | Classe    | Materie                       |
|-----|-------------------|------------|-----------|-------------------------------|
| 1   | FIRRITO ALFONSINA | 04/06/2008 | 1 A 2 003 | RELIGIONE                     |
| 2   | OTTAVIANO MATTIA  | 10/12/2008 | 1 A 2 003 | RELIGIONE                     |
| 3   | SIRUGO CINZIA     | 10/01/2008 | 1 A 2 003 | RELIGIONE                     |
| 4   | VERONESI CLAUDIA  | 25/07/2008 | 1 A 2 003 | MATERIA ALTERNATIVA REL. CATT |

## Elenchi particolari

Questa funzione consente di effettuare la stampa delle seguenti tipologie di elenco. La maggior parte degli elenchi particolari, è orientata alle esigenze della scuola secondaria di II grado.

- Alunni Con Riporto Relig./Ed.fisica/Lingue straniere
- Con interruzione di frequenza
- Con cittadinanza straniera
- Non reiscritti
- Con tasse non in regola
- Con tasse ed estremi di pagamento
- Con Documenti
- Con documentazione incompleta
- Licenziati (scuole sec. I grado)
- Diplomati /Maturi (scuole sec. II grado)
- Qualificati/Licenziati
- Scelta Obbligo formativo
- Alunni con percentuale ore assenze
- Prospetto Dati Per Invalsi
- Alunni con annotazioni
- Alunni con media Periodica
- Classi articolate
- Classi articolate con dettaglio alunni
- Alunni con Vaccini
- Alunni con Vaccini non in regola
- Docenti con materie e classi
- Docenti coordinatori
- Alunni con materia di sostegno
- Riepilogo mensile ore svolte
- Alunni con tutori
- Alunni con consiglio di orientamento (solo sec. I grado)

### Alunni Con Riporto Religione/Ed. fisica/Lingue straniere

Questo elenco consente la possibilità di riportare opzionalmente alcune informazioni particolari, come la partecipazione alle lezioni di Religione Cattolica e/o Ed fisica oltre che la lingua straniera studiata.

Questa procedura consente di elencare rapidamente gli

#### Elenco Alunni con Percentuale Assenze

 Opzioni di Stampa...
 X

 V Religione Cattolica
 Materia Alternativa alla Religione

 V Educazione Fisica
 Lingue Straniere

 Conferma
 Annulla

alunni che hanno superato una certa soglia di assenze orarie, al fine di inviare comunicazioni preventive alle famiglie, e ovviamente, per la validazione dell'anno scolastico.

#### Assenze per Materia

Questa funzione legge le ore di assenza per ogni alunno <u>dai dati immessi nel tabellone voti</u> (*Curriculum | Registrazione Valutazione ed esito*).

Il programma fa una somma delle assenze orarie per alunno e per materia per i periodi selezionati

| abellaria alice | 29/11/1994 |       | 5 5 | 7   | 7 | 3 | 7 | 7 | 6 | 6 | 6 | 6 | 1 | 2 | 3 | 1 | 2 | 1 | 1 | 1 | 1               | 3.62 | 3.62 |     |
|-----------------|------------|-------|-----|-----|---|---|---|---|---|---|---|---|---|---|---|---|---|---|---|---|-----------------|------|------|-----|
|                 | Assenze    | 7///  | 0   | I I |   | 1 |   | 2 |   | 1 |   | 3 |   |   | 1 |   | 1 | 0 | 1 | C | <u>אייא</u> ו פ | 3,02 | 5.02 | →10 |
|                 |            | 17777 |     | -   | _ | _ | - | _ | 1 | _ | - | _ |   | _ | - |   | - | - |   |   |                 |      |      |     |

Nella finestra di scelta delle opzioni di stampa è possibile decidere i periodi di riferimento; es. Primo quadrimestre e Proposte di Voto Scrutinio Finale.

- PRIMO QUADRIMESTRE
- PROPOSTE DI VOTO SCRUTINIO FINAL

Il programma confronta il dato ottenuto con il totale *ore Lezione* per materia (che viene invece immesso in proc. Curriculum - Attribuzione Materie - Classe).

| Cod. Mat. | Abbreviazione materia | Articolata in             | Tipo materia     | Ore Lezione | Ore POF | Ore Percorso |
|-----------|-----------------------|---------------------------|------------------|-------------|---------|--------------|
| REL       | RELIGIONE             | Orale                     | Religione        | 50          | 0       | 0            |
| ITA       | ITALIANO              | Scritto/Orale             | Normale          | 210         | 0       | 0            |
| STO       | STORIA                | Scritto/Orale<br>/Pratico | Normale          | 170         | 0       | 0            |
| ING       | INGLESE               | Scritto/Orale             | Lingua Straniera | 120         | 0       | 0            |
| TED       | TEDESCO               | Scritto/Orale             | Lingua Straniera | 80          | 0       | 0            |

E' possibile applicare opzionalmente un salto pagina per classe oppure ottenere un elenco continuativo di alunni, cambiare a piacimento la percentuale di filtro, ed evidenziare gli alunni che si sono iscritti oltre una certa data.

| Salto Pagina per Classe                                                                  |
|------------------------------------------------------------------------------------------|
| Alunni che hanno superato il 25 🗟 % di assenza oraria rispetto al monte ore della classe |
| Evidenzia alunni con data di iscrizione successiva al: 30/09/2011 📧                      |

Successivamente viene richiesto di selezionare le classi; è possibile selezione più classi tenendo premuto il tasto CTRL. Premere Conferma per avviare la stampa del prospetto.

#### **Assenze Giornaliere**

Questa procedura, <u>alternativa a quella per Materia</u>, legge le ore di assenza dai dati immessi nel caricamento Assenze Giornaliero (Curriculum - Assenze - Registrazione modifica, cliccando sul dettaglio giorno).

|                    |   |     | ↓     |                    |
|--------------------|---|-----|-------|--------------------|
| BELLARIA ALICE     | A | 0 🕀 | 06:00 | DEVE GIUSTIFICARE  |
| COLAIANNI BEATRICE |   | 0 🕀 |       | BDEVE GIUSTIFICARE |
| LOLLE SARA         | A | 0 🕀 | 07:00 | BDEVE GIUSTIFICARE |
| ▲FAZIO MARCO       | A | 0 🕀 | 07:00 | DEVE GIUSTIFICARE  |

Il programma somma le ore immesse manualmente dal personale di segreteria e ne ottiene un numero che confronta con il totale *ore Lezione* per materia (che viene invece immesso in proc. Curriculum - Attribuzione Materie - Classe)

| Cod. Mat. | Abbreviazione materia | Articolata in             | Tipo materia     | Ore Lezione | Ore POF | Ore Percorso |
|-----------|-----------------------|---------------------------|------------------|-------------|---------|--------------|
| REL       | RELIGIONE             | Orale                     | Religione        | 50          | 0       | 0            |
| ITA       | ITALIANO              | Scritto/Orale             | Normale          | 210         | 0       | 0            |
| STO       | STORIA                | Scritto/Orale<br>/Pratico | Normale          | 170         | 0       | 0            |
| ING       | INGLESE               | Scritto/Orale             | Lingua Straniera | 120         | 0       | 0            |
| TED       | TEDESCO               | Scritto/Orale             | Lingua Straniera | 80          | 0       | 0            |

Attivando la procedura si dovrà immettere l'intervallo temporale da prendere in considerazione.

| Giorni dal: 01/09/2011 🔳 al: 05/03/2012 🔳                                                                                                    |
|----------------------------------------------------------------------------------------------------|
| 🗌 Salto Pagina per Classe                                                                                                    |
| Alunni che hanno superato il 25 💮 % di assenza oraria rispetto al monte ore della classe<br>Evidenzia alunni con data di iscrizione successiva al: 30/09/2011 📧 |
|                                                                                                    |
| Conferma Annulla                                                                                                    |
|                                                                                                    |

E' possibile applicare opzionalmente un salto pagina per classe oppure ottenere un elenco continuativo di alunni, cambiare a piacimento la percentuale di filtro, ed evidenziare gli alunni che si sono iscritti oltre una certa data.

Successivamente viene richiesto di selezionare le classi; è possibile selezione più classi tenendo premuto il tasto CTRL. Premere Conferma per avviare la stampa del prospetto.

#### Rilevazione assenze dal registro del professore (consigliato)

La funzione consente di rilevare le assenze ORARIE degli alunni, <u>in tempo reale, direttamente dal registro elettronico</u> su Scuolanext.

Al pari degli altri elenchi, è possibile selezionare l'intervallo temporale di rilevazione e la percentuale assenze da applicare come filtro degli alunni da riportare nella stampa.

| Opzioni di Stampa                                                                       | × |
|-----------------------------------------------------------------------------------------|---|
| Giorni dal: 01/09/2015 🖃 al: 20/05/2016 📰                                               |   |
| Salto Pagina per Classe                                                                 |   |
| Alunni che hanno superato il25 💮 % di assenza oraria rispetto al monte ore della classe |   |
| Evidenzia alunni con data di iscrizione successiva al: 30/09/2015 📰                     |   |
|                                                                                         |   |
| Conferma                                                                                | a |

E' possibile evidenziare (con un asterisco) gli alunni che si sono iscritti nella scuola dopo una certa data.

#### Prospetto Riepilogativo Assenze Orarie degli Alunni

Classe: 1K

| Pr. | Alunno                     | Totale Ore<br>Assenza | Totale Ore<br>Svolte | % Assenze<br>Ore Svolte | Totale Ore<br>Lezione | % Assenze<br>Ore Lezione |
|-----|----------------------------|-----------------------|----------------------|-------------------------|-----------------------|--------------------------|
| 1   | BIANCHI MARIA (04/12/1997) | 6                     | 7                    | 85,71                   | 100                   | 6,00                     |
| 2   | SANTOLIN MARA (06/03/1998) | 2                     | 7                    | 28,57                   | 100                   | 2,00                     |

\* La data di iscrizione è successiva alla data di inizio anno scolastico, il monte ore o il totale ore assenza sono uguali a 0, la percentuale ore di assenze supera 100

Nella colonna <u>Totale Ore Assenza</u> viene riportato il totali ore assenze per alunno (riferito a tutte le materie), dall'inizio dell'anno scolastico alla data odierna. Questo dato viene relazionato sul <u>Totale delle ore lezione svolte</u> dall'alunno (per tutte le materie) per ottenere la <u>% Assenze ore svolte</u>.

Sulla parte destra vengono riportati infine il Totale Ore Complessivo Annuale, riferito sempre a tutte le materie della classe e, infine, il dato più importante: la <u>% Assenze Ore Lezione</u>.

La % Assenze Ore Lezione viene calcolata relazionando il Totale Ore Assenza con il Totale Ore Lezione. In questa stampa, il dato viene desunto in "tempo reale" dai registri e quindi, (salvo eventuali errori di immissione da parte dei docenti) è un dato completamente affidabile.

#### Stampa alunni con media periodica

Il documento contiene l'elenco degli alunni con la relativa media, per periodo e per classe o gruppi di classi, con stampa unica o con salto pagina per ogni classe, ordinati per nome, e in base alla media (crescente o decrescente)

| Periodo: | PRIMO TRIMESTRE                | <u> </u>         |
|----------|--------------------------------|------------------|
|          | ☑ filtra per Media Inferiore a | 6,00             |
| Ordine:  | Alfabetico 💌                   |                  |
|          | 🗹 Salto pagina per classe      |                  |
|          |                                | Conferma Annulla |

#### **Classi Articolate**

L'elenco sintetico riporta per ogni classe, gli indirizzi associati agli alunni come articolazione particolare (nella scheda annuale) indicando per ogni indirizzo il numero di alunni.

Classi articolate

Anno Scolastico: 2014/2015

| Classe                                                       | Indirizzi                                                                                                    |
|--------------------------------------------------------------|----------------------------------------------------------------------------------------------------|
| 2ROS 1° BIENNIO COMUNE Scuola superiore Ragusa               | IP05 - 1° BIENNIO COMUNE (19 alunni)<br>RX10 - 2° BIENNIO LSE - SALA E VENDITA (4 alunni)<br>IT04 - TECNICO DEI SERVIZI TURISTICI (1 alunni) |
| 2STE 2° BIENNIO LSE - SALA E VENDITA Scuola superiore Ragusa | RX10 - 2° BIENNIO LSE - SALA E ∀ENDITA (21 alunni)<br>IP05 - 1° BIENNIO COMUNE (2 alunni)                                                    |

### **Classi Articolate con Dettaglio Alunni**

L'elenco entra nello specifico di ogni singola articolazione specificando gli alunni che studiano i singoli corsi.

#### Classi articolate con dettaglio alunni

| Classe: 2ROS 1° BIENNIO COMUNE Scuola superiore | Anno Scolastico: 2014/2015                                                                                                    |     |
|-------------------------------------------------|----------------------------------------------------------------------------------------------------|-----|
| Indirizzo                                       | Alunni                                                                                                    |     |
| IP05 - 1° BIENNIO COMUNE                        | AMATO EMANUELA<br>BARBAGALLO ALBERTO<br>BORZI' ALFÍO<br>CARROCCIO MIKE<br>CARROCCIO CARUSO<br>CONSOLI GIADA<br>CRISPI GIUSEPPE<br>CRISPI SERENA<br>CUSUMANO EMANUELE<br>DI FAZIO DENISE<br>ENSABELLA SALVATORE<br>FARO GIOVANNI<br>FINOCCHIARO DEBORAH<br>GIARRIZZO ALESSIA<br>GRECO SALVATORE<br>LEOCATA VALERIO<br>MASSARA VINCENZINA<br>MASSARA VINCENZINA<br>MASSARA VINCONIO ANDŘEA<br>PANEDIANCO GIUSEPPE |     |
| RX10-2° BIENNIO LSE - SALA E VENDITA            | misto it 1 POMA GAETANO<br>misto it 2 RANDAZZO LUCIO KEV<br>misto it 4 SICILIANO EMANUELE<br>misto it 5 SICURELLA FILIPPO                                                                                                    | /IN |
| IT04 - TECNICO DEI SER∀IZI TURISTICI            | misto it 3 ROSANO MICHAEL                                                                                                    |     |

### Alunni con vaccini \ con vaccini non in regola

Il primo elenco riporta la situazione della classe, in ordine allo stato di presentazione delle certificazioni sui vaccini.

Elenco alunni con vaccini

Anno Scolastico: 2017/2018

Classe: 1A PROGETTO ERICA SEDE CENTRALE

| Pr. | Alunno           | Cod.Fiscale      | Stato vaccini                                                                                                    |
|-----|------------------|------------------|----------------------------------------------------------------------------------------------------|
| 1   | AIELLO ELISEO    | LLALSE00T16Z128Q | anti-pertosse: non in regola<br>anti-Haemophilus influenzae tipo b: non in regola<br>anti-rosolia: non in regola<br>anti-varicella: non in regola<br>anti-difterica:Dichiarazione Sostitutiva;<br>anti-mortilio:Differimento; |
| 2   | ALBERIGO FILIPPO | LBRFPP00A01A271Y | anti-pertosse: non in regola<br>anti-Haemophilus influenzae tipo b: non in regola<br>anti-osola: non in regola<br>anti-parotite: non in regola<br>anti-differica:Dichiarazione Sostitutiva;                                   |

#### Il secondo riporta solo gli alunni della classe con almeno un vaccino non ancora "in regola"

#### Elenco alunni non in regola con i vaccini

Anno Scolastico: 2017/2018

Classe: 1A PROGETTO ERICA SEDE CENTRALE

| Pr. | Alunno               | Cod.Fiscale      | Vaccini non in regola                                                                              |
|-----|----------------------|------------------|----------------------------------------------------------------------------------------------------|
| 1   | AIELLO ELISEO        | LLALSE00T16Z128Q | anti-pertosse, anti-Haemophilus influenzae tipo b, anti-rosolia, anti-<br>parotite, anti-varicella |
| 2   | ALBERIGO FILIPPO     | LBRFPP00A01A271Y | anti-pertosse,anti-Haemophilus influenzae tipo b,anti-rosolia,anti-<br>parotite,anti-varicella     |
| 3   | BOCCACHIARA ANNALISA | BCCNLS00E47A944D | anti-pertosse,anti-Haemophilus influenzae tipo b,anti-rosolia,anti-<br>parotite,anti-varicella     |
| 4   | COVATO ANDREA        | CVTNDR00M05C816Q | anti-pertosse,anti-Haemophilus influenzae tipo b,anti-rosolia,anti-<br>parotite,anti-varicella     |

#### Docenti con Materie e Classi.

Su Stampe Elenchi – particolari, è ora presente un nuovo elenco **Docenti con Materie e Classi** che raccorda la situazione di attribuzione delle materie ai docenti nell'anno scolastico indicato.

L'elenco potrà essere fatto includendo i docenti che insegnano a cavallo di più scuole, anche su differenti livelli scolastici!

#### Elenco docenti con materie e classi

| Pr. | Docente            | Materie                        | Classi                                  |
|-----|--------------------|--------------------------------|-----------------------------------------|
| 1   | BEGHETTO RITA      | RELIGIONE                      | 1A 30 ore SUCCURSALE                    |
|     |                    |                                | 1B 24 ore SUCCURSALE                    |
|     |                    |                                | 2A 24 ore SUCCURSALE                    |
|     |                    |                                | 3A 24 ore SEDE CENTRALE                 |
|     |                    |                                | 4A 27 ore SEDE CENTRALE                 |
|     |                    |                                | 5A 27 ore SEDE CENTRALE                 |
|     |                    | RELIGIONE CATTOLICA            | 1A TEMPO ORDINARIO SEDE CENTRALE (MX01) |
|     |                    |                                | 1B TEMPO ORDINARIO SEDE CENTRALE (MX01) |
|     |                    |                                | 2A TEMPO ORDINARIO SEDE CENTRALE (MX01) |
|     |                    |                                | 3A TEMPO ORDINARIO SEDE CENTRALE (MX01) |
| 2   | BERNARDI PAOLA     | TECNOLOGIA                     | 1A TEMPO ORDINARIO SEDE CENTRALE (MX01) |
|     |                    | TECNOLOGIA APPLICATA           | 1A TEMPO ORDINARIO SEDE CENTRALE (MX01) |
| 3   | CAIMANO ILARIA     | 2 <sup>^</sup> LINGUA FRANCESE | 1A TEMPO ORDINARIO SEDE CENTRALE (MX01) |
| 1.5 |                    | INGLESE                        | 1A TEMPO ORDINARIO SEDE CENTRALE (MX01) |
|     |                    | INGLESE                        | 1A 30 ore SUCCURSALE                    |
| 4   | CALDATO ENRICHETTA | SCIENZE                        | 1A TEMPO ORDINARIO SEDE CENTRALE (MX01) |
| 5   | CAROLLO MARIANGELA | SCIENZE MOTORIE                | 1A TEMPO ORDINARIO SEDE CENTRALE (MX01) |
|     |                    |                                | 1B TEMPO ORDINARIO SEDE CENTRALE (MX01) |
|     |                    |                                | 2A TEMPO ORDINARIO SEDE CENTRALE (MX01) |
|     |                    |                                | 3A TEMPO ORDINARIO SEDE CENTRALE (MX01) |

#### **Docenti Coordinatori**

Su Stampe Elenchi – particolari, è ora presente un nuovo elenco Docenti Coordinatori.

L'elenco consente di evidenziare, per la scuola selezionata, i docenti coordinatori nelle singole classi.

#### Elenco docenti coordinatori

| Pr. | Docente                  | Classi che coordina                    |
|-----|--------------------------|----------------------------------------|
| 1   | AMATO PATRIZIA           | 1A PROGETTO ERICA SEDE CENTRALE (ITAF) |
|     |                          | 1B PROGETTO ERICA SEDE CENTRALE (ITAF) |
| 2   | DELL'OVIDIO MARIA GRAZIA | 2A PROGETTO ERICA SEDE CENTRALE (ITAF) |
|     |                          | 3A PROGETTO ERICA SEDE VIA ROMA (ITAF) |
|     |                          | 4A PROGETTO ERICA SEDE VIA ROMA (ITAF) |
|     |                          | 5A PROGETTO ERICA SEDE VIA ROMA (ITAF) |
| 3   | ROSSI GIANLUCA           | 1A PROGETTO ERICA SEDE CENTRALE (ITAF) |
|     |                          |                                        |

#### Alunni con materia di sostegno

Su Stampe Elenchi – particolari, è ora presente un nuovo elenco Docenti Coordinatori.

L'elenco consente di evidenziare, per la scuola selezionata, gli alunni che hanno assegnata una materia di tipo "sostegno" e il corrispettivo docente a cui quella materia è stata associata.

E' possibile applicare un filtro automatico o manuale, in fase di stampa, per escludere, eventuali alunni.

#### Elenco alunni con materia di sostegno

| Pr. | Alunno            | Classe                             | Materie e Docenti                   |
|-----|-------------------|------------------------------------|-------------------------------------|
| 1   | ALLEGRETTI LUCA   | 5A PROGETTO ERICA SEDE VIA<br>ROMA | SOSTEGNO (Prof. DE ROSA GIAN PAOLO) |
| 2   | COLASANTI MATTIAS | 2A PROGETTO ERICA SEDE<br>CENTRALE | SOSTEGNO (Prof. DE ROSA GIAN PAOLO) |
| 3   | DABACA GABRIELLA  | 5A PROGETTO ERICA SEDE VIA<br>ROMA | SOSTEGNO (Prof. DE ROSA GIAN PAOLO) |
| 4   | DE LUCA BARBARA   | 1B PROGETTO ERICA SEDE<br>CENTRALE | SOSTEGNO (Prof. ROSSI GIANLUCA)     |
| 5   | GOLA GIUSY        | 1A PROGETTO ERICA SEDE<br>CENTRALE | SOSTEGNO (Prof. ROSSI GIANLUCA)     |
| 6   | IMBRIACO VIRGINIA | 1B PROGETTO ERICA SEDE<br>CENTRALE | SOSTEGNO (Prof. ROSSI GIANLUCA)     |

#### Riepilogo mensile ore svolte da docente

E' un report di riepilogo (con selezione <u>per MESE</u>) nel quale sono riportati, per <u>ogni docente</u> e classe in servizio nella scuola, le ore di attività svolte (ore firmate su didUP), e il corrispettivo totale mensile.

#### Alunni con Tutori

Verranno elencati per tutta la scuola gli alunni che hanno reps. genitoriali diverso da Madre o Padre (tipo ALTRO).

NOTA BENE: Sono esclusi i nominativi senza il flag resp. Genitoriale.

#### Alunni con consiglio di orientamento (Sec. I grado)

stampare un elenco degli alunni per classe, con gli orientamenti proposti dai docenti, le aree, le attività extra e le certificazioni immesse.

\_\_\_\_\_

## Alunni in ordine alfabetico

Consente di ottenere un elenco che comprende tutti gli alunni della scuola. L'utente può fare applicare un filtro automatico (vedi la sezione *Tabelle\Opzioni\Parametrizzazioni\Filtri* del presente manuale), o selezionare manualmente gli alunni da includere nell'elenco, e infine se si vuole il riporto dei nominativi in ordine alfabetico o in base al numero di registro.

## **Personale in Ordine Alfabetico:**

La funzione consente di stampare un elenco di tutto il personale della scuola con l'indicazione del codice fiscale, cellulare, email, mansione e recapito.

# Scrutini

La voce Scrutini raggruppa le seguenti funzioni: Pagellino, Pagelle | Documento di valutazione, Registro voti, Scheda di Religione, Tabellone voti, Firma Docenti. Per gli istituti superiori sono previste una serie di stampe per la gestione dei corsi di Corsi di recupero e un prospetto con il riporto di voti e credito per alunno.

## Pagellino

La funzione Pagellino è finalizzata alla stampa su carta bianca dei voti relativi ai periodi intermedi; uno spazio in fondo alla pagina è riservato alla firma del genitore (presa visione). I voti vengono riportati *in lettere* ed è eventualmente possibile optare per la stampa di un modello personalizzabile su carta in formato A4.

| Periodo della classe: | PRIMO QUADRIMESTRE | ~          |                  |
|-----------------------|--------------------|------------|------------------|
| 🗹 Stampa voti         | 🗹 Stampa assenze   |            |                  |
| 🗹 Luogo e Data        | ragusa             | 12/01/2011 |                  |
| note                  |                    |            |                  |
|                       |                    |            |                  |
|                       |                    |            |                  |
|                       |                    |            | Conferma Annulla |

Nella stampa su carta bianca Il programma chiede alcuni dati salienti prima della stampa, il periodo di riferimento, il luogo e la data, e se stampare o no voti e assenze.

In quella su modello personalizzabile, viene invece presentata la finestra di scelta del modello desiderato per la stampa (Altro – Personalizzazione Documenti, gruppo "Pagellino").

## Pagella su PDF personalizzabile

funzione *Apri modelli pdf Argo.*).

La procedura Pagelle consente il riporto dei dati anagrafici, delle materie e dei voti sul modello fornito dal Ministero. La stampa può essere avviata per singolo alunno o per classe con la possibilità di scegliere i dati da riportare. Verranno esclusi gli alunni che hanno la sospensione del giudizio.

Per quanto riguarda il modello di pagella, l'utente deve preventivamente importare nel programma il modello desiderato (tramite la procedura <u>Tabelle | Opzioni | Parametrizzazione | Modelli prestampati generici</u>, usando la

| Scelta Modello/i da Stampare                           |                                       | ×                |
|--------------------------------------------------------|---------------------------------------|------------------|
| Mod. A3 Quadrimestre/Scrutinio Finale                  | Mod. A3 Quadrimestre/Scrutinio Finale |                  |
| Data di Stampa 19/12/2024 📰 🗆 Salva in Archivio Stampe |                                       | Annulla Conferma |

Il check Salva in Archivio Stampe consente di salvare il documento nell'archivio stampe perché possa essere successivamente firmato, inviato in bacheca alunno, e quindi a Gecodoc.

## Scheda Individuale su Modello Personalizzabile

Per Scuole sec. di I grado e Primarie, il documento di valutazione può essere riprodotto su carta comune A3 o A4,

I documenti sono completamente personalizzabili tramite la procedura *Altro/ Personalizzazione documenti*.

Argo propone già alcuni modelli di stampa predefiniti "pronti all'uso", alcuni di essi su A3 sono stati già progettati per essere stampanti su Fronte/Retro, con le stampanti che supportano la stampa in F/R DAL LATO CORTO.

## **Registro Generale Voti**

E' prevista, per tutti gli ordini di scuola, una modalità di stampa su carta comune A3/A4 su modello personalizzabile; Argo prevede già alcuni modelli di stampa pronti all'uso basati sui dati presentati nel modello prestampato.

## Scheda di Religione e Materia Alternativa

Le due procedure Scheda di Religione – Materia Alternativa (identiche nei funzionamenti) effettuano il riporto dei dati riferiti sulla scheda ministeriale di valutazione della religione cattolica o alternativa all'I.R.C. Si può procedere con la stampa per singolo alunno o per classe, il programma applicherà il filtro per i soli alunni che studiano religione o mat. alternativa in base alla procedura usata.

#### **Su Modello PDF**

E' possibile stampare su modello PDF personalizzabile (modelli ufficiali MIUR), previa importazione del modello base da Tabelle - Opzioni - Parametrizzazione - Modelli Prestampati Generici.

Questi file potranno essere firmati digitalmente e pubblicati su internet con firma esterna o quella integrata di Argo/Gecodoc.

#### Su modello personalizzabile

E' prevista anche una stampa del modello della scheda su modello personalizzabile, il modulo proposto da Argo è su A4 (ricordiamo che il modello ufficiale, è quello che si stampa su modello PDF).

## **Tabellone Voti**

La funzione di stampa del Tabellone Risultati produce un prospetto contenente i dati dello scrutinio. Ricordiamo che per la stampa del tabellone occorre aver predisposto un modello, personalizzato nella procedura Tabelle – Opzioni – Parametrizzazione – Tabellone Voti (si veda a tal fine l'apposito capitolo in questo manuale).

| Modello Tabellone Voti  | (Nessuna)                  | ~                |
|-------------------------|----------------------------|------------------|
| Ordine di Stampa        | Alfabetico                 | ~                |
| Data di Stampa          | 03/09/2015 🗾               |                  |
| 🗷 Escludi Ritirati/Tras | sf. entro il 📰             |                  |
| 🗖 Riporta intestazion   | e materie su tutti i fogli |                  |
| Filtro Manuale          |                            |                  |
|                         |                            |                  |
|                         |                            | Conferma Annulla |

## **Tabellone Risultato Finale**

Consente di riportare in stampa il nominativo degli alunni e l'esito dello scrutinio finale (senza voti). Il tabellone è utile per il riporto degli alunni ammessi agli esami di stato per il primo e per il secondo grado di istruzione, ma si può stampare anche per tutte le altre classi.

E' possibile stampare anche con la multiselezione delle classi, in questo caso non sarà prevista la modalità di selezione manuale.

Ricordiamo che per la stampa del tabellone risultati occorre aver predisposto almeno un modello, dalla procedura Tabelle – Opzioni – Parametrizzazione – Tabellone Risultato (si veda a tal fine l'apposito capitolo in questo manuale).

Nella scuola sec. di I grado nella personalizzazione del modello è previsto il riporto anche del voto di ammissione all'esame di licenza.

#### **Risultato Scrutinio Finale**

Anno Scolastico: 2016/2017

Classe: 5A PROGETTO ERICA SEDE VIA ROMA

| Pr. | Alunno            | Data Nasc. | Risultato Finale         |
|-----|-------------------|------------|--------------------------|
| 1   | ALLEGRETTI LUCA   | 28/12/1998 | Sospensione del giudizio |
| 2   | ANTONACCI TIZIANA | 13/04/1998 | Sospensione del giudizio |
| 3   | BALDINI ANNA      | 20/01/1998 | Sospensione del giudizio |

#### **Firme Docenti**

Con la funzione Firma Docenti è possibile stampare il prospetto firme per classe e con il riporto delle materie.

L'utente potrà anche scegliere se si deve includere la firma del dirigente e il riporto dei nominativi dei docenti (a fianco della relativa materia).

Si potrà scegliere se riportare o meno il nominativo dei docenti, delle materie non scrutinabili (es dei laboratori, materie di supporto etc etc).

| O  | pzioni di Stampa                   | ×                |
|----|------------------------------------|------------------|
|    | Periodo                            |                  |
|    | PRIMO QUADRIMESTRE                 |                  |
|    | SCRUTINIO FINALE                   |                  |
|    | QUALIFICA NUOVO ORD.               |                  |
|    | RIPRESA SCRUTINIO                  |                  |
|    |                                    |                  |
| Da | ata: 08/05/2017 📧                  |                  |
|    | Includi Firma Dirigente            |                  |
|    | 🕈 Includi Nominativi Docenti       |                  |
|    | 🖲 Escludi materie non scrutinabili |                  |
|    |                                    | Conferma Annulla |

## **Recupero del Debito Formativo**

La procedura di stampa dei Corsi di Recupero del debito formativo, serve per ottenere la stampa dei prospetti relativi ai corsi di recupero, o delle comunicazioni alle famiglie.

Attivando tale funzione si aprirà la finestra all'interno della quale l'utente ha la facoltà di decidere secondo quali caratteristiche avviare la stampa; ad esempio, per materia, per classe, per gruppi, ed eventualmente se è opportuno

aggiungere al prospetto una descrizione interamente personalizzabile in testa e a fine pagina. Per i corsi di recupero si può riportare anche il risultato ottenuto, oppure a scelta, una colonna vuota per l'inserimento manuale del dato.

E' disponibile un riquadro FILTRA PER che consente di filtrare la stampa oltre che per materia, anche per DOCENTE e per DATA DI VERIFICA e MODALITA' DI RECUPERO. Il filtri potranno essere combinati a piacimento per ottenere in stampa i risultati desiderati.

| Debito formativo                                   | 0 H ×   |
|----------------------------------------------------|---------|
|                                                    |         |
| 🗷 Stampa Colonna Valutazione 🕼 Riporta Valutazione |         |
| ☑ Salto Pagina per Classe □ Firma a Fine Pagina    |         |
| Materia ITALIANO ▼I II Docente                     | <u></u> |
| Data di Verifica                                   |         |
| Titolo Stampa                                      |         |
|                                                    |         |
|                                                    |         |
| Nota a Fine Pagina                                 |         |
|                                                    |         |
|                                                    |         |
|                                                    |         |
| Gruppo                                             |         |
| GRUPPO HOME                                        |         |
| WORKGROUP                                          |         |
|                                                    |         |
|                                                    |         |
|                                                    |         |

Il prospetto Voti e Credito per Alunno riporta i dati relativi all'attribuzione del credito all'alunno: i voti, gli elementi relativi alle assenze, interesse/impegno, recupero dei debiti, ...

Stampa il prospetto di recupero applicando i filtri selezionati

Stampa le etichette per la comunicazione alle famiglie dei corsi di recupero (si veda l'apposito capitolo sulla stampa delle etichette postali)

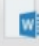

Stampa la comunicazione alle famiglie (scegliendola tra i documenti personalizzabili)

Procede all'invio di un SMS specifico ai genitori applicando i filtri selezionati.

## Voti e Credito per Alunno

E' una stampa riassuntiva con un prospetto di voti e credito per singolo alunno.

#### Voti e Credito Scolastico

Anno Scolastico: 2010/2011

#### Classe: 1A PROGETTO ERICA SEDE CENTRALE Alunno: FAZIONI MARCO

| Discipline           | Ore<br>Lezione | Totale<br>Assenze | Interesse e Impegno<br>(Vedi Griglia) | Voto<br>Proposto | Voto<br>Consiglio<br>di Classe |
|----------------------|----------------|-------------------|---------------------------------------|------------------|--------------------------------|
| DIRITTO ED ECON.     | 100            | 4                 |                                       | 71⁄2             | QUATTRO                        |
| ECONOMIA AZIENDALE   | 0              | 2                 |                                       | 8+               | TRE                            |
| ED. GIURID -ECONO    | 0              | 10                |                                       | 71⁄2             | DUE                            |
| FRANCESE             | 0              | 5                 |                                       | 61⁄2             | CINQUE                         |
| GEOGR.GEN.ED ANTROP. | 0              | 2                 |                                       | 71/2             | CINQUE                         |
| GEOGRAFIA DEL TURISM | 0              | 4                 |                                       | 61⁄2             | QUATTRO                        |
| INGLESE              | 0              | 4                 |                                       | 8+               | TRE                            |

## **Stampe Alunni Con Insufficienze**

Si tratta di un elenco di alunni con materie insufficienti, per classe e per periodo.

E' possibile selezionare più classi (eventualmente *tutte*); Il programma si comporta in modo diverso in base al periodo scelto prima della stampa:

In caso di Scrutinio Finale: filtra tutti gli alunni che nel periodo hanno materie non sufficienti, ed ESITO SOSPESO.

in caso di Periodo Intermedio: filtra tutti gli alunni che nel periodo hanno materie non sufficienti.

E possibile optare con una apposito check se si vuole un elenco in ordine alfabetico oppure ordinato per classe.

| Periodo: SCRUTINIO FINALE |          | <b>~</b> |
|---------------------------|----------|----------|
| 🗹 Salto pagina per classe |          |          |
|                           |          |          |
| [                         | Conferma | Annulla  |

## Vecchi Modelli

#### Pagella Vecchio Modello 2010

E' la stampa della pagella sul vecchio modello prestampato IPZS del 2010, <u>non più disponibile</u>, ma abbiamo lasciato la procedura per le scuole che hanno adottato moduli prestampati (ad es. per il registro generale voti) la cui impostazione ricalca il vecchio modello ministeriale.

Per la stampa, qualora non fosse già stato fatto in precedenza, occorre creare e gestire almeno un profilo di pagella, tramite il menu *Tabelle | Opzioni | Parametrizzazione | Pagelle vecchi modelli 2010.* 

# Consiglio di Orientamento (I grado)

Consente di effettuare la stampa del *modello nazionale di consiglio di orientamento* (classi terminali, scuola secondaria di I grado).

Verranno richiesti, sia la classe o gli alunni destinatari, sia il documento personalizzabile da utilizzare.

Il documento può essere adattato da *Altro |procedure annuali |personalizzazione documenti,* solo dalle regioni a statuto speciale e dalle scuola appartenenti alle prov. Autonome di Trento e Bolzano.

Il primo modello contiene di default l'allegato A fornito con il DM 229; esso sarà sempre disponibile nella prima posizione, anche in caso di successive personalizzazioni, per ripristinare il modello di base basterà cliccare, come di consueto sul pulsante con l'ingranaggio.

I modelli prodotti saranno resi disponibili come di consueto nell'archivio stampe di Alunni, dove potranno essere firmati dal DS, anche cumulativamente per classe, e quindi inviati in bacheca alunno per essere immediatamente fruibili ai genitori.

## Giudizi

La procedura consente di stampare alcuni modelli utili al caricamento, su cartaceo, degli indicatori tassonomici di valutazione che formeranno il giudizio. Si divide in *Stampa delle Legenda Giudizi* e *Stampa Griglia Raccolta*.

## Legenda Giudizi

Consiste in una stampa che riassume le descrizione degli indicatori e le frasi disponibili per ognuno di essi. La stampa serve unicamente ove si voglia procedere allo scrutinio su cartaceo.

Prima della stampa viene richiesto il riquadro di riferimento e il periodo

| Scelta Riquadro e Periodo |                         |                  |  |  |  |  |
|---------------------------|-------------------------|------------------|--|--|--|--|
| Riquadro:                 | QNE-Esami di qualifica  | <b>v</b>         |  |  |  |  |
| Periodo:                  | GF-Giudizio complessivo | <b>~</b>         |  |  |  |  |
|                           |                         | Conferma Annulla |  |  |  |  |

### **Griglia Raccolta**

La griglia raccolta giudizi consente di immettere manualmente gli indicatori in una griglia di classe, in maniera che in un secondo momento, questi valori possano essere riportati dal personale di segreteria nel programma tramite la procedura di caricamento dei giudizi.

#### Classe: 1A TEMPO PROLUNGATO SEDE CENTRALE

|     |               | Quadri     | VG1 |     |     |     |     |     |     |     |
|-----|---------------|------------|-----|-----|-----|-----|-----|-----|-----|-----|
| Pr. | Alunno        | Indicatori | COM | FRE | SOC | IMP | MET | SPA | POD | APR |
| 1   | BERTIN NICOLA |            |     |     |     |     |     |     |     |     |
| 2   | GROSSO MARA   |            |     |     |     |     |     |     |     |     |

### Griglia Raccolta Compilata

E' la stampa della griglia raccolta giudizi con i valori tassonomici già compilati. In caso di modica manuale del giudizio viene rappresentato un asterisco (\*) accanto al primo indicatore dell'alunno.

### Stampa - Giudizi - Per classe

Questa stampa, consente di conservare delle copie cartacee dei giudizi compilati per ciascun alunno della classe.

## Esami di Stato

La voce Esami di Stato comprende una serie di procedure di stampa relative agli Esami di Stato della scuola secondaria di II grado.

## Scheda Individuale Esami di Stato

La Scheda individuale è composta da una sezione riguardante gli adempimenti del consiglio di classe: dati anagrafici, curriculum, dati di valutazione per l'attribuzione del credito scolastico, eventuali crediti formativi.

Nella seconda parte sono riportati i dati relativi agli adempimenti della commissione: valutazione delle prove d'esame, dichiarazione di superamento dell'Esame di Stato e relativo punteggio. Il programma prevede la stampa della scheda individuale su modulo prestampato Argo oppure su carta bianca.

#### Su carta Bianca

Il modello su carta bianca è personalizzabile dal menù *Altro - Personalizzazione Documenti - Schede - Verbali – Registri,* intervenendo sul modello Scheda individuale Esami di Stato.

#### Su modello Prestampato Argo

La stampa si produce da STAMPE | ESAMI DI STATO | SCHEDA INDIVIDUALE | SU PRESTAMPATO.

E' possibile impostare una serie di opzioni in merito all'allineamento del modello, sui dati da riportare nel modello, e scegliere se indicare le assenze in ore o giorni.

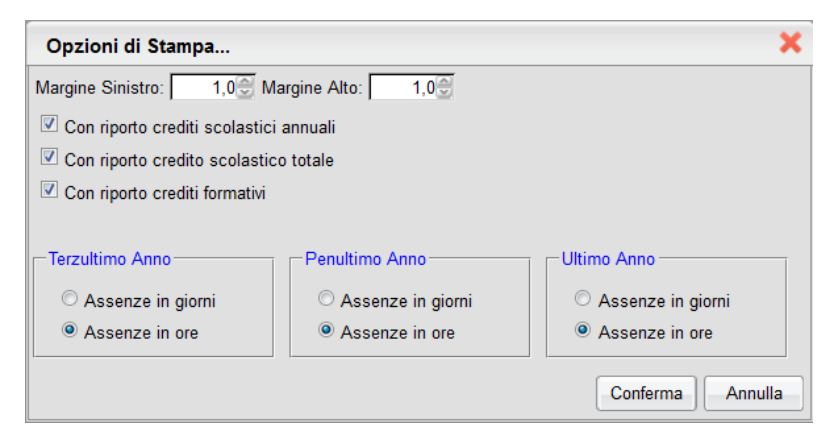

## **Tabellone ammissioni**

Si tratta di un prospetto, per classe, contenente l'elenco degli alunni, con l'indicazione dell'ammissione o non ammissione agli Esami di Stato.

## **Registro esami**

Il programma predispone il Registro degli Esami di Stato:

- Frontespizio
- Elenco candidati
- Registro esami (un foglio per candidato)
- Dati per certificazione
- Elenco Candidati:

Produce una stampa con i candidati in base alla singola commissione.

#### Registro Esami Stato su Modello Prestampato Argo

La stampa si produce da STAMPE | ESAMI DI STATO | REGISTRO | SCHEDA CANDIDATO | SU MODELLO PRESTAMPATO

E' possibile impostare una serie di opzioni in merito all'allineamento del modello, il numero di registro e se riportare il totale credito.

| Margine Sinistro:        | 1,0 😌 | Margine Alto: 1,0 🕀    |
|--------------------------|-------|------------------------|
| Prossimo N. di Registro: | 00    | Riporta Totale Credito |
|                          |       | Conferma               |

## **Risultato Finale**

L'utente può predisporre il tabellone del risultato finale, da affiggere all'albo. Il programma prevede diversi schemi di stampa (riporto delle sole prove scritte, dettaglio delle prove, ...)

| Solo Prove Scritte                 |
|------------------------------------|
| Prove Scritte e Data Colloquio     |
| Solo Esito Finale                  |
| Esito e Punteggio Finale           |
| Completo con Totale Prove Scritte  |
| Completo con Singole Prove Scritte |

## Diploma/Certificato di diploma

Questa procedura consente di scegliere il modello di diploma / certificato di diploma da stampare per la classe o gli alunni scelti (solo classi a cui risulta abbinato il periodo Esame di Stato e studenti con voto di diploma >=60).

I modelli sono personalizzabili attraverso la procedura *Tabelle - Opzioni - Parametrizzazioni - Modelli prestampati generici.* In questa procedura è possibile importare il modello di certificato predefinito Argo tramite un apposito pulsante.

| celta Modello/i da Stampare                                                                                                    |                                                                                                    |
|----------------------------------------------------------------------------------------------------|----------------------------------------------------------------------------------------------------|
|                                                                                                    | Diploma vers. 2013                                                                                                    |
| a di Stampa 04/09/2015 🔄                                                                                                    | Conferma                                                                                                    |
| DI<br>Norm & Cragons, LOFERCO BARTOLINI Cons. DIP.COM. D BARDONERE E Anno codasto 20142015 Prog. 44<br>Proto of ann Cons. 2012 Optimizational Program Program<br>Norma of ann Duckargang Bolgany State 44<br>Nord Y specification Program Optimization Program<br>Nord Y State 44<br>Nord Y State 44<br>Nord Y State | Allegato B<br>REPUBBLICA ITALIANA                                                                                                    |
| Uterior demend cartefunzania il coris di stadi seguito:<br>Verte demendi anticipati della della della degli stadi in ambito universitario a alla frequenza di corsi<br>presente della della della della presecuzione degli stadi in ambito universitario a alla frequenza di corsi<br>presente della di corsi presente degli stadi in ambito universitario a alla frequenza di corsi<br>presente contari                                                                                                    | INTERSIGNED VELLTISTIKUZIONE, DELL'UNIVERSITA E DELLA RICERCA INTERSITY OFENCIONEN UNIVERSITY OFENCIONEN INTERSITY OFENCIONEN UNIVERSITY OFENCIONEN INTERSITY OFENCIONEN UNIVERSITY OFENCIONEN INTERSITY OFENCIONEN INTERS |
| And generalized and non-source used and analysis of the data of galaxies and of the second and the second and t                                                                                                    |                                                                                                    |

## Assenze

Tramite questa procedura si ottiene la stampa del libretto assenze, del foglio assenze, del registro assenze.

## Libretto

Il programma prevede la possibilità di produrre il libretto assenze in quanto consente di predisporre i fogli di giustificazione e la copertina. Inoltre è possibile predisporre i moduli di autorizzazione di ingresso in ritardo o di uscita anticipata.

Sul retro di copertina è possibile fare riportare delle avvertenze.

| Scelta Opzioni di Stamp  | a                              | 0 | ÷ | × |
|--------------------------|--------------------------------|---|---|---|
| CHIUDI                   |                                |   |   |   |
| Copertina                |                                |   |   |   |
| 🗹 Fronte 🔲 Retro         |                                |   |   |   |
| Awertenze da riportare:  |                                |   |   |   |
|                          | łł                             |   |   |   |
| Assenze/Permessi/Ritardi |                                |   |   |   |
| Assenze                  | N.Fogli: 15 Contrassegno ogni: | 5 |   |   |
| Permessi                 | N.Fogli: 5受                    |   |   |   |
| 🗷 Ritardi                | N.Fogli: 5受                    |   |   |   |
| Perm./Rit.(Mod.Unico)    | N.Fogli: 10💮                   |   |   |   |
|                          |                                |   |   |   |
|                          |                                |   |   |   |

Sui fogli assenze\permessi\ritardi il programma riporterà i dati di ciascun alunno e un codice a barre per l'acquisizione rapida, con lettura tramite penna ottica, della giustificazione o autorizzazione. L'utente stabilisce il numero di pagine da stampare.

## Foglio

Analogamente al libretto, è possibile stampare un foglio riassuntivo delle assenze per alunno, in questo caso il programma chiederà solo se stampare il fronte/retro e ogni quante assenze contrassegnare.

## Elenchi per assenze

Questa tipologia di stampa estrae i dati relativi alle assenze, con indicazione delle giustificazioni e la stampa può essere sviluppata per classe, per comune, per numero. E' inoltre prevista la stampa del prospetto delle *presenze*, che viene utilizzato per comunicare (in genere con cadenza mensile) i giorni di frequenza al Comune per ottenere i rimborsi degli abbonamenti ai mezzi pubblici.

#### Assenze per Classe

L'opzione Elenco per classe da il riporto del totale assenze per ciascun alunno della classe. Un pannello permetterà di scegliere le tipologie d'assenza, il periodo da considerare. E' possibile l'applicazione di filtri predefiniti.

Se si selezionano più classi è previsto opzionalmente il salto pagina per classe.

#### Funzionamento dei filtri assenza

Nella parte sinistra del pannello è possibile optare per la selezione dei tre tipologie di evento: Assenza - Ritardo - Uscita Anticipata.

Se si seleziona solo uno di questi tre elementi, senza selezionare ulteriori filtri sotto, il programma riporterà tutte gli eventi di quello specifico gruppo, sia quelle motivate che quelle salvate senza indicare la motivazione.

In base ai macrotipi selezionati sopra, si attivano la possibilità di scegliere le relative motivazioni e il programma consente di applicare un filtro più selettivo, basandosi sulle impostazioni immesse nei due pannelli.

| segue un esemplo esplicativo. | Segue | un esempio | esplicativo. |
|-------------------------------|-------|------------|--------------|
|-------------------------------|-------|------------|--------------|

| Opzior                                                                    | i di Stampa                                                                                                    | ×                                                                                                    |
|---------------------------------------------------------------------------|----------------------------------------------------------------------------------------------------|----------------------------------------------------------------------------------------------------|
| Cod<br>A<br>I<br>U<br>Filtra Per:                                         | Descrizione       Assenza       Ingresso in Ritardo       Uscita anticipata                                                                                                    | Periodo dal 01/09/2015 Il 20/12/2015 Il<br>Alunni che hanno fatto almeno 0 <sup>®</sup> Assenze/Ritardi/Permessi<br>V Includi solo Assenze/Ritardi/Permessi non comunicati<br>Solo gli Assenti<br>V Visualizza Assenze Ingiustificate<br>V Salto pagina per classe |
| Cod<br>Col<br>Col<br>Col<br>Col<br>Col<br>Col<br>Col<br>Col<br>Col<br>Col | Descrizione         Assenza senza motivazione         Ingresso senza motivazione         Uscita senza motivazione         ASSENZA         Giustificata         Non giustificata         Collettiva giustificata         Collettiva non giustificata |                                                                                                    |

In questo caso si vuole l'elenco solo delle assenze motivate come AG e AN e quelle senza motivazione

#### Presenze/Assenze per Comune (Pendolarismo Scolastico)

Nella stampa Elenco per Comune, si dovrà specificare il Comune di residenza e si può optare per lo sviluppo dell'elenco sulla base delle assenze o delle presenze (pendolarismo scolastico); in quest'ultimo caso occorre verificare il corretto conteggio del totale dei giorni di lezione (il conteggio esclude i giorni indicati come festivi nella relativa tabella *Tabelle - Generiche della scuola - Festività*).

Vanno spuntate a sinistra le tipologie assenze da considerare per i conteggi, questa azione propedeutica è fondamentale per ottenere risultati corretti.

| O      | ozioni | di Stampa                  | ×                                                                                   |
|--------|--------|----------------------------|-------------------------------------------------------------------------------------|
|        | Cod.   | Descrizione                | Periodo dal 01/10/2020 📑 al 31/10/2020 🖃                                            |
|        | A      | Assenza                    | Alunni che hanno fatto almeno                                                       |
|        | I.     | Ingresso in Ritardo        | Includi solo Assenze/Ritardi/Permessi non comunicati                                |
|        | U      | Uscita anticipata          | Solo gli Assenti                                                                    |
| Filtra | Per:   |                            | Visualizza Assenze Ingiustificate Salto pagina per classe Comune di Residenza: ROMA |
|        |        |                            |                                                                                     |
|        | Cod.   | Descrizione                |                                                                                     |
|        |        | Assenza senza motivazione  |                                                                                     |
|        |        | Ingresso senza motivazione |                                                                                     |
|        |        | Uscita senza motivazione   |                                                                                     |
|        | A      | Assenza Generica           |                                                                                     |
|        | AG     | Giustificata               |                                                                                     |
|        | AN     | Non giustificata           |                                                                                     |
|        | AP     | Assenza Pomeridiana        |                                                                                     |
|        | с      | Astensione collettiva      | <b>*</b>                                                                            |
|        |        |                            | Annulla Conferma                                                                    |

NOTA BENE: Nel conteggio delle presenze, non saranno considerati i giorni in cui gli alunni hanno svolto *Didattica Digitale Integrata, ovvero che hanno il Fuori Classe con spuntata l'opzione DDI.* 

#### Assenze per Numero

Nella stampa Elenco per Numero, il programma propone gli alunni riportando il numero di assenze/Ritardi/ Permessi da essi effettuati. Si potranno applicare i filtri predefiniti.

## **Registro Assenze**

La stampa del registro delle assenze è una griglia riassuntiva delle assenze periodica (mese), per classe.

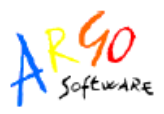

PROGRAMMI PER PER GESTIONE AMMINISTRATIVA E CONTABILE DELLA SCUOLA "ARGO SOFTWARE" Zona Industriale III" fase 97 100 Ragusa – Call Center 0932666412

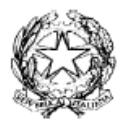

Registro Assenze del Mese di: Gennaio

Classe: 1A PROGETTO ERICA SEDE CENTRALE

| Pr. | Alunno            | 1<br>\$a | 2<br>D0 | 3<br>Lu | 4<br>Ma | 5<br>Me | 6<br>GI | 7<br>Ve | 8<br>\$a | 9<br>Do | 10<br>Lu | 11<br>Ma | 12<br>Me | 13<br>GI | 14<br>Ve | 15<br>Sa | 16<br>D0 | 17<br>Lu | 18<br>Ma | 19<br>Me | 20<br>GI | 21<br>Ve | 22<br>\$a | 23<br>Do | 24<br>Lu | 25<br>Ma | 26<br>Me | 27<br>GI | 28<br>Ve | 29<br>Sa | 30<br>Do | 31<br>Lu |
|-----|-------------------|----------|---------|---------|---------|---------|---------|---------|----------|---------|----------|----------|----------|----------|----------|----------|----------|----------|----------|----------|----------|----------|-----------|----------|----------|----------|----------|----------|----------|----------|----------|----------|
| 1   | FAZIONI MARCO     |          |         |         |         |         |         |         |          |         |          |          |          |          |          |          |          |          |          |          |          |          |           |          |          |          |          |          |          |          |          |          |
| 2   | GUZZARDI FEDERICA |          |         |         |         |         |         |         |          |         |          |          |          |          |          |          |          |          |          |          |          |          |           |          |          |          |          |          |          |          |          |          |
| 3   | ROSSATI MATTIA    |          |         |         |         |         |         |         |          |         |          |          |          |          |          |          |          |          |          |          |          |          |           |          |          |          |          |          |          |          |          |          |
| 4   | ROSSI ALBERTO     |          |         |         |         |         |         |         |          |         |          |          |          |          |          |          |          |          |          |          |          |          |           |          |          |          |          |          |          |          |          |          |

\* Assenze Inglustificate

# Etichette Personalizzabili

Questa procedura serve per il riporto dei dati su etichette autoadesive. Si tratta di etichette contenenti i dati anagrafici utilizzate per la creazione dei fascicoli personali degli alunni, oppure di etichette postali con gli indirizzi per eventuali comunicazioni.

L'operatore può impostare le caratteristiche dell'etichetta (modello) tramite la procedura *Tabelle - Opzioni - Parametrizzazione - Personalizzazione Etichette.* 

Successivamente viene richiesta la scelta del layout di etichetta da stampare (spostare l'elemento scelto dal pannello di sinistra a quello di destra).

La stampa impagina le etichette basandosi sulle misure del foglio standard A4, formato da noi scelto in quanto è il più diffuso; se necessario, valuteremo eventuali future modifiche alla procedura.

| ALFIERI          | AMELIO           |
|------------------|------------------|
| 23/07/1997       | 16/09/1998       |
| LFRFNC97L23C352A | MLANTN98P16C352H |
| ITALIANA         | ITALIANA         |

# Qualifica

Tramite questa procedura l'utente può produrre le schede di ammissione/valutazione per gli esami di qualifica degli Istituti Professionali e stampare i tabelloni di ammissione e di qualifica. Le schede sono personalizzabili tramite la procedura *Altro | Personalizzazione documenti* (10 modelli liberamente modificabili).

## Tabellone ammissione esami di Qualifica.

Consente di stampare il tabellone con gli alunni per l'ammissione all'esame di qualifica N.O. La stampa, si attiva da <u>Stampe | Qualifica | Tabellone ammissione</u> e produce il tabellone di ammissione per le classi che hanno attivo il periodo "Qualifica Nuovo Ordinamento". Verrà prodotto un tabellone <u>con gli alunni della classe scrutinati e la sola</u> <u>indicazione del Voto di Ammissione e dell'esito.</u>

Per procedere va personalizzato almeno un profilo di stampa, tramite la procedura <u>Tabelle | Opzioni |</u> <u>Parametrizzazione | Tabellone Risultati</u>.

Classe: 3E PROGETTO BROCCA I.T.S.S.T. "Leonardo Da Vinci"

| Pr. | Alunno           | Voto ammissione | Esito Finale  |
|-----|------------------|-----------------|---------------|
| 1   | ALOISIO VERONICA | 79.40           | Ammesso/a     |
| 2   | ALPINI ILARIA    |                 | Non Ammesso/a |

## Tabellone Qualifica Nuovo Ordinamento.

Consente di stampare il tabellone con i risultati finali di qualifica.

E' necessario personalizzare almeno un profilo di tabellone VOTI, con i dati da riportare nella stampa, dalla procedura *Tabelle | Opzioni | Parametrizzazione | Tabellone Voti*. E' necessario selezionare il periodo "qualifica N.O." e gli eventuali altri dati da riportare nella stampa (riporto del credito, voto di ammissione, firme, prove, ecc.).

| Pr. | Alunno                          | Voto<br>ammissione | PRIMA PROVA | SECONDA<br>PROVA | PROVA ORALE | Voto finale | Credito<br>Scolastico | Esito       |
|-----|---------------------------------|--------------------|-------------|------------------|-------------|-------------|-----------------------|-------------|
| 1   | ANTONACCI TIZIANA<br>13/04/1992 | 7.50               | 1.00        | 2.00             | 1.00        | 80.80       | 8                     | Qualificata |
| 2   | BIANCHI VIRGINIA<br>22/10/1992  | 6.90               | 2.00        | 1.00             | 1.00        | 74.00       |                       | Qualificata |

## Stampati vari

Tramite questa procedura l'utente può predisporre la stampa di 10 modelli liberamente personalizzabili tramite la procedura Altro | Personalizzazione documenti .

# Stampe su Modelli Prestampati Generici

Questa procedura consente di stampa i modelli che sono stati prodotti con la procedura *Tabelle - Opzioni | Parametrizzazione - Modelli prestampati Generici,* Si faccia riferimento alle procedure di creazione dei modelli prestampati generici, dove si tratta in maniera esaustiva di tale funzionalità.

Viene richiesta la classe, la scelta del modello PDF (salvato in precedenza) e la conferma della data di stampa.

Il programma propone a video una anteprima di stampa secondo le impostazioni del modello personalizzato.

# Registri

## **Registro di classe**

Il registro di classe può essere stampato con una impostazione (fronte/retro) giornaliera o settimanale; inoltre è prevista la produzione di un prospetto alunni per le scuole che utilizzano il registro cartaceo Argo.

## Registro di classe giornaliero

Cliccando su Registro giornaliero compare la finestra Struttura della scuola, che mostra l'elenco delle classi e, per ogni classe, il corso e la sede corrispondente. Cliccando su una delle classi compare l'anteprima di stampa del foglio di classe giornaliero, che nella parte frontale riporta, per ogni ora di lezione della giornata, la materia, l'insegnante e l'argomento svolto. In fondo alla pagina c'è uno spazio dedicato alle annotazioni dell'insegnante e del dirigente scolastico.

Nel retro si prevede il riporto dei nominativi degli alunni e le caselle relative al riporto di assenze/uscite anticipate/ritardi.

Se nei periodi selezionati non sono ancora stati presenti dati (Registro Digitale) i fogli conterranno solo le diciture delle materie e i nomi dei professori. La compilazione può avvenire manualmente.

### Registro di classe settimanale

Cliccando su Registro settimanale si visualizza la finestra Struttura della scuola, che riporta l'elenco delle classi con corsi e sedi di appartenenza. Cliccando su una delle classi compare l'anteprima di stampa del foglio giornale di classe in

formato settimanale dove sono riportati per ogni giorno della settimana corrente, le ore di lezione con relativa materia, insegnante e argomento svolto.

<u>Importante</u>: per entrambi i formati (giornaliero o settimanale) è possibile scegliere il periodo di riferimento delle stampe variando l'intervallo dei giorni o la settimana da stampare. Nel caso del formato giornaliero il programma stamperà tanti fogli quanti sono i giorni indicati.

#### Prospetto alunni

Attraverso questa procedura si ottiene una stampa contenente l'elenco degli alunni della classe, da stampare su carta adesiva. Il prospetto va attaccato alla falda del registro. Per ciascun alunno viene riportato anche il codice a barre.

#### **Registro Matricola**

Il Registro matricola è un registro che riporta gli alunni in ordine di numero di matricola. E' possibile specificare se si vuole la stampa in ordine alfabetico o secondo il numero di registro

### **Registro Iscrizioni**

Il Registro iscrizioni riporta gli alunni in ordine di data di iscrizione.

### **Registro Tasse e Contributi**

Il Registro tasse produce un elenco per classe con il riporto degli importi pagati (e relativi totali a fine pagina). E' possibile scegliere le voci delle tasse da riportare.

## Organi Collegiali

La procedura serve per ottenere gli elenchi da utilizzare in sede di elezione per il rinnovo degli Organi Collegiali. E' possibile ottenere un elenco unico per tutti i genitori, un elenco per seggio, oppure un elenco per classe.

In Anagrafe Alunno vi è per ogni genitore una casella che, se non attiva, esclude il genitore dalla stampa di questi elenchi.

Nel caso di genitori con più figli ma con il diritto ad esprimere un solo voto, il programma consente di indicare nella scheda annuale del fratello maggiore che ha fratelli minori nella stessa classe o nella stessa scuola. Il genitore sarà comunque riportato nell'elenco, ma a fianco viene riportata l'annotazione che non ha diritto a votare.

## Eletti

Consente la stampa delle componenti elette nei consigli di Istituto e di Classe.

### Consigli d'Istituto

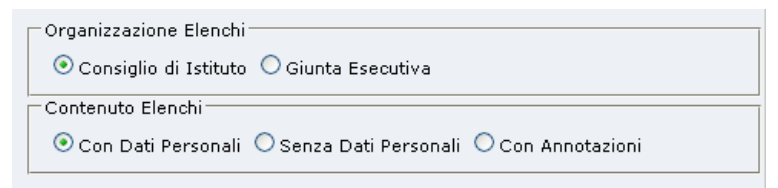

E' possibile organizzare gli elenchi filtrando il base al Consiglio di Istituto/Giunta e in base al contenuto: con o senza dati personale e/o annotazioni.

Sotto il nominativo dell'eletto, in caso di genitore, <u>vengono riportati i figli</u> con la classe / corso / sede di frequenza, anche in caso di genitori con figli su altri ordini scolastici. Nel campo telefono viene ora riportato prioritariamente <u>il</u> <u>numero di cellulare</u> (se valorizzato). Nel campo indirizzo, viene aggiunta l'indicazione <u>dell'e-mail.</u>

| Pr. | Nominativo                                                                      | Sesso | Data Nasc. | Indirizzo                                                                        | Telefono   | Giunta | Tipo     |
|-----|---------------------------------------------------------------------------------|-------|------------|----------------------------------------------------------------------------------|------------|--------|----------|
| 1   | AAB GIULIA                                                                      | м     | 16/01/1999 | VIA E.MAJORANA N. 1103, CASELLE<br>TORINESE(TO),00100<br>aab.giulia@argomail.com | 3303745311 |        | Alunno   |
| 2   | ACETI GEROLAMO<br>(Padre di ACETI GIORGIA 4A<br>3 001,ACETI GLORIA 2A 2<br>002) | м     | 03/02/1958 | VIA CAMPIGLIONE, 46, ROMA(RM),00100<br>aceti.gerolamo@argomail.com               | 3201234517 |        | Genitore |

### Consigli di Classe

In maniera analoga si possono stampare gli elenchi degli eletti nei consigli di classe, anche con multiselezione di classe.

| Organizzazione Elenchi                                        |
|---------------------------------------------------------------|
| ⊙ Per Classe ○ Per Istituto                                   |
| Contenuto Elenchi                                             |
| 💿 Con Dati Personali 🔘 Senza Dati Personali 🔍 Con Annotazioni |
| Filtro Elenchi                                                |
| ⊙ Tutti ○ Alunni ○ Docenti ○ Genitori                         |

E' possibile organizzare gli elenchi filtrando il base al gruppo (classe o istituto), al contenuto e alle componenti elette.

### Elettori

E' possibile ottenere una stampa dell'elenco elettori di tutte le istituzioni scolastiche gestite dal programma, in Ordine Alfabetico o Per Classe.

#### **In Ordine Alfabetico**

Nella stampa in ordine alfabetico; apparirà sulla parte destra della schermata, in alto, un riquadro che riporta l'elenco delle istituzioni scolastiche, che saranno comprese nell'elaborazione dell'elenco se si clicca sulla casellina a fianco.

Successivamente una finestra opzioni consentirà di indicare se la stampa è su seggio unico o riguarda più seggi, (in questo caso si potrà scegliere il numero di seggio) e di filtrare i componenti.

| 💽 Seggio Unico 🔘 Più Seggi Numero Seggio: 🚺 1 Θ |  |
|-------------------------------------------------|--|
| 💿 Alunni 🔘 Genitori 🔲 Riporta Totali            |  |

Per assegnare i seggi alle classi, selezionare la stampa su più seggi e premere sull'icona "Assegna Seggio".

| CHIUDI S                               | _                |           |
|----------------------------------------|------------------|-----------|
|                                        | Anno scolastico: | 2017/2018 |
| Sepab Unico 🖲 Più Seggi Numero Seggio: | 1 💬              |           |
| 🔍 Alunni 💿 Genitori 📄 Riporta Totali   |                  |           |

apparirà la finestra di selezione con la struttura scolastica interna (tutti i livelli) e le classi sulla destra; una volta scelta la classe si potrà indicare il numero di seggio

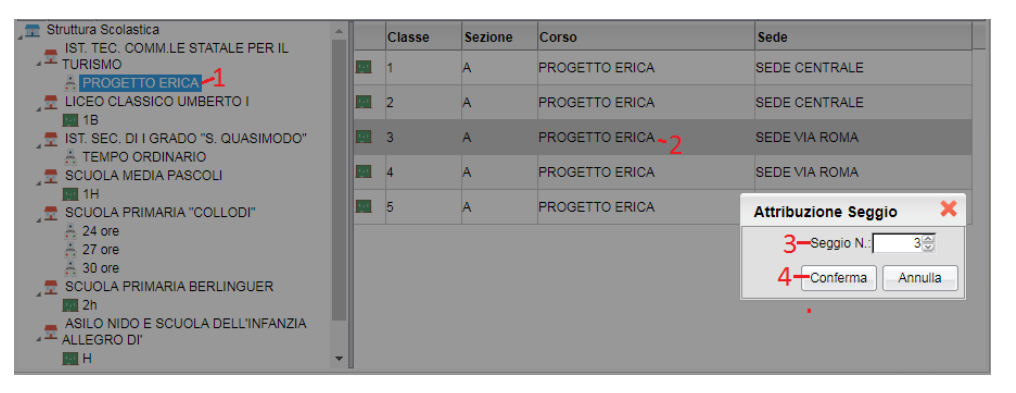

ATTENZIONE: Nelle stampa per Seggio, tutte le classi, di tutte le scuole e ordini, a cui non viene modificato il numero di seggio, sono considerate di base appartenenti <u>al seggio 1.</u>

### **Elettori per Classe**

La stampa elenca gli elettori suddividendoli per classe. E' possibile filtrare le componenti, Alunni o Genitori, e la tipologia di elenco (organi annuali o triennali)

| 🔿 Alunni 🚺 Genitori | ⊙ Organi Annuali |  |
|---------------------|------------------|--|
|                     |                  |  |

## Tabella Spoglio

Tramite questa procedura, suddivisa in elenco Alunni e Genitori, viene prodotta una stampa che contiene i genitori/docenti di una data classe. Il programma, a fianco di ciascuno, riporta 30 caselline per la conta dei voti e una colonna per il punteggio totale.

| Pr. | Alunno            | Voti>(5) | (10) | (15) | (20) | (25) | (30) Totale   |
|-----|-------------------|----------|------|------|------|------|---------------|
| 1   | FAZIONI MARCO     |          |      |      |      |      | נונונונו      |
| 2   | GUZZARDI FEDERICA |          |      |      |      |      |               |
| 3   | ROSSATI MATTIA    |          |      |      |      |      | נ זנ זנ זנ זנ |
| 4   | ROSSI ALBERTO     |          |      |      |      |      |               |

Classe: 1A PROGETTO ERICA SEDE CENTRALE

# **Statistiche**

## Generiche

Da questa procedura si ottengono i numerosi prospetti statistici necessari alla scuola, a scelta secondo le seguenti voci:

- Maschi e femmine
- Comune di residenza
- Cittadinanza
- N. volta di iscrizione
- Anno di nascita
- Scuola di provenienza

- Lingua straniera studiata
- Media voti scrutinio finale
- Esito
- Numero di iscritti per anno

L'elaborazione può essere effettuata per singola classe o per gruppi di classi; in quest'ultimo caso, per scegliere più classi si può procedere con la scelta multipla:

N.B.: in caso di selezione di un blocco di classi, si deve scegliere la prima classe, premere il tasto Shift sinistro della tastiera e cliccare sull'ultima classe del blocco; in caso di scelta di gruppo di classi non vicine, si deve scegliere la prima classe, premere il tasto Ctrl sinistro della tastiera e cliccare sulle classi che si vuole considerare.

L'operatore può applicare al conteggio un filtro predeterminato: ad esempio, alunni che non hanno cessato la frequenza, alunni che hanno una determinata particolarità, ...

## **Rilevazione Integrativa**

Consente la produzione di una serie di statistiche, secondo lo schema predisposto da SIDI.

Viene presentata una finestra di scelta del tipo di rilevazione da effettuare con filtro su data iscrizione degli alunni e sugli alunni non frequentati a una certa data.

#### **Rilevazione Integrativa Scuola Statali**

Si tratta di un prospetto che comprende varie sezioni che riguardando principalmente la distribuzione degli alunni nelle classi, per anno di corso, oltre al numero degli alunni che hanno frequentato con debito formativo e che hanno frequentato i corsi di recupero nell'anno scolastico precedente.

| Scelta tipo Rilevazione:                             | Rilevazione Integrativa Scuole Statal 💌 |
|------------------------------------------------------|-----------------------------------------|
| Escludi alunni con data di iscrizione successiva al: | 09/12/2014 📧                            |
| Escludi alunni Ritirati/Trasferiti entro il:         | 09/12/2014 📧                            |
|                                                      | Conferma                                |

#### Rilevazione Esiti per Periodo Intermedio

#### **Rilevazioni integrative Esito Scrutinio Finale**

La procedura di stampa prospetti statistici per le Rilevazioni Integrative degli Esiti dello scrutinio finale.

| Scelta Rilevazione:                   | Rilevazione | Esito | o Scrutinio Finale | ~      |
|---------------------------------------|-------------|-------|--------------------|--------|
| Data di iscrizione:                   | 09/12/2014  |       |                    |        |
| Escludi Ritirati Trasferiti entro il: | 09/12/2014  |       |                    |        |
|                                       |             |       |                    |        |
|                                       |             |       | Conferma           | Chiudi |

Occorrerà optare per la Rilevazione Esito Scrutinio Finale, scegliere le classi ed infine il formato per la stampa (a3/a4 etc).

## Statistiche sul Pendolarismo Scolastico:

Su <u>Stampe | Statistiche | Pendolari</u> è stata aggiunta una nuova procedura che consente la stampa delle statistiche sul pendolarismo scolastico richiesto da province e regioni.

La statistica può essere effettuata su base Provinciale o Regionale.

### Statistica Per Provincia

Si tratta di una statistica organizzata innanzitutto per SEDE e PROVINCIA.

Nella finestra opzioni, oltre all'anno scolastico di riferimento, è possibile:

| Anno scolastico:                 | 2011/2012                        |
|----------------------------------|----------------------------------|
| Escludi Ritirati/Trasf. entro il | 05/05/2012 📰                     |
| Filtro per:                      | escludi S.Romano in Garfagnana 🗹 |
| ◯ Tutto l'Istituto               | I.T.S.S:T. "Leonardo Da Vinci"   |
|                                  |                                  |
| Suddivisione per                 |                                  |
| 🗹 Indirizzo di Studio            |                                  |
| 🗹 Distretto                      |                                  |
| 🗹 Comune Residenza               |                                  |
| CAP                              |                                  |
| 🗹 Quartiere                      |                                  |
|                                  |                                  |
| <u>0%</u>                        |                                  |
|                                  | Conferma                         |

- Escludere gli alunni con interruzione di frequenza ad una certa data
- Applicare un filtro, personalizzato dall'utente, sui dati da elaborare (si veda Tabelle | Opzioni | Parametrizzazione | Filtri; si faccia riferimento al manuale utente per esempi completi sul funzionamento della procedura).
- Optare se usare i dati di *Tutto l'Istituto* oppure solo quelli di una *specifica Sede,* in questo caso occorrerà selezionarla tramite un menu a tendina.

#### Suddivisione:

E' inoltre possibile aggiungere ulteriori informazioni da immettere nella statistica, scegliendo tra

- Indirizzo di Studio
- Distretto
- Cap
- Quartiere

Il Comune di Residenza è un dato sempre richiesto e non può essere escluso.

Sulla base delle opzioni selezionate, il programma produrrà la stampa, suddividendola innanzitutto per SEDE e PROVINCIA, e poi completandola e ordinandola in base ai dati selezionati (l'ordine viene applicato dall'alto verso il basso rispetto alle opzioni selezionate)

Ad esempio, se si selezionano *Indirizzo di Studio, Distretto, CAP e Quartiere* oltre a *Comune di Residenza*, il programma produrrà una statistica ordinata per SEDE e PROVINCIA, suddividendo i dati prima di tutto per *Indirizzo di Studio*, poi per *Distretto*, per *Comune di Residenza*, per *CAP*, e per *Quartiere*.

Più semplicemente, con maggiori opzioni spuntate si avrà una statistica con più dettaglio di dati e più suddivisioni; con minori opzioni si avranno meno dati ma una maggiore compattezza.

Nella stampa i dati sono dettagliati per <u>Anno di Corso</u> (ricordiamo che l'informazione sull'Anno di Corso è presente nel dettaglio delle singole classi) con una colonna per i Totali per tipo di Suddivisione e i Totali per Provincia.

| Indirizzo di studio                                      | Distretto          | Comune di residenza | Сар         | Quartiere            | 1^<br>Anno | 2^<br>Anno | 3^<br>Anno | 4^<br>Anno | 5^<br>Anno | Totale |
|----------------------------------------------------------|--------------------|---------------------|-------------|----------------------|------------|------------|------------|------------|------------|--------|
| BIENNIO ECONOMIA<br>AZIENDALE SPERIMENTAZIONE<br>PRIMARI | 11                 | RAGUSA              | 97105       |                      | 0          | 5          | 0          | 0          | 0          | 5      |
| BIENNIO ECONOMIA<br>AZIENDALE SPERIMENTAZIONE<br>PRIMARI | 11                 | RAGUSA              | 97106       |                      | 0          | 6          | 0          | 0          | 0          | 6      |
| BIENNIO ECONOMIA<br>AZIENDALE SPERIMENTAZIONE<br>PRIMARI | 11                 | RAGUSA              | 97107       |                      | 0          | 7          | 0          | 0          | 0          | 7      |
| PROGETTO ERICA                                           | DISTRETTO N.<br>29 | RAGUSA              | 97100       |                      | 0          | 0          | 0          | 0          | 1          | 1      |
|                                                          |                    |                     | <b>&gt;</b> | TOTALI PER PROVINCIA | 0          | 18         | 0          | 0          | 1          | 19     |

### **Statistica Per Regione**

Si tratta di una statistica organizzata innanzitutto per SEDE e CLASSE; nel dettaglio della classe viene poi ulteriormente suddivisa per REGIONE.

| Anno scolastico:                                                | 2011/2012                        |
|-----------------------------------------------------------------|----------------------------------|
| Escludi Ritirati/Trasf. entro il                                | 05/05/2012 🔳                     |
| Filtro per:                                                     | escludi S.Romano in Garfagnana 💙 |
| ◯ Tutto l'Istituto ⊙ Singola Sede                               | I.T.S.S:T. "Leonardo Da Vinci"   |
| ◯ Tutti gli Alunni ⊙ Solo gli Stranieri                         |                                  |
| ⊂Suddivisione per<br>✓ Comune Residenza<br>✓ CAP<br>✓ Quartiere |                                  |
| 0%                                                              |                                  |
|                                                                 | Conferma Annulla                 |

Nella finestra opzioni, oltre all'anno scolastico di riferimento, è possibile:

- Escludere gli alunni con interruzione di frequenza ad una certa data
- Applicare un filtro, personalizzato dall'utente, sui dati da elaborare (si veda *Tabelle | Opzioni | Parametrizzazione | Filtri;* si faccia riferimento al manuale utente per esempi completi sul funzionamento della procedura).

- Optare se usare i dati di *Tutto l'Istituto* oppure solo quelli di una *specifica Sede,* in questo caso occorrerà selezionarla tramite un menu a tendina.
- Optare per usare i dati di <u>Tutti gli Alunni</u> oppure solo degli Alunni Stranieri.

#### Suddivisione:

E' possibile inoltre optare per le informazioni che si vogliono mostrare all'interno della statistica, scegliendo tra

- Cap
- Quartiere

Il <u>Comune di Residenza</u> e Lo Stato di Nascita sono <u>dati richiesti</u> nella statistica e <u>non possono essere esclusi.</u>

Sulla base delle opzioni selezionate, il programma produrrà la stampa, suddividendola innanzitutto per SEDE e per CLASSE; poi per REGIONE, ordinandola in base alle colonne sopra selezionate (l'ordine viene applicato dall'alto verso il basso rispetto alle opzioni selezionate)

Ad esempio se si selezionano come colonne aggiuntive il *CAP* e il *Quartiere*, il programma produrrà una statistica ordinata per SEDE e CLASSE, nel dettaglio suddividerà per REGIONE, poi per *Comune di Residenza* e infine per *CAP e Quartiere* (e in caso di Alunni Stranieri anche per STATO di nascita).

Più semplicemente con maggiori opzioni spuntate si avrà una statistica con più dettaglio di dati e più suddivisioni; con minori opzioni si avranno meno dati ma una maggiore compattezza.

Infine la stampa verrà ulteriormente dettagliata con i totali Alunni (con numero sole femmine), i totali Ripetenti (con numero sole femmine), e i totali complessivi <u>per classe.</u>

| Regione | Comune di residenza | Сар   | Quartiere | Stato             | Totale | di cui F | Ripete<br>nti | di cui F |
|---------|---------------------|-------|-----------|-------------------|--------|----------|---------------|----------|
| LAZIO   | ROMA                | 00013 | 3         | FRANCIA           | 2      | 1        | 0             | 0        |
| LAZIO   | ROMA                | 00014 |           | FRANCIA           | 3      | 2        | 0             | 0        |
| SICILIA | RAGUSA              | 97105 |           | FRANCIA           | 1      | 0        | 0             | 0        |
| SICILIA | RAGUSA              | 97106 |           | FRANCIA           | 1      | 1        | 0             | 0        |
| SICILIA | RAGUSA              | 97107 |           | FRANCIA           | 1      | 0        | 1             | 0        |
|         |                     |       |           | TOTALI PER CLASSE | 8      | 4        | 1             | 0        |

Classe: 1A Biennio economia aziendale sperimentazione primari I.T.S.S:T. "Leonardo Da Vinci"

# Verbali

Con questa procedura si ottiene la stampa di una serie di verbali, che possono essere impostati tramite Altro | Personalizzazione documenti.

## Verbali Organi Collegiali

Si tratta di una numerosa serie di verbali (fino a 30), atti alla gestione completa degli OO.CC. Argo li propone già pronti all'uso e adattati all'ordine di scuola.

## Verbali degli Scrutini

Sono previsti dieci modelli diversi, interamente personalizzabili dall'utente, che può scegliere di predisporre dei modelli in bianco, con il riporto di griglie che possono essere compilate in editazione prima della stampa, oppure subito dopo, manualmente . In alternativa, nel documento possono essere inserite alcune variabili che predispongono nel verbale delle tabelle già precompilate.

Pagina 138 di 220

# Alternanza Scuola/Lavoro (sec. II grado)

Con rif. alla L. 107/2015 sull'alternanza Scuola/Lavoro, sono stati qui previsti alcuni *specifici Elenchi*, la stampa del Foglio Firme, e una serie di modelli personalizzabili riferiti sia al singolo alunno che alla classe. Si veda anche <u>Tabelle |</u> <u>Generiche della Scuola | Alternanza Scuola/lavoro</u>, e <u>Curriculum | Alternanza Scuola/Lavoro</u>.

## Prospetto ore svolte

Questa stampa, consente con <u>pochissimi e semplici passaggi</u>, di riportare su carta, tutti i dati salienti dei percorsi ASL, per classe.

Si può selezionare un sola classe, oppure più classi tramite la multiselezione (CTRL + click). E' inoltre possibile filtrare la stampa per un singolo percorso e/o struttura, per avere un elenco ridotto e specifico, oppure selezionare *tutti i percorsi e tutte le strutture* per ottenere un elenco più dettagliato e completo.

In caso di multiselezione, è possibile scegliere tra un elenco unico, in ordine alfabetico, o separato di base, per classe.

| Opzioni di Stampa         |          | ×       |
|---------------------------|----------|---------|
| Percorso: PERCORSO ASL 1  | ~        |         |
| Struttura: STRUTTURA 1    | •        |         |
| ✓ Salto Pagina per Classe |          |         |
|                           | Conferma | Annulla |

Anno Scolastico: 2016/2017

Classe: 3A PROGETTO ERICA SEDE VIA ROMA (0121)

| Pr. | Alunno                        | Percorso                                    | Ore in<br>Aula | Struttura                                                    | Ore | Tot.Ore<br>Perc. | Tot.Ore |
|-----|-------------------------------|---------------------------------------------|----------------|--------------------------------------------------------------|-----|------------------|---------|
| 1   | AMICO CAMILLA<br>(30/03/2006) | COMMERCIALE dal 01/09/2016 al<br>10/05/2017 | 20             | STUDIO COMMERCIALE<br>AGOSTA dal 01/10/2016<br>al 30/11/2016 | 40  | 100              | 200     |
|     |                               |                                             |                | DITTA SIMULATA dal<br>01/11/2016 al 01/03/2017               | 40  |                  |         |
|     |                               | INFORMATICO dal 01/09/2016 al<br>10/05/2017 | 60             | ARGO SOFTWARE SRL<br>dal 01/02/2017 al<br>10/05/2017         | 40  | 100              | ]       |

Prospetto Ore Svolte

Per ogni Percorso assegnato all'alunno, sono riportate le date di inizio e fine, le ore svolte in Aula (o presso strutture interne alla scuola), il periodo e le ore svolte presso le strutture esterne che ha frequentato l'alunno, e i totali ore per percorso (Tot ore Perc.).

La finestra fornisce inoltre, i totali delle ore ASL svolte nell'a.s. per alunno.

## **Foglio Firme**

Consente la stampa del foglio firme, relativo alla frequenza nella specifica struttura selezionata.

# Documenti per Alunno / per Classe (in odt)

Consente la stampa di uno dei 15 documenti personalizzabili orientati rispettivamente agli alunni e alle classi. Occorre scegliere il percorso e la struttura interessati e infine uno dei documenti disponibili del gruppo interessato.

Sono disponibili numerose variabili per il riporto di tutti dati salienti l'alunno, i percorsi e le strutture selezionate nel documento stesso.

## **Prospetto Aziende**

Il prospetto riporta tutte le aziende/strutture, gestire dalla scuola, separandole nei percorsi in cui sono state assegnate e con il totale ore Aula e Struttura riferiti al percorso descritto.

Anno Scolastico: 2016/2017

|     | Descrizione Struttura | Comune      | Tipologia<br>Aziendale | Percorso             | Тіро                        | Durata  | Data Inizio | Data Fine  | Ore Aula | Ore<br>Strutt. |
|-----|-----------------------|-------------|------------------------|----------------------|-----------------------------|---------|-------------|------------|----------|----------------|
| 1 1 | nuova struttura 1     | RAGUSA (RG) | Pubblica               | nuovo percorso asl 2 | Alternanza<br>Scuola Lavoro | Annuale | 01/01/2017  | 31/05/2017 | 50       | 50             |
| 2   | nuova struttura 1     | RAGUSA (RG) | Pubblica               | nuvo percorso asl 1  | Alternanza<br>Scuola Lavoro | Annuale | 01/09/2016  | 31/12/2016 | 100      | 100            |

# Cedole Librarie (Primaria e Sec. I grado)

E' la procedura di stampa delle cedole librarie. Chi ha utilizzato Argo Adozione Testi Scolastici non dovrà importare i testi (li troverà già adottati nelle classi e pronti per la stampa); dovrà essere importato, invece, il modello da utilizzare per la stampa.

## Importazione, Gestione e Personalizzazione dei modelli delle Cedole Librarie

Per importare il modello, accedere alla procedura <u>Tabelle | Opzioni | Parametrizzazione | Modelli prestampati generici,</u> e importare il modello denominato "Cedola multilibro (per invio in bacheca alunno)", basterà cliccare sul pulsante

e selezionare il modello nella lista denominato "Cedola libraria Multi-libro"

| 2020 - Cedola Libraria Multilibro                               |  |
|-----------------------------------------------------------------|--|
| 2020 - Cedola Libraria Multilibro (per invio in bacheca alunno) |  |

Al termine basterà salvare il documento tra i modello personali della scuola tramite il pulsante

| Salva Modello              | ×   |
|----------------------------|-----|
| Descrizione Modello Pdf:   |     |
| Cedola Libraria Multilibro |     |
|                            |     |
|                            |     |
| Conferma                   | lla |
|                            |     |

E' possibile variare a piacimento tutti gli eventuali contenuti del modello. Il documento proposto da Argo è già configurato con tutte le variabili necessarie per la stampa corretta delle cedole, ma ovviamente, è possibile aggiungere altri dati e/o gestire altri modelli di cedole personalizzati a piacimento.

## Stampa Cedole

I possessori di Adozione testi Scolastici, il software web per la gestione completa dei testi scolastici, troverà i testi direttamente adottati nelle classi.

Chi non ha in licenza Adozione Testi Scolastici, potrà inserire **manualmente** i testi adottati per la stampa delle cedole librarie, utilizzando i tre pulsanti in alto Inserisci, modifica, cancella libro.

Per immettere un nuovo testo, basta selezionare la classe sulla sinistra e premere il pulsante 📑

| Stampa Cedole Librarie                                                                                                    | Modifica i dati del libro           | ×          |
|----------------------------------------------------------------------------------------------------|-------------------------------------|------------|
| CHIUDI         Image: ChiuDi         Image: ChiuDi </td <td>Titolo: DA ZERO A INFINITO CLASSI 1</td> <td></td> | Titolo: DA ZERO A INFINITO CLASSI 1 |            |
|                                                                                                    | Autore: FERRI LUCIANA               |            |
| TEMPO ORDINARIO                                                                                                    | Casa Editrice FABBRI SCUOLA         |            |
| III 3A SEDE CENTRALE<br>III 1B SEDE CENTRALE                                                                                                    | Prezzo: 22,60                       |            |
|                                                                                                    | Confer                              | na Annulla |

## multi-selezione dei testi in fase di stampa

Per stampare più testi, contemporaneamente, nella *Cedola Multilibro*, è prevista la multi-selezione (ctrl+click / shift + click) dei testi nella finestra.

| Stampa Cedole Librarie                 |                                            |                                                        |                       |                               |        |  |  |  |  |
|----------------------------------------|--------------------------------------------|--------------------------------------------------------|-----------------------|-------------------------------|--------|--|--|--|--|
|                                        |                                            |                                                        |                       |                               |        |  |  |  |  |
| Numero Cedola: 1 Filtro Manuale Alunni | Numero Cedola 1 Filtro Manuale Alunni Anno |                                                        |                       |                               |        |  |  |  |  |
| T Struttura Scolastica                 |                                            | Titolo                                                 | Autore                | Casa Editrice                 | Prezzo |  |  |  |  |
| TEMPO ORDINARIO                        | 98                                         |                                                        | BARABINO<br>ANDREA    |                               | 24.70  |  |  |  |  |
| 24 SEDE CENTRALE                       | 88                                         | BOCH MINORE. SESTA EDIZIONE                            |                       |                               | 30.30  |  |  |  |  |
| IB SEDE CENTRALE                       | 98                                         | C'E' MUSICA PER TUTTI - EDIZIONE ACTIVEBOOK            | VACCHI                | B.MONDADORI                   | 31.90  |  |  |  |  |
|                                        | 98                                         | DA ZERO A INFINITO CLASSE 1 - LIBRO MISTO CON OPENBOOK |                       | FABBRI SCUOLA                 | 22.60  |  |  |  |  |
|                                        | 90                                         | FUTURO SEMPLICE                                        | PITTANO<br>GIUSEPPE   | B.MONDADORI                   | 26.05  |  |  |  |  |
|                                        | 91                                         | GALLERIA D'ARTE - ED. INDIVISIBILE                     | ANDREUCCI<br>FEDERICO | ATLAS                         | 26.60  |  |  |  |  |
|                                        | 98                                         | GEONATURA CLASSE 1 - LIBRO MISTO CON OPENBOOK          | MANTOVANI<br>SERGIO   | FABBRI SCUOLA                 | 18.60  |  |  |  |  |
|                                        |                                            | GET SMART 1 - MISTO SPECIAL                            | NOLASCO ROB           | OXFORD<br>UNIVERSITY<br>PRESS | 23.80  |  |  |  |  |

#### NOTA BENE:

• Il numero di testi stampabile, dipende dal numero e dalla grandezza dei caratteri da stampare. Mediamente, si possono stampare una decina di testi per cedola; se i dati dovessero sovrapporsi nella parte inferiore delle cedola, selezionare meno testi, fino a ottenere il risultato ottimale.

Dopo aver selezionato la classe e i testi da stampare nella singola cedola, cliccando su inversa richiesto il modello da utilizzare che occorrerà portare sulla parte destra.

Selezionata l'icona di stampa nella finestra principale, comparirà l'opzione "Genera per Scuolanext"

| Scelta Modello/i da Stampare | ×                                                                                                    |
|------------------------------|----------------------------------------------------------------------------------------------------|
|                              | 2020 - Cedola Libraria Multilibro (per invio in bacheca alunno)         Image: Comparison of the second second se |
| Genera per ScuolaNext        | Annulla Conferma                                                                                                    |

Se spuntata, il programma genererà il file cedole.zip con all'interno le cedole librarie degli alunni della classe in formato .pdf.

## Invio delle cedole in bacheca personale dell'alunno.

| Per la pubblicazione delle cedole, basterà accedere con     | Registri                                                                              |   | Area Alunni                                                         |
|-------------------------------------------------------------|---------------------------------------------------------------------------------------|---|---------------------------------------------------------------------|
| le credenziali del dirigente (o assistente di segreteria) a | Stampe Registri                                                                       |   | 3                                                                   |
| Scuolanext e andare nella procedura <i>Condivisione</i>     | Scrutini                                                                              |   |                                                                     |
| Documenti I Bacheca Alunni selezionare la classe e          | Stampe Scrutini                                                                       |   | Struttura Scolas     Upload File zip per la classe     IST, SEC, DI |
|                                                             | Comunicazioni                                                                         |   | <sup>4</sup> <sup>™</sup> QUASIMODO"                                |
| quindi il pulsante di unload                                | Personale Scuola                                                                      | • |                                                                     |
|                                                             | Condivisione Documenti                                                                |   | GRADO "G.A. DE COSMI" 4                                             |
|                                                             | 1                                                                                     |   | COSENTINO DOMENICO                                                  |
|                                                             | Info classe / docenti                                                                 |   | MATTARELLA ADELE                                                    |
|                                                             | Didattica / Tabelle                                                                   |   |                                                                     |
|                                                             | Importa/Esporta                                                                       |   | GRADO "G.A. DE COSMI"                                               |
|                                                             | Funzioni Dirigente                                                                    | • | 3A SECONDARIA DI PRIMO                                              |
|                                                             | Area Pubblica                                                                         | • | 1B SECONDARIA DI PRIMO                                              |
| Si provvederà quindi a selezionare il file cedole.zip       |                                                                                       |   | GRADO "G.A. DE COSMI"                                               |
| r                                                           | File                                                                                  |   | *                                                                   |
|                                                             | File: Scegli file cedole.zip<br>Data: 09/09/2020 💌<br>Messaggio: cedola libraria 2020 |   |                                                                     |
| prima generato e a immettere un messaggio descrittivo.      |                                                                                       |   | Caratteri inseriti (max 500): 20                                    |
| -                                                           |                                                                                       |   | Annulla Conferma                                                    |

| Struttura Scolastica                                             | Nome File          | Messaggio            | Data pubbl. | Presa Visione |
|------------------------------------------------------------------|--------------------|----------------------|-------------|---------------|
| QUASIMODO"                                                       | CEDOLA_2020_GSTLSE | cedola libraria 2020 | 09/09/2020  |               |
| A SECONDARIA DI PRIMO<br>GRADO "G.A. DE COSMI"<br>Q AGOSTA ELISA |                    |                      |             |               |

Infine, Le famiglie potranno scaricare le cedole da Didup Famiglia , semplicemente andando in procedura Bacheca <u>Alunno.</u>

# **Archivio Stampe**

Qui troviamo le stampe di tutti i documenti personalizzabili effettuate dalla segreteria (tutti gli operatori) negli ultimi 20

giorni, vi si accede usando direttamente il pulsante <sup>e</sup> (in alto, nel menu principale) oppure selezionando <u>Stampe |</u> Archivio Stampe.

L'archivio stampe offre queste funzioni :

- Firma di documenti ufficiali e invio diretto nella bacheca alunno.
- Inviato dei documenti, anche firmati, via e-mail.
- Produzione di file ZIP per scaricare gruppi di documenti di una stampa, anche selezionando solo alcuni documenti, potendo sempre optare tra i formati PDF e ODT.

#### I documenti vengono presentati suddivisi per

livello scolastico | data ora e minuto di produzione | nome del documento prodotto.

| Stam                   | Stampe archiviate negli ultimi 20 giorni                                                                |   |   |   |                                                                  |                                 |                                                              |                                   |                                                                      |                                  | 0 II X              |  |  |
|------------------------|----------------------------------------------------------------------------------------------------|---|---|---|------------------------------------------------------------------|---------------------------------|--------------------------------------------------------------|-----------------------------------|----------------------------------------------------------------------|----------------------------------|---------------------|--|--|
| CHIUDI                 | 2                                                                                                    | × | ~ | • |                                                                  |                                 |                                                              |                                   |                                                                      |                                  |                     |  |  |
| T Struttura Scolastica |                                                                                                    |   |   |   |                                                                  |                                 |                                                              | Stampa                            | File                                                                 | Stato                            | Firmato             |  |  |
| 1                      | SCUCLA PRIMARIA LAURICELLA<br>13-06-2024<br>17/17-57 - Scheda Individuale - Mod. A4 - 2 PERIODI - CLASS |   |   |   | 2 PERIO                                                          | DI - CLASSI                     | Mod. A4 - 2 PERIODI - CLASSI PRIME -<br>Alunno: ACETI GLORIA | CTAGLR96A64H501L_ACETI_GLORIA.pdf | Stampa Disponibile                                                   |                                  |                     |  |  |
|                        | PRIME - 3A 24 ore                                                                                       |   |   |   | Mod. A4 - 2 PERIODI - CLASSI PRIME -<br>Alunno: AIELLO ANTONELLA | LLANNL15B53H163T_AIELLO_ANTONEL | Stampa Disponibile                                           |                                   |                                                                      |                                  |                     |  |  |
|                        |                                                                                                    |   |   |   |                                                                  |                                 |                                                              |                                   | Mod. A4 - 2 PERIODI - CLASSI PRIME -<br>Alunno: CAMPO ELIANA         | CMPLNE04M47H163P_CAMPO_ELIANA.pd | fStampa Disponibile |  |  |
|                        |                                                                                                    |   |   |   |                                                                  |                                 |                                                              |                                   | Mod. A4 - 2 PERIODI - CLASSI PRIME -<br>Alunno: CAPELLI ALESSANDRO   | CPLLSN12M05C573S_CAPELLI_ALESSA  | Stampa Disponibile  |  |  |
|                        |                                                                                                    |   |   |   |                                                                  |                                 |                                                              |                                   | Mod. A4 - 2 PERIODI - CLASSI PRIME -<br>Alunno: CARBONARO ALESSANDRO | CRBLSN05M29M088P_CARBONARO_AL    | Stampa Disponibile  |  |  |

Sulla destra compariranno i documenti che appartengono alla stampa selezionata.

Cliccando su e possibile aggiornare manualmente l'archivio stampe (ad es. per verificare se lo stato delle stampe ancora in corso è cambiato da "in elaborazione" a "disponibile", oppure se ci sono nuove stampe di altri operatori).

## Firma diretta dei documenti

Cliccando su il programma consente di firmare i documenti selezionati di una certa stampa.

La finestra di scelta consente la firma di tutti i documenti del gruppo selezionato, o dei soli documenti pre-selezionati sulla parte destra (ctrl+click), applicando la firma Remota Argo (o una firma di terzi) e utilizzando le stesse funzionalità presenti su Scuolanext (immissione opz. dominio, utente/password e il token otp).

| Dati per la Firma Remota                 | ×        |
|------------------------------------------|----------|
| ● Tutti i file O Solo i file selezionati |          |
| Applica Firma Remota fornita da ARGO     |          |
| O Applica Firma Remota fornita da ALTRI  |          |
| Dominio:                                 |          |
| Utente:[mariorossi81]                    |          |
| Password:                                |          |
| OTP:                                     |          |
| Annulla                                  | Conferma |

Una volta firmati i documenti saranno evidenziati con la scritta Si nella colonna firmato

| Stampa                                                            | File                                        | Stato              | Firmato |  |  |
|-------------------------------------------------------------------|---------------------------------------------|--------------------|---------|--|--|
| Pagellino Tabella Voti Quadrimestre - Alunno: ALBANO<br>CRISTIANA | LBNCST057 .TZOTT::_/LZ/210_0T/STIANA.pdf    | Stampa Disponibile | Sì      |  |  |
| Pagellino Tabella Voti Quadrimestre - Alunno: ALBANO<br>MICHELE   | LBNMHLC:::::::::::::::::::::::::::::::::::: | Stampa Disponibile | Sì      |  |  |
| Pagellino Tabella Voti Quadrimestre - Alunno: CAPECE<br>CHIARA    | CPCCHIRDSUSSEE2771_01.FEDE_CHIARA.pdf       | Stampa Disponibile |         |  |  |

## **Download documento**

Si può scaricare un singolo documento semplicemente selezionandolo sulla destra e cliccando su

il programma chiede se produrre un ODT o un file PDF in base alle esigenze della scuola; ovviamente se il file è stato dapprima firmato digitalmente, se si sceglie PDF viene prodotto il file firmato, se si opta per ODT la firma si perde essendo l'ODT un documento in formato aperto e modificabile.

Per scaricare gruppi di documenti o una intera stampa, cliccate invece su Crea File zip.

## **Crea file zip**

Si può creare facilmente un file zip con tutti i documenti personalizzabili di una certa stampa, ad es. per storicizzarli rapidamente in una cartella del pc o in cloud.

| Opzioni file zip                                        | ×             |
|---------------------------------------------------------|---------------|
| Tutti i file     Solo i file selezionati                |               |
| Nome file zip:                                          |               |
| pagella 5B                                              | ]             |
| Prefisso da assegnare ai nomi dei file (es. pagellino): |               |
| pagella                                                 | )             |
| File PDF O File ODT                                     |               |
|                                                         |               |
|                                                         |               |
|                                                         |               |
| Anr                                                     | ulla Conferma |

Si può optare per file PDF (il formato mantiene l'eventuale firma immessa) oppure in ODT (utile per post-elaborare la stampa).

Si potranno zippare tutti i file della stampa selezionata, oppure solo quelli pre-selezionati sulla parte destra.

## Invio e-mail

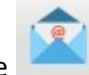

Il pulsante consente la spedizione via e-mail degli elementi pre-selezionati sulla destra, o di tutti quelli di una certa stampa, sia in PDF che in ODT ai genitori destinatari presenti nei documenti.

| Opzioni in                                                        | ivio mail                 | ×        |
|-------------------------------------------------------------------|---------------------------|----------|
| Tutti i file                                                      | ○ Solo i file selezionati |          |
| File PDF                                                          |                           |          |
| Eventuale prefisso da assegnare ai nomi dei file (es. pagellino): |                           |          |
| pagella                                                           |                           |          |
|                                                                   |                           |          |
|                                                                   |                           |          |
|                                                                   |                           |          |
|                                                                   | Annulla                   | Conferma |
|                                                                   | Annulla                   | Conferma |

Ricordiamo che il programma intercetta i destinatari per l'invio dei documenti via-mail dalla presente delle variabili con il nominativo dei genitori ad es. [[XNOME\_GEN]] [[XCOGNOME\_GEN], in assenza di variabili di questo gruppo non sarà possibile inviare i documenti.

#### Invio via e-mail di file firmati

Fino ad oggi non è stato possibile inviare documenti firmati elettronicamente a destinatari di posta elettronica, direttamente da Alunni, ora invece, con l'archivio stampe, si potrà fare.

Vi basterà firmare prima i documenti da inviare vie e-mail, e quindi spedirli; ai genitori arriverà il documento ufficiale firmato.

## Invio in bacheca Alunno

La funzione La funzione , invia in bacheca Alunno (visibile sull'app per smartphone *diduUP Famiglia*) i documenti selezionati (a destra), oppure tutti quella stampa corrente, si potrà optare anche qua per l'invio in formato PDF o ODT.

Da oggi si potranno inviare anche i documenti già firmati (selezionando il formato PDF).

## Cancellazione di un documento o gruppo

| E' | possibile eliminare le stampe prodotte dall'archivio stampe tramite il pulsante |  |
|----|---------------------------------------------------------------------------------|--|
| _  |                                                                                 |  |

Si potrà cancellare il solo documento selezionato, oppure l'intero gruppo di stampe.

| $ullet$ Tutti i file visualizzati $\bigcirc$ Solo i file selezion | ati      |
|-------------------------------------------------------------------|----------|
| Annulla                                                           | Conferma |
# **Tabelle**

Le tabelle consentono di configurare i dati di base del programma, per gestire l'anagrafe alunni, la struttura della scuola, per le assenze o per lo scrutinio, ...

Sono previsti i seguenti gruppi di tabelle:

- Opzioni
- Struttura scolastica
- Per dati anagrafici
- Provenienza/Destinazione
- Generiche della scuola
- Per Giudizi

La voce **Opzioni** comprende, a sua volta:

- Anni scolastici
- Parametrizzazioni

# Opzioni

# Anni scolastici

Questa tabella consente di specificare la data d'inizio e di fine d'ogni anno scolastico.

| Anni Scolastici | 0 II X      |              |
|-----------------|-------------|--------------|
| сніцрі          | -           |              |
| Anno Scolastico | Data Inizio | Data Fine    |
| 2008/2009       | 01/09/2008  | 31/08/2009   |
| 2009/2010       | 01/09/2009  | 31/08/2010   |
| 2010/2011       | 01/09/2010  | 31/08/2011   |
| 2011/2012       | 01/09/2011  | 31/08/2012   |
| 2012/2013       | 01/09/2012  | 31/08/2013   |
| 2013/2014       | 01/09/2013  | 31/08/2014   |
| 2014/2015       | 01/09/2014  | 31/08/2015   |
| 2015/2016       | 10/09/2015  | 31/08/2016   |
| 2016/2017       | 01/09/2016  | 31/08/2017   |
| 2017/2018       | 01/09/2017  | 31/08/2018   |
| 2018/2019       | 01/09/2018  | 31/08/2019   |
| 2019/2020       | 01/09/2019  | 31/08/2020 👻 |

Il pulsante in consente la stampa su file PDF o su carta.

### Parametrizzazioni

Questa procedura consente di impostare alcuni parametri base, alcuni dei quali molto importanti per il corretto utilizzo di Alunni WEB:

- Filtri (per elenchi, stampe varie)
- Registro Generale Voti
- Scheda di Religione
- Tabellone Voti
- Tabellone Risultati
- Foglio Firme Docenti
- Modelli prestampati generici
- Personalizza Etichette
- Pagelle Vecchio Modello 2010

### **Gestione Pulsanti**

In altro (ad esclusione di Modelli Prestampati Generici che ha un menu più articolato), sono presenti i seguenti pulsanti

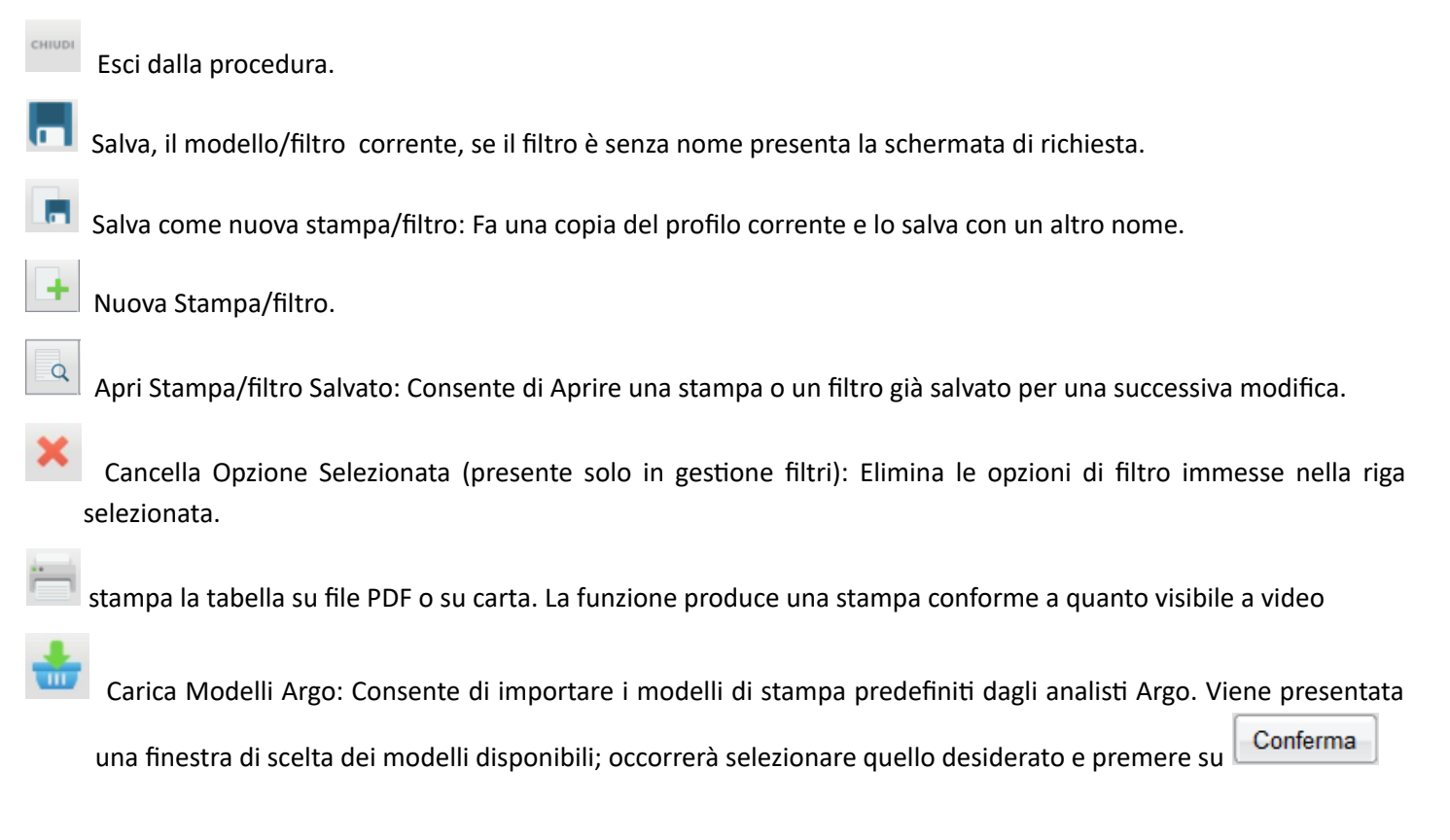

Al termine Salvare il modello con il pulsante 🛄

### Filtri

Questa finestra consente di produrre e salvare dei filtri personalizzati dall'utente, da applicare poi alle stampe/elenchi. Si possono applicare filtri che combinano una o più occorrenze: ad esempio la scelta degli alunni "maschi", nati a Ragusa e che frequentano ad una certa data (vedi esempio sotto riportato)

| Filtro Elenchi                                   |               | 0 8    |
|--------------------------------------------------|---------------|--------|
| CHIUDI 🖪 🖪 🕂 📝 🔍 🗙                               |               |        |
| Descrizione                                      | Impostazioni  | Flag   |
| Comune di Nascita                                |               |        |
| Provincia di Nascita                             |               |        |
| Comune di Residenza                              | H163 - RAGUSA | Uguale |
| Provincia di Residenza                           |               |        |
| Comune di Recapito                               |               |        |
| Provincia di Recapito                            |               |        |
| Cittadinanza                                     |               |        |
| Sesso                                            | Maschile      |        |
| Anno di Nascita                                  |               |        |
| Autorizzazione al trattamento dei dati (lex 675) |               |        |
| Codice Fiscale documentato                       |               |        |
| 🗆 Filtro per Dati Annuali                        |               |        |
| Alunni che frequentano alla data                 | 15/07/2010    |        |
| Interruzione di Frequenza                        |               |        |
|                                                  |               |        |

Facendo doppio click sul tipo di filtro applicabile, ad esempio sulla voce "Alunni che frequentano alla data" si accede al menu di impostazione del filtro in cui posso a sua volta combinare, in base al tipo di filtro che ho selezionato, diverse occorrenze.

### Opzioni di Inclusione ed Esclusione dei filtri

In taluni filtri è possibile operare una selezione multipla tra varie occorrenze.

Ad esempio se si vuole fare un filtro che elenchi solo gli alunni che hanno certe particolarità annuali, si fa doppio click sul filtro "Particolarità Annuali" per richiamare il pannello delle particolarità.

| Filtro: F | Filtro: Particolarità Anagrafiche                    |   |  |  |  |  |
|-----------|------------------------------------------------------|---|--|--|--|--|
| Almen     | o uno 💿 Tutte le Particolarità selezionate 💿 Nessuna |   |  |  |  |  |
| Codice    | Descrizione                                          |   |  |  |  |  |
| A         | NOMADE (ALTRI GRUPPI)                                | ^ |  |  |  |  |
| сн        | HANDICAP VISIVO                                      | Ξ |  |  |  |  |
| СНТ       | Handicap visivo totale                               |   |  |  |  |  |
| DES       | DES (ADHD, borderline cognitivi,)                    |   |  |  |  |  |
| рн        | HANDICAP UDITIVO                                     |   |  |  |  |  |
| DSA       | Disturbo specifico nell apprendimento (L.170/2010)   |   |  |  |  |  |
| 000       | Discolaulia (DSA - Lagge 170/2010)<br>Conferma       |   |  |  |  |  |

La selezione multipla avviene tenendo premuto il pulsante CTRL e cliccando con il mouse sulle occorrenze da selezionare.

In alto è possibile optare per tre tipologie combinatorie:

- Almeno uno: il programma mette in elenco tutti gli alunni, che hanno almeno una delle occorrenze selezionate.
- *Tutte le Particolarità selezionate*: il programma elenca solo gli alunni che hanno tutte le occorrenze selezionate.
- **Nessuna**: Il programma elenca gli alunni che NON hanno le occorrenze selezionate. Per esempio se voglio tutti gli alunni nati all'Estero, vado in filtro "cittadinanze", scelgo "Italiana" e sopra opto per "Nessuna". Questa funzione è sicuramente utilissima in tutti i casi in cui io voglia fare un filtro per "esclusione".

In altri casi, invece, con finestre a scelta singola, una volta impostato un campo da filtrare posso optare per le tipologia di filtro "uguale" o "diverso"

- Uguale: il programma filtra in base al dato immesso tutti gli alunni per i quali si verifica la condizione
- Diverso: il programma filtra in base al dato immesso tutti gli alunni in cui la condizione NON si verifica

| Provincia di Residenza  | ×        |
|-------------------------|----------|
| Provincia di Residenza: |          |
| 🖲 Uguale 🔘 Diverso      |          |
|                         | Conferma |

Oppure è possibile optare per una condizione di tipo matematico "uguale" o "maggiore", per esempio nel caso del filtro degli alunni per numero di iscrizione alle classe:

- Uguale: il programma filtra gli alunni iscritti per la prima volta a quella classe
- *Maggiore* (caso in esempio): il programma filtra solo gli alunni ripetenti (cioè con numero di volta di iscrizione maggiore di 1)

| Dati Annuali                        | ×                       |
|-------------------------------------|-------------------------|
| 🗖 Alunni che frequentano alla data: |                         |
| Iscritto numero volte:              | 1 💮 🔿 Uguale 🖲 Maggiore |
|                                     |                         |
|                                     | Conferma                |

Infine, in alcune finestre, le tipologie di filtro sono "Almeno uno " o "Nessuno", ad es. nel caso di filtri sull'Esito Scheda (in cui è consentita anche la multi selezione)

Almeno Uno: Tutti gli alunni per i quali si verifica l'occorrenza selezionata

Nessuno: Tutti gli alunni per i quali non si verifica l'occorrenza selezionata

| Filtro: E   | sito Scheda                | ×      |
|-------------|----------------------------|--------|
| Almeno      | o uno 🔘 Nessuno            |        |
| Codice      | Descrizione                |        |
| н           | QUALIFICATO                |        |
| A           | Ammesso/                   |        |
| 4           | AMMESSO/A                  |        |
| D           | AMMESSO/A DEBITO FORMATIVO |        |
| 1           | AMMESSO/A.                 |        |
| AS          | Assente                    |        |
| <b>D</b> 11 | Conferma                   | •<br>• |

# Parametrizzazione - Registro generale voti

| Personalizza Registro General                             | e Voti                                                                                     | O 🖬 🗙   |  |  |
|-----------------------------------------------------------|--------------------------------------------------------------------------------------------|---------|--|--|
|                                                           | <b>*</b>                                                                                   |         |  |  |
| Dati da riportare nel Registro Generale V                 | /oti                                                                                       |         |  |  |
| 🗹 Dati Anagrafici 🗹 Dati Annuali                          | Margine alto (cm):                                                                         | 1,0 🚭   |  |  |
| Matricola Materie                                         | Margine sinistro (cm):                                                                     | 1,0⊖    |  |  |
| Valutazioni Intermedie Personalizza                       |                                                                                            |         |  |  |
| Valutazioni Scrutinio 🛛 🗹 Cond                            | otta Scrutinio Finale                                                                      | 🔽 Esami |  |  |
| Credito Validit<br>122/2                                  | Validità anno scolastico (D.P.R. n.<br>122/2009) Riporta Inter. Freq. nelle<br>Annotazioni |         |  |  |
| ☑ Giudizio di Ammissione ☑ Tasse ☑ Esito Ammissione Esami |                                                                                            |         |  |  |
| 😰 Esito Finale                                            |                                                                                            |         |  |  |

Questa procedura è indispensabile per stampare i registri generali su modello Prestampato Argo (MA10). Il programma richiede che sia stato predisposto almeno un modello di registro.

Il pulsante Personalizza consente la gestione avanzata dei parametri del filtro; la gestione è identica a quella del filtro della Pagella, si faccia dunque riferimento ai <u>paragrafi precedenti.</u>

La finestra di base ci consente di definire quali dati vogliamo riportare in stampa (riquadro rosso); i dati riguardanti i Voti/ Credito / Esito Finale etc. (riquadro fucsia); e i due parametri per la centratura del registro sul prestampato Argo: Margini Alto e Sinistro (riquadro verde).

Parametrizzazione - Scheda di Religione (modello dismesso a partire dal 2012/13)

Questa procedura è utile parametrizzare per stampare le vecchie schede di religione prodotte dal Poligrafico di Stato fino all'a.s. 2010/11.

# Parametrizzazione - Tabellone Voti

Questa procedura è indispensabile per stampare i Tabelloni Voti e per il tabellone risultati Esame di Qualifica N.O. Il programma necessita della presenza di almeno un profilo salvato.

| Personalizza Tabellone Voti O                                                                          | - | × |
|----------------------------------------------------------------------------------------------------|---|---|
|                                                                                                    |   |   |
| Periodo SCRUTINIO FINALE                                                                               |   |   |
| Scrutinio                                                                                              |   |   |
| 🗆 Non Riportare Materie e Voti 👘 Voti Respinti/Sospesi 🖉 Assenze 🗹 Media 🖉 Esito                       |   |   |
| 🔲 Includi Proposta Scrutinio Finale 📃 Riporta * nelle Materie con Insufficienza                        |   |   |
| Riportare Tot. ore assenze Riportare solo alunni con sospenzione del giudizio                          |   |   |
| Credito-                                                                                               |   | = |
| Credito anno in corso 🗹 Credito Anni Precedenti 🔍 Integrazione Recupero Debito                         |   |   |
| Totale Credito                                                                                         |   |   |
| Dati di Qualifica                                                                                      |   | = |
| I Prova II Prova III Prova                                                                             |   |   |
| Voto Ammissione                                                                                        |   |   |
| Altri Dati                                                                                             |   | = |
| 🔲 Stampa Griglia Vuota 🔲 Stampa Tabellone per Uso Interno 🖉 Data di Nascita                            |   |   |
| <ul> <li>Firme Docenti</li> <li>Riporta Nominativo Docenti</li> <li>Riporta Firma Dirigente</li> </ul> |   |   |

Le opzioni sono suddivise in sezioni: Scrutinio, Credito, Dati Qualifica, Altri Dati, Annotazioni, e si abilitano/disabilitano in base al periodo selezionato.

Tra le varie opzioni è possibile scegliere di stampare il tabellone senza materie e voti e/o includere i voti dei periodi Proposta di Voto; oppure di stampare il tabellone vuoto per compilarlo a mano in sede di scrutinio.

Selezionando il periodo Esame di qualifica è anche possibile personalizzare la descrizione di ciascuna delle tre prove strutturate (se l'opzione relativa alla prova è spuntata). La descrizione personalizzata sarà poi riportata in fase di stampa del tabellone voti.

L'opzione denominata <u>*Riporta \* nelle Materie con Insufficienza</u> consente di segnalare con un \*, le materie in cui l'alunno ha un voto insufficiente allo Scrutinio Finale.</u>* 

L'opzione "Riporto tot. Ore assenze" riporta una colonna a fine tabellone, con il totale (in ore) delle assenze effettuate nel corso dell'anno Scolastico dall'alunno. Il dato viene dedotto dalla sommatoria delle assenze immesse negli scrutini periodici.

L'opzione "riportare **solo gli alunni sospesi allo scrutinio finale** filtra gli alunni che devono svolgere o hanno già svolto la *ripresa dello scrutinio*.

Tramite questa opzione si potrà quindi stampare:

- Il tabellone dei soli alunni con sospensione dell'esito, a Giugno, senza il riporto dei voti;
- Il tabellone della ripresa dello scrutinio, dei soli alunni sospesi, con il riporto dei voti aggiornati.

# Parametrizzazione - Tabellone Risultati

Questa procedura è utile per stampare i Tabelloni di ammissione all'esame di Stato e per il tabellone di ammissione all'Esame di Qualifica N.O.

| Personalizza Tabellone Risultati                                                          |  |  | X |
|-------------------------------------------------------------------------------------------|--|--|---|
|                                                                                           |  |  |   |
| Data di Nascita     Firme Docenti     Riporta Nominativo Docenti     Stampa Griglia Vuota |  |  |   |

E' anche possibile optare, per il riporto in stampa dei soli nominativi (senza l'esito), spuntando "Stampa griglia vuota".

Il programma necessita della presenza di almeno un profilo salvato.

# Formato Etichette (deprecato)

La personalizzazione delle Etichette consente di Creare formati di etichette personalizzabili

Per la stampa delle etichette postali/Anagrafiche il programma necessita che almeno un profilo sia stato personalizzato e salvato in questa procedura.

Nell'esempio vogliamo creare una stampa con 2 etichette per riga (in orizzontale) e 4 per colonna (in verticale).

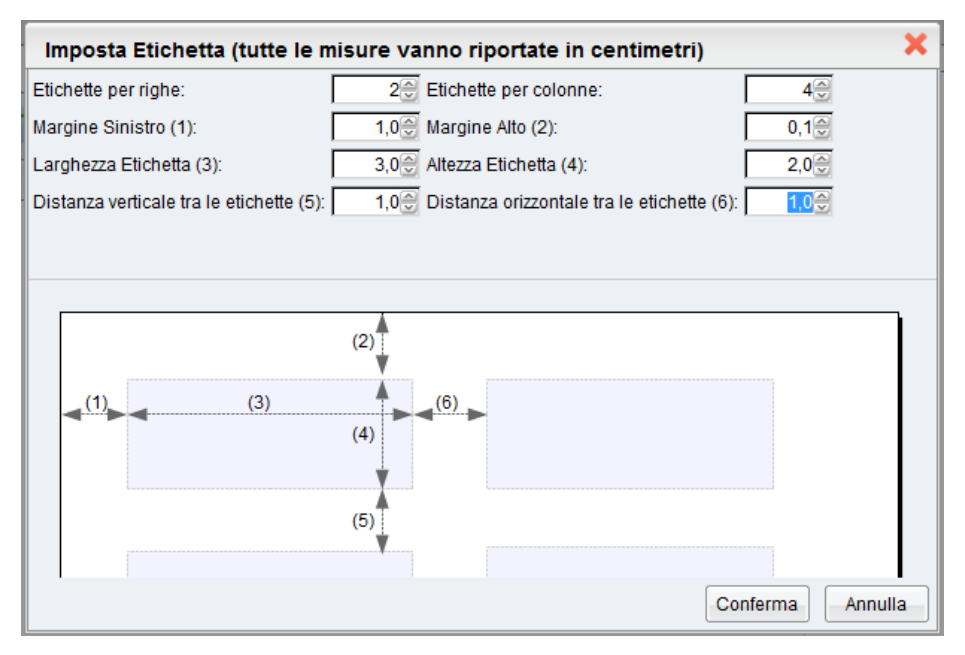

# Modelli Prestampati Generici

Il programma consente di predisporre la stampa su qualsiasi modulo prestampato.

| Personalizza Modello Pdf    |      |      |        |          |            |              |         | 0 🗄 🗙     |
|-----------------------------|------|------|--------|----------|------------|--------------|---------|-----------|
| CHIUDI 🔚 🕞 👍 🗔 🚣 📝 ன        | PDF  | []   | [ ]    | 1        |            |              |         |           |
|                             | х    | Y    | Largh. | Dim.Car. | Interlinea | Grass.       | Corsivo | Allineam. |
|                             | 3,8  | 2,5  | 4,0    | 8        | 0,0        | 1            |         | sinistra  |
| 📜 Descrizione cert. diploma | 9,2  | 2,5  | 5,0    | 8        | 0,0        | $\checkmark$ |         | sinistra  |
| 📕 Anno Scolastico           | 16,3 | 2,5  | 1,6    | 8        | 0,0        | $\checkmark$ |         | sinistra  |
| 📜 Punti prove scritte       | 5,0  | 4,5  | 3,0    | 9        | 0,0        | V            |         | sinistra  |
| T [[XMAT_PROVA2]]           | 16,5 | 8,3  | 2,0    | 6        | 0,0        | 1            |         | sinistra  |
| 📕 Prova orale               | 4,5  | 15,9 | 3,0    | 9        | 0,0        | $\checkmark$ |         | sinistra  |
| 📜 Credito attribuito da     | 13,2 | 20,3 | 20,0   | 8        | 0,0        | ~            |         | sinistra  |
| Totale credito              | 3,2  | 20,8 | 3,0    | 9        | 0,0        | $\checkmark$ |         | sinistra  |
| 📜 Punteggio aggiuntivo      | 3,2  | 24,0 | 3,0    | 9        | 0,0        | 1            |         | sinistra  |

La scuola potrà anche creare un modello suo, anche su più pagine, del tutto personalizzato, farlo stampare in serie dal tipografo e utilizzarlo facendovi riportare sopra i dati che vorrà dal programma.

Si può anche predisporre un file di base in formato pdf che riporti già l'intestazione della scuola (con già predisposti i loghi, la firma del Dirigente Scolastico, etc) e farlo compilare dalla procedura di stampa.

Si accede a questa procedura dal menù *Tabelle/Opzioni/Parametrizzazione/Modelli Prestampati Generici*, e la finestra che viene visualizzata è la seguente:

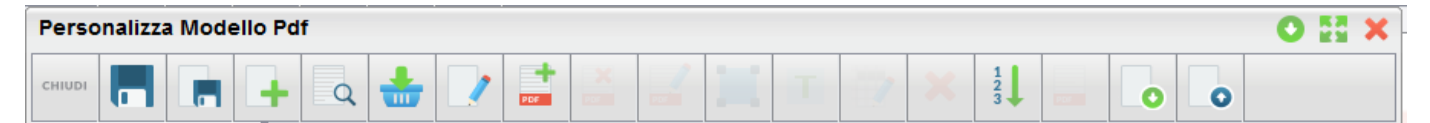

Le icone/funzioni disponibili sono, in alto partendo da sinistra:

Esci dalla procedura;

Salva il documento;

Salva con nuovo nome;

粒 Crea un nuovo modello

Apri modello - per richiamare un modello creato precedentemente;

# **Modello PDF Argo:**

Questa funzione consente di importare il documento da una lista di modelli standard predefiniti, predisposta dagli analisti Argo.

| Seleziona Modello Pdf                                          | × |
|----------------------------------------------------------------|---|
| Descrizione Modello Pdf                                        |   |
| Certificato di Diploma - Allegato B - Modello A3               | - |
| Certificato di Diploma - Allegato B - Modello Unico (4 pagine) |   |

# Impostazione Modello / Pagina

Tramite questa funzione si può fissare il formato che si vuole utilizzare: A4 oppure A3, in verticale o in orizzontale. Per i formati non standard, si possono eventualmente indicare le misure esatte in larghezza e altezza. Infine, si possono specificare i margini di stampa desiderati ed eventualmente si può definire l'utilizzo di un file pdf come sfondo (lo si può richiamare cliccando sul tasto Sfoglia

E' altresì possibile impostare come sfondo **un file PDF suddiviso su più pagine.** In questo caso il programma produrrà nello stesso documento delle sottocartelle (pagina 1...2 etc), consentendo di distribuire in esse le variabili.

| Imposta Pagina                                                                                                  | ×   |
|----------------------------------------------------------------------------------------------------|-----|
| Tipo di Certificato: Certificato Diploma 🔽                                                                      |     |
| Formato A3 Orizzontale                                                                                          |     |
| Larghezza: 40,0 Altezza: 29,7                                                                                   |     |
| Margine Sinistro: 0,0 Margine Alto: 0,0 Margine Alto:                                                           |     |
| Pdf di sfondo caricato: allegato_b_a3.pdf                                                                       |     |
| Nuovo Pdf di sfondo: Sfoglia Nessun file selezionato.                                                           |     |
| (se viene usato un file PDF come sfondo, come misure e formato pagina verranno considerate quelle del file PDF) |     |
| Conferma                                                                                                    | lla |

# 📕 Aggiungi campi

Attraverso questa funzione si possono richiamare le variabili, raggruppate per tipologia (vedi immagine)

| Seleziona campi            |                      | × |
|----------------------------|----------------------|---|
| Lista campi                | Descrizione campi    |   |
| Dati annuali               | Cognome              | ^ |
| 📜 Dati anagrafici genitori | Nome                 | = |
| 📕 Esami di Qualifica       | Data nascita         |   |
| 📜 Esami di Stato           | Codice Fiscale       |   |
| Scrutini                   | Matricola            |   |
| 🧮 Credito Scolastico       | Cittadinanza         |   |
|                            | Seconda Cittadinanza |   |
|                            | Quartiere            |   |
|                            | Distretto            |   |
|                            | Giorno nascita       |   |
|                            | Mese nascita         |   |
|                            | Anno nascita         | ۲ |
|                            | -Conterma-           | a |

Una volta immesso in lista, <u>facendo doppio click</u> sul campo si accede alla modifica

Occorre indicare:

- nel parametro X (ascissa) la distanza in cm che intercorre tra il margine sinistro del foglio e il punto esatto in cui si desidera che il dato in questione (nel nostro esempio il cognome dell'alunno) venga riportato

- nel parametro Y (ordinata) la distanza tra il margine alto del foglio e il punto esatto in cui il dato debba essere stampato

Inoltre si può definire, come si può notare dall'immagine, la dimensione del carattere, la larghezza, lo stile se in grassetto o in corsivo, o entrambi o nessuno dei due e l'allineamento.

In caso di allineamento "centrato" occorre definire nelle coordinata X il centro del riquadro dove il dato dovrà essere posizionato.

| Aggiungi/M     | odifica Oggetti (misure in cm) 🛛 🗙 |
|----------------|------------------------------------|
| Oggetto:       | Cognome                            |
| X:             | 1,0👳                               |
| Y:             | 1,0 😔                              |
| Larghezza:     | 3,0 😌                              |
| Dim. Carattere | 9 😌                                |
| Interlinea:    | 0,0 💮                              |
| Stile:         | 🗖 Grassetto 🗖 Corsivo              |
| Allineamento:  | ◉ Sinistra  ☉ Destra  ☉ Centrato   |
|                |                                    |
|                | Conferma                           |

#### <u>N.B.</u>

Se con la funzione "Imposta Pagina", abbiamo immesso dei margini, occorrerà sottrarre tali valori alle coordinate di ogni campo per ottenere la centratura nel punto desiderato.

# Modifica elemento selezionato

Consente di variare gli elementi selezionati precedentemente (con la funzione "Aggiungi Campi")

Aggiungi testo (libero)

Consente l'inserimento di un campo fisso testo.

### Inserimento di Variabili in Sequenza

Con il pulsante 🛄, è possibile inserire una VARIABILE usando la stessa sintassi dei documenti Personalizzabili.

In questo esempio, impostiamo, a certe coordinate, la successione dei campi "nome" e "cognome" dell'alunno.

| Aggiungi/Modifica Oggetti (misure in cm) 🗙 |                        |  |  |  |  |  |  |  |
|--------------------------------------------|------------------------|--|--|--|--|--|--|--|
| Testo:                                     | [[XNOME]] [[XCOGNOME]] |  |  |  |  |  |  |  |
| X:                                         | 22,5 😌                 |  |  |  |  |  |  |  |
| Y:                                         | 14,3 😌                 |  |  |  |  |  |  |  |
| Larghezza:                                 | 13,0 😔                 |  |  |  |  |  |  |  |
| Dim. Carattere:                            | 8                      |  |  |  |  |  |  |  |
| Interlinea:                                | 0,0 💮                  |  |  |  |  |  |  |  |
| Stile:                                     | 🗹 Grassetto 🗔 Corsivo  |  |  |  |  |  |  |  |
| Allineamento:                              | ◉ Sinistra             |  |  |  |  |  |  |  |
|                                            |                        |  |  |  |  |  |  |  |
|                                            | Conferma Annulla       |  |  |  |  |  |  |  |

Questa funzionalità è molto utile quando si ha la necessità di avere un dato posizionato immediatamente dopo un altro, e ovviamente non si conosce l'esatta lunghezza le primo.

Per la sintassi da usare per i nomi delle variabili si faccia riferimento alla procedura Altro / Personalizzazione Documenti.

### **Campi Contatore**

E' possibile gestire due elementi variabili che fungono da "contatore". Le variabili andranno scritte direttamente come elementi di testo (pulsante con la "T"); più specificamente:

[[XPROGRESSIVO]] - riporterà in stampa un numero progressivo generale tra tutti gli alunni scelti e tutti i documenti scelti.

[[XPROGR\_CERT]] - riporterà un progressivo che ricomincia da 1 per ciascun alunno scelto.

### Cancella elemento selezionato

Consente di eliminare una campo che si è inserita precedentemente;

# Riordina gli oggetti della pagina in base alla coordinata Y

Serve per rideterminare l'ordine dei dati nella pagina, in verticale, dopo aver inserito tutte le variabili e averne fissato per ciascuna le coordinate.

### Visualizza anteprima di stampa -

Dà la possibilità di vedere in anteprima il risultato della stampa; è utilissima per monitorare costantemente il lavoro di aggiunta e definizione dell'esatta posizione del riporto dati.

# • Avvia Esportazione

Premendo il tasto suddetto la struttura del documento immessa a video viene salvata sul disco in formato XLS. Il salvataggio in percorsi differenti da quello di default del browser dipende unicamente dalle opzioni impostate nello stesso. Questa funzione è indispensabile ad. es. quando si vuole usare lo stesso documento personalizzato su altre istituzioni Scolastiche della propria scuola.

• Avvia Importazione

Premendo il tasto suddetto viene chiesto il percorso dove prelevare una struttura salvata per la successiva importazione nel programma.

# Personalizza Etichette (deprecato)

Consente la personalizzazione sia del formato che del contenuto dei profili - etichetta.

| Personalizza Etichett | a   | 1          |   |   |   |     |             |          |      |         |        |         | 0         | X |
|-----------------------|-----|------------|---|---|---|-----|-------------|----------|------|---------|--------|---------|-----------|---|
|                       | + Q | <b>±</b> 📝 | I | Т | 1 | ×   | 1<br>2<br>3 | 205      | 0    |         |        |         |           |   |
| Modello<br>Etichetta  |     | 1          |   | x | Y | Lai | gh.         | Dim.Car. | Inte | erlinea | Grass. | Corsivo | Allineam. |   |
|                       |     |            |   |   |   |     |             |          |      |         |        |         |           |   |

La finestra di personalizzazione è analoga a quella di gestione dei PDF generici (Salva, Salva Con Nome, Nuova Etichetta, Apri Etichetta Salvata, Apri modelli Argo...). Identici sono anche i pulsanti che consentono la personalizzazione dei campi (aggiungi campi), o l'aggiunta di testi e variabili (T) e le funzioni di modifica, cancellazione e ordinamento dei campi.

### Personalizzazione Formato Etichetta

Il primo passaggio fondamentale da seguire nella personalizzazione di una etichetta è fondamentalmente la definizione del suo formato. Cliccando su pulsante Impostazioni

```
Stampa Etichette (
```

Nella schermata di personalizzazione del formato Etichetta vanno impostati tutti gli elementi fondamentali per la sua definizione: larghezza ed altezza, numero etichette per riga per colonna. La finestra presenta, nella parte

| Imposta Etichetta (tutte le misure vanno riportate in centimetri)                           | ×       |
|---------------------------------------------------------------------------------------------|---------|
| Etichette per righe: 2 😌 Etichette per colonne: 2 😌                                         |         |
| Margine Sinistro (1):         0,2☺           Margine Alto (2):         0,2☺                 |         |
| Larghezza Etichetta (3): 7,0 Altezza Etichetta (4): 3,0 😔                                   |         |
| Distanza verticale tra le etichette (5): 0,2 Distanza orizzontale tra le etichette (6): 0,2 |         |
|                                                                                             |         |
| Conferma                                                                                    | Annulla |

sottostante, un riquadro di anteprima. Al termine cliccare su CONFERMA per proseguire.

#### Personalizzazione Campi Etichetta

Stabilito il formato dell'etichetta, si possono definire gli elementi da riportare in uno dei seguenti modi:

1) Aggiunta di un campo variabile tramite il pulsante 📍

Nella finestra di selezione le variabili disponibili sono raggruppate per tipologia (Dati Anagrafici, Annuali, Esami, Scruti etc.) e la scelta può avvenire anche con la multiselezione (CTRL e/o ALT)

| Seleziona campi                                         |                          | ×       |
|---------------------------------------------------------|--------------------------|---------|
| 🚯 Lista campi                                           | Descrizione campi        |         |
| 🛄 Dati anagratici alunni<br>📜 Dati annuali              | Cognome                  |         |
| 📜 Dati anagrafici genitori<br>📑 Altri dati              | Nome                     |         |
| 📜 Esami di Qualifica                                    | Data nascita             |         |
| ]Щ Esami di Stato<br>]Щ Esami di Licenza<br>]Щ Scrutini | Codice Fiscale           |         |
|                                                         | Matricola                |         |
| 🧮 Credito Scolastico                                    | Cittadinanza             |         |
|                                                         | Seconda Cittadinanza     |         |
|                                                         | Quartiere                |         |
|                                                         | Distretto                | _       |
|                                                         | Giorno nascita           |         |
|                                                         | Mese nascita             |         |
|                                                         | Anno nascita<br>Conferma | Annulla |

2) Aggiunta di un elemento di Elemento di Testo (si può scrivere liberamente una descrizione fissa, magari per intestare il dato successivamente riportato, ad esempio, per il COGNOME, il NOME, l'INDIRIZZO, ...).

#### Posizionamento Campi sull'Etichetta

La personalizzazione delle posizioni dei campi nell'etichetta ricalca esattamente il funzionamento previsto per i campi dei modelli PDF generici.

Per posizionare i campi sulla nostra etichetta, occorre, agire sulle proprietà "X" e "Y".

| Aggiungi/M      | odifica Oggetti (misure in cm) 🛛 🛛 🔻 |  |
|-----------------|--------------------------------------|--|
| Testo:          | Cognome                              |  |
| X:              | 1,0 😔                                |  |
| Y:              | 1,0 😌                                |  |
| Larghezza:      | 3,0 🤤                                |  |
| Dim. Carattere: | 9 😌                                  |  |
| Interlinea:     | 0,0😌                                 |  |
| Stile:          | 🗹 Grassetto 🔲 Corsivo                |  |
| Allineamento:   | 🛇 Sinistra 🔍 Destra 🖲 Centrato       |  |
|                 |                                      |  |
|                 | Conferma                             |  |

Per "X" si intende la distanza in centimetri a partire dal margine sinistro dell'etichetta. Per "Y" si intende la distanza in centimetri a partire dal margine alto dell'etichetta.

Se per esempio voglio posizionare un campo a 1 cm da sinistra e 1 cm dall'altro dovrò immettere X:1,0 e Y:1,0

#### NOTA BENE:

Naturalmente non si devono immettere parametri che superino la larghezza o l'altezza dell'etichetta.

#### Salvataggio del Profilo Etichetta

Una volta terminata la personalizzazione occorre salvare il lavoro svolto, specificando un nome che identificherà univocamente sia il formato, sia i campi al suo interno.

E' possibile utilizzare le icone Salva e Salva come Nuova Etichetta ( []) (per salvare rapidamente eventuali variazioni di una stessa etichetta di base)

I salvataggi effettuati saranno sempre accessibili e modificabili tramite il pulsante Apri Stampa Etichetta Salvata (<sup>[]]</sup>), mentre ove disponibili sarà possibile importare le etichette predisposte da Argo tramite il pulsante <sup>[]</sup>.

Nota: Per la stampa dei profili etichette Salvati vedere anche il paragrafo: . Stampe | Etichette Personalizzabili.

Questa procedura è necessaria per stampare le (vecchie) pagelle della scuola secondaria di secondo grado (2010), sul modello prestampato del MIUR. Il programma necessita infatti che ci sia almeno un modello personalizzato di pagella salvato per fare la stampa.

#### NOTA BENE:

Il modello della Pagella della Scuola Secondaria di Il Grado prestampato dal poligrafico di Stato non è più prodotto a partire dall'anno scolastico 2012/2013. La pagella ormai deve essere rilasciata in formato elettronico, e per i casi in cui è richiesta la stampa, va utilizzata la carta comune in formato A4.

#### <u>Per la personalizzazione delle pagelle proposte dal MI vedere il paragrafo riguardante la personalizzazione dei</u> <u>Modelli PDF generici.</u>

# Tabelle - Struttura Scolastica

### Istituzioni scolastiche

La tabella permette all'operatore di definire le scuole gestite, inserendo i dati di ciascuna di esse (indirizzo, telefono, email, codice meccanografico, ...); il programma adatterà i menù sulla base delle tipologie di scuole gestite. Ad esempio, abiliterà la gestione degli Esami di Licenza solo quando si sceglierà di operare con la scuola Secondaria di I grado, o gli Esami di Stato o di Qualifica per la Secondaria di II grado, o la gestione della Lista di attesa solo per la scuola dell'Infanzia)

| Tab | ella Istituzioni S | colastiche                                  |                                     |             |        | 0 23 3 |
|-----|--------------------|---------------------------------------------|-------------------------------------|-------------|--------|--------|
| сни | • + *              | <b>=</b> =                                  |                                     |             |        |        |
| Prg | Cod. Ministeriale  | Descrizione                                 | Ordine                              | Cod. Comune | Comune | Alunni |
| 1   | NAPS05000G         | ISTITUTO STATALE DI<br>ISTRUZIONE SUPERIORE | Scuola<br>secondaria di II<br>grado | H163        | RAGUSA | 6818   |
| 2   | NAPS05000G         | SCUOLA ELEMENTARE                           | Scuola Primaria                     | H163        | RAGUSA | 3      |
| 3   | NAPS05000G         | SCUOLA MEDIA                                | Scuola<br>secondaria di I<br>grado  | H163        | RAGUSA | 3      |
| 4   | NAPS05000G         | Liceo Classico                              | Scuola<br>secondaria di II<br>grado | H163        | RAGUSA | 0      |

### Gestione di più Istituzioni Scolastiche e/o di più Sedi

La gestione più corretta prevede l'inserimento delle singole istituzioni scolastiche (distinguibili per codice meccanografico *debole*). Ciascuna scuola rappresenta una entità a sé stante e, come in compartimenti stagni, non è previsto il raggruppamento dei dati di una scuola con quelli di un'altra.

Se si gestiscono scuole di ordine diverso, ad esempio, una scuola elementare e una scuola materna, non c'è nessun problema, perché non avrò mai il bisogno, di ottenere un elenco cumulativo degli alunni dell'una e dell'altra scuola. In questo caso la netta separazione tra le due Istituzioni scolastiche non è certo un ostacolo al funzionamento della segreteria didattica.

Nel caso in cui invece gestisco due scuole dello stesso ordine (con *codice meccanografico debole* diverso), potrà essere necessario, in alcuni casi, lo sviluppo di un elenco unico (le terze classi che vanno in gita, ...); la scuola può in questo caso optare per riunire le due scuole sotto un'unica ISTITUZIONE SCOLASTICA e separarle, all'interno, tramite la tabella delle sedi.

Si possono fare altri esempi: due istituti superiori accorpati (Liceo Scientifico e Liceo Classico) per i quali la netta separazione tramite le Istituzioni è conveniente anche se appartengono allo stesso ordine; si possono strutturare, in modo differenziato, le tabelle delle materie, degli indirizzi, ...

Suggeriamo eventualmente di approfondire questo argomento con gli esperti del Servizio di Assistenza.

Per quanto riguarda la gestione della tabella, le funzioni di menù disponibili sono:

CHIUD

Esci dalla procedura

÷

Inserisci nuova istituzione

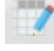

Modifica dati dell'istituzione selezionata

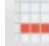

Cancella istituzione

Con la funzione Inserisci o Modifica, si accede al pannello dei dati identificativi dell'istituzione scolastica.

| Istituzione Scolas  | tica                    |                 |          |             |       |               |          | <b>X</b> |
|---------------------|-------------------------|-----------------|----------|-------------|-------|---------------|----------|----------|
| Cod.Ministeriale: * | RG000008                | Cod.F           | Fiscale: | 9401214048  | 2     | 🔽 Scuola Prir | ncipale  |          |
| Descrizione: *      | SCUOLA SUPERIORE        | "ARGO SOFTWARE" |          |             |       |               |          |          |
| Tipo Scuola: *      | Scuola secondaria di II | grado           |          |             | ~     | 🔽 Scuola Sta  | tale     |          |
| Indirizzo:          | ZONA INDUSTRIALE III    | FASE            |          |             |       |               |          |          |
| Comune: *           | H163 RAGUSA             | Q 🖊             | Cap:     | 97100       |       | Prov: RG      |          |          |
| Telefono:           | 0932/667550             |                 | Fax:     | 0932/667551 | 1     |               |          |          |
| Email:              | info@argosoft.it        |                 | Sito:    | www.argosof | ft.it |               |          |          |
|                     |                         |                 |          |             |       |               |          |          |
|                     |                         |                 |          |             |       |               | Conferma | Annulla  |

# Periodi

### **Della Scuola**

Da questa tabella vanno prefissati i periodi scolastici da considerare ai fini degli scrutini (trimestri, quadrimestri, sessioni d'esame).

L'utente deve solo selezionare la casella in corrispondenza del periodo che vuole abilitare.

Non è possibile disabilitare periodi già assegnati alle classi.

L'attribuzione dei periodi alle classi va fatta tramite la tabella classi (paragrafo successivo)

| Tabella periodi                                            |              |                                           | 0 🗄 🗙  |
|------------------------------------------------------------|--------------|-------------------------------------------|--------|
| CHIUDI                                                     |              |                                           |        |
| 🚍 Struttura Scolastica                                     |              | Periodi da gestire                        | Ordine |
| T LICEO CIASSICO<br>CONTRACTORIA SUPERIORE "ARGO SOFTWARE" | $\checkmark$ | PROPOSTE DI VOTO 1 <sup>^</sup> TRIMESTRE | 9      |
|                                                            | $\checkmark$ | PRIMO TRIMESTRE                           | 10     |
|                                                            | 1            | 1° PERIODO INTERMEDIO                     | 13     |
|                                                            |              | 2 <sup>A</sup> PERIODO INTERMEDIO         | 14     |
|                                                            |              | 3 <sup>A</sup> PERIODO INTERMEDIO         | 15     |
|                                                            |              | 4 <sup>A</sup> PERIODO INTERMEDIO         | 16     |
|                                                            |              | 5^ PERIODO INTERMEDIO                     | 17     |
|                                                            |              | 6 <sup>A</sup> PERIODO INTERMEDIO         | 18     |
|                                                            |              | PROPOSTE DI VOTO 1º QUADR./2º TR          | 19     |
|                                                            |              | SECONDO TRIMESTRE                         | 20 -   |

#### Attribuzione alle Classi

La procedura consente di aggregare rapidamente alle classi i periodi gestiti nella scuola.

Occorre selezionare un periodo, tra quelli nella parte sinistra della finestra – aprendo il menu ad albero (ad es. <u>primo</u> <u>quadrimestre</u>) e nella parte destra la/le classi che dovranno gestire quel periodo.

| Attri                                               | Attribuzione Periodi alle Classi O 🚼 🗙 |                     |                  |                                          |     |                                               |                |              |  |  |
|-----------------------------------------------------|----------------------------------------|---------------------|------------------|------------------------------------------|-----|-----------------------------------------------|----------------|--------------|--|--|
| CHIUDI                                              | ~                                      |                     | 2                |                                          |     |                                               | Anno scolastic | o: 2015/2016 |  |  |
| 🚛 Str                                               | uttura                                 | Scolasti            | ica              |                                          |     | Classi                                        | Periodo Ass    |              |  |  |
| 1 ( <u>†</u>                                        | SCUOL                                  | A SUPER             | RIORE "          | ARGO SOFTWARE"                           | -   | (NESSUN CORSO)                                |                |              |  |  |
|                                                     | PROPOSTE DI VOTO 1^ TRIMESTRE          |                     | -                | A-Agrario Agroalimentare e Agroindustria |     |                                               |                |              |  |  |
|                                                     | 1° P                                   | ERIODO              | INTER            | MEDIO                                    | -   | A-Costruzioni, Ambiente e Territorio          |                |              |  |  |
| PRIMO QUADRIMESTRE PROPOSTE DI VOTO SCRUTINIO FINAL |                                        |                     | 1X LICEO         |                                          | ×   |                                               |                |              |  |  |
|                                                     |                                        |                     | FINALE           |                                          | - Å | A-Economico Amministrativo, Finanza e Marl    | keting         |              |  |  |
|                                                     | QUA                                    | LIFICA              | NOVO             | ORD.                                     | -   | A-Liceo scientifico                           |                |              |  |  |
|                                                     | ESAI<br>ESAI                           | MI INTE<br>MI DI ID | GRATIV<br>ONEITA |                                          |     | A-Servizi Enogastronomia e Ospitalita' Alberg | phiera         |              |  |  |
|                                                     | ESA                                    |                     |                  |                                          |     |                                               |                |              |  |  |

E' possibile selezionare le classi attraverso due metodi:

- 1) Selezionando direttamente una specifica classe all'interno di un dato corso.
- 2) Selezionando i corsi specializzazione; in questo caso tutte le classi appartenenti a quei corsi, saranno automaticamente attribuite a quel periodo.

I pulsanti consentono rispettivamente di aggregare o disaggregare le classi selezionate a destra, al periodo selezionato a sinistra. Per velocizzare al massimo la procedura, è possibile usare (e lo consigliamo vivamente) la multiselezione (tasto CTRL + tasto sinistro del mouse) per selezionare simultaneamente più classi e/o corsi da attribuire a quel dato periodo.

In fase di aggregazione del periodo, è possibile definire anche le date di inizio e di fine; per velocizzare questa fase, suggeriamo di procedere con l'assegnazione del periodo *PER INDIRIZZO* e non una classe alla volta.

### Sedi

In questa tabella s'inseriscono le informazioni relative alle varie Sedi, se presenti, specificando la descrizione, il codice ministeriale, i dati relativi all'ubicazione. Gli elementi fondamentali sono CODICE SEDE DESCRIZIONE e il COMUNE; gli altri, ad eccezione del codice ministeriale sono puramente indicativi.

In basso inoltre è possibile gestire le date di validità della sede in accordo con quanto immesso sul SIDI MIUR.

| Sede           |                                 | ×    |
|----------------|---------------------------------|------|
| Cod Sede:      | 1 Cod Ministeriale: RGLS01223βA |      |
| Descrizione:*  | LICEO SCIENTIFICO               |      |
| Via:           | Contrada Madonna del Rosario    |      |
| Comune: *      | H163 RAGUSA Q CAP: 97100        |      |
| Telefono:      | 09213232323                     |      |
| Fax:           | 09213242342343                  |      |
| e-mail:        |                                 |      |
| Sito Internet: |                                 |      |
| Validità dal:  | 01/09/2010 🖃 al 🔤               |      |
|                |                                 |      |
|                |                                 |      |
|                | Conferma                        | ulla |

### Corsi

In questa tabella vengono presentati i corsi/indirizzi gestiti nella scuola in ordine di "anno di ultimo utilizzo" e viene fornita l'indicazione sul numero delle classe assegnate in quell'anno a quel corso.

| Struttura Scolastica | Codice | Descrizione                                       | Ultimo anno e N. classi | Cod.Ministeriale | Classificazione |
|----------------------|--------|---------------------------------------------------|-------------------------|------------------|-----------------|
| SUPERIORE            |        | A-Costruzioni, Ambiente e Territorio              | 2015 (1)                |                  |                 |
| SOFTWARE"            | 60     | AGRARIA AGROALIMENTARE E<br>AGROINDUSTRIA biennio | 2015 (2)                | IT21             | PR              |
|                      | 45     | BIENNIO COMPLEMENTARE IeFP<br>Op.RISTORAZIONE     | 2015 (2)                | 0515             | PQ              |
|                      | 29     | COSTRUZIONI AMBIENTE E TERRITORIO<br>biennio      | 2015 (4)                | IT24             | PR              |
|                      | 26     | COSTRUZIONI AMBIENTE E TERRITORIO<br>Triennio     | 2015 (12)               | ITCA             | PR              |

E' possibile visualizzare esclusivamente i corsi adottati nel corso dell'anno corrente (corsi con classi associate per l'anno in corso) utilizzando l'apposito flag Visualizza solo i corsi dell'anno corrente.

Per inserire nuovi corsi utilizzare il pulsante

E' possibile specificare la presenza di più indirizzi e/o specializzazioni, indicando facoltativamente, se si tratta di un corso relativo a classi terminali o no, la durata prevista, anno inizio ed eventuale corso successivo.

I dati obbligatori sono <u>*Cod Corso*</u>, e <u>*Descrizione*</u> ma è si deve indicare il riferimento il **cod.ministeriale** (indirizzo SIDI).

| Con il doppio click sul corso (o pulsante    | 💜 ) si riaccede alla |
|----------------------------------------------|----------------------|
| finestra del dettaglio del corso per effettu | are variazioni.      |

Table .

| Corso             |                   | ×                   |
|-------------------|-------------------|---------------------|
| Cod Corso:        | 33                |                     |
| Descrizione:*     | LICEO SCIENTIFICO |                     |
| Durata anni:      | 5                 | Anno inizio:        |
| Cod.Ministeriale: | LI02 Q            | Classificazione: PR |
| Corso terminale   |                   |                     |
|                   |                   |                     |
|                   |                   | Conferma Annulla    |

Il pulsante 📰 consente la rimozione di un corso (si può cancellare un corso solo se non è stato mai usato).

### Accorpamento Corsi

Una comoda funzione accessibile con il pulsante da indicare nella finestra di selezione.

consente di effettuare l'accorpamento di un corso con un altro

**ATTENZIONE!** i corsi non sono organizzati per anno e quindi l'accorpamento di un corso con un altro nell'anno corrente vale anche per gli anni precedenti .

# Classi /Sezioni

| bella classi O 🔢 🗙 -                                                                                |   |     |      |        |                            |                      |
|----------------------------------------------------------------------------------------------------|---|-----|------|--------|----------------------------|----------------------|
| CRIUDI 🐺 😏 🔛 🥴 📇                                                                                    |   |     |      |        | Anno scolastico: 2015/2016 |                      |
|                                                                                                    | - | CI. | Sez. | n. alu | Sede                       | Sincronismo con SIDI |
| SCUOLA SUPERIORE "ARGO SOFTWARE"                                                                    |   | 1   | ATA  | 0      | "TECNICO"                  | Da sincronizzare     |
| A-Agrario Agroalimentare e Agroindustria                                                            | = | 1   | BTA  | 23     | "TECNICO"                  | Da sincronizzare     |
| A-Economico Amministrativo, Finanza e Marketing                                                     |   |     |      |        |                            |                      |
| <ul> <li>A-Liceo scientifico</li> <li>A-Servizi Enogastronomia e Ospitalita' Alberghiera</li> </ul> | - |     |      |        |                            |                      |
| A-Servizi Formazione Professionale                                                                  |   |     |      |        |                            |                      |
|                                                                                                    |   |     |      |        |                            |                      |
| BIENNIO COMPLEMENTARE IEFP Op.RISTORAZIONE                                                          |   |     |      |        |                            |                      |

In questa tabella l'operatore inserisce le classi (o le sezioni in caso di scuola infanzia), per anno scolastico. A sinistra nel menù ad albero si sceglie la specializzazione, a destra viene visualizzato l'elenco delle classi appartenenti al'indirizzo i tutte le classi.

La colonna Sincronia con SIDI, evidenzia la data di ultima sincronizzazione della struttura della classi con il programma SIDI del MIUR.

Tramite il pulsante si potrà aggiungere una nuova classe, per <u>l'indirizzo scolastico selezionato</u>. Se non si è scelto l'indirizzo, la classe inserita non verrà associata a nessuna specializzazione, ma <u>ricordiamo che questa informazione è</u>

obbligatoria per la corretta gestione della sincronizzazione con SIDI.

Su questo pannello vengono visualizzati i periodi attivi (sessioni); l'utente può abilitarli per la classe selezionata e può immettere anche, per ciascun periodo, la data prevista di inizio/fine periodo e l'eventuale gestione per quel periodo del VOTO UNICO (solo periodi intermedi).

La funzione consente di spostare rapidamente una classe da un corso ad un altro all'interno della stessa istituzione scolastica.

| С | lasse                          |                 |             |        |                | :             | X |
|---|--------------------------------|-----------------|-------------|--------|----------------|---------------|---|
|   | Classe:*                       | 1               | Sez         | ione:* | A              |               |   |
|   | Anno di corso:                 | 1               |             |        | Classe uscente |               |   |
|   | Sede:                          | SEDE PRINCIPALE |             |        | ~              |               |   |
|   | Percorso di Il livello:        |                 | ~           |        | _              |               |   |
|   | Periodo                        | Classe extra    | Data inizio |        | Data fine      | Voto<br>Unico | 4 |
| 0 | PROPOSTE DI VOTO 1             | ^ TRIMESTRE     |             |        |                |               |   |
|   | PRIMO TRIMESTRE                |                 | 10/09/2020  |        | 15/12/2020     |               |   |
|   | 2 <sup>^</sup> PERIODO INTERME | DIO             |             |        |                |               |   |
| < | 1 <sup>^</sup> PERIODO INTERME | DIO             |             |        |                |               |   |
| - |                                |                 |             |        | -              |               |   |

l'opzione NON SINCRONIZZARE LA CLASSE CON IL SIDI, consente di escluderla dai controlli sulla sincronizzazione con il Sidi Miur (caso di classi fittizie).

Nella scuola sec. di II grado, e I grado, tramite la Drop Down "Percorso di II livello" o "Percorso CPIA", la segreteria può assegnare il *Periodo didattico* di riferimento (primo, secondo e terzo periodo didattico secondo il DPR 263/12 e le relative linee guida adottate con il D.I. 12/3/2015) alla singola classe (alunni che fruiscono dei percorsi di II livello – ex serali).

L'opzione sarà utile, principalmente, ai fini di un successivo invio delle frequenze di questi alunni al SIDI, mediante un apposito flusso.

Nella scuola sec. di I grado e nella Primaria è possibile impostare il Tempo Funzionamento (su SIDI: tempo Scuola), puntualmente, nelle singole classi; in sua assenza, il programma continuerà a dedurlo dal corso/indirizzo di studio assegnato alla classe.

nella scuola Primaria, infine, si può indicare se la classe fa parte di un raggruppamento di classi (pluriclasse). Il dato è puramente indicativo e serve solo per essere inviato al SIDI con le frequenze.

NOTA BENE: sarà possibile attivare o disattivare il periodo (ed anche il flag "voto unico") <u>solo in assenza di voti già</u> <u>immessi</u> per il periodo selezionato.</mark> Questo controllo tutela le scuole da errate/inattese attivazioni o disattivazioni, durante gli scrutini che possono sortire esiti imprevedibili.

### **Gestione particolare Scuola Infanzia**

Unicamente per la scuola dell'Infanzia, in tabella sezioni, sono previste alcune informazioni aggiuntive, utili all'invio delle Frequenze al SIDI, e più specificamente:

- Tipo Sezione (Ordinaria Primavera)
- Flag (se) Finanziato (obbligatorio in caso di sezione Primavera)
- Giorni Settimanali (5 o 6)
- Tempo funzionamento:
  - Ordinario: 25, 40, fino a 50 ore settimanali.
  - Primavera: 6, 7, 8, 9 ore giornaliere

| Classe                                                                                        | ×                                                                      |
|-----------------------------------------------------------------------------------------------|------------------------------------------------------------------------|
| Classe:*  <br>Anno di corso: 0<br>Sede: SCUOL                                                 | Sezione:* A10R<br>Classe uscente<br>A DELL'INFANZIA CAMPO SPORTIVO     |
| Tipo Sezione: Ordinar<br>Giorni Settimanali: 6 🗹<br>Tempo Funzionamento: 25 ore<br>🗌 Non sinc | a ▼ Finanziato: □<br>settimanali ▼<br>cronizzare la classe con il SIDI |
|                                                                                               |                                                                        |
|                                                                                               |                                                                        |

Alcuni controlli, in fase di salvataggio, garantiscono la coerenza delle combinazioni immesse, in base a quanto previsto nelle specifiche MIUR.

#### Materie

In questa tabella si specificano le materie studiate nella scuola anno per anno. Per ogni materia sono riportate le seguenti informazioni: Codice, Descrizione abbreviata, Descrizione estesa, Codice Ministeriale, Collegamento a classe di concorso, Tipo di materia, Articolazione (orale, scritto, pratico, altro) e se è da considerare ai fini del calcolo della media.

| Tabella materie                     |        |                     |     |              |     |     |     |        | 0 🔛 🗙             |
|-------------------------------------|--------|---------------------|-----|--------------|-----|-----|-----|--------|-------------------|
| CHIUDI 👯 💓 📟 🕓 🎬                    | -      |                     |     |              |     |     | Ann | o scol | astico: 2015/2016 |
| 📠 Struttura Scolastica              | Codice | Materia             | Sc. | Or.          | Pr. | AI. | Gr. | Gr. P. | Tipo Materia      |
| SCUOLA SUPERIORE "ARGO<br>SOFTWARE" | 0070   | DIRITTO ED ECONOMIA |     | 1            |     |     |     |        | Normale           |
|                                     | СНИ    | CHIMICA             |     | V            | 1   |     |     |        | Normale           |
|                                     | CNP    | CHIMICA P           |     | $\checkmark$ |     |     |     |        | Normale           |
|                                     | со     | CONDOTTA            |     |              |     | V   |     |        | Comportamento     |
|                                     | DE     | DIRITTO ED ECONOMIA |     | V            |     |     |     |        | Normale           |
|                                     | DIL    | DISEGNO e ST. ARTE  |     | V            |     |     | 1   |        | Normale           |
|                                     |        |                     |     |              |     |     |     |        | -                 |

### Elementi particolari della tabella materie

| Materia                                                                                                    |                                                                                                    | ×   |
|----------------------------------------------------------------------------------------------------|----------------------------------------------------------------------------------------------------|-----|
| Cod Materia:*                                                                                                    | STRP                                                                                                    |     |
| Descrizione:*                                                                                                    | STUMENTO PIANOFORTE                                                                                                    |     |
| Cod minist:                                                                                                    | Classe di concorso:                                                                                                    |     |
| Tipo di Materia  Normale  Religione Lingua Straniera                                                                                          | Materia con Lezioni Individuali (si consiglia di abilitare solo dopo aver letto la relativa Guida sintetica) Articolata in Orale Pratico Grafico Scritto Altro Grafico Pratico |     |
| <ul> <li>Comportamento</li> <li>Educazione Fisio</li> <li>Materia Alternati</li> <li>Materia di Soste</li> <li>Materia non Scrutto</li> </ul> | a<br>√a<br>gno<br>tinabile<br>✓ Inclusa in Calcolo Media<br>Disciplina di Rifer. per Rilevazioni Statistiche<br>[Altre discipline]<br>✓                                        |     |
|                                                                                                    | Conferma                                                                                                    | a ] |

Sono obbligatori Cod Materia, Descrizione Abbreviata, Descrizione Estesa.

L'indicazione del *tipo materia* identifica specificamente l'utilizzo che la materia avrà nell'ambito didattico, per esempio la materia Religione e "materia alternativa", non vanno riportate nella pagella e scheda individuale, la materia di Sostegno e Non scrutinabile non sono riportate nei tabelloni dello scrutinio né gestite nelle stampe degli scrutini.

#### Lezioni Individuali

Infine, l'opzione relativa alle *lezioni individuali* serve per gestire <u>particolari materie</u> (es., strumenti musicali) che prevedono lezioni rivolte a *singoli alunni* o a *gruppi di alunni*. L'attivazione di questa opzione permette al docente di definire, in fase di appello (Scuolanext - Didup), l'effettiva partecipazione degli alunni.

Il programma, al fine di determinare il totale ore di assenza, nonché il *rapporto assenze/monte orario annuale*, terrà conto delle ore di lezione effettivamente frequentate. Le procedure interessate sono:

- Stampe – Elenchi – Particolari – Alunni con Percentuale Ore Assenze – Assenze giornaliere Reg. Prof.

- Stampati personalizzabili riporto dati in corrispondenza della variabili XOREASS\_REG (totale ore di assenza) e XPERCOREASS (percentuale ore di assenza)
- Scrutini importazione ore di assenze dal Registro del Professore (caricamento voti per materia)

**NOTA BENE:** Se si definisce una materia come "gestita con Lezioni Individuali" e poi non viene inserito alcuna icona verde su Appello per le lezioni della materia, per gli alunni della classe <u>non verrà conteggiata neanche un'assenza</u> <u>per il periodo di scrutinio in corso.</u>

#### Articolata in:

Si specifica se la materia prevede l'imputazione del voto per lo scritto, l'orale, il pratico, il grafico, il grafico/pratico; è fondamentale, naturalmente, che questo elemento sia fissato prima di procedere con il caricamento voti. Non è prevista una specifica opzione per il voto unico e in questo caso si dovrà selezionare la tipologia orale.

#### Inclusa in calcolo media:

se la materia non deve essere inclusa nel calcolo della media, la casella deve essere disabilitata (vale, sicuramente, per la Religione).

#### Disciplina di riferimento per ril. statistiche

Infine è consigliabile indicare l'area di riferimento della materia ai fini della stampa delle statistiche ministeriali.

# Tabelle per dati anagrafici

In questa sezione è possibile personalizzare le tabelle da utilizzare per il caricamento dei dati anagrafici:

# Attività genitori

| Tabella Attivi | tà 📀         | ÷ | × |
|----------------|--------------|---|---|
| СНІИДІ         |              |   |   |
| Codice         | Descrizione  |   |   |
| AGR            | AGRICOLTORE  |   |   |
|                | ARTIGIANO/A  |   | Ш |
| 008            | ASSICURATORE |   |   |
| 013            | AUTISTA      |   |   |

E' una tabella facoltativa che consente l'inserimento delle attività lavorative da assegnare nel riquadro anagrafe ai genitori.

# Titoli di studio

| Titoli Stu | dio                                  | O 53 X                                                                                            |
|------------|--------------------------------------|---------------------------------------------------------------------------------------------------|
| CHIUDI     | ÷ 💓 🗰 🖶                              |                                                                                                   |
| Codice     | Descrizione                          | Descrizione Invalsi                                                                               |
| 1          | Licenza Elementare                   | Licenza Elementare o inferiore                                                                    |
| 2          | Licenza Media                        | Licenza Media                                                                                     |
| 3          | Diploma Liceale                      | Diploma Maturità                                                                                  |
| 4          | Laurea Specialistica                 | Laurea Specialistica                                                                              |
| 5          | Altro titolo superiore al diploma    | Altro titolo di studio superiore al diploma (I.S.E.F., Accademia di Belle Arti,<br>Conservatorio) |
| 6          | Diploma tecnico                      | Diploma Maturità                                                                                  |
| 7          | Laurea triennale                     | Laurea Triennale                                                                                  |
| 8          | Qualifica professionale post diploma | Qualifica Professionale Regionale Post-Diploma                                                    |
| 9          | master I                             | Master I Livello                                                                                  |
| 10         | master II                            | Master II Livello                                                                                 |
| 11         | Dottorato di ricerca                 | Dottorato di Ricerca                                                                              |
| 12         | qualifica triennale                  | Qualifica Professionale Triennale                                                                 |

E' una tabella che consente l'inserimento dei titoli di studio dei genitori.

In fase di immissione / modifica, <u>è consigliabile</u> assegnare anche il relativo *codice Titolo di Studio Invalsi,* ai fine dell'invio dei flussi con i dati di contesto a Febbraio.

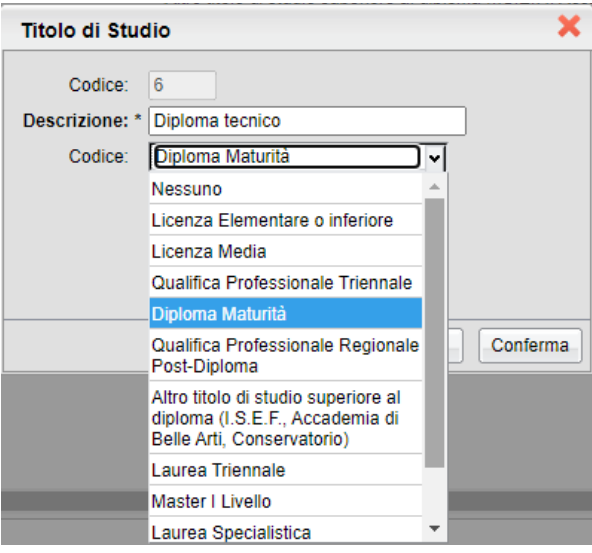

# Documenti

| Tabella d | ocumenti                                       |              | 0 8         | × |
|-----------|------------------------------------------------|--------------|-------------|---|
| сніирі    |                                                |              |             |   |
| Codice    | Descrizione                                    | Obbligatorio | Richiesto a |   |
| 00        | C - Certificato di lavoro                      |              | Alunno      |   |
| 09        | CODICE FISCALE                                 | <b>V</b>     | Alunno      |   |
| 10        | A - FOTO                                       | <b>V</b>     | Alunno      | Ξ |
| 11        | A - Pagelle e Titolo di studio anni precedenti | <b>V</b>     | Alunno      |   |
| 12        | A -NULLA OSTA                                  | <b>V</b>     | Alunno      |   |

Consente l'inserimento di una lista di documenti che la scuola richiede all'alunno e/o gestisce.

# Stato Documenti

| Tabella S | tato Documenti              | 0 23         | × |
|-----------|-----------------------------|--------------|---|
| CHIUDI    |                             |              |   |
| Codice    | Descrizione stato documento | In regola    |   |
| 1         | Presentato                  | $\checkmark$ |   |
| 2         | Non Presentato              |              |   |

Gestisce lo stato di presentazione del documento, es. Presentato / Esonerato / etc.

# Particolarità anagrafiche

| Particolarità | Anagrafiche                       | O 🖬 🗙               |
|---------------|-----------------------------------|---------------------|
| сніцрі        |                                   |                     |
| Codice        | Descrizione                       | Visibile ai Docenti |
| 001           | 001 ISTRUZIONE PERSONALIZZATA     |                     |
| 002           | 002 ESONERO GITA                  |                     |
| 003           | 003 ATTIVITA' CURRICULARI         |                     |
| A             | NOMADE (ALTRI GRUPPI)             |                     |
| Сн            | HANDICAP VISIVO                   |                     |
| СНТ           | Handicap visivo totale            |                     |
| DES           | DES (ADHD, borderline cognitivi,) |                     |
| Он            | HANDICAP UDITIVO                  | -                   |

Consente di gestire dei dati supplementari da collegare all'anagrafe dell'alunno, per fare in seguito dei filtri negli elenchi o nelle stampe. I dati scritti in rosso sono predefiniti e non possono essere modificati; vengono utilizzati per la gestione

delle statistiche, periodicamente richieste dal Ministero. E' ovviamente possibile, tramite il pulsante 📑, aggiungere un numero indefinito di particolarità, secondo le necessità della scuola.

Inoltre, è possibile definire quali elementi particolari possono essere visibili dai docenti tramite Scuolanext (i dati verranno saranno riportati nella colonna NOTE della TAB Appello del Registro).

Per attivare o disattivare la visibilità di una certa particolarità ai docenti, basta cliccare sul pulsante

Per gli elementi personalizzabili (immessi dall'utente, che in schermata non hanno il simbolo 💻) è possibile attivare il

check, anche tramite la finestra di dettaglio (<sup>22</sup>), agendo sul campo "Visibile ai Docenti"

### ASL

| Tabel      | la ASL |   |  |        |             | 0 11       | × |
|------------|--------|---|--|--------|-------------|------------|---|
| CHIUDI     |        | 1 |  |        |             |            |   |
| Descriz    | ione   |   |  | Codice | Indirizzo   | Telefono   |   |
| ASL RAGUSA |        |   |  | 7      | VIA ROMA 11 | 0932339780 |   |

E' una tabella, facoltativa, per gestire le ASL di appartenenza degli alunni.

# Provenienza/Destinazione Scuole

| Tat      | pella Scuole                              |                       |                  | 0 II X    |
|----------|-------------------------------------------|-----------------------|------------------|-----------|
| сни      | DD + 2 -                                  |                       |                  |           |
|          | Descrizione                               | Comune                | Cod.Ministeriale | Ordine    |
| <b>=</b> | "B. RICASOLI" - GAIOLE IN CHIANTI - SIENA |                       | GAIOLE IN        | Media 🔶   |
| ₹        | " CAMAITI "                               | PIEVE SANTO STEFANO   | ARIS014003       | Superiore |
| <b>2</b> | "G.MARCONI" SAN GIOV.VALDARNO             | SAN GIOVANNI VALDARNO | ARIC821002       | Media     |
| <b>—</b> | "PIERO DELLA FRANCESCA"                   | AREZZO                | Superiore        |           |
| <b>2</b> | A. CALABRETTA                             | SOVERATO              | SOVERATO         | Superiore |
| <b>T</b> | A. SAFFI                                  | FIRENZE               | FIRH01000P       | Superiore |
| <b>2</b> | ALESSANDRO VOLTA                          | BAGNO A RIPOLI        | FITD100003       | Superiore |
| <b>T</b> | anno scolastico frequentato all'estero    |                       |                  | Superiore |
| <b>7</b> | ANTONIO DE VITI DE MARCO                  | TRIGGIANO             | BATD21000D       | Superiore |

E' la tabella delle scuole di provenienza (o di destinazione in seguito a trasferimento). Il programma prevede la gestione dei seguenti dati identificativi: Descrizione, Ordine, Comune, Provincia e Cod. Ministeriale.

I pulsanti sono usati rispettivamente per *Inserire - Modificare - Cancellare* La scuola selezionata (la cancellazione è possibile solo se non è stata associata a nessun alunno in nessun anno)

Attraverso il pulsante 🖻 è possibile accorpare alla scuola selezionata eventuali scuole duplicate in lista. Il pulsante

# Classi

| Tabella Classi Esterne           |          |     |      |                              | 0 11 | × |
|----------------------------------|----------|-----|------|------------------------------|------|---|
| сніиді 📫 🏹 🗰 🗢 🧮                 |          |     |      |                              |      |   |
| T Struttura Scolastica           |          | CI. | Sez. | Specializzazione             | Sede |   |
| SCUOLA SUPERIORE "ARGO SOFTWARE" | <u>u</u> | 1   |      | 4 GINNASIO                   |      | - |
|                                  | <u></u>  | 1   |      | abbandono a.s. non valido    |      |   |
|                                  | <u>.</u> | 1   |      | agric. ambiente forestale    |      |   |
|                                  | <u>u</u> | 1   |      | AMMINISTRAZIONE FINANZA E M. |      |   |
|                                  | 1.1      | 1   |      | BIENNIO ABBIGLIAMENTO MODA   |      |   |

Si tratta di una tabella che serve per gestire le denominazioni delle classi di provenienza (dati descrittivi)

Ŧ sono usati rispettivamente per Inserire - Modificare - Cancellare Le classe selezionata (la I pulsanti cancellazione è possibile solo se non è stata già associata ad alunni)

Attraverso il pulsante 🔎 è possibile accorpare alla scuola selezionata eventuali scuole in lista inserite in maniera non

corretta. Il pulsante

stampa la tabella su supporto cartaceo.

# **Lingue straniere**

Il programma consente la gestione libera di una tabella delle lingue straniere studiate nella scuola di provenienza. non

corretta. Il pulsante 🥅 stampa la tabella su supporto cartaceo.

| Tabella Lingue Straniere | 0 H X |
|--------------------------|-------|
| CHIUDI                   |       |
| Descrizione Lingua       |       |
| FRANCESE                 |       |
| Inglese Potenziato       |       |

# **Stati**

In questa tabella è possibile integrare, rimuovere o accorpare gli Stati Esteri gestiti con il programma.

| Stati  |   |       |         |       |    |             |  |       | 0 8     | × |
|--------|---|-------|---------|-------|----|-------------|--|-------|---------|---|
| CHIUDI | ÷ | 1     |         | 2     |    |             |  |       |         |   |
| Codice |   | Stato |         |       | С  | ittadinanza |  | Sigla | Europeo |   |
| Z100   |   | ALBAI | BANIA   |       | AI | Ibanese     |  | AL    | 1       |   |
| 0077   |   | ALGE  | RIA     |       | AI | LGERINA     |  | 301   |         | - |
| 0093   |   | APOL  | APOLIDI |       | A  | APOLIDE     |  | 999   |         |   |
| 0099   |   | ARAB  | IA SAUD | UDITA |    | AUDITA      |  | Z203  |         |   |

### Operazioni possibili

I pulsanti

sono usati rispettivamente per Inserire - Modificare - Cancellare lo Stato selezionato; la

cancellazione è possibile solo se lo stato non è stato associato a nessun dato. Il pulsante stampa la tabella su supporto cartaceo.

Attraverso il pulsante 📽 è possibile accorpare allo stato selezionato gli elementi duplicati presenti in tabella.

Ad esempio per accorpare a uno stato Italia (0001) corretto, uno stato Italia duplicato, con codice errato (es, ZZZZ) basta

- 1) selezionare in elenco lo stato corretto (0001)
- 2) Ricercare gli stati non corretti; nel caso della tabella stati, per Codice, Sigla, Stato o Cittadinanza (nell'esempio immettiamo solo il codice ZZZZ).

| Codice:       | ZZZZ | Sigla: |  |
|---------------|------|--------|--|
| Stato:        |      |        |  |
| Cittadinanza: |      |        |  |

3) Una volta selezionato lo Stato (si può usare anche la multi selezione se la duplicazione riguarda diversi elementi...) basta cliccare su Conferma. Lo stato errato verrà eliminato dalla lista e tutte le sue referenze saranno collegate allo stato corretto.

Il programma, naturalmente, corregge automaticamente la situazione nell'anagrafe degli alunni o dei genitori.

# Generiche della scuola

Tramite questa funzione si accede alle seguenti tabelle:Particolarità annuali; Titoli di ammissione; Esiti; Voti, Tipi di assenza; Tasse/Contributi; Campi aggiuntivi; Assiduità di frequenza, Fasce di credito, Festività; Messaggi Sms.

# Particolarità Annuali

| Par  | ticolarità A | nnuali      |                                      |      |  |  |  |  |              |  | 0 11 :              | × |
|------|--------------|-------------|--------------------------------------|------|--|--|--|--|--------------|--|---------------------|---|
| CHIU |              | 7           |                                      |      |  |  |  |  |              |  |                     |   |
|      | Codice       | Descrizion  | е                                    |      |  |  |  |  |              |  | Visibile ai Docenti |   |
|      | 002          | FI20031075  | 20031075-I.P OPERATORE AGRITURISTICO |      |  |  |  |  |              |  |                     | Â |
|      | 003          | USCITA DI   | JSCITA DI SCUOLA                     |      |  |  |  |  |              |  |                     |   |
|      | 004          | Relig D -US | CITA DI CL                           | ASSE |  |  |  |  | $\checkmark$ |  |                     |   |

Consente di gestire delle informazioni supplementari da collegare alla scheda annuale dell'alunno.

Gli elementi evidenziati in rosso sono predefiniti e non possono essere modificati; molti di questi sono utilizzati nelle elaborazioni statistiche richieste dal Ministero.

| Particolarità Annuale |                           |            |  |  |  |  |  |  |  |  |
|-----------------------|---------------------------|------------|--|--|--|--|--|--|--|--|
| Codice:               | 038                       |            |  |  |  |  |  |  |  |  |
| Descrizione:          | Utilizza l'autobus urbano |            |  |  |  |  |  |  |  |  |
| Visibile Ai Docenti:  |                           |            |  |  |  |  |  |  |  |  |
|                       |                           |            |  |  |  |  |  |  |  |  |
|                       |                           |            |  |  |  |  |  |  |  |  |
|                       | Conferr                   | na Annulla |  |  |  |  |  |  |  |  |

) è possibile attivare il check, anche tramite la

Per attivare o disattivare la visibilità di una certa particolarità ai docenti, su Scuolanext, basta cliccare sul pulsante

Nelle particolarità personalizzabili (quelle che non hanno il simbolo 💻

finestra di modifica ( ) agendo sul campo "Visibile ai Docenti"

E' ovviamente possibile, tramite il pulsante 📫, aggiungere un numero indefinito di particolarità

Il pulsante 🍄 consente di rendere visibile la particolarità ai docenti nel registro di classe di Scuolanext e DidUP.

#### Religione Cattolica, Materia Alternativa e Validità dell'anno scolastico

Alcune particolarità annuali assumono una importanza particolare in alcune procedure del programma:

**RC e MA**: la particolarità **RC** (esonero religione cattolica) ed **MA** (materia alternativa all'IRC) consentono di produrre elenchi particolari con riporto degli alunni che hanno l'esonero della religione e/o che svolgono materia alternativa.

MFA: informa il programma che l'alunno non ha diritto ad accedere allo scrutinio, perché non ha frequentato per i 3/4 della scheda annuale. Nella pagella sarà quindi spuntata la voce "Non ha frequentato per almeno i 3/4 dell'anno scolastico"

MFD: L'alunno è stato ammesso alla scrutinio in deroga alla mancata frequenza per 3/4 dell'orario annuale. Nella pagella sarà quindi spuntata la voce "Non ha frequentato per almeno i 3/4 dell'anno scolastico, ma ha usufruito della deroga"

NOTA BENE: Questa informazione deve essere applicata manualmente all'alunno e non può essere automatizzata dal programma, <u>perché l'applicazione della mancata frequenza è un atto formale del consiglio di classe che deve essere verbalizzato.</u>

A1: Passaggio a istruzione parentale: Si deve applicare questa particolarità per gli alunni che sono in istruzione parentale; l'alunno deve risultare frequentante (non si deve mettere l'interruzione di frequenza).

F12 - F25 - F26: Alunno frequentante per l'intero anno, da inizio e da fine anno

SAN: L'alunno ha subito sanzioni disciplinari ufficializzate.

### Tabella esiti

| Esiti  |    |            |   |   | _ |  |  |  |  |  |  | 0          | - | × |
|--------|----|------------|---|---|---|--|--|--|--|--|--|------------|---|---|
| CHIUDI | ÷  | 1          |   | 2 |   |  |  |  |  |  |  |            |   |   |
| Codice | De | scrizion   | e |   |   |  |  |  |  |  |  | Tipo Esito |   |   |
| 1      | AM | MESSO/     | Ą |   |   |  |  |  |  |  |  | Positivo   |   | Â |
| 10     | во | BOCCIATO/A |   |   |   |  |  |  |  |  |  | Positivo   |   |   |
| 11     | SO | SOSPESO    |   |   |   |  |  |  |  |  |  | Sospeso    |   | = |
| 12     | PR | ROMOSSO/A  |   |   |   |  |  |  |  |  |  | Positivo   |   |   |

Questa importante tabella consente di gestire gli esiti da attribuire in fase di scrutinio.

Per ogni esito va indicato, oltre alla descrizione, se è da considerare positivo o negativo. Il campo denominato "particolarità" consente di attribuire a determinati esiti due specifici attributi:

• Scuola sec. di Il grado: Ammesso con revisione PFI (nel caso di alunni degli istituti professionali ammessi con revisione del PFI)

 Scuola sec. di I grado: Conseguimento dell'attestazione (nel caso di alunni che non si presentano all'esame di I ciclo con specifica motivazione)

E' possibile utilizzare una comoda funzione di accorpamento dei codici ESITO. Una volta selezionato il codice esito da

accorpare, cliccare sul pulsante er selezionare il codice esito destinazione, a cui accorpare quello prima selezionato. El possibile accorpare un codice esito per volta.

### Voti

| Tabella voti                                                        |   |              |        |               |                  | 0 II ×    |
|---------------------------------------------------------------------|---|--------------|--------|---------------|------------------|-----------|
| сници 👬 🧭 🚔 🛴 🏪 🚍                                                   |   |              |        |               | Anno scolastico: | 2015/2016 |
| 🚛 Struttura Scolastica                                              |   | Att.         | Codice | Abbreviaz.    | Descrizione      | Valore    |
| T ISTITUTO ISTRUZIONE SUPERIORE<br>SCUOLA SUPERIORE "ARGO SOFTWARE" | 8 | 1            | 0      | ZERO          | ZERO             | 0,00      |
|                                                                     | ⊕ | <b>V</b>     | в      | BUONO         | BUONO            | 0,00      |
|                                                                     | ⊕ | $\checkmark$ | С      | SUFFICIENTE   | SUFFICIENTE      | 0,00      |
|                                                                     | ⊕ | $\checkmark$ | D      | DISCRETO      | DISCRETO         | 0,00      |
|                                                                     | Ð | $\checkmark$ | E      | ESONERO       | ESONERO          | 0,00      |
|                                                                     | 8 | $\checkmark$ | GI     | GRAVEM. INSUF | GRAVEMENTE INSUF | 0,00      |
|                                                                     | 8 | $\checkmark$ | I      | INSUFFICIENTE | INSUFFICIENTE    | 0,00      |
|                                                                     | ⊕ | $\checkmark$ | м      | MOLTO         | MOLTO            | 0,00      |
|                                                                     | Θ | 1            | мм     | MOLTISSIMO    | MOLTISSIMO       | 0,00      |

La tabella voti è totalmente personalizzabile tramite i seguenti elementi da specificare:

Il *codice voto* è il dato che viene utilizzato nella fase di caricamento voti;

La descrizione serve per uso interno e non viene utilizzata nelle stampe, tranne che nel documento di valutazione;

L'Abbreviazione viene riportata sui certificati con riporto voti ;

il Codice per il tabellone voti è il dato che verrà riportato sul tabellone;

il valore è il dato che viene considerato per il calcolo della media

il voto proposto dal docente è l'elemento che verrà riportato nella comunicazione alla famiglia (debito formativo)

Il dato <u>Sufficiente</u> serve a definire esattamente quale voto debba essere considerato sufficiente ai fini degli elenchi alunni con debito formativo.

Il flag <u>Necessita di un Corso di Recupero</u> incide invece nell'importazione delle materie con debito nel corso di recupero (*Curriculum - Corsi di Recupero - Formazione corsi di Recupero*). Per es., se non si spunta l'opzione nel voto 5, quando si importeranno le materie da recuperare, il programma ignorerà le materie con voto 5.

In caso di 10 con lode (secondaria di I grado), occorre indicare anche per la LODE con l'apposita opzione (visibile solo per la scuola secondaria I grado, per il voto 10)

### Importazione voti predisposti da Argo.

Il pulsante 🚥 consente l'importazione dei voti standard Argo nella scuola selezionata:; può essere molto utile in caso di creazione nel database di una nuova scuola senza dati.

Nel caso gli stessi voti presenti nelle tabelle standard Argo fossero già immessi in tabella, questi ultimi verranno sovrascritti.

Facendo doppio click sul voto si ottiene la finestra di modifica del voto con il dettaglio.

# **Giudizi Sintetici**

Consente di precompilare una tabella di elementi "già pronti" da riportare nel campo del Giudizio Sintetico in fase di caricamento voti o durante gli scrutini. La tabella è unica per tutti i livelli scolastici gestiti nella scuola.

# Motivazioni Assenza

| Assen  | ze |                                  |   |              |   |                |           |                     | 0                 | × |
|--------|----|----------------------------------|---|--------------|---|----------------|-----------|---------------------|-------------------|---|
| CHIUDI | R  | -                                |   | 2            | ï |                |           |                     |                   |   |
| Codice |    | Descrizion                       | е |              |   | Tipo Assenza   | Tipologia | Tipologia Sidi      | Cod.Tipo Assenza  |   |
| A      |    | ASSENZA                          |   |              |   | Ingiustificata |           | Assenza Giornaliera | Assenza Mattutina | - |
| AG     |    | Giustificata                     |   | Giustificata |   |                |           |                     |                   |   |
| AN     |    | Giustificata<br>Non giustificata |   |              |   | Ingiustificata |           |                     |                   |   |

La finestra dettaglio di modifica si attiva premendo il tasto

Per le assenze, oltre alla descrizione, è necessario specificare se si tratta di un'assenza giustificata o ingiustificata.

Nel caso di Permesso o Ritardo, l'operatore può anche specificare l'ora/orario di ingresso/uscita; questa informazione viene automaticamente proposta in archivio quando si inserisce l'evento.

E' prevista anche una funzione di accorpamento delle motivazione assenza. Una volta selezionata l'assenza <u>DA</u> accorpare, cliccare sul pulsante per selezionare <u>l'assenza di destinazione</u>, a cui accorpare quella prima selezionata. Nella finestra di selezione assenze da accorpare, verranno mostrati solo i tipi assenza coerenti con l'assenza prima selezionata. <u>E' possibile accorpare una assenza per volta</u>.

### **Motivazioni Fuori Classe**

Per le scuole che utilizzano il registro elettronico Argo (Scuolanext – DidUp), questa tabella serve per gestire le descrizioni riferite alle attività scolastiche/extrascolastiche che sono maggiormente ricorrenti, in modo da velocizzare la fase di inserimento del dato (vedi *Curriculum – Assenze – Gestione attività extrascolastiche(Fuori classe)*).

Il pulsante 💼 consente l'inserimento di un nuovo elemento; si immetterà una descrizione e si potrà definire un numero progressivo, che viene utilizzato nell'ordinamento delle voci della tabella.

| Tabell | a Tij                | pi F   | uori (  | Classe     |              |                  | 0         |                            | ×   |                  |
|--------|----------------------|--------|---------|------------|--------------|------------------|-----------|----------------------------|-----|------------------|
| CHIUDI |                      | þ      | 1       |            | H            |                  |           |                            |     |                  |
| Ordine |                      | Desc   | rizion  | е          | Modifica [   | Descrizione Fuor | ri Classe |                            |     | ×                |
| 1      | 1                    | Alterr | nanza ( | Scuola/L   |              |                  |           |                            |     |                  |
| 2      | (                    | Conv   | ocazio  | ne Presi   | Descrizione: | Partecipazione   | e a gita  | di                         | ist | ruzione          |
| 3      | Stage formativo in A |        |         | ativo in A |              |                  |           |                            |     |                  |
|        |                      |        |         |            |              |                  |           |                            |     | .a               |
|        |                      |        | Ordine: | 4          |              | С                | aratte    | eri inseriti (max 200): 35 |     |                  |
|        |                      |        |         |            |              |                  |           |                            |     | Conferma Annulla |

Se si seleziona una riga già esistente e si clicca sul tasto *ppure* si ottiene, rispettivamente, la modifica o la cancellazione dell'elemento selezionato. Precisiamo che queste due operazioni non determinano alcun effetto sulle attività registrate in precedenza, ma riguardano esclusivamente il contenuto di questa tabella.

# Tasse e Contributi

| Tabell | la tas | se        |         |        |         |          | 0          | • | ×        |
|--------|--------|-----------|---------|--------|---------|----------|------------|---|----------|
| CHIUDI | 1      |           |         | -      |         |          |            |   |          |
| Codice |        | Descrizio | one     |        | Importo | Priorità | Scadenza   |   |          |
| 01     |        | A - TASSA | DISCR   | IZIONE | 21,17   | 2        | 10/09/2015 |   | <b>^</b> |
| 02     |        | A - TASSA | FREQU   | ENZA   | 15,13   | 3        | 11/02/2015 |   |          |
| 03     |        | TASSA ES  | SAME DI | STATO  | 12,09   | 2        | 15/05/2015 |   |          |

Questa tabella consente l'inserimento delle Tasse che la scuola gestisce. Occorrerà immettere i seguenti dati: Codice, Descrizione, Importo, Priorità, e Scadenza.

| Tassa                                 | ×        |
|---------------------------------------|----------|
| Codice: * 01                          |          |
| Descrizione: * A - TASSA D'ISCRIZIONE |          |
| Importo: 21,17                        |          |
| Priorità: 2🤤                          |          |
| Data Scadenza: 10/09/2015 📧           |          |
|                                       |          |
|                                       |          |
|                                       | Conferma |

Il campo priorità è utile all'operatore per ordinare le tasse che si andranno ad aggregare all'alunno (nelle schede annuali) mettendoli in ordine di importanza.

#### Inserimento del codice tributo

Per la secondaria di II grado, si potrà specificare il codice tributo; servirà per individuare le tasse scolastiche rispetto ai contributi volontari, in modo da poter predisporre il modello F24 per il relativo pagamento.

Per ogni voce occorre effettuare l'associazione con il relativo codice tributo definito dall'AgE:

- Tassa di iscrizione (codice tributo TSC1)
- Tassa di frequenza (codice tributo TSC2)
- Tassa esami (codice tributo TSC3)
- Tassa diploma. (codice tributo TSC4)

| Data Scadenza:         |                     |        |
|------------------------|---------------------|--------|
| Codice Tassa(per F24): | Tassa di frequenza  |        |
|                        | Nessuno             |        |
|                        | Tassa di iscrizione | 1      |
|                        | Tassa di frequenza  |        |
|                        | Tassa esami         | nferma |
|                        | Tassa diploma       |        |

# Stato di Pagamento

| Tabella | a st | ato pagan    | nento   |   | 0      |     | × |
|---------|------|--------------|---------|---|--------|-----|---|
| снійрі  | iii  |              |         |   |        |     |   |
| Codice  |      | Descrizione  |         |   | In reg | ola |   |
| 1       | l    | Pagato       |         |   | Si     |     | ^ |
| 2       |      | Non pagato   |         |   | No     |     |   |
| 3       |      | Servizio non | richies | 0 | Esone  | ero |   |
| 4       |      | Esonero per  | merito  |   | Esone  | ero |   |

La tabella consente di gestire lo stato di pagamento di una tassa, Alunni Web considera il campo "In regola" per fare i filtri e alcuni elenchi, ad esempio quello degli alunni con tasse da pagare.

# Campi Aggiuntivi

La gestione dei campi aggiuntivi è stata pensata per consentire all'utente la gestione di informazioni non previste dal programma.

L'utente può definire liberamente quali sono gli elementi da gestire sia in aggiunta ai dati anagrafici, sia in aggiunta ai dati di frequenza.

### Per Anagrafe Alunni

| Tabell | a Cam | pi A | ggi | untivi   | Anagrafe    | 0 | ÷ | ×        |  |
|--------|-------|------|-----|----------|-------------|---|---|----------|--|
| CHIUDI | ÷     |      | 1   |          |             |   |   |          |  |
| Codice |       |      | De  | scrizior | 1e          |   |   |          |  |
| 1      |       |      | ind | lice soc | io cultura  |   |   | <b>^</b> |  |
| 113    |       |      | Pia | ano Dida | attico Pers |   |   |          |  |
| 2      |       |      | Dip | oloma S  | cuola Media |   |   |          |  |

In questa tabella si possono immettere informazioni aggiuntive da richiedere nella scheda anagrafica dell'alunno. E' richiesto un codice e una descrizione.

Quando si accede alla scheda anagrafica di un alunno, il programma da la possibilità di inserire le note o i valori, in corrispondenza delle voci impostare nella suddetta tabella.

| Anagrafe Genitori D   | ati di Prov. Documenti Dati Aggiuntivi Dati Sanitari Altri Dati Cu | urriculum |
|-----------------------|--------------------------------------------------------------------|-----------|
| indice socio cultura: |                                                                    |           |
| Piano Didattico Pers: |                                                                    |           |
| Diploma Scuola Media: |                                                                    |           |
| Legge 104 e scadenza: |                                                                    |           |

#### Per schede annuali

| Camp   | Ampi Aggiuntivi Schede |  |           | • • • • • • • • • • • • • • • • • • • • | ×        |
|--------|------------------------|--|-----------|-----------------------------------------|----------|
| CHIUDI | ÷                      |  | 1         |                                         |          |
| Codice |                        |  | Descrizio | ne                                      |          |
| 01     |                        |  | MOD. O FI | RMA PRIVACY                             | <u>^</u> |

In questa tabella si possono immettere informazioni aggiuntive da richiedere nella scheda annuale dell'alunno. E' richiesto un codice e una descrizione.

#### Ammissione Esami di Qualifica

E' possibile, cliccando su *Colonne Aggiuntive*, prevedere delle colonne voti supplementari. Le colonne saranno visibili ed editabili nella procedura di caricamento voti nel periodo Qualifica Nuovo Ordinamento.

| Tabel   | Tabella colonne aggiuntive esami di qua |      |  |  |       |    |  |
|---------|-----------------------------------------|------|--|--|-------|----|--|
| CHIUDI  | <b>#</b>                                | 1    |  |  |       |    |  |
| Colonne | e aggiun                                | tive |  |  | Ordin | ie |  |
| colonna | colonna 1                               |      |  |  |       |    |  |

La procedura di Assegnazione delle Classi consente di associare le colonne aggiuntive alle classi di qualifica per l'anno corrente.

| Attribuzione colonne aggiuntive p                                                                    | er esami di qualifica                                                |                  | 0 23 X            |
|----------------------------------------------------------------------------------------------------|----------------------------------------------------------------------|------------------|-------------------|
| СНІОЛІ                                                                                               |                                                                      | Anno scolastico: | 2015/2016         |
| Struttura Scolastica                                                                                 | Colonne aggiuntive assegnate:                                        |                  |                   |
| COSTRUZIONI AMBIENTE E<br>TERRITORIO Triennio<br>3ATC "TECNICO"<br>3BTC PROVA ARGO<br>3BTC "TECNICO" | Colonne aggiuntive                                                   |                  | Ordine            |
|                                                                                                    | Colonne aggiuntive della Scuola per l'anno scolastico indicato sopra | : • • · · ·      |                   |
|                                                                                                    | Colonne aggiuntive                                                   | Aggiunge le      | colonne aggiuntiv |
|                                                                                                    | colonna 1                                                            |                  | 1                 |
| Usando il pulsanti 🛃 📑 s                                                                             | i potrà rispettivamente collegare/scollegare                         | le colonne, già  | à definite,       |

Pagina 176 di 220

# Assiduità Frequenza

| Assiduità | Frequenza     |               | 0 🗄 🗙  |
|-----------|---------------|---------------|--------|
| CHIUDI    | <b>i</b> 7 -  | Ē             |        |
| Codice    | Min Assenze % | Max Assenze % | Valore |
| 1         | 1             | 10            | 2,00   |
| 2         | 10            | 20            | 3,00   |
| 3         | 1             | 1             | 1,20   |
| 4         | 1             | 1             | 2,00   |

Questa tabella istruisce il programma per l'attribuzione automatica del credito scolastico, nel campo "assiduità frequenza".

Si può impostare il punteggio di Credito da assegnare, sulla base di una percentuale minima/massima di assenze effettuate nel corso dell'anno scolastico.

### Fasce di Credito

Questa tabella istruisce il programma per l'attribuzione automatica del credito scolastico.

Il programma calcola un valore proporzionale compreso tra Min. e Max Credito, basandosi sulla fascia impostata tra Min. e Max della media voti allo scrutinio finale, in riferimento alla classe (anno di corso) frequentata.

| Fasce di | Credito        |           |           |             | 0 23 3      | × |
|----------|----------------|-----------|-----------|-------------|-------------|---|
| CHIUDI   | <del>;</del> / | -         |           |             |             |   |
| Codice   | Anno Corso     | Min Media | Max Media | Min Credito | Max Credito |   |
| 1        | 3              | 6         | 6         | 3           | 4           |   |
| 2        | 3              | 6         | 7         | 4           | 5           |   |
| 4        | 3              | 8         | 9         | 6           | 7           |   |
| 5        | 3              | 9         | 10        | 7           | 8           |   |
| 6        | 4              | 6         | 6         | 3           | 4           |   |
| 7        | 4              | 6         | 7         | 4           | 5           | Ξ |
| 8        | 4              | 7         | 8         | 5           | 6           |   |
| 9        | 4              | 8         | 9         | 6           | 7           |   |
| 10       | 4              | 9         | 10        | 7           | 8           |   |
| 11       | 5              | 6         | 6         | 4           | 5           |   |
| 12       | 5              | 6         | 7         | 5           | 6           |   |
| 13       | 5              | 7         | 8         | 6           | 7           | Ŧ |

# Festività

| Tabell        | Tabella Festivi O 🚦 🗙 |     |        |   |  |  |   |  |                  |           |
|---------------|-----------------------|-----|--------|---|--|--|---|--|------------------|-----------|
| CHIUDI        | ÷                     | P., | ×      | - |  |  | - |  | Anno scolastico: | 2015/2016 |
| Da            | ata                   | Co  | mmento |   |  |  |   |  |                  |           |
| 02            | /09/2015              |     |        |   |  |  |   |  |                  |           |
| <b>111</b> 03 | /09/2015              | ;   |        |   |  |  |   |  |                  |           |

La tabella serve alla gestione delle assenze giornaliere. Qui si definiscono i giorni in cui non è prevista attività didattica, nel corso dell'anno scolastico

Il tasto 📫 : consente di impostare singoli giorni festivi, singolarmente.

I tasti 🔛 e 🕋 : consentono, rispettivamente, di immettere e rimuovere festività prolungate (da data a data).

I tasti 💷 e 📰 consentono rispettivamente la modifica e la cancellazione del giorno festivo selezionato.

Il tasto consente l'immissione automatica dei festivi per anno scolastico (vengono considerati festive tutte le domeniche e le festività nazionali). Alla pressione del pulsante si avvia direttamente la procedura.

Il Tasto 🥅 : Produce la stampa della tabella festività su carta.

### SMS

La tabella SMS consente di impostare dei messaggi SMS "standard" da usare nella procedura di invio SMS alle famiglie/docenti etc.

E' possibile impostare SMS per diversi di tipi di comunicazioni, Assenze, Tasse, Varie e Organi Collegali.

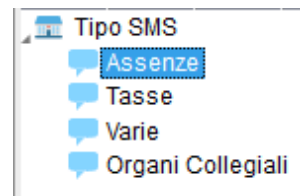

#### Assenze

Mediante il pulsante si possono aggiungere dei messaggi SMS dai mandare ai genitori per comunicare l'assenza dei propri figli.

Solo per il tipo "Assenza", è possibile usare alcuni elementi "variabili", che all'atto dell'invio verranno sostituiti con i dati di riferimento.

Il significato di ciascuna variabile è indicato nella legenda in basso, sotto il riquadro del messaggio.

| Dettaglio SMS 🗶                      |                                                                                    |  |  |  |  |  |  |  |
|--------------------------------------|------------------------------------------------------------------------------------|--|--|--|--|--|--|--|
| Tipo SMS:                            | Assenze                                                                            |  |  |  |  |  |  |  |
| Messaggio:*                          | Sua Figli[[XA_O]] [[XNOME]] oggi [[XGIORNO]] si è<br>assentato ingiustificatamente |  |  |  |  |  |  |  |
| Caratteri inseriti:79                |                                                                                    |  |  |  |  |  |  |  |
| IXA OII a/o                          |                                                                                    |  |  |  |  |  |  |  |
| IXNOME11 Nome                        | dell'alunno [[XGIORNO]] Giorno di assenza                                          |  |  |  |  |  |  |  |
| [[XASSENZE]] As<br>[[XRITARDI]] Rita | senze [[XPERMESSI]] Permessi<br>ardi                                               |  |  |  |  |  |  |  |
|                                      | Conferma                                                                           |  |  |  |  |  |  |  |

Usando la sintassi nella figura sopra riportata, ad esempio, il sig. Rossi padre dell'alunno Luca, riceverà il messaggio:

"Suo figlio Luca Rossi oggi 20/10/2010 si è assentato ingiustificatamente."

#### N.B.:

La variabili [[XASSENZE]], [[XPERMESSI]], [[XRITARDI]], possono esser utilizzate solo nelle comunicazioni per gruppi, cioè tramite la seguente procedura

Comunicazioni – SMS – Alle famiglie - Assenze/Permessi/Ritardi – PERIODICA.

### Alternanza Scuola / Lavoro (sec. di II grado)

Le due tabelle Percorsi e strutture consentono di gestire in maniera totalmente personalizzata, sia i percorsi di apprendimento, sia le strutture specifiche (che potranno essere correlate ai percorsi, tramite un'apposita funzione) descritti nella <u>Legge 107/2015</u>. ( si faccia riferimenti al leggimi delle variazioni della versione 3.7.0 per maggiori ragguagli)

I pulsanti 📑 📰 📻 si occupano rispettivamente di inserire nuove istanze, modificare quelle esistenti o cancellarle).

Il pulsante in riporta su carta la tabella.

#### Percorsi

La tabella consente l'immissione dei percorsi A.S.L. che la scuola avrà previsto e definito. E' possibile immettere vari dati tra cui

La tipologia: Alternanza Scuola/Lavoro o Impresa Simulata; Le date di inizio e fine percorso; le ore Totali suddivise in ore Alula e ore da effettuare presso strutture esterne; la durata: Annuale. Biennale, Triennale.

E' possibile caricare un numero indefinito di percorsi.

| Percorso ASL                        | ×                  |
|-------------------------------------|--------------------|
| Descrizione: INFORMATICO            |                    |
| Tipologia: Alternanza Scuola/Lavoro |                    |
| Dal:02/01/2017                      | AI:20/05/2017 📰    |
| Ore Totali: 200 💬 Ore Aula: 100 受   | Ore Struttura: 100 |
| Durata: Annuale                     |                    |
|                                     | Conferma Annulla   |

### Strutture

La tabella consente l'immissione delle strutture definite dalla scuola per lo svolgimento delle attività all'esterno dell'istituto.

E' possibile indicare oltre ai dati più salienti, quelli riferiti alla Tipologia di struttura (Pubblica, Privata o Mista).

E' possibile caricare un numero indefinito di strutture.

| Struttura ASL                        | ×                   |
|--------------------------------------|---------------------|
| Descrizione: Argo Software srl       |                     |
| Indirizzo:Zona Industriale IIIa fase |                     |
| Comune: H163 RAGUSA Q                | Cap: 97100 Prov: RG |
| Sede Legale: Via Roma 132 - Ragusa   |                     |
| E-mail:info@argosoft.it              |                     |
| Cf. 8978979992384                    | Telefono:0932666412 |
| Tipologia: Privata                   |                     |
| Referente: Ing. Alberto Bianchi      |                     |
|                                      | Conferma            |

# Tabelle per Giudizi

Questa procedura consente di impostare le tassonomie che il programma userà per assistere l'operatore nella formulazione dei giudizi. Il concetto è quello di frammentare il giudizio in tante piccole frasi. Ciascuna frase, di senso compiuto, prevederà una parte fissa, uguale per tutti gli alunni, ed una parte variabile, che va adattata al caso in esame.

Man mano che si effettua l'inserimento delle varie opzioni, il programma va a costruire il giudizio complessivo.

Per In rapporto alle tabelle, il giudizio (complessivo) viene definito **guadro**, la singola frase è l'**indicatore** e la scelta dell'opzione che meglio di adatta al caso dell'alunno in esame e la **frase**.

# **Gestione delle Tassonomie**

La gestione delle tassonomie è strutturata in gruppi ed elementi: si veda nella figura in esempio:

Il simbolo 🗖 Indica la scuola di riferimento, ad es. Scuola Media "G.Verga"

L'identificativo del giudizio . Identifica il contesto delle valutazioni (es: "Valutazione sul Livello Globale di maturazione")

Il Periodo 🧮 identifica il periodo di riferimento per le valutazioni sottostanti (es. 1Q - primo quadrimestre)

Il Quadro 🖽 indica l'elemento di riferimento per la valutazione del giudizio nel contesto (es. Valutazione Globale Intermedia)

L'indicatore 📜 è l'elemento che indica il tipo di valutazione, in riferimento al quadro nel contesto (es: "Impegno e Valutazione", "Comportamento", ... )

La Frase  $\stackrel{\text{ABC}}{\sim}$  è l'elemento ultimo che indica l'effettivo giudizio da assegnare all'Indicatore selezionato: sufficiente, mediocre, lacunoso, ...

Gli elementi generici di gestione in tutte le finestre della procedura sono

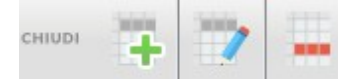

In ordine da sinistra verso destra: Esci, Aggiungi Quadro/Indicatore/Frase , Modifica , Cancella.

E' possibile effettuare la cancellazione di un quadro senza eliminare preventivamente le frasi e gli indicatori in esso contenuti.
# Quadri

| Tabella quadri                                                                  |          |        |        |                              | O 🔛 🗙                      |  |  |
|---------------------------------------------------------------------------------|----------|--------|--------|------------------------------|----------------------------|--|--|
| CHIUDI 📫 🍞 🔐 🎂 🐻 💽                                                              | -        |        |        |                              | Anno scolastico: 2016/2017 |  |  |
| T Struttura Scolastica                                                          | <u>^</u> | Codice | Ordine | Descrizione quadro           |                            |  |  |
|                                                                                 | m        | U.T.   | 4      | Lingua Italiana              |                            |  |  |
|                                                                                 |          | LII    | 1      | Lingua italiana              |                            |  |  |
| SF - Giudizio Finale                                                            | ₿        | LIS    | 2      | Lingua Straniera             |                            |  |  |
| CDC - Certificazione delle competenze SF - Giudizio Finale                      | •        | AL     | 3      | Altri Linguaggi              |                            |  |  |
| DIP - Ammissione esami di stato                                                 | •        | АМ     | 4      | Asse Matematico              |                            |  |  |
| QNA - Ammissione esami di qualifica                                             | œ        | AST    | 5      | Asse Scientifico Tecnologico |                            |  |  |
| SF1 - Scrutinio finale - per disciplina<br>SF2 - Scrutinio finale - complessivo | •        | ASS    | 6      | Asse Storico Sociale         |                            |  |  |
| 💭 QNE - Esami di qualifica                                                      |          |        |        |                              |                            |  |  |
| GF - Giudizio complessivo                                                       |          |        |        |                              |                            |  |  |
| VP - Valutazione Periodica                                                      |          |        |        |                              |                            |  |  |
| GC1 - Giudizio complessivo 1                                                    |          |        |        |                              |                            |  |  |
| GC2 - Giudizio complessivo 2                                                    |          |        |        |                              |                            |  |  |
| GC3 - Giudizio complessivo 3                                                    |          |        |        |                              |                            |  |  |
| GC4 - Giudizio complessivo 4                                                    |          |        |        |                              |                            |  |  |
| GC5 - Giudizio complessivo 5                                                    |          |        |        |                              |                            |  |  |
| GC6 - Giudizio complessivo 6                                                    | <b>-</b> |        |        |                              |                            |  |  |

I quadri sono personalizzabili dall'utente sia come codifica che come ordine progressivo di presentazione (sia per la fase di caricamento giudizi che in stampa).

| Tabella Qu    | adri        |                  |          |          | ×         |
|---------------|-------------|------------------|----------|----------|-----------|
| Codic         | e:* VG1     |                  | Ore      | dine: 10 |           |
| Descrizion    | e:* VALUTAZ | IONE GLOBALE INT | FERMEDIA |          |           |
| Frasi         |             |                  |          |          |           |
| Prefis        | sa:         |                  |          |          |           |
|               |             |                  |          |          |           |
|               |             |                  |          |          |           |
| Sums          | sa:         |                  |          |          |           |
|               |             |                  |          |          |           |
|               |             |                  |          |          |           |
|               |             |                  |          |          |           |
| Materia di ri | ferimento:  | Vessuna)         |          |          | ~         |
|               |             |                  |          |          |           |
| Periodo       | Scrutinio:  | Vessuno)         |          |          | <b>_</b>  |
|               |             |                  |          | Conferm  | a Annulla |

E' possibile inserire una frase prefissa che sarà premessa alla valutazione ed una frase suffissa che invece la chiuderà.

Selezionando un quadro, sulla destra automaticamente si visualizzano i campi in cui l'operatore potrà specificare la frase prefissa e suffissa relativa al quadro.

L'icona (Importazione Tassonomie da Argo) avvia l'annullamento di tutte le tabelle attuali e il ripristino delle tabelle di base predisposte da Argo.

#### NOTA BENE:

La procedura Non sostituisce i quadri già esistenti, al massimo integra quelli nuovi. Se quindi si vuole aggiornare un quadro di base con quello fornito da Argo suggeriamo di cancellarlo preventivamente e rifare l'importazione delle tassonomie originale.

La rimozione dei quadri è possibile solo se essi non sono associati a periodi o classi.

#### Quadri per ammissione ad Esami di Qualifica N.O.

#### (Scuola Secondaria di Secondo Grado)

Per gli esami di Qualifica nuovo ordinamento è possibile gestire il giudizio di ammissione, per materia, all'esame di qualifica. Tramite questa funzione, che adesso esamineremo, è possibile mettere in correlazione il quadro con una delle materie studiate nella classe selezionata, in modo da riportare entrambi gli elementi nella "Scheda di Ammissione/Valutazione esami di Qualifica".

Per prima cosa occorre disporre di un quadro per ogni materia; occorre quindi aggiungere, eventualmente, tutti i quadri necessari. Per ciascuno di essi, nella schermata di dettaglio, è disponibile la casella di associazione tra Quadro e Materia.

¥

Materia di riferimento: MA - MATEMATICA

## **Gestione Giudizi Liberi**

Su TUTTI i livelli scolastici, sono disponibili alcuni quadri per la gestione di giudizi e valutazioni libere, sotto la voce di raggruppamento denominata <u>VP- VALUTAZIONE PERIODICA.</u>

Le variabili per il riporto di questi dati sono attive in personalizzazione documenti e vanno scritte manualmente come le altre variabili componibili, con questa sintassi.

[[XGIUDIZIO\_GC1]]: riporta l'insieme delle valutazioni espresse nei quadri del periodo Giudizio Complessivo 1.

E' possibile gestire con la stessa sintassi , il riporto dei giudici dei rimanenti periodi:

[[XGIUDIZIO\_GC2]], [[XGIUDIZIO\_GC3]], [[XGIUDIZIO\_GC4]], [[XGIUDIZIO\_GC5]], [[XGIUDIZIO\_GC6]]

# **COM - Certificazione delle Competenze (scuole sec. I grado e Primarie)**

E' possibile con lo stesso metodo, accedere al caricamento dei livelli di competenza raggiunti ai fini della stampa della certificazione delle competenze della scuola sec. di primo grado e primaria.

Se non è stato già fatto in precedenza, i quadri della certificazione delle competenze dovranno essere preventivamente

importati tramite in proc. Tabelle | per Giudizi | Quadri cliccando sul pulsante 🛄

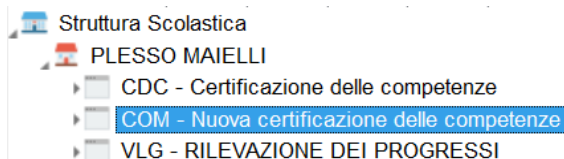

VP - Valutazione Periodica

Il riquadro previsto si chiama COM (il riquadro vecchio CDC <u>non va più adottato</u>) è composto nella scuola secondaria di I grado da 11 quadri identificativi + il quadro del consiglio di orientamento (ordine 14); è possibile tuttavia gestirne di ulteriori – <u>fino a 20.</u>

| Tabella quadri                                            |   |        |        |                                |                        | 0 11 X    |  |  |  |
|-----------------------------------------------------------|---|--------|--------|--------------------------------|------------------------|-----------|--|--|--|
| CHIUDI 👯 💙 🖨 🎂 🐻 💽 🚝                                      |   |        |        |                                | Anno scolastico:       | 2015/2016 |  |  |  |
| ፹ Struttura Scolastica                                    |   | Codice | Ordine | Descrizione quadro             |                        |           |  |  |  |
| PLESSO MAIELLI      CDC - Certificazione delle competenze | ₿ | CLI    | 1      | Comunicazione Lingua Italiana  |                        |           |  |  |  |
| COM - Nuova certificazione delle competenze               | ₿ | CLS    | 2      | Comunicazione Lingua Stranie   | era                    | E         |  |  |  |
| VLG - RILEVAZIONE DEI PROGRESSI                           | ⊞ | MST    | 3      | Conoscenze Matematiche Sci     | entifiche Tecnologiche |           |  |  |  |
|                                                           | ⊞ | СІ     | 4      | Competenze Informatiche        |                        | 4         |  |  |  |
| PLESSO MARANIELLI                                         | ⊞ | 00     | 5      | Orientamento e osservazione    |                        |           |  |  |  |
| SCUOLA NON IN USO                                         | ₿ | CBA    | 6      | Conoscenze di base e capaci    | ta' di apprendimento   |           |  |  |  |
|                                                           | ₿ | USC    | 7      | Utilizzo strumenti di conoscen | za                     |           |  |  |  |

Una volta collegato il riquadro COM alle classi interessate, tramite la funzione <u>Tabelle | Per Giudizi | Aggregazione</u> <u>Quadri.</u>

#### Stampa dei documenti

I modelli della certificazione delle competenze possono essere stampati tramite la proc. <u>Stampe - Certificati - Vari,</u> sul modello di base n. **6**.

Nei Certificati Vari, sono attivi due set di variabili per la stampa delle competenze riferite ai singoli quadri del riquadro COM. ([[XGIUD\_NCOMP1]]  $\rightarrow$  [[XGIUD\_NCOMP20]])

# CDC - Giudizi per la certificazione delle competenze (scuola sec. di II grado)

E' possibile con lo stesso metodo, accedere al caricamento dei livelli di competenza raggiunti ai fini della stampa della certificazione delle competenze della scuola sec. di II grado.

Se non è stato già fatto in precedenza, i quadri della certificazione delle competenze dovranno essere preventivamente

importati tramite in proc. Tabelle | per Giudizi | Quadri cliccando sul pulsante 🛄

| Tabella quadri                                                                    |   |        |        |                              |                  | 0 II X    |  |  |
|-----------------------------------------------------------------------------------|---|--------|--------|------------------------------|------------------|-----------|--|--|
| CHIUDI 📜 🍞 🛶 🎂 🐻 💿 📛                                                              |   |        |        |                              | Anno scolastico: | 2015/2016 |  |  |
|                                                                                   |   | Codice | Ordine | Descrizione quadro           |                  |           |  |  |
| CDC - Certificazione delle competenze                                             | ₿ | LIT    | 1      | Lingua Italiana              |                  |           |  |  |
| <ul> <li>SF - Giudizio Finale</li> <li>DIP - Ammissione esami di stato</li> </ul> | ⊞ | LIS    | 2      | Lingua Straniera             |                  |           |  |  |
| QNA - Ammissione esami di qualifica                                               | ⊞ | AL     | 3      | Altri Linguaggi              |                  |           |  |  |
| VP - Valutazione Periodica                                                        | ⊞ | АМ     | 4      | Asse Matematico              |                  |           |  |  |
|                                                                                   | ⊞ | AST    | 5      | Asse Scientifico Tecnologico | logico           |           |  |  |
|                                                                                   | ⊞ | ASS    | 6      | Asse Storico Sociale         |                  |           |  |  |

Il periodo identificativo è il CDC; è possibile in questo contesto modificare anche le frasi dei singoli quadri, per es. aggiungendo nuove frasi a quelle standard previste da Argo. E' possibile gestire un massimo di 9 quadri.

Al termine occorrerà aggregare i quadri appena importati alle classi tramite la proc. <u>Tabelle | Per Giudizi | Aggregazione</u> <u>Quadri.</u>

L'immissione dei Livelli di competenza segue gli stessi funzionamenti previsti nella procedura di caricamento dei giudizi descritti nei paragrafi precedenti.

# ESA - Annotazioni per prove di Esame (secondarie di I grado)

Queste tabelle sono solo valide per le scuole Secondarie di I Grado che hanno adottato il modulo ESA – Commissione Esami I Ciclo. E' stato predisposto un gruppo di indicatori per gestire le annotazioni delle prove di esame.

Non è possibile eliminare i quadri, né se ne possono aggiungere altri. Si può però procedere con l'aggiunta, la modifica o l'eliminazione degli indicatori e delle relative frasi.

## Indicatori

Gli indicatori sono gli elementi di base che costruiscono, insieme, il giudizio. Ad esempio, sono indicatori le valutazioni, più o meno brevi, sul COMPORTAMENTO, sull'IMPEGNO, sulle CAPACITA', ...

La tabella è completamente personalizzabile, l'utente può decidere quanti indicatori (e quali) indicatori utilizzare per l'elaborazione di qualsiasi giudizio.

#### Utilizzo frasi Prefisse e Suffisse

In ognuno degli indicatori possiamo distinguere tre parti:

Ad esempio:

L'alunno ha mantenuto un comportamento corretto e responsabile nello svolgimento delle attività didattiche.

una prima parte, di introduzione (frase prefissa), prima del giudizio (riportata in rosso);

una parte centrale, variabile, che è il giudizio vero e proprio (riportata in verde):

una parte conclusiva (frase suffissa, riportata in viola) da aggiungere dopo il giudizio;

La parti fisse prima e dopo il giudizio danno il senso al periodo e vanno inserite nei campi "Frase Prefissa" e "Frase Suffissa" <u>dell'Indicatore</u>; La parte *variabile*, che è la valutazione, viene gestita con la <u>Tabella delle Frasi</u>.

#### Copia indicatori da un altro Quadro

Nella tabella degli Indicatori, il pulsante 🖽 consente la copia indicatori da un altro quadro (solo per i quadri privi di indicatori). Verrà richiesto di selezionare il quadro con indicatori dal quale copiare gli indicatori; occorrerà quindi premere su conferma.

Importante: prima di avviare la copia suggeriamo di espandere la tabella e accertarsi che nel quadro di origine <u>siano</u> <u>effettivamente presenti gli indicatori desiderati.</u>

#### Inserimento di indicatori specifici per il PEI (obiettivi)

Nella scuola primaria e unicamente per i riquadri OB1->OB5. Si possono prevedere specifici indicatori da riferire successivamente (in fase di aggregazione quadri) gli alunni con DSA.

Per differenziare gli obiettivi dedicati agli alunni con DSA, da quelli standard, occorre spuntare il flag "Piano Educativo Individuale".

| Tabella indicatori                    |          |        |        |                                | O 🖽 🗙 ————————————————————————————————— |
|---------------------------------------|----------|--------|--------|--------------------------------|-----------------------------------------|
| снири 👯 🎬 🗰 🖽 🚝                       |          |        |        |                                | Anno scolastico, 2020/2021              |
| 📰 Struttura Scolastica                | <u>^</u> | Codice | Ordine | Descrizione indicatore         |                                         |
| 2 SCUOLA PRIMARIA "COLLODI"           |          |        |        |                                | Tabella indicatori 🗙 🗙                  |
| COM - NUOVA - Certificazione delle    |          | OB1    | 1      | Ascolto e parlato              | Codicast DE1                            |
| GVC - Giudizio di valutazione del     | X        | OB2    | 2      | Lettura e comprensione         |                                         |
| Comportamento                         |          | 0.00   | -      | o                              | Descrizione*: PEI 1                     |
| OB1 - Rilevazione Apprendimenti PRIME |          | OB3    | 3      | Scrittura, lessico, riflessioi | R Place Education In Patients           |
| 1Q - I PERIODO INTERMEDIO             |          | PE1    | 4      | PEI 1 2                        | Eraci                                   |
| 21 - II PERIODO INTERMEDIO            |          | PE2    | 5      | PEL2                           | Profiese quadro:                        |
|                                       |          |        |        |                                | Trenssa quadro.                         |
|                                       |          |        |        |                                | Prefissa: OBTETTIVO PET 1               |
| TO - STORIA                           |          |        |        |                                |                                         |
| GEO - GEOGRAFIA                       |          |        |        |                                | Sufficea                                |
| HAT - MATEMATICA                      |          |        |        |                                | ounisu.                                 |
| SCI - SCIENZE                         |          |        |        |                                |                                         |
| MUS - MUSICA                          |          |        |        |                                | Suffissa quadro:                        |
|                                       | -        |        |        |                                |                                         |
|                                       |          |        |        |                                |                                         |
|                                       |          |        |        |                                |                                         |
|                                       |          |        |        |                                |                                         |
|                                       |          |        |        |                                | Annulla Conferma                        |

#### Frasi

| Tabella frasi                                                   |   |     |        |        |                              | O 🖽 🗙                      |  |  |  |
|-----------------------------------------------------------------|---|-----|--------|--------|------------------------------|----------------------------|--|--|--|
| CHIUDI 🕂 💓 🗰 📇                                                  |   |     |        |        |                              | Anno scolastico: 2015/2016 |  |  |  |
| 🚛 Struttura Scolastica                                          | * |     | Codice | Ordine | Descrizione indicatore       |                            |  |  |  |
| 2 🚍 SCUOLA MEDIA                                                |   |     |        |        |                              |                            |  |  |  |
| CDC - Certificazione delle competenze                           |   | ABC |        |        | corretto, responsabile e cor | ntrollato                  |  |  |  |
| <ul> <li>COM - Nuova certificazione delle competenze</li> </ul> |   | •   |        |        |                              |                            |  |  |  |
| EDL - ESAMI DI LICENZA                                          |   | ABC | _      |        |                              |                            |  |  |  |
| VLG - VALUTAZIONI SUL LIVELLO GLOBALE                           |   |     | 2      | 2      | corretto                     |                            |  |  |  |
|                                                                 |   |     |        |        |                              |                            |  |  |  |
|                                                                 |   | ABC | 3      | 3      | vivace ma responsabile       |                            |  |  |  |
|                                                                 |   |     |        |        |                              |                            |  |  |  |
| COM - COMPORTAMENTO                                             |   | ABC |        |        |                              |                            |  |  |  |
| FRE - FREQUENZA                                                 | - |     | 4      | 4      | eccessivamente vivace        |                            |  |  |  |
| SOC - SOCIALIZZAZIONE                                           |   |     |        |        |                              |                            |  |  |  |
| IMP - IMPEGNO E                                                 |   | ABC | 5      | 5      | poco responsabile            |                            |  |  |  |
| PARTECIPAZIONE                                                  |   |     |        |        |                              |                            |  |  |  |
| 📜 MET - METODO DI STUDIO                                        |   |     |        |        |                              |                            |  |  |  |
| I SPA - SITUAZIONE DI PARTENZA                                  |   |     |        |        |                              |                            |  |  |  |
| POD - PROGRESSO NEGLI                                           | - |     |        |        |                              |                            |  |  |  |
|                                                                 |   | U   |        |        |                              |                            |  |  |  |

La tabella contiene le frasi opzionali relative ad ogni Indicatore di valutazione. Per maggiore comodità dell'utente, nel riquadro di inserimento/modifica sono visualizzate anche le frasi "prefisse" e "suffisse".

# Aggregazione quadri

Di fondamentale importanza è la tabella Aggregazioni Quadri alle classi/alunni. Essa consente di aggregare i quadri a ciascuna classe e predisporre, per gli alunni relativi, la procedura di caricamento giudizi.

Argo Alunni Manuale d'uso

| Aggregazione schede quadri         |                                                           |                         | 0 11 1                     |  |  |  |
|------------------------------------|-----------------------------------------------------------|-------------------------|----------------------------|--|--|--|
|                                    |                                                           |                         | Anno scolastico: 2015/2016 |  |  |  |
| 📰 Struttura Scolastica             |                                                           |                         |                            |  |  |  |
| 📌 SCUOLA MEDIA                     | Quadri assegnati:                                         |                         |                            |  |  |  |
| IB SEDE MEDIA                      |                                                           |                         |                            |  |  |  |
| 28 SEDE MEDIA                      | Descrizione                                               | Тіро                    |                            |  |  |  |
| O DANIELE BARCA                    | EDL - ESAMI DI LICENZA                                    | Identificativo Riquadro |                            |  |  |  |
|                                    | ELF - GIUDIZIO SINTETICO FINALE                           |                         |                            |  |  |  |
| 3B SEDE MEDIA<br>■ 1X SEDE MEDIA   | L_C - GIUDIZIO SINTETICO FINALE - Esame di<br>licenza     | Quadro                  |                            |  |  |  |
|                                    | ELG - GIUDIZIO COMPLESSIVO E CONSIGLIO<br>ORIENTATIVO     | Periodo identificativo  |                            |  |  |  |
| > 28 SEDE MEDIA<br>> 29 SEDE MEDIA | Quadri della Scuola per l'anno scolastico indicato sopra: | 2                       |                            |  |  |  |
|                                    | Descrizione                                               |                         | Тіро                       |  |  |  |
|                                    | CO - CONSIGLIO ORIENTATIVO                                |                         | Quadro                     |  |  |  |
|                                    | EDL - ESAMI DI LICENZA                                    | EDL - ESAMI DI LICENZA  |                            |  |  |  |
|                                    | ELF - GIUDIZIO SINTETICO FINALE                           |                         | Periodo<br>identificativo  |  |  |  |
|                                    | L_C - GIUDIZIO SINTETICO FINALE - Esame di lice           | nza                     | Quadro                     |  |  |  |

Selezionata la classe il programma evidenzia in un pannello a destra (riquadro superiore) l'elenco dei quadri ad essa assegnati. Nel riquadro inferiore vengono elencati tutti i quadri previsti.

Tramite i pulsanti 💽 e 🎴 posizionati tra i due riquadri, sarà possibile aggregare/disaggregare i quadri alla classe in oggetto.

E' possibile espandere la classe (cliccando sul pulsante " à sinistra della descrizione ) e viene visualizzato l'elenco degli alunni. Scelto un alunno, a destra verranno riportati i quadri a lui attribuiti (quelli della classe) e si potrà

disabilitare uno o più quadri tramite il pulsante il differenziando così l'aggregazione quadri rispetto alla classe (es., caso di classi articolate, cioè dove sono presenti alunni che hanno un corso di studi differenziato tra loro).

Cliccando a destra, sui periodi identificativi con più quadri al loro interno, si attiva il pulsante il che consente di ordinare i quadri a video tramite una comoda funzione.

## Aggregazione di specifici obiettivi agli alunni con PEI (Primaria)

Mella scuola primaria, ed unicamente per la gestione degli obiettivi di apprendimento (OB1-OB5) è prevista una funzionalità che consente di associare a specifici alunni, specifici obiettivi di apprendimento.

In estrema sintesi, la scuola può caricare nell'elenco degli obiettivi di apprendimento periodici, gli obiettivi riferiti al PEI dei singoli Alunni con DSA, quindi in aggregazione quadri agli alunni, indicherà per ogni alunno con DSA quali sono i suoi obiettivi di riferimento. All'atto del caricamento voti, il programma mostrerà, SOLO gli obiettivi effettivamente associati allo specifico alunno.

Quando si attribuiscono i quadri alle classi, a tutti gli alunni vengono associati i soli obiettivi ordinari, senza flag PEI.

Per attribuire all'alunno specifico, i soli obiettivi del proprio piano di apprendimento individualizzato, basterà

selezionare l'alunno nel periodo di riferimento e cliccare sul nuovo pulsante

| Aggregazione schede quadri                 |                                                 |         |          |                            |             |  |  |  |  |
|--------------------------------------------|-------------------------------------------------|---------|----------|----------------------------|-------------|--|--|--|--|
|                                            |                                                 |         | Anno sco | lastico: 2020/2021         | Ī           |  |  |  |  |
| Struttura Scolastica                       | Descrizione                                     | PEI     | Attivo   | Тіро                       |             |  |  |  |  |
| 24 ore                                     | E COM - NUOVA - Certificazione delle Competenze |         |          | Identificativo<br>Riquadro |             |  |  |  |  |
|                                            |                                                 |         |          | Identificativo<br>Riquadro |             |  |  |  |  |
|                                            | OB1 - Rilevazione Apprendimenti PRIME           |         |          | Identificativo<br>Riquadro |             |  |  |  |  |
|                                            | 1 1Q - I PERIODO INTERMEDIO                     |         |          | Periodo<br>identificativo  |             |  |  |  |  |
|                                            | E 2T - II PERIODO INTERMEDIO                    |         |          | Periodo<br>identificativo  | o 2020/2021 |  |  |  |  |
| PRIVITERA SALVATORE     Q     TUMINO MARIA | SF - SCRUTINIO FINALE                           |         |          | Periodo<br>identificativo  |             |  |  |  |  |
| 2A SUCCURSALE                              | ITA - ITALIANO 2                                | PE1,PE2 |          | Quadro                     |             |  |  |  |  |
|                                            | ING - INGLESE                                   | PE1     |          | Quadro                     |             |  |  |  |  |
|                                            | STO - STORIA                                    |         | 1        | Quadro                     | 21          |  |  |  |  |
|                                            | GEO - GEOGRAFIA                                 |         |          | Quadro                     |             |  |  |  |  |
|                                            | MAT - MATEMATICA                                |         | ~        | Quadro                     |             |  |  |  |  |

Comparirà quindi la finestra di scelta del Piano di Apprendimento Particolareggiato, nella quale in base all'alunno scelto si potrà optare per selezionare solo degli obiettivi specifici. Si può scegliere indifferentemente sia obiettivi PEI sia quelli STANDARD

| As | Assegna Piano Particolareggiato |        |        |                                             |  |  |  |
|----|---------------------------------|--------|--------|---------------------------------------------|--|--|--|
|    |                                 | Codice | Ordine | Descrizione indicatore                      |  |  |  |
|    | X                               | OB1    | 1      | Ascolto e parlato                           |  |  |  |
|    | X                               | OB2    | 2      | Lettura e comprensione                      |  |  |  |
|    | X                               | OB3    | 3      | Scrittura, lessico, riflessione linguistica |  |  |  |
|    | X                               | PE1    | 4      | PEI 1                                       |  |  |  |
| •  |                                 | PE2    | 5      | PEI 2                                       |  |  |  |

Si potrà scegliere indifferentemente di selezionare sia gli obiettivi con il flag PEI sia quelli STANDARD, questa opportunità consentirà di sfruttare questa funzione anche per problematiche non necessariamente riferite alla gestione del PEI.

# Tabelle - per Valutazioni Primaria

La procedura consente la gestione delle tabelle di base per la valutazione completa nella primaria ai sensi dell'OM 172/2020.

In questa nuova procedura sono presenti tre funzioni di base;:

- Gestione obiettivi: consente di impostare gli obiettivi di apprendimento, in base all'anno di corso, al periodo e alla materia associate alle classi.
- Tabella Livelli Obiettivi: è la tabella dei Livelli di apprendimento sintetici, da assegnare per norma ad ogni obiettivo.
- Attribuzione Obiettivi: assegna gli obiettivi PEI, per gli alunni con il piano di apprendimento personalizzato.

#### **Gestione Obiettivi**

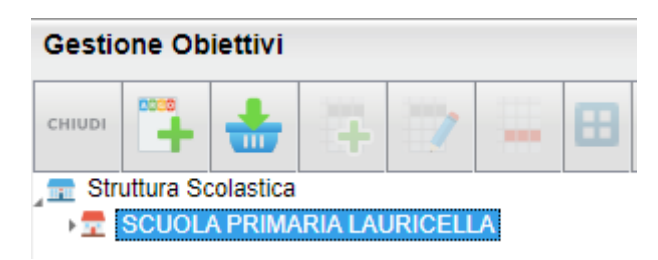

La procedura consente la creazione degli *obiettivi di apprendimento* suddividendoli (come in passato) per periodo, per anno di corso e per materia.

Gli obiettivi sono collegati direttamente alle materie del piano di studio dell'alunno.

Una volta entrati per la prima volta in procedura, selezionando il plesso interessato, sarà possibile popolare automaticamente la tabella in due modi:

- Importando gli obiettivi standard Argo.
- Importando gli obiettivi dalle tassonomie della scuola, gestite con i riquadri OB1-OB5, del corrente a.s.

Per l'importazione degli obiettivi occorre seguire delle procedure propedeutiche che sono descritte, tra l'altro, in maniera esaustiva, nella <mark>guida</mark> "nuova gestione dei giudizi nella scuola Primaria 2023/24" (disponibile sul portale assistenza).

#### Inserimento/Modifica manuale degli obiettivi

Ovviamente, è possibile gestire direttamente nuovi obiettivi, inserendoli da zero, e modificare i dati esistenti, o

cancellare un obiettivo (solo se inutilizzato) con le funzioni di modifica ordinarie

#### Prelievo un obiettivo da altro periodo o materia

E' possibile anche prelevare un obiettivo da un altro periodo/materia, utilizzando il pulsante

Viene richiesto il periodo e la materia da cui prelevare l'obiettivo e una volta selezionato si procede con il ribaltamento nel periodo e materia selezionata.

| Tabella Obiettivi (preleva obiettivi) 🛛 🗙 |
|-------------------------------------------|
| 🚛 Struttura Materie 🔺                     |
| 📃 🚍 SCUOLA PRIMARIA LAURICELLA            |
| CLASSI PRIME                              |
| SCRUTINIO FINALE                          |
| PRIMO QUADRIMESTRE                        |
| ITA - ITALIANO                            |
| HAT - MATEMATICA EL                       |
| E GEO - GEOGRAFIA                         |
| ING - INGLESE                             |
| E SC - SCIENZE                            |
| ED - SCIENZE MOTORIE                      |
| HUS - MUSICA                              |
| E DIS - TECNOLOGIA                        |
| 🞛 ARI - ARTE E IMMAGINE                   |
| 🞛 STO - STORIA                            |
| E REL - RELIGIONE                         |
| EDC - EDUCAZIONE CIVICA                   |
| 🞛 MA - MATERIA ALTERNATIVA                |
| PRIMO TRIMESTRE                           |
| Annulla                                   |

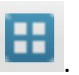

#### Gestione obiettivi PEI

Per definire obiettivi speciali da assegnare successivamente a specifici alunni, spuntare in basso il check "Piano Educativo individuale".

| Obiettivo                 |                                                                                                    |                                                                                                  |                               | ×        |
|---------------------------|----------------------------------------------------------------------------------------------------|--------------------------------------------------------------------------------------------------|-------------------------------|----------|
| Codice:*                  | GI1                                                                                                    | Ordine:                                                                                          | 12😌                           |          |
| Descrizione*:             | Italiano                                                                                                    |                                                                                                  |                               |          |
| Definizione<br>obiettivo: | <ul> <li>Ascoltare e comprende</li> <li>e/o riferita a situazio</li> <li>modo adeguato.</li> <li>Esprimersi con frasi</li> <li>Riconoscere, leggere</li> </ul> | re una semplice conve<br>ni pratiche e rispond<br>via via più complesse<br>e scrivere in stampat | rsazione A<br>ere in A<br>. T |          |
|                           | Piano Educativo Individua                                                                                                    | ale                                                                                              |                               |          |
|                           |                                                                                                    |                                                                                                  | Annulla                       | Conferma |

# Livelli Obiettivi

La tabella <u>Livelli Obiettivi</u> consente di definire rapidamente i livelli di valutazione ordinari (avanzato, intermedio...) differenziandoli anche per le materie religione cattolica e materia alternativa all'IRC (ad e. buono. ottimo.. etc).

La tabella standard Argo potrà essere importata/integrata con il pulsante 📑

| Tabella Livelli |                                 |              |             | 0 II X          |
|-----------------|---------------------------------|--------------|-------------|-----------------|
| сніцрі          | 7 - 5                           |              | Anno scolas | tico: 2023/2024 |
| Codice          | Descrizione                     | Tipo Materia | Sufficiente | Ordine          |
| от              | ΟΤΤΙΜΟ                          | MA           | Si          | 1               |
| BU              | BUONO                           | MA           | Si          | 2               |
| SU              | SUFFICIENTE                     | MA           | Si          | 3               |
| NS              | NON SUFFICIENTE                 | MA           | No          | 4               |
| 1               | AVANZATO                        | NO           | Si          | 1               |
| 2               | INTERMEDIO                      | NO           | Si          | 2               |
| 3               | BASE                            | NO           | Si          | 3               |
| 4               | IN VIA DI PRIMA<br>ACQUISIZIONE | NO           | No          | 4               |

E' possibile gestire direttamente nuovi livelli, inserendoli da zero, e modificare i dati esistenti, o cancellare un livello (solo se inutilizzato) con le funzioni di modifica ordinarie.

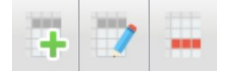

| Livello                           | ×                |
|-----------------------------------|------------------|
| Codice:* OT                       |                  |
| Ordine: 1                         |                  |
| Descrizione:* OTTIMO              |                  |
| Tipo materia: Materia Alternativa |                  |
| Sufficiente                       |                  |
|                                   | Annulla Conferma |

Il "tipo materia" è utile per filtrare i livelli di valutazione da presentare al momento dello scrutinio, in base alla materia selezionata.

Per tipo materia Normale (NO) si intendono tutte le materie scrutinabili, escluse Religione e Mat. Alternativa all'IRC; RE indica i livelli assegnabili per la Religione cattolica e MA quelli per la mat. Alternativa all'IRC.

La voce *Sufficiente* indica se il livello è positivo o negativo, questo dato sarà usato in futuro su variabili specifiche da usare opzionalmente sul verbale per elencare gli alunni che hanno presentato insufficienze.

# **Attribuzione Obiettivi**

La nuova funzione Attribuzione Obiettivi, consente unicamente l'aggregazione degli eventuali obiettivi PEI agli alunni.

A differenza della vecchia procedura di attribuzione quadri alle classi, non si dovrà più assegnare manualmente i vari quadri alle classi e agli alunni; tutti gli alunni hanno già assegnati gli obiettivi standard definiti in tabella gestione obiettivi (in base all'anno di corso, al periodo e alla materia), e si dovrà agire quindi solo sugli alunni con *percorsi educativi individuali* per assegnare gli obiettivi a loro destinati.

La procedura è semplicissima, si potrà operare agire unicamente sulle discipline per le quali, nella gestione degli obiettivi è presente almeno un obiettivo con flag PEI.

| Attribuzione Obiettivi PEI                    |                           |                         |                                   |  |  |
|-----------------------------------------------|---------------------------|-------------------------|-----------------------------------|--|--|
| сніцрі                                        |                           |                         | Anno scolastico: 2023/2024        |  |  |
| 🚍 Struttura Scolastica                        | Descrizione               | Obiettivi               | Obiettivi PEI                     |  |  |
| 27 ORE SETTIMANALI                            | E 1Q - PRIMO QUADRIMESTRE |                         |                                   |  |  |
| 1A SCUOLA ELEMENTARE                          | ITA - ITALIANO            | OB1,086,082,084,085,L01 | OB3,AB6,LO2,TM7,LO3,MG1,LO4,PL1,L |  |  |
| 2A SCUOLA ELEMENTARE                          | ING - LINGUA INGLESE      | OB1,OB2,OB3,OB4         | CM1,PG1                           |  |  |
| C - V - L - + + + + + + + + + + + + + + + + + |                           |                         | •                                 |  |  |

Se l'obiettivo è stato già usato per la gestione delle valutazioni, non si può disassegnare e comparirà in grigio.

| Anagrafe Curriculum Comunicazioni Stampe Tabelle Altro |                            |    |      |          |           |                                                              |            |               |
|--------------------------------------------------------|----------------------------|----|------|----------|-----------|--------------------------------------------------------------|------------|---------------|
| 🔤 🚑 🚨 🔚 🔕 📑 🕄                                          |                            |    |      |          |           |                                                              | Scuola Pri | maria         |
| Attribuzione Obiettivi PEI                             |                            |    |      |          |           |                                                              |            |               |
|                                                        |                            | A  | sseg | gna Pian | o Partico | lareggiato                                                   |            | <             |
| СНІЦЦІ                                                 |                            |    |      | Codice   | Ordine    | Descrizione obiettivo                                        | Pei        | ) scolastico: |
| T Struttura Scolastica                                 | Descrizione                |    | ×    | OB1      | 1         | Ascolto e parlato                                            | No         | <b>^</b>      |
| 27 ORE SETTIMANALI                                     | II 1Q - PRIMO QUADRIMESTRE |    |      | OB6      | 2         | Ascolto e parlato                                            | No         |               |
| IA SCUOLA ELEMENTARE                                   | ITA - ITALIANO             | 12 | -    | OB2      | 3         | l ettura                                                     | No         | 33,0B4,0B5,A  |
| P BALL                                                 | ING - LINGUA INGLESE       |    | -    | 0.00     |           |                                                              |            | v11           |
|                                                        | STO - STORIA               |    | -    | OB3      | 4         | Scrittura                                                    | 51         |               |
| O GEN(                                                 | GEO - GEOGRAFIA            |    | 1    | OB4      | 5         | Acquisizione/espansione del lessico ricettivo e produttivo   | No         |               |
| Ç GILLI                                                | MAT - MATEMATICA           |    |      | OB5      | 6         | Elementi di grammatica e riflessione sugli usi della lingua  | No         |               |
| d LEOT                                                 | SCI - SCIENZE              |    |      | AB6      | 7         | Italiano                                                     | Si         |               |
| A MACI                                                 | MUS - MUSICA               |    |      | 1.01     | 7         | Assalta e padata                                             | No         |               |
|                                                        | ART - ARTE E IMMAGINE      |    | -    | LUI      | '         | Ascolo e panalo                                              | NU         |               |
| d' OLIVI                                               | EDF - EDUCAZIONE FISICA    |    | -    | LO2      | 8         | Lettura                                                      | Si         |               |
| Q PITIN                                                | REL - RELIGIONE            |    | 1    | TM7      | 8         | Italiano                                                     | Si         |               |
|                                                        | ALT - MATERIA ALTERNATIVA  |    | ×    | LO3      | 9         | Scrittura                                                    | Si         |               |
| SCIAI                                                  | TEC - TECNOLOGIA           |    | -    | MG1      | 0         | Haliana                                                      | C:         |               |
| d TORI                                                 | EDC - ED.CIV               |    |      | MOT      | 3         | (analio                                                      | 51         |               |
| •                                                      | SF - SCRUTINIO FINALE      |    | -    | LO4      | 10        | Acquisizione - espansione del lessico ricettivo e produttivo | Si         |               |
|                                                        | ITA - ITALIANO             |    | =    | PL1      | 10        | Italiano                                                     | Si         | 34,085,086,P  |
|                                                        | ING - LINGUA INGLESE       |    |      | LO5      | 11        | Elementi di grammatica e riflessione sugli usi della lingua  | Si         | - <b>1</b>    |
|                                                        | STO - STORIA               |    | -    | PI 2     | 11        | Italiano                                                     | Si         |               |
|                                                        | GEO - GEOGRAFIA            | _  |      |          |           |                                                              |            |               |
|                                                        | MAT - MATEMATICA           |    | -    | CM1      | 12        | Italiano                                                     | SI         |               |
|                                                        | SCI - SCIENZE              |    | 1    | GI1      | 12        | Italiano                                                     | Si         |               |
|                                                        | MUS - MUSICA               |    |      | PG1      | 13        | Italiano                                                     | Si         | -             |
|                                                        | ART - ARTE E IMMAGINE      |    |      |          |           | Annulla                                                      | Conferma   |               |
|                                                        | EDE EDUCAZIONE EICICA      |    |      |          |           |                                                              |            |               |

Una volta confermato il nuovo profilo di obiettivi particolareggiato verrà mostrato a fianco dell'alunno.

| Descrizione               | Obiettivi               | Obiettivi PEI                     |
|---------------------------|-------------------------|-----------------------------------|
| E 1Q - PRIMO QUADRIMESTRE |                         |                                   |
| ITA - ITALIANO            | OB1,OB6,OB2,OB4,OB5,LO1 | OB3,AB6,LO2,TM7,LO3,MG1,LO4,PL1,L |
| ING - LINGUA INGLESE      | OB1,OB2,OB3,OB4         | CM1,PG1                           |

# Tabelle - Riorganizza Comuni

La procedura consente di snellire la tabella Comuni eliminando eventuali duplicazioni derivanti da un errato

inserimento dati. Il pulsante consente di accorpare a al Comune selezionato in elenco, uno o più elementi ridondanti. I Comuni da accorpare potranno essere ricercati tramite Cod. CAT, Prov., Comune. Dopo la conferma, gli elementi duplicati verranno rimossi definitivamente.

| Riorganizz | a Comuni            | 0 11      | × |
|------------|---------------------|-----------|---|
| снійді 🥏   | =                   |           |   |
| Codice     | Comune              | Provincia |   |
| A006       | ABBADIA S.SALVATORE | SI        |   |
| A024       | ACERRA              | NA        |   |

# Altro

# **Personalizzazione Documenti**

# Introduzione

Dal menù *Altro/Personalizza Documenti* si accede alla procedura di personalizzazione di tutti quei modelli di comunicazione, di certificazione, di verbalizzazione etc... che sono necessari per il normale svolgimento delle attività di segreteria.

I documenti possono essere personalizzati utilizzando la suite gratuita per l'ufficio Libre Office<sup>™</sup>.

I documenti di base già disponibili su Alunni WEB dovranno essere dapprima esportati, poi personalizzati con Libre Office, e infine reimportati nel programma.

| Personalizzazione Documenti                                                                                                    |  |     |                                                           |  |  |  |  |
|----------------------------------------------------------------------------------------------------|--|-----|-----------------------------------------------------------|--|--|--|--|
| CHIUDI 🚺 📝 🏰 🔜 😡 学                                                                                                    |  |     |                                                           |  |  |  |  |
| Documenti                                                                                                    |  | Pr. | Descrizione                                               |  |  |  |  |
| Certificati Iscrizione / Frequenza<br>Certificati vari                                                                                    |  | 1   | Mod. A4 - SCRUTINIO FINALE CLASSI III                     |  |  |  |  |
| Lettere Assenze / Ritardi / Permessi<br>Lettere Comunicazioni Presenze                                                                    |  | 2   | Mod. A4 SCRUTINIO FINALE CLASSI I e II                    |  |  |  |  |
| Lettere agli Eletti Consiglio di Classe<br>Lettere agli Eletti Consiglio di Istituto                                                      |  | 3   | Mod. A4 - 1° TRIMESTRE e SCRUTINIO FINALE                 |  |  |  |  |
| Lettere debiti formativi<br>Lettere Tasse / Contributi                                                                                    |  | 4   | Mod. A3 - VOTI QUADRIMESTRE e SCRUTINIO FINALE            |  |  |  |  |
| Lettere alunni respinti<br>Lettere varie ai Genitori<br>Lettere richiesta consensi privacy<br>Domande<br>Stampati vari<br>Verbali OO, CC, |  | 5   | Mod. A3 - VOTI 1°-2° TRIMESTRE e SCRUTINIO FINALE         |  |  |  |  |
|                                                                                                    |  | 6   | Mod. A3 - VOTI 1° TRIMESTRE e SCRUTINIO FINALE            |  |  |  |  |
|                                                                                                    |  | 7   | Mod. A3 - FRONTESPIZIO                                    |  |  |  |  |
| Verbali Scrutinio Finale<br>Verbali Scrutini Intermedi                                                                                    |  | 8   | Mod. A3 - FRONTE/RETRO QUADRIMESTRE e SCRUTINIO FINALE    |  |  |  |  |
| Foglio Notizie Alunno<br>Certificati Esami di Licenza                                                                                     |  | 9   | Mod. A3 - FRONTE/RETRO TRIMESTRI e SCRUTINIO FINALE       |  |  |  |  |
| Pagellino<br>Registro Generale Voti                                                                                                    |  | 10  | Mod. A3 - FRONTE/RETRO 1° TRIMESTRE e SCRUTINIO FINALE    |  |  |  |  |
| Scheda Individuale<br>Scheda di Religione                                                                                                 |  | 11  | Mod. A4 - QUADRIMESTRE e SCRUTINIO FINALE 20 MATERIE      |  |  |  |  |
| Materia Alternativa                                                                                                    |  | 12  | Mod. A4 - 1°-2° TRIMESTRE e SCRUTINIO FINALE 20 MATERIE   |  |  |  |  |
|                                                                                                    |  | 13  | Mod. A4 - 1° TRIMESTRE e SCRUTINIO FINALE 20 MATERIE      |  |  |  |  |
|                                                                                                    |  | 14  | Mod. A3 - VOTI QUADRIMESTRE e SCRUTINIO FINALE 20 MATERIE |  |  |  |  |

# Dettaglio del modello

Cliccare sull' icona

Modifica descrizione"

Nella finestra di modifica è possibile personalizzare la descrizione del documento, e se riportare o meno l'eventuale intestazione personalizzata con Libre Office.

| Modifica Descrizione                                 | ×                |
|------------------------------------------------------|------------------|
| Descrizione: * Mod. A4 - SCRUTINIO FINALE CLASSI III |                  |
| Riporta intestazione                                 | ,<br>            |
|                                                      |                  |
|                                                      |                  |
|                                                      | Annulla Conferma |

# Personalizzazione

# Scelta del tipo di documento

Per personalizzare i documenti in formato ODT, l'utente dovrà utilizzare necessariamente il software gratuito Libre Office<sup>™</sup> che dovrà avere correttamente installato (e mantenuto aggiornato) sul proprio pc.

I documenti andranno dapprima esportati, editati con Libre Office Writer, e quindi reimportati su Alunni.

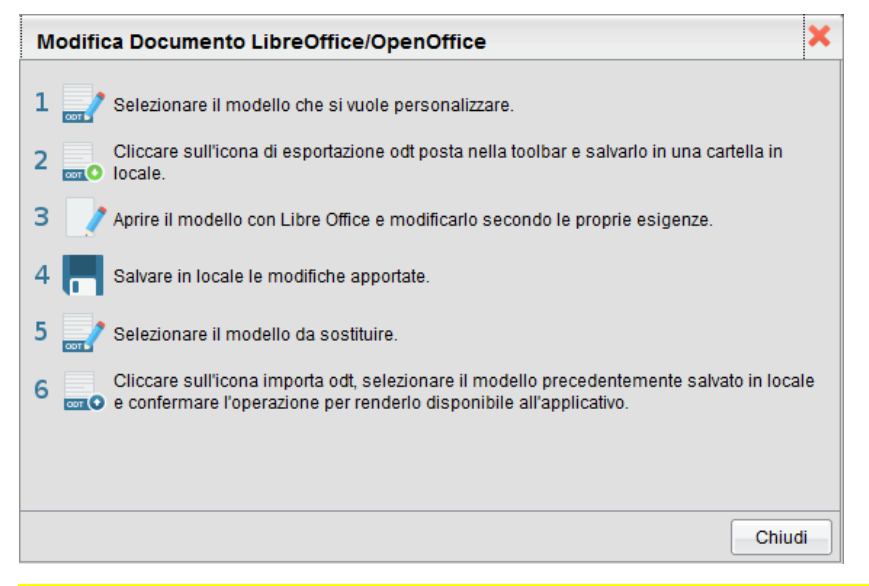

ATTENZIONE: Non si possono creare documenti da zero con Libre Office e poi importarli su Alunni, perché non conterrebbero le variabili;si potranno usare pre l'editing unicamente documenti esportati da Alunni.

Consigliamo di salvare i file odt in una cartella specifica del computer e non insieme agli altri download nella cartella predefinita del browser.

**NOTA BENE:** in caso di doppio click su un documento di tipo ODT, comparirà una finestra di riepilogo sulle azioni da intraprendere per la personalizzazione dei documenti ODT.

#### Personalizzazione del documento con Libre Office

LibreOffice/OpenOffice offre strumenti assai precisi e professionali per la formattazione del testo, oltre che l'inserimento e gestione di tabelle e dei bordi, l'inserimento di immagini e tanto altro...

#### Immissione di elementi Variabili

In base al documento esportato, saranno presenti molti campi variabili contestualizzati e comodamente raggruppati per Dati Anagrafici, Dati Annuali, Scrutini, ecc... Nel caso in cui vogliate inserirne altre all'interno del documento, oltre a quelle già presenti, occorre eseguire queste semplici operazioni:

- 1) Posizionare il cursore del mouse nella parte di testo dove inserire la variabile.
- 2) Dalla barra degli strumenti selezionare il menu Inserisci/Comandi di campo/Altro (o più velocemente con la combinazione di tasti Ctrl+F2).
- 3) Spostarsi nella sezione "Variabili"

 Nella colonna TIPO (a sinistra) selezionare "Campo utente" e nella colonna FORMATO (a destra) selezionare "Testo";

Così facendo nella colonna centrale compariranno tutte le variabili disponibili per quel tipo di documento.

| ocumento Riferimenti incrociati Fur | zioni Info documento Variabili Database |                       |
|-------------------------------------|-----------------------------------------|-----------------------|
| [іро                                | <u>S</u> eleziona                       | Formato               |
| Imposta variabile                   | 01.0_DATI_ANAGRAFICI_ALUNNI             | Testo                 |
| Mostra variabile                    | 01.1_Cognome                            | Formula               |
| Campo DDE                           | 01.2_Nome                               | General               |
| Inserisci formula                   | 01.3_Data_nascita                       | -1235                 |
| Campo di digitazione                | 01.4_Codice_Fiscale                     | -1234.57              |
| Sequenza                            | 01.5_Matricola                          | -1,235                |
| Imposta variabile di pagina         | 01.6_Cittadinanza                       | -1,234.57             |
| Mostra variabile di pagina          | 01.7_Seconda_Cittadinanza               | Formati aggiuntivi    |
| Campo utente                        | 01.8_Quartiere                          |                       |
|                                     | 01.9_Distretto                          |                       |
|                                     | 01.10_Giorno_nascita                    |                       |
|                                     | 01.11_Mese_nascita                      |                       |
|                                     | 01.12_Anno_nascita                      |                       |
|                                     |                                         | > Invisibile          |
| No <u>m</u> e                       | Valore                                  |                       |
| 01.4_Codice_Fiscale                 | [[XCOD_FISC]]                           | $\checkmark$ $\times$ |

- 5) Ricercare la variabile interessata, selezionarla e cliccare sul pulsante "Inserisci". L'elemento sarà posizionato nel documento nel punto prima indicato.
- 6) Cliccare su "Chiudi" per chiudere il pannello. La variabile sarà automaticamente evidenziata in grigio (cosi come nell'esempio in figura):

alunn[[XA\_O]] [[XCOGNOME]] [[XNOME]] nat[[XA\_O]] a [[XCOM\_NASC]] ([[XPR\_NA]]) il [[XDATAN]] iscritt[[XA\_O]] alla classe [[XCL]] sezione [[XSEZ]]

Posizionandosi sulla variabile con il mouse comparirà una tooltip con la descrizione della variabile.

 Terminata la fase di personalizzazione del documento occorre salvare le modifiche apportate e chiudere il file ODT.

#### Uso delle variabili manuali

Alcune variabili, non sono inseribili con il CTRL+F2; queste variabili, vanno scritte "fisicamente", e sono usate nella stampa dei documenti dove è richiesta la rappresentazione di voti/ materie / giudizi / annotazioni; sono composte da una parola chiave e da una parte suffissa.

Ad esempio: [[XMAT\_01]]

E' composta dalla parte XMAT\_ che indica al programma che dobbiamo stampare il nome di una materia e da una parte variabile 01..02...25, che indica il numero della materia da stampare in base all'ordine dell'aggregazione nella classe.

Riportiamo la Sintassi per la formulazione corretta di queste variabili:

| Sintassi | Descrizione                                                                                                    |  |  |  |  |
|----------|----------------------------------------------------------------------------------------------------|--|--|--|--|
| mm       | Numero materia (in base all'ordine di aggregazione materia – classe) [1-25]                                                                                                    |  |  |  |  |
| рр       | Periodo: $[1T, 1Q, 2T, SF, 1I \rightarrow 6I]$<br>1T = primo trimestre<br>2T = secondo trimestre<br>1Q = primo quadrimestre<br>SF = scrutinio finale<br>1I - 6I = dal primo al sesto periodo intermedio personalizzabile |  |  |  |  |
| t        | Tipo di voto [<br>S = scritto<br>O = orale<br>P = pratico<br>A = altro<br>G = grafico<br>T = grafico pratico<br>U = voto unico (li riporta tutti)<br>(es: 5/6: 5 = scritto / 6 = orale)                                  |  |  |  |  |
| ASS      | Assenze                                                                                                    |  |  |  |  |
| GIU      | Giudizi                                                                                                    |  |  |  |  |
| CO       | Tipo mat. Comportamento                                                                                                    |  |  |  |  |
| RE       | Tipo mat. Religione                                                                                                    |  |  |  |  |

| Nome Variabile Composta | Descrizione                                                                                                    |
|-------------------------|----------------------------------------------------------------------------------------------------|
| XMAT_mm [1-25]          | Riporta il nome della Materia mm;<br>es.: XMAT_01 … XMAT_25                                                                                                    |
| XMAT_CO                 | Riporta il nome della Materia tipo Condotta es: XMAT_CO                                                                                                    |
| XMAT_RE                 | Riporta il nome della Materia tipo Religione es: XMAT_RE                                                                                                    |
| XVmm_pp_t               | Voto composito in base a: <i>numero materia / periodo / tipo</i> )<br>Es: [[XV01_1Q_S]]: riporta il voto della<br>prima materia dell'alunno del primo<br>quadrimestre, tipo Scritto |
| XVCO_pp_t               | Voto Condotta in base a periodo / tipo                                                                                                    |
| XVRE pp t               | Voto Religione in base a                                                                                                    |

|           | periodo / tipo                                                                                                    |  |  |  |
|-----------|----------------------------------------------------------------------------------------------------|--|--|--|
| XASSmm_pp | Numero Assenze per la materia mm in base al periodo                                                               |  |  |  |
| XASSRE_pp | Numero Assenze per Religione in base al<br>periodo                                                                |  |  |  |
| XGIU_pp   | Giudizio sintetico in base al periodo                                                                             |  |  |  |
| XGIUCO_pp | Giudizio sintetico condotta in base al periodo                                                                    |  |  |  |
| XGIURE_pp | Giudizio sintetico religione in base al periodo                                                                   |  |  |  |
| XNOTAV_pp | Riporta la nota della valutazione periodica<br>dell'alunno (inserita allo scrutinio), riferita al<br>periodo (pp) |  |  |  |

#### Importazione documento personalizzato

- 1) Ritornare su Argo Alunni Web e accertarsi di avere selezionato il documento interessato.
- 2) Premere pulsante posto nella toolbar.
- 3) Un messaggio avviserà che si sta cercando di importare un nuovo documento in ODT. Confermare

| Attenzione! Il modello selezionato verrà sostituito con quello da importare. S | Sicuro di vo | ler continuare? |
|--------------------------------------------------------------------------------|--------------|-----------------|
|                                                                                | ОК           | Annulla         |

4) Cliccare su "Sfoglia", scegliere il file da importare e confermare.

**INFO:** In qualsiasi momento, dal pulsante posto nella toolbar, a condizione che il documento sia ancora impostato in gestione ODT, si ha la possibilità di riprendere il modello originale predisposto da Argo, per quello specifico SLOT.

Non tutti gli slot hanno documenti predefiniti Argo, se si tenta di ripristinare il modello predefinito Argo su uno slot dove non è presente alcun modello predefinito, verrà ripristinato un modello BIANCO.

# Personalizzazione

## Tabella firme

L'utente imposta i dati relativi alle firme dei documenti inserendo il cognome e il nome del Dirigente scolastico e del Direttore dei Servizi Generali e Amministrativi; è possibile personalizzare anche l'intestazione della firma.

| Personalizzazione firme     |                                        |      |  |  |
|-----------------------------|----------------------------------------|------|--|--|
| Sigla Preside:              | II Dirigente Scolastico                |      |  |  |
| Preside                     | Prof. Andrea Rossi                     |      |  |  |
| Sigla Resp. Amministrativo: | Il Direttore dei Servizi Gen. e Amm.vi |      |  |  |
| Resp. Amministrativo:       | Maria Rosa Bernini                     |      |  |  |
|                             |                                        |      |  |  |
|                             | Conferma                               | ulla |  |  |

# Personalizza intestazione

#### Intestazioni per gli elenchi

Argo Alunni Web consente di gestire l'intestazione delle stampe di tutti gli elenchi, usando un foglio PDF, che il programma userà come base in tutti i documenti personalizzabili.

In questa procedura, si dovranno fornire al programma i moduli pdf di sfondo con l'intestazione dei documenti A3 e A4 verticale, A3 e A4 orizzontale (vi consigliamo di usare Libre Office).

| Pe                                     | rsonalizzazione sfond                                                                                                    | o stampe 🛛 🖸 🚼 🗙       |  |  |  |  |  |  |
|----------------------------------------|----------------------------------------------------------------------------------------------------|------------------------|--|--|--|--|--|--|
| СНЦ                                    |                                                                                                    |                        |  |  |  |  |  |  |
|                                        | Formato pagina                                                                                                    | File PDF di sfondo     |  |  |  |  |  |  |
| PDF                                    | Pagina A4                                                                                                    | intestazione nuova.pdf |  |  |  |  |  |  |
| PDF                                    | Pagina A4 Ruotata                                                                                                    | (nessuno)              |  |  |  |  |  |  |
| PDF                                    | Pagina A3                                                                                                    | (nessuno)              |  |  |  |  |  |  |
| PDF                                    | Pagina A3 Ruotata                                                                                                    | (nessuno)              |  |  |  |  |  |  |
| Qu<br>el<br>Pe<br>es<br>Te<br>co<br>Pe | Questa procedura permette di stabilire quale PDF si vuole utilizzare come sfondo negli<br>elenchi e nei certificati.<br>Per creare il file PDF da inserire, si può usare un qualunque strumento (OpenOffice ad<br>esempio).<br>Tenete conto che nelle stampe, la parte utilizzabile per l'intestazione è circa 3cm<br>compreso il margine superiore.<br>Per maggiori dettagli, fare riferimento al manuale del programma. |                        |  |  |  |  |  |  |

#### Intestazione base per i documenti personalizzabili.

Per la creazione di una intestazione di base da usare in tutti i documenti personalizzabili di Argo Alunni, Didup e Scuolanext, <u>segui questa guida</u>.

# Procedure annuali

Da questa voce di menu si gestisce il passaggio dati al nuovo anno scolastico e la cancellazione rapida di dati obsoleti.

# Passaggio all'anno successivo

La procedura prevede alcune operazioni automatiche che predispongono la base dati per l'anno scolastico successivo.

Le singole procedure, quasi tutte automatiche, vanno avviate in sequenza.

L'operazione può essere interrotta in qualsiasi momento; la volta

successiva il programma evidenzierà con una spunta (<sup>M</sup>) le funzioni che sono state già eseguite e chiedere se rieseguire o meno la funzione di riconferma integrando i dati già presenti.

**Riconferma Tabella Voti/ Materie / Corsi di Diploma**: Copiano la tabelle dell'anno corrente di quello di destinazione.

**Creazione Classi:** Crea in automatico la struttura delle classi nell'anno destinazione; le classi vengono create seguendo la naturale sequenza, in base all'anno di corso immesso nell'anno corrente.

| Passa  | aggio all'Anno Successivo                                                    | 0 🔛 🗙  |
|--------|------------------------------------------------------------------------------|--------|
| CHIUDI |                                                                              |        |
|        | Procedure di Travaso Dati                                                    |        |
|        | Riconferma Tabella Voti                                                      | Esegui |
| ✓      | Riconferma Tabella Materia                                                   | Esegui |
|        | Riconferma Tabella Corsi di Diploma                                          | Esegui |
| ✓      | Creazione Classi                                                             | Esegui |
|        | Revisione Classi                                                             | Esegui |
|        | Creazione Schede Annuali                                                     | Esegui |
|        | Revisione Schede Annuali                                                     | Esegui |
|        | Riconferma Particolarità Annuali                                             | Esegui |
|        | Riconferma Aggregazioni Materie per Scrutinio                                | Esegui |
|        | Riconferma Quadri, Indicatori e Frasi per Giudizi                            | Esegui |
|        | Riconferma particolarità aggr. materie (esoneri:<br>Religione, Lingue, ecc.) | Esegui |
|        | Riconferma Aggregazioni Quadri alle Classi                                   | Esegui |
| ✓      | Riconferma Attribuzione Materie ai Docenti                                   | Esegui |
| 0%     |                                                                              |        |

#### **Revisione Classi**

La procedura di Revisione Classi è facoltativa, ma assolutamente importante per eseguire il passaggio corretto all'anno successivo. In questa fase sarà possibile modificare, cancellare, spostare le classi nel nuovo anno per renderle compatibili con la reale struttura dell'anno scolastico che arriva.

La fase di **Creazione delle schede annuali**, invece, necessita dell'intervento dell'operatore in quanto occorre specificare quale sarà la classe destinazione per gli alunni promossi (con esito positivo) e quale quella per gli alunni bocciati (con esito negativo).

| Struttura della Scuo                         | la                                    |    |                                                                | ×       | : |
|----------------------------------------------|---------------------------------------|----|----------------------------------------------------------------|---------|---|
| Data Iscrizione<br>03/09/2015                | Tit. Ammissione Promoss<br>Ammissione | i: | Tit. Ammissione Respinti:<br>(Nessuno)                         |         |   |
| 🚛 Struttura Scolastica                       | RE "ARGO SOFTWARE"                    |    | Classe                                                         |         |   |
|                                              | ALIMENTARE E<br>A biennio             |    | 3ATC COSTRUZIONI AMBIENTE E TERRITORIO Triennio                |         | ŕ |
| BIENNIO COMPL                                | LEMENTARE INFP                        | Θ  | 4ATC COSTRUZIONI AMBIENTE E TERRITORIO Triennio                | Q       | ш |
| COSTRUZIONI A                                | MBIENTE E<br>nnio                     | 8  | 3ATC COSTRUZIONI AMBIENTE E TERRITORIO Triennio                | Q       | 1 |
|                                              |                                       |    | 4ATC COSTRUZIONI AMBIENTE E TERRITORIO Triennio                |         |   |
| LICEO SCIENTI<br>LICEO SC. OPZI<br>APPLICATE | -ICO<br>ONE SCIENZE                   | e  | 5ATC COSTRUZIONI AMBIENTE E TERRITORIO Triennio                | Q       |   |
| RAGIONIERE E I<br>SERALE SERVIZ              | PERITO COMMERCIALE                    | 8  | 4ATC COSTRUZIONI AMBIENTE E TERRITORIO Triennio                | Q       |   |
| SERV ENIOGASI                                |                                       | ·  | 5ATC COSTRUZIONI AMBIENTE E TERRITORIO Triennio SERALE PROFILE |         | - |
|                                              |                                       |    | Conferma                                                       | Annulla | J |

La scelta va effettuata cliccando sul pulsante  $\mathbf{Q}$  (impostazione classe di destinazione)

| S        | Selezionare la classe dell'anno successivo |      |                   |          |   |  |  |
|----------|--------------------------------------------|------|-------------------|----------|---|--|--|
|          | CI.                                        | Sez. | Corso             | Sede     |   |  |  |
| 9        | 2                                          | ALS  | LICEO SCIENTIFICO | LICEO    | ^ |  |  |
| 22       | 3                                          | ALS  | LICEO SCIENTIFICO | LICEO    |   |  |  |
| 22       | 4                                          | ALS  | LICEO SCIENTIFICO | LICEO    |   |  |  |
| 22       | 5                                          | ALS  | LICEO SCIENTIFICO | LICEO    |   |  |  |
| ter<br>S | 5                                          | BLS  | LICEO SCIENTIFICO | LICEO    | - |  |  |
|          |                                            |      |                   | Conferma |   |  |  |

#### **Revisione Schede Annuali**

La procedura automatica di passaggio all'anno successivo non può tenere conto di situazioni particolari, come ad esempio le classi del biennio propedeutico (nei Tecnici), che si smembrano nel triennio di specializzazione. Questa procedura consente di "mettere a posto", rapidamente, la situazione nelle classi di destinazione; una volta avviata, si potranno selezionare gli alunni interessati e rapidamente spostarli nella corretta classe di destinazione, mediante il

| pulsante                                      |          |                |                               |              |              |      |                 |   |  |
|-----------------------------------------------|----------|----------------|-------------------------------|--------------|--------------|------|-----------------|---|--|
| CHIUDI 👢 🙀 Anno scolastico:2015/2016          |          |                |                               |              |              |      |                 |   |  |
| ፹ Struttura Scolastica                        | <u>^</u> |                | Alunno                        | Data Nascita | Classe 2014/ | 2015 | Esito 2014/2015 |   |  |
| A-Costruzioni, Ambiente e Territorio          | <        | 3 <sup>1</sup> | ABDULKADIR MOHAMED<br>MOHAMED | 01/09/1998   | 1BLA 35 2    |      | -               | ŕ |  |
| AGROINDUSTRIA biennio                         |          |                | BARDI ALESSIO                 | 05/04/2000   | 1BLA 35 2    |      |                 |   |  |
|                                               | =        |                | BAZZECHI ARIANNA              | 17/07/2000   | 1BLA 35 2    |      |                 | E |  |
| TERRITORIO biennio                            | 9        | ç              | BENBADAOUI ASSMAE             | 27/08/1998   | 1BLA 35 2    |      | -               |   |  |
| COSTRUZIONI AMBIENTE E<br>TERRITORIO Triennio | 9        | ç              | BUTI CLAUDIA                  | 28/05/2000   | 1BLA 35 2    |      | -               |   |  |
|                                               | •        | ď              | BUZZICHELLI LORENZO           | 05/04/2000   | 1BLA 35 2    |      | -               |   |  |
| APPLICATE                                     | 9        | ç              | COCCHIARELLA DENISE           | 28/09/2000   | 1BLA 35 2    |      | -               |   |  |
| 2BLA LICEO                                    | 0        | ď              | GALLETTI ALBERTO              | 26/10/2000   | 1BLA 35 2    |      | -               |   |  |
| III 3BLA LICEO                                | -        | ç              | GIACHI GIULIA                 | 11/09/2000   | 1BLA 35 2    |      | -               |   |  |
| RAGIONIERE E PERITO COMMERCIALE               | -        | -              |                               |              |              |      |                 | - |  |

E' possibile altresì cancellare la scheda annuale mediante il pulsante 🔛

#### Riconferma Aggregazioni Materie per Scrutinio:

Riconferma le materie aggregate alle classi copiandole dall'anno origine a quello destinazione.

#### **Riconferma Particolarità Annuali:**

ripropone per ogni alunno, le particolarità annuali immesse nell'anno precedente nella scheda annuale dell'anno successivo.

#### Riconferma Quadri, Indicatori e Frasi per Giudizi:

Copia le strutture Quadri dall'anno origine a quello di destinazione.

#### Riconferma particolarità Aggregazione Materie (esoneri RC, Lingue straniere, ...):

La procedura, facoltativa, va avviata dopo aver riconfermato le Aggregazioni delle Materie per lo Scrutinio; sulla base delle eccezioni impostate l'anno precedente (materie assegnate alla classe e disaggregate all'alunno), le ripropone anche nell'anno successivo. Ad esempio, se l'alunno aveva l'esonero per l'insegnamento della RC, il programma

ripropone l'esonero per l'anno successivo; lo stesso discorso si applicherà per lo strumento musicale studiato, per la lingua straniera, ecc.

#### Riconferma Aggregazioni Quadri Alle Classi:

Riconferma le aggregazione dei quadri alle classi copiandole dall'anno origine.

#### Riconferma Attribuzione materie ai docenti

Ricopia le materie assegnati ai docenti nell'anno corrente nel nuovo anno; è possibile scegliere, su tutti i livelli scolastici, se applicare la semplice riconferma nella stessa classe oppure lo scorrimento nella classe successiva.

#### Riconferma nella classe successiva del nuovo anno (per scorrimento)

Le classi vengono riconfermate con questo criterio

Classe 1  $\rightarrow$  Classe 2, Classe 2  $\rightarrow$  Classe 3..., Classe terminale (3 o 5)  $\rightarrow$  Classe 1

Questa opzione viene proposta attiva di default nella primaria poiché la norma è che il docente segua l'alunno nel percorso scolastico.

| Riconferma                                                                                                    | ×        |
|----------------------------------------------------------------------------------------------------|----------|
| Scegli come assegnare le classi ai docenti nel nuovo anno:<br>senza scorrimento 1-1,2-2,<br>con scorrimento 1-2,2-3, |          |
| Scorrimento Annulla                                                                                                  | Conferma |

NOTA BENE: la riconferma per scorrimento, avviene SOLO se:

- nel nuovo anno è disponibile una classe con l'anno di corso "successivo" per scorrimento, nello stesso corso/specializzazione e nella stessa sede.
- Nel nuovo anno esiste la stessa materia che si intende riconfermare (sia come descrizione che come articolazione).

#### Facciamo un esempio pratico:

2022 : Rossi Luca insegna ITALIANO (art: scritto/orale) nella classe 3A del corso 27 ore sede centrale

#### ОК:

Il programma verifica che nel 2023/24 ci sia una "4A" nel corso "27 ore", nella "sede centrale" e che ci sia in tabella materie 2021, un "ITALIANO" articolato scritto/orale.

#### КО:

Se la 4A nel 2023 è in un corso/spec. diversa (es. 40 ore), o in una diversa sede, o la materia 2023 si chiama diversamente (es. "Lettere"), o lo stesso Italiano nel 2023 è articolato solo "orale": la procedura <u>non</u> riconferma il docente nel nuovo anno, per quella classe.

#### Riconferma nella stessa classe del nuovo anno

Le classi vengono riconfermate con questo criterio

Classe 1  $\rightarrow$  Classe 1, Classe 2  $\rightarrow$  Classe 2..., Classe 5  $\rightarrow$  Classe 5

Questa opzione è quella di default nella secondaria di I e II grado, ma ovviamente è ora possibile cambiarla.

NOTA BENE: la riconferma avviene SOLO se:

- nel nuovo anno è disponibile una classe con l'anno di corso identico, nello stesso corso/specializzazione e nella stessa sede.
- Nel nuovo anno esiste la stessa materia che si intende riconfermare (sia come descrizione che come articolazione).

#### Ripetizione del passaggio automatico e integrazione dei dati post-elaborati

La procedura automatica di passaggio delle aggregazioni *docenti-materie*, può essere <u>ripetuta</u>, anche dopo aver fatto delle variazioni manuali. Il programma applicherà, di volta in volta, le stesse regole sui dati post-elaborati, <u>integrando</u> le strutture delle classi, l'attributo coordinatore e le materie proposte, alle eventuali modifiche manuali.

#### Riconferma Obiettivi valutazioni primaria

La procedura riconferma gli obiettivi di apprendimento per le singole discipline della scuola primaria, dall'anno precedente al successivo. Nella stessa funzione, vengono importati anche i livelli (avanzato... Intermedio... etc, se non già presenti) e le *definizioni di livello* ad essi correlate, definite dal preside o dal gestore delle conoscenze e abilità.

La procedura è totalmente automatica, al termine verrà messo il segno di spunta all'attività e si potrà tornare per verificare l'effettiva importazione degli obiettivi nella funzione Valutazioni Primarie.

\_\_\_\_\_

# Importa dati

Tramite questa procedura è possibile importare dati dal sorgenti esterne verso il programma Alunni Web, oppure come nel caso di Importazione Dati da Ordini di scuola Inferiori, da Istituzioni Scolastiche di ordine inferiore (ad esempio, in un Istituto Comprensivo, dalla scuola primaria alla secondaria di I grado).

## Da Scuola di Ordine Inferiore

Questa procedura consente di passare gli alunni delle classi terminali, immessi in ordini di scuola inferiori, nella stessa scuola, al livello di scuola successivo.

Il programma richiede l'anno a cui riferire il passaggio dei dati

| Importazione X                                                         |
|------------------------------------------------------------------------|
| Importa Dati da Scuola di grado inferiore anno scolastico: 2014/2015 💬 |
| e creazione nuove iscrizioni per l'anno scolastico:2015/2016           |
| Conferma                                                               |

La procedura è suddivisa in tre passaggi

| Passa  | aggio da Scuola di Ordine Inferiore                    | 0 11 × |
|--------|--------------------------------------------------------|--------|
| CHIUDI |                                                        |        |
|        | Procedure di Travaso Dati                              |        |
| ✓      | Controllo/Creazione Classi                             | Esegui |
| ✓      | Iscrizione Alunni da Scuola di Ordine Inferiore        | Esegui |
| ✓      | Revisione Schede Alunni Create Durante il<br>Passaggio | Esegui |
|        |                                                        |        |
| 0%     |                                                        |        |

#### **Controllo Creazione/Classi**

Il primo passaggio consente di accedere alla tabella classi e creare delle nuove classi nel nuovo anno; queste classi

saranno solo dei "contenitori" con sezioni temporanee, ad esempio creeremo una 1X con *anno di corso = 0.* 

L'indicazione di *anno di corso = 0* <u>è fondamentale</u>; il valore *0* (zero) indica al programma che quella classe non è ufficiale ma è una *classe di appoggio*, che Alunni dovrà considerare esclusivamente per la successiva formazione delle classi prime, nel nuovo anno (tramite la procedura *Anagrafe* | *formazione delle classi prime*)

Sebbene ne basti solo una, si possono opzionalmente creare diverse *classi prime temporanee*, possibilmente associandole a corsi/indirizzi specifici; questo può tornare utile per avere una prima suddivisione degli alunni.

| Classe                              |                   |                     |               | × |
|-------------------------------------|-------------------|---------------------|---------------|---|
| Classe:* 1<br>Anno di corso: 0      | Sezione:*         | X<br>Dlasse uscente |               |   |
| Sede: (Nessuna)                     | lasse con il SIDI | <b>v</b>            |               |   |
|                                     |                   |                     |               |   |
| Periodo                             | Data inizio       | Data fine           | Voto<br>Unico | - |
| PROPOSTE DI VOTO 1^ TRIMESTRE       |                   |                     |               | = |
| PRIMO TRIMESTRE                     |                   |                     |               |   |
| 1º PERIODO INTERMEDIO               |                   |                     |               |   |
| PRIMO QUADRIMESTRE                  |                   | HE                  |               |   |
| PROPOSTE DI VOTO SCRUTINIO<br>FINAL |                   |                     |               |   |
|                                     |                   | Conferma            | Annulla       |   |

#### Iscrizione Alunni da Scuola di Ordine Inferiore

A questo punto si passa alla creazione alla migrazione degli alunni e delle schede annuali da un ordine all'altro della stessa scuola.

Il programma, tramite un menu ad albero, ci consente di destinare gli alunni, provenienti dalle scuole di ordine inferiore, nelle classi prime temporanee create in precedenza.

Il programma consente il passaggio sole delle classi che sono state immesse con il flag "classe uscente" (opzione presente nel riquadro di modifica della classe). Fa eccezione a questa regola, solo il passaggio da scuola dell'Infanzia a scuola Primaria; In questo caso il programma fa un filtro (editabile) basato sull'anno di nascita; questo consente di passare agevolmente i bambini più grandi alla scuola Primaria e lasciare quelli più piccoli nella scuola dell'Infanzia, anche in presenza di classi miste.

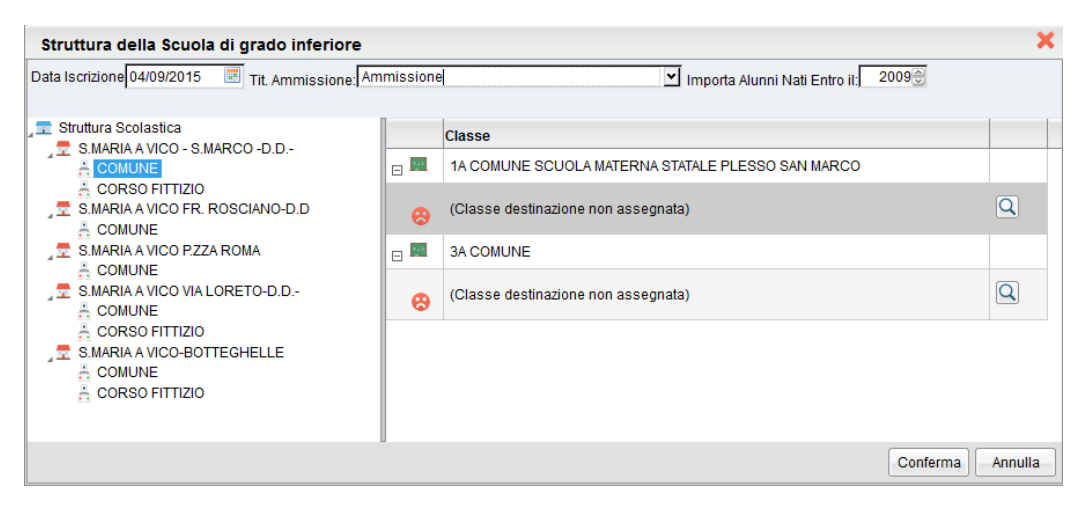

Occorre selezionare la scuola e il corso sulla sinistra, e sulla destra la/le classi da portare all'ordine superiore.

Premere il pulsante 🔍 per assegnare ad ogni classe una destinazione, nel nostro esempio la 1 X della scuola Primaria.

| Struttura della Scuola di grado inferiore 🗙                                                                                                    |                             |                                                                                                    |         |  |  |  |
|----------------------------------------------------------------------------------------------------|-----------------------------|----------------------------------------------------------------------------------------------------|---------|--|--|--|
| )ata Iscrizione 04/09/2015 🔄 Tit. Ammissione: Ammissione 🗹 Importa Alunni Nati Entro il: 2009 💮                                                                                                    |                             |                                                                                                    |         |  |  |  |
| <ul> <li>Struttura Scolastica</li> <li>S.MARIA A VICO - S.MARCO -D.D</li> <li>COMUNE</li> <li>CORSO FITTIZIO</li> <li>S.MARIA A VICO FR. ROSCIANO-D.D</li> <li>COMUNE</li> <li>S.MARIA A VICO P.ZZA ROMA</li> <li>COMUNE</li> <li>S.MARIA A VICO VIA LORETO-D.D</li> <li>COMUNE</li> <li>CORSO FITTIZIO</li> <li>S.MARIA A VICO-BOTTEGHELLE</li> <li>COMUNE</li> <li>COMUNE</li> <li>COMUNE</li> <li>CONSO FITTIZIO</li> <li>S.MARIA A VICO-BOTTEGHELLE</li> <li>COMUNE</li> <li>CONUNE</li> <li>CONSO FITTIZIO</li> </ul> | - III<br>- III<br>- III<br> | Classe<br>1A COMUNE SCUOLA MATERNA STATALE PLESSO SAN MARCO<br>1B 27 ORE MAIELLI<br>3A COMUNE<br>(Classe destinazione non assegnata) |         |  |  |  |
|                                                                                                    |                             | Conferma                                                                                                    | Annulla |  |  |  |

Le classi con una destinazione assegnata vengono evidenziate con la faccina verde.

Premendo il pulsante Conferma si avvia il passaggio.

#### **Revisione Schede Create Durante il Passaggio**

Questa procedura ci consente di modificare a nostro piacimento le strutture che sono stare create nella scuola di ordine corrente.

E' possibile spostare gli alunni dalla classe temporanea ad un'altra ( ) oppure eliminare degli alunni che sono stati

passati all'ordine successivo per sbaglio (<sup>434</sup>).

| Struttura della Scuola 📀 🚼 🗙 |   |                   |              |                           |  |  |
|------------------------------|---|-------------------|--------------|---------------------------|--|--|
| CHIUDI 🔔 🚑                   |   |                   |              | Anno scolastico:2015/2016 |  |  |
| ELESSO MAIELLI               |   | Alunno            | Data Nascita | Classe 2014/2015          |  |  |
| 27 ORE                       | ď | CARFORA MICHELE   | 09/07/2009   | 1A 1 3                    |  |  |
| I A MAIELLI<br>I B MAIELLI   | Ŷ | di NUZZO STEFANIA | 17/09/2009   | 1A 1 3                    |  |  |
|                              | പ | DIGLIO GIUSEPPE   | 10/02/2009   | 1A 1 3                    |  |  |
|                              | ď | PISCITELLI EMILIO | 16/05/2009   | 1A 1 3                    |  |  |
|                              |   |                   |              |                           |  |  |
|                              |   |                   |              |                           |  |  |
|                              |   |                   |              |                           |  |  |
|                              |   |                   |              |                           |  |  |
|                              |   |                   |              |                           |  |  |
|                              |   |                   |              |                           |  |  |

# Importa da Altra Istituzione Scolastica

In *Altro - Importa Dati - Da Altra Istituzione Scolastica* è ora possibile importare i dati immessi su file, provenienti da altre scuole che utilizzano Alunni WEB o dalla stessa scuola (per es. in caso di scuole che gestiscono più ist. Scolastiche, anche all'interno dello stesso codice ministeriale forte).

Selezionare, quando richiesto, la scuola di destinazione (dove copiare gli alunni) e l'anno di riferimento.

Viene proposto sempre l'anno successivo, in caso si volesse importarli nell'anno corrente, è necessario cambiare l'anno prima di proseguire.

| Utilizzare il pulsante |
|------------------------|
| nell'altra scuola.     |

ante 🚾 per leggere gli alunni dal file passaggio\_grado.zip, prodotto con le procedure di esportazione .

| Impo     | rta dati      |                                           |                  |                  | 0  | - | X |
|----------|---------------|-------------------------------------------|------------------|------------------|----|---|---|
| CHIUDI   | <b>*</b>      | § 🕸 🛟                                     |                  |                  |    |   |   |
| Class    | e di destinaz | ione:* 1 A MUSICALE SCUOLA MEDIA "GIOVAN! | VI XXIII"        | <u> </u>         | ·Ī |   |   |
|          | Data Iscri    | izione: 04/09/2015 📰 Titolo Ammis         | sione: (Nessuno) | ~                | Ī  |   |   |
|          |               |                                           |                  |                  |    |   |   |
|          | Alunni da Im  | portare:                                  |                  |                  |    |   |   |
|          |               | Alunno                                    | Data Nascita     | Codice Fiscale   |    |   | Â |
|          | •             |                                           | 26/05/2005       | CPRNTN05E26E791A |    |   |   |
| <b>V</b> | •             | <sup>♂</sup> DE LUCIA GIUSEPPE            | 26/05/2005       | DLCGPP05E26E791F |    |   |   |
| <b>V</b> | •             | Q DE LUCIA ROSA                           | 21/04/2005       | DLCRS005D61E791L |    |   | ш |
|          | •             | O <sup>™</sup> DE LUCIA SEBASTIANO        | 20/03/2005       | DLCSST05C20E791M |    |   |   |
|          |               |                                           |                  |                  |    |   |   |

Una volta letti gli alunni dal file verranno presentati a video e si potrà optare per l'importazione completa o parziale dell'anagrafe e destinarli in una classe specifica della scuola

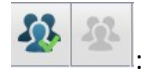

: seleziona/deseleziona tutti gli alunni da importare

E' necessario selezionare una classe di destinazione, per la selezione alunni corrente, data di iscrizione e Titolo di Ammissione.

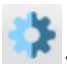

: Avvia l'importazione per gli alunni selezionati.

#### NOTA BENE:

Al termine dell'importazione si potrà eventualmente procedere con successive importazioni di altri alunni in altre classi.

## Importa Anagrafe da Argo Personale

La funzione consente di prelevare i dipendenti esportati sul file Orario\_WP.ZIP, prodotto da Argo Personale Windows tramite la procedura Altro - Esporta Dati - Anagrafe e Orario per Alunni.

# Importa Da Argo Conti Correnti

La procedura consente di reimportare su Alunni WEB le tasse per le quali su Argo Conti Correnti sono stati registrati movimenti a Saldo.

L'utente, attraverso appositi pannelli, effettua le seguenti scelte:

Scelta dell'anno; Scelta dello Stato di Pagamento da usare per l'importazione (ad. es. Pagato); Scelta del file del flusso proveniente da Argo Conti Correnti.

# Importa dati: Alunni/Docenti da gsuite (ora workspace)/Microsoft

Consente di importare per alunni o i docenti dati dalla Gsuite scolastica su Alunni Web.

L'importazione da G-Suite delle e-mail degli alunni avviene direttamente <u>sulla e-mail principale dell'alunno</u>, per i docenti avviene sulla e-mail\_aggiuntiva.

Se all'atto dell'importazione l'e-mail secondaria dell'alunno è vuota, il dato eventualmente presente nella e.mail principale verrà salvato sulla secondaria come backup.

Qui trovate un articolo che spiega i passaggi da effettuare su google gsuite. https://didup.it/esportazione-degli-utenti-dalla-g-suite-scolastica-ed-importazione-degli-utenti-in-argo/

# **Esporta Dati**

Questa procedura raccoglie tutta una serie di sottoprocedure atte a esportare informazioni verso l'esterno del programma.

# Esportazioni Personalizzabili (estrazione per dati su excel)

Questa utilissima procedura permette di esportare moltissimi dati relativi agli alunni direttamente in formato excel.

## Personalizzazione Esportazione

| Personalizza Esportazione | O 13 × |
|---------------------------|--------|
|                           | •      |
| Dati da esportare         | Ordine |
| Cognome                   | 1      |
| 📜 Nome                    | 2      |
| 📜 Data nascita            | 3      |
| 📜 Anno Scolastico         | 4      |
| Classe                    | 5      |
| 📜 Data iscrizione         | 6      |
| 📜 Comune Scuola           | 7      |
| 📜 Provincia Scuola        | 8      |
| 📜 Media scrutinio finale  | 9      |
| 🧮 Esito scrutinio finale  | 10     |

La finestra di esportazione consente di creare dei profili di esportazione, che potranno essere riutilizzati successivamente, in qualsiasi momento.

Pulsantiera:

| CHIUDI | uscita    | 🗖 salva          | salva come nuova | a esp | ortazione 📕 nuova esportazione |
|--------|-----------|------------------|------------------|-------|--------------------------------|
| ٩      | apri espo | rtazione salvata | seleziona campi  | ×     | cancella elemento selezionato  |
| sle    |           |                  |                  |       |                                |

avvia esportazione

Esporta Elenco: l'elenco viene aperto o salvato sul disco in formato XLS ad. es. per essere trasferito in altre istituzioni scolastiche della stessa scuola.

Importa Elenco: viene chiesto il percorso dove prelevare una struttura salvata per la successiva importazione nel programma.

Consente di aggiungere variabili disposte in successione, in maniera manuale; (si veda nei paragrafi successivi)

#### Creazione di un nuovo elenco di dati da esportare

Per creare un nuovo elenco basta aggiungere i campi che si vogliono esportare cliccando su

Il programma presenta sulla destra delle suddivisioni per gruppi di variabili, cliccandoci si accede al dettaglio dei campi per quel gruppo. I

| Lista campi                | Descrizione campi    |  |
|----------------------------|----------------------|--|
| Dati annuali               | Cognome              |  |
| 📜 Dati anagrafici genitori | Nome                 |  |
| 其 Esami di Licenza         | Data nascita         |  |
| 📜 Scrutini                 | Codice Fiscale       |  |
|                            | Matricola            |  |
|                            | Cittadinanza         |  |
|                            | Seconda Cittadinanza |  |
|                            | Quartiere            |  |
|                            | Distretto            |  |
|                            | Giorno nascita       |  |
|                            | Mese nascita         |  |
|                            | Anno nascita         |  |

dati che si vogliono esportare si possono selezionare e aggiungere all'esportazione semplicemente cliccandoci sopra e

premendo il pulsante

```
Conferma
```

#### N.B.

Se si cambia gruppo senza dare conferma, le selezioni effettuate non vengono mantenute; è invece necessaria la conferma prima di passare a un nuovo gruppo.

Una volta confermati, i campi vengono presentati in lista in ordine di immissione.

Se si vuole, è possibile ordinarli in maniera differente;

per fare questo, si può cliccare sul pulsante

La finestra consente la e l'ordinamento dei campi in lista.

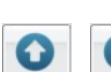

si spostano i

campi di una posizione in su o in giu.

Cliccando sui pulsanti

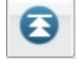

sposta in cima alla lista

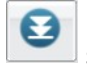

sposta in fondo alla lista.

#### Esportazione di un gruppo di Variabili (in successione, unica stringa)

| Personalizza Esportazione | 0 🔢 🗙  |
|---------------------------|--------|
|                           |        |
| Dati da esportare         | Ordine |
| Cognome                   | 1      |
| Nome                      | 2      |
| 📕 Data nascita            | 3      |
| Anno Scolastico           | 4      |
| Lasse                     | 5      |
| Tota iscrizione           | 6      |
| 📕 Comune Scuola           | 7      |
| Provincia Scuola          | 8      |
| 📕 Media scrutinio finale  | 9      |
| II Esito scrutinio finale | 10     |
|                           |        |

| Ordinamento campi                                                                                                    | ×            |
|----------------------------------------------------------------------------------------------------|--------------|
| Cognome (1)<br>Nome (2)<br>Data nascita (3)<br>Anno Scolastico (4)<br>Classe (5)<br>Data iscrizione (6)<br>Comune Scuola (7)<br>Provincia Scuola (7)<br>Provincia Scuola (8)<br>Media scrutinio finale (9)<br>Esito scrutinio finale (10) |              |
| Selezionare la riga dell'elemento da spostare e premere i bottoni confi<br>'su' 'giù' per posizionarlo nel punto desiderato Confi                                                                                                    | erma Annulla |

E' possibile premendo il tasto , "comporre" una data sequenza di dati, partendo dalla sintassi delle variabili usate su Alunni WEB.

L'estrazione dati, produce su file XLS, una colonna che ha come intestazione le descrizioni delle singole variabili (senza del parentesi quadre) e come contenuto i dati nell'ordine in cui sono stati immessi nel Testo.

es. Testo = [[XCOGNOME]] [[XNOME]],

| Aggiungi/Modifica Testo    | ×                |
|----------------------------|------------------|
| Testo [[COGNOME]] [[NOME]] |                  |
|                            | Conferma Annulla |

Produce un file XLS con una colonna di questo tipo:

| J                   |
|---------------------|
| COGNOME NOME        |
| BLANDINO MICHELE    |
| CAFFER MANUELA      |
| CROSETTI ANDREA     |
| EL AJI LUCA         |
| GARABELLO VALENTINA |
| PICOTTO SIMONA      |
|                     |

#### Produzione del file .XLS

Una volta completata la selezione dei campi, cliccando sul pulsante si accede alla esportazione vera e propria.

Il programma presenta in primo luogo la finestra standard di filtro e ordinamento degli elenchi ed infine una finestra di esportazione, in cui sarà possibile optare per l'apertura immediata del file oppure per il salvataggio nella posizione desiderata.

| Apertura di Esportazione.xls                                                |  |  |  |  |  |  |
|-----------------------------------------------------------------------------|--|--|--|--|--|--|
| È stato scelto di aprire                                                    |  |  |  |  |  |  |
| 🔄 Esportazione.xls                                                          |  |  |  |  |  |  |
| che è un: Foglio di lavoro di Microsoft Office Excel 97-2003<br>da: http:// |  |  |  |  |  |  |
| Che cosa deve fare Firefox con questo file?                                 |  |  |  |  |  |  |
| Aprirlo con     Microsoft Office Excel (predefinita)                        |  |  |  |  |  |  |
| ○ Salva file                                                                |  |  |  |  |  |  |
| 🗌 Da ora in avanti esegui questa azione per tutti i file di questo tipo.    |  |  |  |  |  |  |
|                                                                             |  |  |  |  |  |  |
| OK Annulla                                                                  |  |  |  |  |  |  |

# Per Argo Conchiglia (sec. II grado) – [Non più in uso]

Per la scuola secondaria di Il grado, è prevista una procedura di estrazione dei dati necessari alla gestione degli Esami di Stato e trasferirli al software Argo Conchiglia.

Viene presentata una finestra di selezione delle classi terminali e prodotto un file .zip con i dati delle commissioni e dei candidati sulla base di quanto definito tramite la procedura *Curriculum - Esami di Stato*.

# Per Argo Conchiglia Medie (sec. I grado) [Non più in uso]

Per la scuola secondaria di I grado, è prevista una nuova estrazione dei i dati necessari alla gestione degli esami di Stato del I° ciclo d'istruzione e trasferirli al software Conchiglia I Ciclo.

La procedura è simile a quella attualmente prevista per la scuola superiore, ma, per la scuola secondaria di I Grado, la Commissione è unica e riguarda tutte le classi della scuola, mentre le singole classi sono gestire con delle sottocommissioni "virtuali" create ad-hoc dal programma.

Unitamente alle Commissioni/Sottocommissioni, vengono estratti i dati relativi ai docenti, alle classi e agli alunni candidati. Se gestiti, vengono inoltre estratti: l'eventuale giudizio finale di Ammissione all'Esame di Stato, il consiglio di orientamento e il Giudizio Complessivo.

In fase di esportazione, viene presentato un prospetto con tutte le classi terminali della scuola.

Una volta selezionate le classi, prima di avviare l'esportazione, viene presentato un pannello nel quale l'utente stabilisce:

- la descrizione della Commissione principale (Presidente)
- la password di accesso, inizialmente uguale sia per il Presidente (commissione principale) che per le Sottocommissioni.
- I quadri riferiti al giudizio di ammissione all'esame (di base viene proposto il VG3), e l'eventuale giudizio complessivo finale (L\_A)

Viene prodotto un file zip denominato <u>conchiglia.zip</u> con tutti i dati riferiti alle classi esportate da importare su Argo Conchiglia I Ciclo.

# **Esportazione per Almadiploma/Almamedie**:

#### AlmaDiploma (sec. II grado)

Nella scuola sec. di II grado, il flusso <u>AlmaDiploma</u> consente di trasmettere i dati dei candidati all'Esame di Stato Conclusivo del II ciclo, e relativi risultati.

#### Fase propedeutica

Come prima operazione, occorre specificare, per ciascun Corso di diploma, il relativo indirizzo ministeriale. Per fare ciò è sufficiente accedere alla pagina di dettaglio nella relativa tabella (*Curriculum - Esami di Stato - Tabella Corsi di Diploma*) e indicare il

codice dell'indirizzo, che può essere prelevato da un'apposita tabella, tramite l'apposito pulsante  ${f Q}$ 

Terminata questa fase, si dovrà effettuare l'associazione candidato \ Corso di diploma; questa attività può essere svolta per classe o per singolo alunno.

*Per classe:* Direttamente dal dettaglio del *Corso di Diploma*, cliccando sull'apposito pulsante in alto a sinistra . il programma consentirà di scegliere la classe o le classi alle quali assegnare il Corso.

Per alunno: Nella pagina di inserimento del risultato dell'esame (*Curriculum -Esami di Stato - Esito esame di Stato*), è possibile attribuire al candidato il Corso di Diploma, prelevandolo dall'apposita tabella.

#### **Esportazione Anagrafe**

Una volta selezionate le classi terminali si accede alla finestra di esportazione in cui si potrà scegliere se esportare in formato CSV oppure su file XLS. I file prodotti in XLS possono essere importati nel file diplomandi\_20XX.xls (fornito da Alma Diploma). 

 Opzioni Esportazione Diplomandi
 X

 Formato in cui esportare il file:
 •

 • CSV (Creazione del file CSV pronto per l'invio)
 •

 • XLS (Viene prodotto un file, DiplomandiÀrgo, che va poi importato nel file fornito da AlmaDiploma, per la successiva creazione del file CSV)

 • Formato in cui esportare il file:

 • Formato in cui esportare il file:

 • Escutor aiunni senza autorizzazione al trattamento dati

 • 0%

Questo file contiene delle funzioni (macro) che controllano il flusso creato,

consentendo l'eventuale correzione dei dati e la conseguente produzione del file CSV finale.

#### Produzione di un file di controllo in caso di errori o campi mancanti

NOTA BENE: Nel tracciato previsto da ALMA sono presenti dei campi obbligatori (ad esempio il codice Indirizzo di Diploma e la sua durata) che se non sono stati indicati invalidano la produzione del file.

Alunni Web in questo caso da un avviso e produce un file XLS di report con i campi che mancano evidenziati in giallo.

# Questo file xls è solo di controllo e non va inviato, in quanto non conforme; è utile perché evidenzia gli <u>errori da risolvere</u>.

#### Risultati Esami

La procedura consente l'invio del risultato degli Esami di Stato verso Almadiploma.

Attraverso un pannello si selezionano le classi da esportare e, nella cartella di destinazione predefinita dal browser (o in quella indicata dall'operatore), il programma genererà il file *risultato\_esami\_2013.CSV*, che va trasmesso al servizio Scuole di Almadiploma.

Nota: E' importante che gli alunni estratti abbiamo valorizzato l'esito allo scrutinio finale, in mancanza di questo dato il programma escluderà gli alunni dal flusso.

#### Almamedie (sec. I grado)

Nella scuola **sec. di I grado**, il flusso <u>Almamedie</u> consente l' esportazione del flusso dei candidati all'esame conclusivo del I ciclo. L'estrazione riguarda i dati degli alunni frequentanti le classi seconde e terze .

I dati richiesti dal flusso sono i seguenti: cognome, nome, sesso, codice fiscale, indirizzo email, classe/sezione e codice meccanografico della scuola frequentata.

I programma aggiungerà, nel file, l'anno scolastico (presunto) di conseguimento del diploma di Licenza e la descrizione del plesso di frequenza.

Il programma mostra la struttura scolastica, visualizzando le classi con anno di corso 2 e 3; all'utente non rimane che selezionare le classi da esportare e quindi avviare l'estrazione, cliccando in basso sul pulsante *Conferma*.

L'utente, attraverso questo pannello, può scegliere di generare subito il file, nel formato richiesto *CSV*, da inoltrare direttamente. In alternativa, può produrre un file XLS, di facile lettura, che può servirgli, eventualmente, per la verifica del contenuto del flusso.

Una ulteriore opzione è quella di esclusione, dal flusso, degli alunni che non hanno dato il consenso al trattamento dati (il programma fa riferimento alla spunta presente nel dettaglio dell'anagrafe Alunno).

Infine, è prevista una funzione di controllo che verifica automaticamente i dati estratti, bloccando eventualmente il flusso in assenza di dati previsti come obbligatori; in questa remota eventualità, il programma avviserà l'utente e, in alternativa al flusso CSV, produrrà un file XLS nel quale verranno evidenziati, in giallo, i dati mancanti.

# **Per Arof**

E l'estrazione dati per l'obbligo formativo Regione Veneto. Una finestra opzioni consente l'immissione di dati salienti utili alla produzione di un file (arof.txt) su di un formato concordato.

# Per Invalsi

Tramite questa procedura è possibile estrarre i dati utili per le rilevazioni dati richieste da INVALSI.

#### Dati di contesto

Per i dati di contesto, si prevede la trasmissione diretta dei dati, tramite un'apposita chiamata Web; vengono inviati i dati riferiti agli alunni di alcune classi; la richiesta varia di anno in anno, secondo le necessità della gestione INVALSI.

| Gestione Invalsi                                                                 |    |                                  |                    |         |                       |
|----------------------------------------------------------------------------------|----|----------------------------------|--------------------|---------|-----------------------|
| сніиді                                                                           |    |                                  |                    | Anno so | olastico: 2024/2025 😌 |
| Struttura Scolastica                                                             |    | Classe                           | Periodo            |         | Esporta Classe        |
|                                                                                  |    | 2B SCUOLA PRIMARIA TEMPO NORMALE | PRIMO QUADRIMESTRE |         | ×                     |
| 🚍 ISTITUTO TECNICO AGRARIO .                                                     | 12 | 2C SCUOLA PRIMARIA TEMPO NORMALE | PRIMO QUADRIMESTRE |         |                       |
| AGRARIO AGROAL AGROIND BIENNIO COMUNE<br>AGRARIO AGROAL. GESTIONE AMBIENTE E DEL | -  | 5B SCUOLA PRIMARIA TEMPO NORMALE | PRIMO QUADRIMESTRE |         | ✓                     |
| AGRARIO AGROALIMENTARE PRODUZIONI E                                              |    | 5C SCUOLA PRIMARIA TEMPO NORMALE | PRIMO QUADRIMESTRE |         | ×                     |
| SCUOLA SECONDARIA I GRADO<br>A MUSICALE<br>TEMPO NORMALE<br>TEMPO PROLUNGATO     |    |                                  |                    |         |                       |

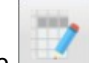

Il pulsante consente di selezionare una specifica classe per l'invio a Invalsi, oltre a vari dati richiesti in base al livello e all'anno di corso.

| Compila dati 5B AGRARIO AGROAL. GESTIONE AMBIENTE E DEL TERRITORIO ISTITUTO TEC X |                      |                                         |  |  |  |
|-----------------------------------------------------------------------------------|----------------------|-----------------------------------------|--|--|--|
| Esporta Classe:                                                                   |                      |                                         |  |  |  |
| Codice Ministeriale Plesso:                                                       | PZTA04000L           |                                         |  |  |  |
| Materia Italiano:                                                                 | LINGUA LETT ITALIANA |                                         |  |  |  |
| Materia Matematica:                                                               | MATEMATICA           |                                         |  |  |  |
| Materia Inglese:                                                                  | LINGUA STRAN.(ING)   |                                         |  |  |  |
| Periodo :                                                                         | PRIMO TRIMESTRE      | Ore settimanali complessive: 40         |  |  |  |
| Ore settimanali per l' Italiano:                                                  | 5                    | Ore settimanali per la 7<br>Matematica: |  |  |  |
| Ore settimanali per l'Inglese (solo classi<br>quinte):                            | 5                    |                                         |  |  |  |
| Cod. Indirizzo SIDI:                                                              | ITGA                 | Classificazione SIDI: PR                |  |  |  |
|                                                                                   |                      | Annulla Conferma                        |  |  |  |

Il pulsante invia i dati di contesto al WS Invalsi, nei tempi previsti dal calendario Invalsi che varia di anno e anno e viene sempre riportato nel leggimi.

| Esporta dati                   | ×               |
|--------------------------------|-----------------|
| Codice Ministeriale<br>Scuola: |                 |
| Invia Dati al Server Invalsi   |                 |
|                                | Annulla Esporta |

Viene sempre prodotto un file zip contenente un file .json con tutte le classi prima selezionate per l'invio, questo file è solo per visionare i dati esportato e per "uso interno" e non va spedito a Invalsi; la spedizione avviene per via diretta spuntando il flag Invia Dati al Server Invalsi durante la fasi di apertura dei flussi.

#### Indicazione del tipo materia per Invalsi

Per indicare al programma che una certa materia è l'Italiano, la Matematica e l'Inglese studiate in una certa classe, occorre semplicemente andare in tabella materie e valorizzare l'apposita voce Disciplina di Rifer. Per Invalsi.

| Materia                              |                                                                                   | ×  |
|--------------------------------------|-----------------------------------------------------------------------------------|----|
| Cod Materia:* ITA                    |                                                                                   |    |
| Descr. Abbreviata:* ITALIANO         |                                                                                   |    |
| Descrizione:* TTAL TANO              |                                                                                   |    |
| Thereity                             | _ =                                                                               |    |
|                                      |                                                                                   |    |
| Cod minist: M239 Classe di concorso: |                                                                                   |    |
|                                      |                                                                                   |    |
| Materia con Lezioni Individ          | iali (si consiglia di abilitare solo dopo aver letto la relativa Guida sintetica) |    |
| - Tipo di Materia                    | Articolata in                                                                     |    |
| Normale                              | ✓ Orale U Pratico U Grafico                                                       |    |
| Religione                            | Scritto Altro Grafico Pratico                                                     |    |
| O Lingua Straniera                   |                                                                                   |    |
| Comportamento                        |                                                                                   |    |
| Educazione Fisica                    |                                                                                   |    |
| O Materia Alternativa                | Inclusa in Calcolo Media                                                          |    |
| O Materia di Sostegno                | Disciplina di Rifer, per Rilevazioni Statistiche                                  |    |
| O Materia non Scrutinabile           | Disciplina di Rifer. per Invalsi                                                  |    |
|                                      | Lingua Straniera Sidi: Nessuna                                                    |    |
|                                      | Italiano                                                                          |    |
|                                      | Matematica                                                                        | ma |
|                                      | Inglese                                                                           | _  |

#### **Dispersione Scolastica**

Per la dispersione scolastica, La procedura produce un file in formato .csv; viene richiesta l'immissione del codice ministeriale forte dell'istituto, quindi viene salvato un file sul disco denominato [codicescuola].csv

# Esporta dati Per Argo Conti Correnti

La procedura che estrae i dati relativi alle tasse scolastiche *non ancora pagate* (stato di pagamento Negativo), per consentirne la gestione tramite Argo Conti Correnti.

Verrà chiesta la Data e opzionalmente l'immissione di alcune note prima dell'esportazione.

| Scelta opzioni               | ×       |
|------------------------------|---------|
| Data: 04/09/2015 📰<br>Note:  |         |
|                              | E       |
| Solo Anagrafe                | .4      |
| © Anagrafe + Tasse da Pagare | -       |
| Prosegui                     | Annulla |

Sono disponibili due modalità di estrazione dei dati:

- <u>Solo Anagrafe</u>: Spuntando questa opzione, verranno estratti <u>solo</u> i dati anagrafici degli allievi delle classi selezionate, indipendentemente dall'attribuzione delle tasse ai singoli alunni.
- <u>Anagrafe + Tasse da Pagare</u>: Spuntando questa opzione verranno estratti comunque tutti i dati anagrafici degli allievi delle classi selezionate, e in più verranno esportati gli estremi delle tasse con stato di pagamento negativo o con stato di pagamento non

Successivamente verrà chiesto di indicare le tasse da esportare trasferendo quelle interessate nel pannello di destra

tramite il pulsanti 💽 (immissione singola), oppure 🖭 (immissione cumulativa)

| Scelta Tasse | ×                                                                                                    |
|--------------|----------------------------------------------------------------------------------------------------|
| iscrizione   | Image: Second state state sta |

Infine tramite la funzione di esportazione del browser verrà prodotto un file denominato tasse\_alunni.zip da importare successivamente su Argo Conti Correnti (vedere anche Altro | Importa dati | da Argo Conti Correnti)

# Per Emilia Romagna

E' la funzione di esportazione dati per l'Anagrafe Regionale Studenti dell'Emilia Romagna.

Il programma presenta una finestra con la scelta delle istituzioni scolastiche da esportare nel file, l'esportazione riguarda le scuole di tutti gli ordini scolastici della regione suddetta, con la sola esclusione delle scuole dell'Infanzia.

E' necessario specificare il codice Autonomia e la data di esportazione.

Il programma estrae un file denominato **ARS\_RERmanual.xls** (come previsto nel tracciato specifico); prima in inviarlo è necessario aprirlo con Excel per verificare eventuali dati mancanti.

Il programma <u>segnerà in giallo i campi obbligatori che non ha potuto compilare per l'eventuale mancanza di dati;</u> l'utente dovrà quindi completarlo immettendo ove necessario il dato richiesto.

# **Storico Alunni**

E' possibile creare un file .xls, con tutti gli alunni presenti nell'archivio anagrafico della scuola, senza filtro per anno scolastico. Nella colonna Periodo verranno riportate le date (dal ... al ... ) in base alla prima e all'ultima delle schede annuali registrare per l'alunno.

Questa importante funzione consente di trasportare alunni che si trovano in un'altra scuola che utilizza Alunni WEB nel database della propria scuola o di effettuare una copia degli Alunni da una Istituzione Scolastica all'altra, all'interno dello stesso Istituto (codice ministeriale *forte*).

La procedura di estrazione dei dati da esportare si effettua nella scuola origine ed è suddivisa in due fasi: Prepara Dati / Avvia Esportazione

# Esporta per Altra Istituzione Scolastica

Questa importante funzione consente di trasferire i dati degli alunni da un'altra scuola che utilizza Alunni WEB nel database della propria scuola, o da un'altra Istituzione Scolastica all'altra all'interno dello stesso Istituto (codice ministeriale *forte*).

#### **Prepara Dati**

La funzione <u>è propedeutica</u> e, tramite il pulsante *marcella consente di specificare la scuola (codice ministeriale) di destinazione degli alunni.* 

E' possibile selezionare la scuola intera oppure solo alcune classi e/o alunni.

#### NOTA BENE:

Gli alunni senza destinazione, NON VERRANNO ESTRATTI in fase di esportazione.

Scelta destinazione solo per un alunno o un gruppo di alunni (multi selezione):

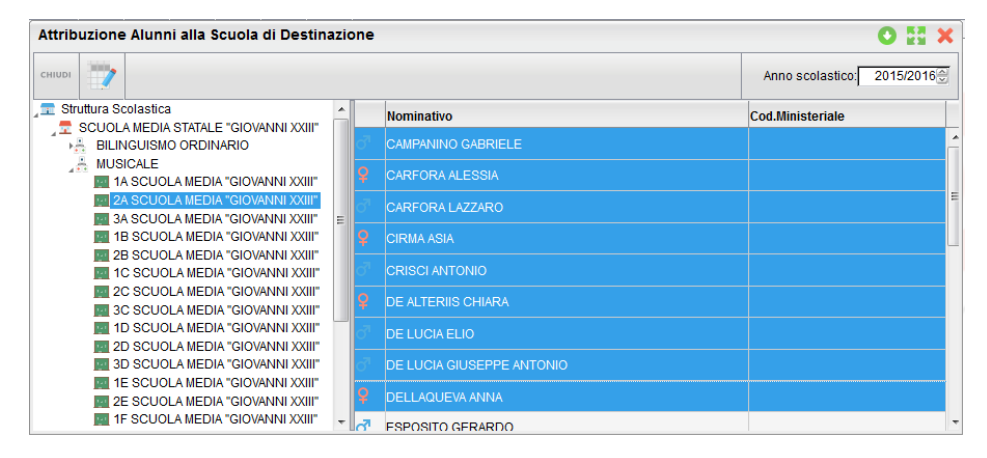

Dopo aver scelto la classe, si selezionano gli alunni (CTRL-ins o SHIFT-ins), quindi si preme sul pulsante indicare il codice ministeriale di destinazione.

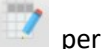

| Scelta Codice Ministeriale Scuola 🎗               |  |  |
|---------------------------------------------------|--|--|
| Codice Ministeriale:                              |  |  |
| Assegna Scuola Dest. solo agli alunni selezionati |  |  |
| Conferma                                          |  |  |

#### Selezione Destinazione per classe, per indirizzo, per tutta la scuola:

In caso si voglia assegnare lo stesso codice ministeriale a tutti gli alunni di una classe, di un indirizzo, oppure di una intera Istituzione Scolastica, occorre selezionare, nel riquadro a sinistra, l'elemento desiderato (la classe, l'indirizzo o la

scuola), quindi cliccare su 💷

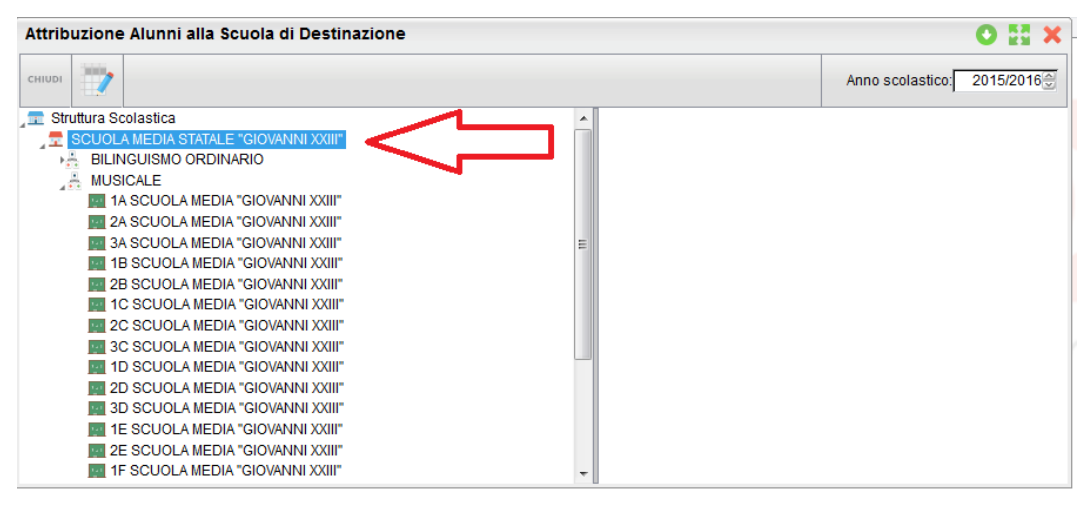

NB: occorre deselezionare la spunta "Assegna Scuola Dest. Solo agli alunni selezionati"

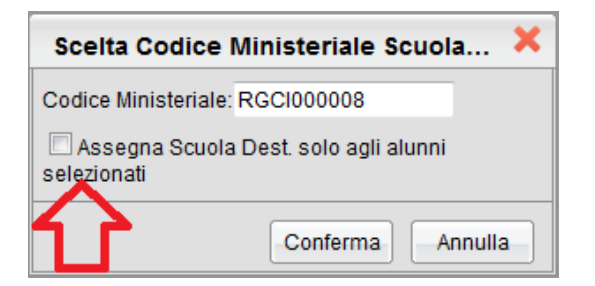

#### Avvia Esportazione

La fase di esportazione si avvia tramite il menu Altro - Esporta Dati - Per altra Istituzione Scolastica - Avvia Esportazione.

| Struttura della Scuola                                                                                 |    |        |         |          | ×                             |
|----------------------------------------------------------------------------------------------------|----|--------|---------|----------|-------------------------------|
| Anno scolastico: 2015                                                                                  |    |        |         |          | Anno scolastico: 2015 受       |
| Struttura Scolastica<br>SCUOLA MEDIA STATALE "GIOVANNI XXIII"<br>Å BILINGUISMO ORDINARIO<br>Å MUSICALE |    | Classe | Sezione | Corso    | Sede                          |
|                                                                                                    |    |        |         | MUSICALE | SCUOLA MEDIA "GIOVANNI XXIII" |
|                                                                                                    | 22 | 2      | A       | MUSICALE | SCUOLA MEDIA "GIOVANNI XXIII" |

E' possibile selezionare una classe, un gruppo di classi, un intero corso/indirizzo o l'intero istituto. Per avviare la

produzione del file utilizzare il pulsante

Occorre specificare il codice ministeriale di destinazione. Verranno estratti dalla selezione solo gli alunni ai quali è stata indicata precedentemente quella destinazione.

Viene prodotto un file con i dati estratti, denominato "passaggio grado.zip" che si potrà salvare in un percorso, a piacimento, in locale.

| Scelta Codice Mi     | inisteriale Scuola | × |
|----------------------|--------------------|---|
| Codice Ministeriale: |                    |   |
|                      | Conferma           | a |

#### NOTA BENE:

Vengono estratti nel file, i dati anagrafici e curricolari dell'alunno UNICAMENTE per l'anno selezionato. <u>Gli Alunni NON</u> vengono automaticamente dalla scuola origine.

## Dati per O.S.P

La procedura consente la produzione di un file di testo in un formato concordato con l'O.S.P.(Osservatorio Scolastico Provinciale), per l'invio della situazione scolastica delle scuole oggetto della rilevazione suddetta.

Viene richiesto di selezionare l'anno Scolastico e successivamente viene richiesto di selezionare la scuola da esportare da un'apposita lista.

L'OSP richiede alcuni campi come "dati obbligatori" e abbiamo di conseguenza introdotto una procedura di controllo che avvisa l'utente, elencando i dati mancanti prima della produzione del file vero e proprio; verrà prodotto un file in formato pdf stampabile, contenente il report dei dati da completare e in questo caso il file non viene prodotto.

L'estrazione dei dati produrrà un file unico con tutti gli alunni di tutte le sedi appartenenti all'istituzione scolastica selezionata (qualora le sedi non abbiano codice ministeriale, o abbiano lo stesso codice ministeriale della Istituzione Scolastica principale).

Il nome del file ha la sintassi seguente: alunni[cod\_ministeriale\_forte].txt ; dovrà essere spedito secondo le modalità definite dallo stesso Osservatorio Scolastico.

# Esportazione dei dati degli Alunni per le piattaforme (G-Suite/Microsoft/bSmart)

La funzione estrae i dati degli alunni e li riporta in un file in formato CSV da utilizzare tramite la relative funzioni di

importazione delle piattaforme G-Suite (ora workspace) Microsoft e bSmart.

Viene visualizzata la struttura scolastica e il programma consente la scelta di una classe o di un gruppo di classi. Non è previsto un controllo sul numero dei record, pertanto invitiamo l'operatore a scegliere eventualmente un gruppo di classi tenendo conto di una possibile limitazione, al numero degli alunni da importare, prevista dalla procedura di acquisizione.

Una volta data la conferma, si accede al pannello delle opzioni.

| Opzioni Esportazione                                     | × |
|----------------------------------------------------------|---|
| Esporta dati per:                                        |   |
| CSV - G Suite                                            |   |
| O CVS - Microsoft                                        |   |
| O CVS - bSmart                                           |   |
| Dominio (Es. dominioscuola.it):                          |   |
| Costruisci nome utente per:                              |   |
| nome.cognome@dominio Ocognome.nome@dominio               |   |
| Escludi alunni senza autorizzazione al trattamento dati  |   |
| Esporta solo dati essenziali (Cognome,Nome,Email,Classe) |   |
|                                                          |   |
| 0%                                                       |   |
| Annulla                                                  | 4 |

Per prima cosa si dovrà specificare la piattaforma di riferimento, mettendo la spunta sulla relativa casella.

L'indicazione relativa al Dominio (\*) serve per costruire la stringa relativa alla User ID, che verrà riportata, rispettivamente, nei campi *email address* per gsuite e *nome utente* per *Microsoft*. Se questo dato non viene specificato, il programma non elaborerà il relativo valore e lascerà i campi *email address/nome utente* <u>vuoti</u>; in questo caso si dovrà accedere al contenuto del file prodotto ed intervenire in editazione, inserendo il valore desiderato, prima di trasmettere il flusso.

Nota\*: è necessario inserire la sola descrizione del dominio, senza il carattere '@', che verrà automaticamente inserito dal programma.

Sempre in merito alle opzioni di esportazione, è possibile specificare se si vogliono escludere gli alunni che hanno negato l'autorizzazione al trattamento dati. Verrà presa in considerazione l'informazione presente nella pagina principale dei dati anagrafici (spunta su *autorizzazione al trattamento dati*).

| Indirizzo e-mail:                                             | Cellulare:                     |
|---------------------------------------------------------------|--------------------------------|
| Anni Scuola Infanzia: 2 Codice Badge:                         | Matricola: Ultima Matricola:   |
| Autorizz. trattamento dei dati 🕑 Codice Fiscale documentato 🗹 | Cod: Ministeriale Alunno: 6503 |
| Non sincronizzare l'alunno con il SIDI                        |                                |
Infine, si può optare per la creazione di un flusso dati contenente un set ridotto delle informazioni. Abilitando questa opzione, nel caso di *G Suite* non verrà riportato il numero di cellulare dell'alunno; per *Microsoft*, invece, non verranno estratti i dati di recapito (*Cellulare, Indirizzo, Città, Provincia, CAP, Paese*).

Il nome del file prodotto è strutturato nel seguente modo:

- alunni-G-Suite-[anno].csv, per la piattaforma G Suite
- alunni-Microsoft-[anno].csv, per la piattaforma Microsoft
- alunni-bSmart-[anno].csv, er la piattaforma bSmart

## Elaborazione della password (solo G Suite)

Nel caso di estrazione dati per G Suite, il programma include nel flusso dati anche la password di primo accesso, che, per comodità, coinciderà con il codice fiscale dell'alunno (in assenza di questo elemento, verrà riportata la data di nascita nel formato AAAAMMGG). Sarà quindi sufficiente comunicare agli alunni che le credenziali di accesso sono così composte:

- la user id è composta da cognome e nome separati da un puntino, seguiti dal simbolo chiocciola e dal nome del dominio scelto dalla scuola (ad esempio: rossi.giovanni@istitutoverga.com)
- come password di primo accesso si dovrà inserire il codice fiscale (o la data di nascita nel formato AAAAMMGG)

Si consideri, inoltre, che il programma predispone l'obbligo del cambio password al primo accesso, per ragioni di sicurezza; ovviamente è possibile modificare questa impostazione agendo in editazione (si veda nota successiva) nel campo "Change Password at Next Sign-In" e modificando il contenuto da TRUE a FALSE.

Facciamo infine presente che i dati relativi ad indirizzo email e cellulare verranno rispettivamente riportati nei campi "Recovery Mail" e "Recovery Phone". Anche in questo caso è possibile agire in editazione e annullare eventualmente il contenuto delle relative colonne (l'intestazione deve essere comunque mantenuta).

## Eventuale editazione del file prodotto

Può essere necessario intervenire sul file prodotto per l'eliminazione del record di un alunno, o di un gruppo di alunni. Trattandosi di file di testo, l'editazione può essere effettuata con Fogli Google, Notepad, o altri strumenti analoghi. Vi ricordiamo che l'alunno può essere escluso dalla trasmissione se non ha la relativa spunta sulla casella di Autorizzazione al trattamento dati, nella pagina di dettaglio dei dati anagrafici; se l'intervento riguarda pochi casi, vi suggeriamo di intervenire da programma.

Se invece si deve intervenire su uno specifico campo, si può aprire il file come foglio elettronico (utilizzando Microsoft Office, LibreOffice, ...). A seguito di modifica, ricordarsi che occorre salvare il file nel formato CSV, specificando la virgola come separatore di campi.

## Esportazione dei dati dei Docenti per le piattaforme G Suite e Microsoft (Didattica a Distanza)

La funzione estrae i dati dei docenti in servizio e li riporta in un file in formato CSV da utilizzare tramite la relative funzioni di importazione delle piattaforme G Suite (Google) e Microsoft.

Il programma predispone l'estrazione per l'ordine scolastico selezionato; se sono presenti più scuole, occorre sceglierne una. Verranno estratti i docenti che sono stati associati a classi/materie (Curriculum/Attribuzione Materie/Docenti).

Una volta data la conferma, si accede al pannello delle opzioni.

Per prima cosa si dovrà specificare la piattaforma di riferimento, mettendo la spunta sulla relativa casella.

L'indicazione relativa al Dominio (\*) serve per costruire la stringa relativa alla User ID, che verrà riportata,

rispettivamente, nei campi *email address* per *G Suite* e *nome utente* per *Microsoft*. Se questo dato non viene specificato, il programma non elaborerà il relativo valore e lascerà i campi *email address/nome utente* <u>vuoti</u>; in questo caso si dovrà accedere al contenuto del file prodotto ed intervenire in editazione, inserendo il valore desiderato, prima di trasmettere il flusso.

Nota\*: è necessario inserire la sola descrizione del dominio, senza il carattere '@', che verrà automaticamente inserito dal programma.

Si può optare, quindi, per la creazione di un flusso dati contenente un set ridotto delle informazioni. Abilitando questa opzione, nel caso di *G Suite* non verrà riportato il numero di cellulare dell'alunno; per *Microsoft*, invece, non verranno estratti i dati di recapito (*Cellulare, Indirizzo, Città, Provincia, CAP, Paese*).

Il nome del file prodotto è strutturato nel seguente modo:

- docenti-G-Suite-[anno].csv, per la piattaforma G Suite
- docenti-Microsoft-[anno].csv, per la piattaforma Microsoft
- docenti-bSmart-[anno].csv, per la piattaforma bSmart

### Elaborazione della password (solo G Suite)

Nel caso di estrazione dati per G Suite, il programma include nel flusso dati anche la password di primo accesso, che, per comodità, coinciderà con il codice fiscale del docente (in assenza di questo elemento, verrà riportata la data di nascita nel formato AAAAMMGG). Sarà quindi sufficiente comunicare ai docenti che le credenziali di accesso sono così composte:

- la user id è composta da cognome e nome separati da un puntino, seguiti dal simbolo chiocciola e dal nome del dominio scelto dalla scuola (ad esempio: rossi.giovanni@istitutoverga.com)
- come password di primo accesso si dovrà inserire il codice fiscale (o la data di nascita nel formato AAAAMMGG)

Si consideri, inoltre, che il programma predispone l'obbligo del cambio password al primo accesso, per ragioni di sicurezza; ovviamente è possibile modificare questa impostazione agendo in editazione (si veda nota successiva) nel campo "Change Password at Next Sign-In" e modificando il contenuto da TRUE a FALSE.

Facciamo infine presente che i dati relativi ad indirizzo email e cellulare verranno rispettivamente riportati nei campi "Recovery Mail" e "Recovery Phone". Anche in questo caso è possibile agire in editazione e annullare eventualmente il contenuto delle relative colonne (l'intestazione deve essere comunque mantenuta).

#### Eventuale editazione del file prodotto

Può essere necessario intervenire sul file prodotto per l'eliminazione del record di un docente, o di un gruppo di docenti. Trattandosi di file di testo, l'editazione può essere effettuata con Fogli Google, Notepad, o altri strumenti analoghi. Se invece si deve intervenire su uno specifico campo, si può aprire il file come foglio elettronico (utilizzando Microsoft Office, LibreOffice, ...). A seguito di modifica, ricordarsi che occorre salvare il file nel formato CSV, specificando la virgola come separatore di campi.

| Opzioni Esportazione                                     | × |  |
|----------------------------------------------------------|---|--|
| Esporta dati per:                                        |   |  |
| OCSV - G Suite                                           |   |  |
| O CVS - Microsoft                                        |   |  |
| O CVS - bSmart                                           |   |  |
| Dominio (Es. dominioscuola.it):                          |   |  |
| Costruisci nome utente per:                              |   |  |
| ● nome.cognome@dominio ○ cognome.nome@dominio            |   |  |
| Esporta solo dati essenziali (Cognome,Nome,Email,Scuola) |   |  |
|                                                          |   |  |
|                                                          |   |  |
|                                                          |   |  |
| Annulla                                                  | a |  |

# Esporta dati per ANARPE

La funzione estrae i dati delle materie insegnate dai docenti della scuola (per tutti i livelli scolastici gestiti), nelle singole classi, per l'invio all'ANARPE (ass. nazionale agenti rappresentanti promotori editoriali).

Sarà richiesto *il codice ministeriale forte* (codice dirigenza).I dati della scuola principale sono rilevati automaticamente da <u>Tabelle |</u> <u>Struttura Scolastica | Istituzioni scolastiche</u> (istituto con il flag "Scuola Principale").

Per le scuole secondarie di I e II grado, è richiesta l'estrazione del

*cod. ministeriale della materia* (codice di 4 cifre utilizzato su Sidi M.I.M per l'identificazione dei Quadri Orario); se il sistema non riesce a rilevare il codice materia Dall'attribuzione delle materie Argo - SIDI oppure dal *codice mi*n. della materia (che si può immette su *Tabelle | Struttura Scolastica | Materie*) l'estrazione viene bloccata e viene prodotto un file di report con gli errori.

Un altro dato richiesto e obbligatorio è il *cod. ministeriale del corso* (codifica SIDI), se il programma segnala l'assenza del codice min. di un certo corso, occorrerà andare su <u>Tabelle | Struttura Scolastica |</u> <u>Corsi</u>, ed inserirlo.

Se tutti i campi obbligatori sono stati valorizzati, Il flusso produrrà un file in formato CSV con questa sintassi:

AXSANARPE\_[AAAAMMGG]\_[HHmmss].csv

Il file dovrà essere inviato all'ANARPE, seguendo le istruzioni che saranno inviate alle scuole dalla stessa associazione.

| Scelta Codice Ministeriale      | ×     |
|---------------------------------|-------|
| Codice Ministeriale: AGPC060002 |       |
| Annulla                         | ferma |

| Corso             |             | ×                   |
|-------------------|-------------|---------------------|
| Cod Corso:        | 2           |                     |
| Descrizione:*     | SCIENTIFICO |                     |
| Durata anni:      | 5           | Anno inizio: 1      |
| Cod.Ministeriale: | L102 Q      | Classificazione: PR |
| Corso terminale   |             |                     |
|                   |             |                     |
|                   |             | Annulla             |

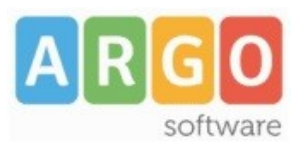

Zona Industriale III FASE 97100 RAGUSA http://www.argosoft.it email: info@argosoft.it Help Desk 0932666412